Ministério da Saúde Secretaria Executiva Departamento de Informática do SUS – DATASUS

## Gerenciador de Ambiente Laboratorial - GAL

# Manual do Usuário Módulo Administrador

Versão 2.6.0

## Gerenciador de Ambiente Laboratorial - GAL

## Módulo Administrador

## Versão 2.6.0

### Sumário

| Gerenciador de Ambiente Laboratorial – GAL               | 1    |
|----------------------------------------------------------|------|
| Gerenciador de Ambiente Laboratorial - GAL               | 2    |
| SOBRE ESTE DOCUMENTO                                     | 5    |
| Sobre o Gerenciador de Ambiente Laboratorial - GAL       | 6    |
| Benefícios do Gerenciador de Ambiente Laboratorial - GAL | 7    |
| MÓDULO ADMINISTRADOR                                     | 8    |
| Navegando no sistema                                     | 9    |
| Alterar Senha                                            | . 10 |
| Laboratórios                                             | . 11 |
| Atualização de CNES                                      | . 12 |
| Cadastro de Laboratórios                                 | . 13 |
| Usuários e Permissões                                    | . 19 |
| Cadastro de Usuários                                     | . 19 |
| Grupos de Acesso                                         | . 27 |
| Módulo Biologia Médica Humana – Perfil Administrador     | . 30 |
| Configurações                                            | . 30 |
| Automação                                                | . 30 |
| Laboratórios                                             | . 35 |
| Pesquisas                                                | . 40 |
| Especificação Exame/Metodologia                          | . 42 |
| Módulo Controle de Qualidade – Perfil Administrador      | . 44 |
| Configurações/Regras de Envio                            | . 45 |
| Tuberculose/Laboratórios                                 | . 46 |
| Interfaces                                               | . 51 |
| Enviar Exames ao GAL - Nacional                          | . 51 |
| Consultas                                                | . 52 |
| Consultar Paciente                                       | . 52 |

| Consultar Exame                         | 56 |
|-----------------------------------------|----|
| Análise Exame/Metodologia               | 57 |
| Análise Kit/Exame/Metodologia           | 57 |
| Relatórios                              | 58 |
| Gerais                                  | 58 |
| Específicos                             | 59 |
| Epidemiológicos                         | 60 |
| Módulo Ambiental – Perfil Administrador | 61 |
| Configurações                           | 61 |
| Laboratórios                            | 61 |
| Pesquisas                               | 62 |
| Referências                             | 63 |
| Aplicar referência                      | 63 |
| Visualizar Laudo                        | 64 |
| Ativar ou Desativar status              | 64 |
| Notas do Laudo                          | 66 |
| Planejamento                            | 67 |
| Especificação Técnica                   | 68 |
| Visualizar Fluxo                        | 69 |
| Interfaces                              | 70 |
| Enviar dados para o SISAGUA             | 70 |
| Consultas                               | 71 |
| Consultar Solicitação                   | 71 |
| Consultar Análise                       | 73 |
| Consultar Ensaio                        | 74 |
| Relatórios                              | 75 |
| Relatórios Gerais                       | 75 |
| Relatórios Gestão                       | 76 |
| Relatórios Analíticos                   | 77 |
| Módulo Animal – Perfil Administrador    | 78 |
| Configurações                           | 78 |
| Laboratórios                            | 78 |
| Pesquisas                               | 79 |
| Localização SISLOC                      | 80 |
| Consultas – Tabelas                     | 81 |

| Agentes Etiológicos      | 81   |
|--------------------------|------|
| Famílias                 | . 82 |
| Pré-Tabelados            | . 83 |
| Consultar Protocolo      | . 84 |
| Consultar Finalidade     | . 85 |
| Consultar Ensaio         | . 86 |
| Relatórios               | . 87 |
| Relatórios Gerais        | . 87 |
| Relatórios Analíticos    | . 88 |
| Vigilância               | . 89 |
| Epidemiológicos          | . 89 |
| Notícias                 | 90   |
| Configuração de Notícias | 90   |
| Notícias                 | 91   |
| Sobre                    | . 92 |
| Especificações Técnicas  | . 93 |

### SOBRE ESTE DOCUMENTO

Este documento foi elaborado com o objetivo de possibilitar a operação do Gerenciador de Ambiente Laboratorial - GAL - Módulo Administrador, de forma fácil e segura.

#### Organização deste documento

Este manual contém um índice e está organizado em seções para facilitar a consulta. As seções foram divididas em tópicos para melhor detalhar as fases de operação do *Gerenciador de Ambiente Laboratorial - GAL*. Cada seção descreve uma fase específica da operação. Alguns tópicos possuem também sub-tópicos que terão seus títulos escritos em negrito/itálico para indicar que se trata de um sub-tópico.

#### Nota Técnica

Este documento contém o destaque para a inclusão do manual de utilização do **novo Módulo de Controle de Qualidade**, que pode ser facilmente identificado no índice deste documento.

O Módulo Controle de Qualidade objetiva a automatização do controle de qualidade dos exames laboratoriais realizados na rede de saúde.

Serão utilizados, para análise, os exames cadastrados no Módulo Biologia Médica Humana.

A configuração dos laboratórios que farão parte do controle de qualidade de exames, como Avaliador ou Avaliado, será separada por Agravo.

O acesso ao módulo administrador só será permitido para o laboratório com o perfil Avaliador.

### Sobre o Gerenciador de Ambiente Laboratorial - GAL

*O* Gerenciador de Ambiente Laboratorial – GAL gerencia *processos de análises laboratoriais de amostras biológicas humanas e animal.* 

Esta Solução é constituída dos bancos de dados estaduais e incorporará através de importação em eXtensible Markup Language (XML) todas as informações de atendimentos de saúde realizados (Base de Saúde Municipal) na rede pelos diversos sistemas de informatização locais, tanto os distribuídos pelo DATASUS quanto os produzidos por outras organizações.

*Esta única aplicação, o* Gerenciador de Ambiente Laboratorial - GAL *se encarregará de garantir a exportação dos dados para o Sistema Nacional de Agravo e Notificação - SINAN.* 

### O que é o Gerenciador de Ambiente Laboratorial - GAL?

O Gerenciador de Ambiente Laboratorial - GAL é uma solução informatizada dos processos laboratoriais presentes na análise de amostras biológicas humanas e não humana, criando procedimentos operacionais, em consonância com as deliberações da XII Conferência Nacional de Saúde para a Política Nacional de Informação e Informática do SUS.

#### Premissas do Gerenciador de Ambiente Laboratorial - GAL:

- Requisição de análise de exames laboratoriais dos usuários, pelos profissionais e atendimentos nos postos de saúde do SUS;
- Uso dos padrões de tabelas e nomenclaturas definidos pelos sistemas existentes;
- Uso de software livre;
- Uso de padrões abertos de software e integração com os sistemas a partir da troca de mensagens XML;
- Permitir a interoperabilidade com outros sistemas, através da padronização, garantindo que a informação seja coletada apenas uma vez e redistribuída eletronicamente;

### Benefícios do Gerenciador de Ambiente Laboratorial -GAL.

- Custos reduzidos (software livre);
- Informatização da Rede Nacional de Laboratórios de Saúde Pública, nas Redes Nacionais de Laboratórios de Vigilância Epidemiológica e Vigilância em Saúde Ambiental;
- Padronização das requisições de exames na rede nacional de laboratórios de saúde pública e conveniados;
- Envio dos resultados laboratoriais das doenças de notificação compulsória - DNC ao Sistema de Informação de Agravos de Notificação (SINAN) dos casos suspeitos e/ ou confirmados;
- Coordenação do fluxo de exames recebimento e processamento das amostras de origem humana, animal, ambiental e controle de qualidade analítico na rede estadual de laboratórios de saúde pública e conveniados;
- Elaboração de relatórios epidemiológicos e gerenciais nas esferas nacional, estadual e municipal.

### Quem usa o Gerenciador de Ambiente Laboratorial - GAL?

As Unidades Laboratoriais de Saúde, Gestores estaduais e outras pessoas definidas pelos Gestores que tenham interesse em obter informações de atendimentos laboratoriais de saúde do município poderão utilizar o *Gerenciador de Ambiente Laboratorial - GAL*.

### MÓDULO ADMINISTRADOR

Este módulo é destinado à configuração das funções básicas do sistema.

Para acessar o sistema:

Clique no ícone do GAL na área de trabalho.

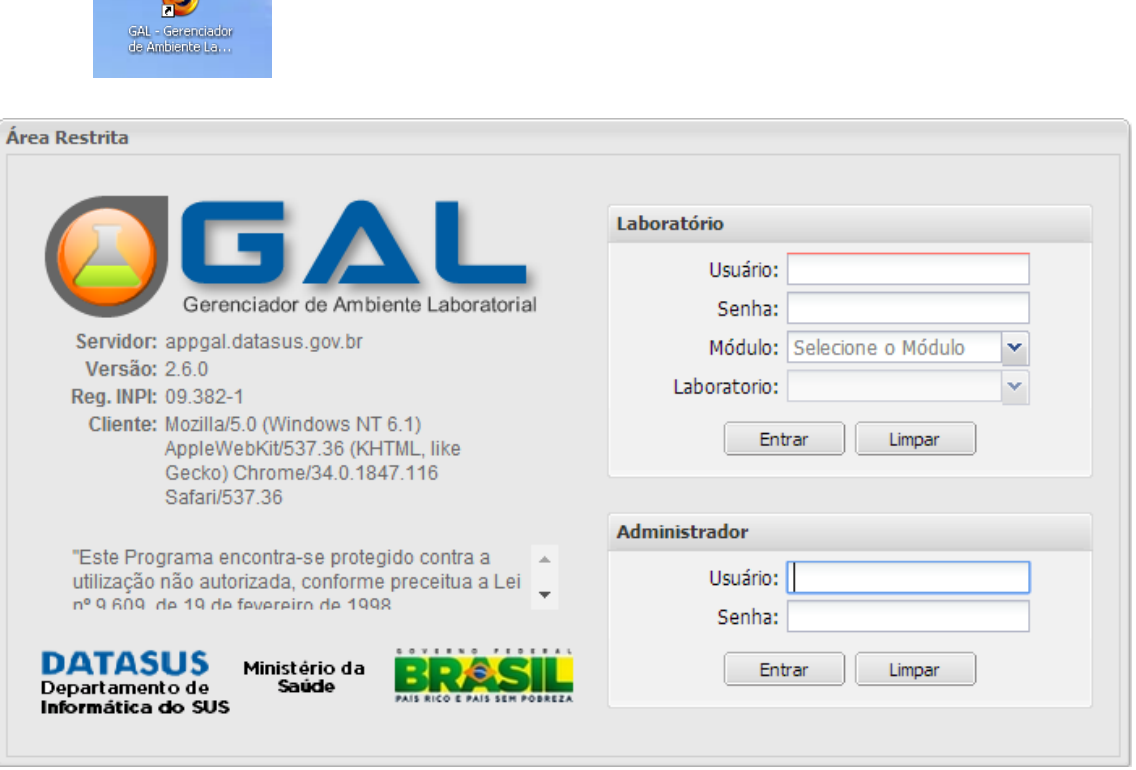

Figura 1. Acesso ao Sistema

- Digite o nome do "Usuário" e "Senha", cadastrados na Aplicação Administrador.
- Clique em Entrar ou Limpar para acessar a aplicação ou apagar os dados digitados, respectivamente;
- Para abandonar a tela clique em 🖾 no alto à direita do seu Browser.

### Navegando no sistema

| de Ambiente Laboratoria                                                                                                    | Administração da Rede de I | aborató.    |
|----------------------------------------------------------------------------------------------------|----------------------------|-------------|
| ador ()<br>tr Senha<br>'atóros<br>'nos e permissões<br>ja Médica Humana<br>nfigurações<br>partole de Qualidade<br>[] Configurações<br>prosultas<br>satorios<br>terfaces<br>onsultas<br>slátóros<br>nal<br>onsultas<br>slátóros<br>nal<br>onsultas<br>slátóros<br>onsultas<br>e terfaces<br>e canon figurações<br>onsultas<br>slátóros<br>onsultas<br>slátóros<br>sonsultas<br>e canon figurações<br>onsultas<br>slátóros<br>sonsultas<br>e canon figurações<br>onsultas<br>e canon figurações<br>onsultas<br>e canon figurações<br>onsultas<br>e canon figurações<br>onsultas<br>e canon figurações<br>e canon figurações<br>onsultas<br>e canon figurações<br>e canon figurações<br>e canon figur |                            |             |
| Departamento de Informática                                                                                                    | do SUS                     | 14 🛛 📶 Sair |

Figura 2. Menus

- Os módulos do sistema são mostrados à esquerda na grade de menu do sistema;
- Clique em ±, para expandir o menu da grade à esquerda e navegar pelos módulos e suas pastas de configurações, interfaces, consultas e relatórios.
- Clique em <sup>⊨</sup>, para ocupar as pastas do menu da grade à esquerda.

### Alterar Senha

|                                                                                                    | Administração da Red           | le de Lab    | oratórios         |
|----------------------------------------------------------------------------------------------------|--------------------------------|--------------|-------------------|
| Administrador     (       Staterar Senha     (       Staterar Senha     ( |                                |              |                   |
| DATASUS - Departamento de Informátio                                                                                                    | a do SUS Usuário: gal. datasus | • 25-03-2014 | 🚺 Sair do Sistema |

Figura 3. Alteração de senha na lista de menu.

|                                                                                                    |                                    | Administração da Rede de Lab          | oratórios         |
|----------------------------------------------------------------------------------------------------|------------------------------------|---------------------------------------|-------------------|
| Administrador ()<br>Administrador<br>Laboratórios<br>Laboratórios<br>Diulios e permissões<br>Diulios Médica Humana<br>Ambiental<br>Ambiental<br>Vogiância<br>Noticias<br>Sobre<br>Sobre<br>Sobre<br>Sobre Sicitações Técnicas | Alterar<br>Senha<br>Nova<br>Confir | X       anha:       aa       Cancelar |                   |
| DATASUS - Departamento de Informática                                                                                                    | do SUS                             | Usuário: gal.datasus 🛛 🛛 0 25-03-2014 | 👛 Sair do Sistema |

Figura 3.1. Tela para Alteração de senha.

- Clique em EAtterar Senha, à esquerda no Menu para exibir a tela de alteração da senha;
- Para alterar a senha, insira a "senha atual", informe a "nova senha" no local indicado e novamente para "confirmar nova senha".
- Clique em Alterar senha, para confirmar a alteração de senha ou em cancelar para não confirmar a alteração.

## Laboratórios

|                                                                                                    | Administração da Red        | le de Lab    | oratórios         |
|----------------------------------------------------------------------------------------------------|-----------------------------|--------------|-------------------|
| Administrador<br>Aterar Senha     Calaboratórios     Aterar Senha     Calaboratórios     Confuezção CNES     Configuraçães     Configuraçães     Configuraçães     Configuraçães     Constitas     Constitas |                             |              |                   |
| DATASUS - Departamento de Informátio                                                                                                    | do SUS Usuário: gal.datasus | • 25-03-2014 | 📶 Sair do Sistema |

Figura 4. Configuração de laboratórios.

- Ao expandir o menu "Laboratórios", as pastas E Atualização CNES e Cadastro de Laboratórios serão visualizadas no menu da grade à esquerda.

### Atualização de CNES

| ministrador              | Atualiza   | ção do CNES                        |              |                                         |                  |         | 0 Aiu               |
|--------------------------|------------|------------------------------------|--------------|-----------------------------------------|------------------|---------|---------------------|
| Alterar Senha            | 🔆 Sel. Tod | os 🐇 Atualizar CNES                |              |                                         |                  |         |                     |
| Laboratórios             | CNES       | Laboratório 🔺                      | ▼ Cod. IBGE  | Município                               | Estado           | Status  | Dt. Atualização     |
| - Atualização UNES       | 3207323    | 3 BEC                              | AL Ordem Arc | andente                                 | PIAUI            | Inativa | 16/01/2014 14:55:35 |
| Usuários e permissões    | 3733173    | A FAVOR DA VIDA E DA ESPERANCA     | Z Cruent Asc | endente                                 | PIAUI            | Ativa   | 24/01/2014 18:27:29 |
| Biologia Médica Humana   | 5662532    | A R C SERVICOS MEDICOS S C LTDA    | ¥↓ Ordem Des | cendente                                | PIAUI            | Ativa   | 16/01/2014 14:55:37 |
| Ambiental                | 3207145    | ABEL DE BARROS ARAUJO              | Colunas      | F                                       | PIAUI            | Inativa | 16/01/2014 14:55:38 |
| Animal     Vigilância    | 2365340    | ABIDIAS VIANA DOS SANTOS JUNIOR    |              |                                         |                  | Ativa   | 26/03/2014 17:28:26 |
|                          | 5966035    | ACOMPANHANTES DO EMAGRECIMENTO     | Filtros      | 1 11 11 11 11 11 11 11 11 11 11 11 11 1 |                  | Ativa   | 16/01/2014 14:55:40 |
| Noticias                 | 2215888    | ADILSON SAVI                       | 310620       | BELO HORIZONTE                          | MINAS GERAIS     | Ativa   | 16/01/2014 14:55:41 |
| Sobre                    | 3536092    | ADISAC                             | 220285       | CORONEL JOSE DIAS                       | PIAUI            | Ativa   | 16/01/2014 14:55:42 |
| El Solicitações Técnicas | 2405954    | ADITONIO GOMES MONTEIRO            | 221100       | TERESINA                                | PIAUI            | Ativa   | 16/01/2014 14:55:43 |
|                          | 3392732    | ADORILES OLIVEIRA CASTELO BRANCO   | 221100       | TERESINA                                | PIAUI            | Ativa   | 16/01/2014 14:55:44 |
|                          | 3802973    | ADRIANA VASCONCELOS DA NOBREGA     | 221100       | TERESINA                                | PIAUI            | Ativa   | 16/01/2014 14:55:44 |
|                          | 3541649    | AFONSO CELSO DA MOTA LIMA          | 221100       | TERESINA                                | PIAUI            | Ativa   | 16/01/2014 14:55:45 |
|                          | 3462323    | AGORA                              | 530010       | BRASILIA                                | DISTRITO FEDERAL | Ativa   | 16/01/2014 14:55:46 |
|                          | 2406446    | ALCIONIRA DA SILVA LIMA            | 221100       | TERESINA                                | PIAUI            | Inativa | 16/01/2014 14:55:47 |
|                          | 2406160    | ALCIREMA ODONTOLOGIA               | 221100       | TERESINA                                | PIAUI            | Ativa   | 16/01/2014 14:55:48 |
|                          | 3161544    | ALDERMA                            | 221100       | TERESINA                                | PIAUI            | Ativa   | 16/01/2014 14:55:49 |
|                          | 5128358    | ALECSANDRA DA ROCHA MACHADO TAJARA | 221100       | TERESINA                                | PIAUI            | Ativa   | 16/01/2014 14:55:50 |
|                          | 3471055    | ALERGOCLINICA                      | 221100       | TERESINA                                | PIAUI            | Ativa   | 16/01/2014 14:55:51 |
|                          | 3936643    | ALERGOGASTRO                       | 221100       | TERESINA                                | PIAUI            | Ativa   | 16/01/2014 14:55:52 |
|                          | 5159849    | ALESSANDRA MARA DE SOUZA E SILVA   | 221130       | VALENCA DO PIAUI                        | PIAUI            | Ativa   | 16/01/2014 14:55:53 |
|                          |            |                                    |              |                                         |                  |         |                     |

Figura 5. Atualização de CNES.

| Selarar Senha                                                                                                    | CNES                      |                                    |                                        |                                        |                                       | () <u>Aluu</u>                                |
|----------------------------------------------------------------------------------------------------|---------------------------|------------------------------------|----------------------------------------|----------------------------------------|---------------------------------------|-----------------------------------------------|
| Chies       Laboratórios       Cold. BGE       Município       Estado       Statua       DL Atualzação         Se Adastro de Laboratórios       3207323       3 BEC       22080       PICOS       PAUI       Indit/2014 145523         Biologia Ilédica Humana       3207323       3 BEC       220800       PICOS       PAUI       Adiva       1601/12014 145523         Biologia Ilédica Humana       3207323       A FAVOR DA VIDA E DA ESPERANCA       221100       TERESNA       PAUI       Adiva       1601/12014 145233         Chies       Adabinas       Seczias       A R C SERVICOS IREDICOS S C LTDA       221100       TERESNA       PAUI       Adiva       1601/12014 145533         Chies       Adabinas Viana Dos SAINTOS JUNIOR       220700       OERAS       PAUI       Adiva       1601/12014 145534         Chiess       Sobre       250530       ADEISNA SVAINA DOS SAINTOS JUNIOR       220700       OERAS       PAUI       Adiva       1601/12014 145541         Sobre       Sobre       250540       ADISNA CONES MONTERO       221100       TERESNA       PAUI       Adiva       1601/12014 145544         339272       ADRIANA VASCONELOS DA NOBRERA       339273       ADRIANA VASCONELOS DA NOBRERA       3402323       AGORA       330010       BRASEIA <th></th> <th></th> <th></th> <th></th> <th></th> <th></th>                                                                                                    |                           |                                    |                                        |                                        |                                       |                                               |
| 3 Biological Autolicasion CMS       3 BEC       200800       PICOS       PIAUI       Anima         3 Discognitical Rumana ai Discognitical Rumana ai Discognitical Ruman                                                                      |                           | Cod. IBGE                          | Município                              | Estado                                 | Status                                | Dt. Atualização                               |
| Labasho de Laborationes         Artice         Artice         Artie                                                                                                    |                           | 220800                             | PICOS                                  | PIAUI                                  | Inativa                               | 16/01/2014 14:55:35                           |
| Biologi Midica Humana         Sector         Land         Land <thland< th=""> <thland< td=""><td></td><td>221100</td><td>TERESINA</td><td>PIALII</td><td>Ativa</td><td>24/01/2014 18:27:29</td></thland<></thland<>                                                                                                    |                           | 221100                             | TERESINA                               | PIALII                                 | Ativa                                 | 24/01/2014 18:27:29                           |
| Ambiental         3207145         ABELDE BARROS ARAUJO         220100         PICOS         PIAUL         Indiva         1601/2014 145538           Valinais         2307145         ABELDE BARROS ARAUJO         220800         PICOS         PIAUL         Ativa         1601/2014 145538           Valinais         230804         ADDIAS         PIAUL         Ativa         2802014 150155           Valinais         See605         ACOMPANHANTES DO BARTOS JUNIOR         220700         DERAS         PIAUL         Ativa         1601/2014 145544           Valinais         See055         ACOMPANHANTES DO BARGECIMENTO         221100         TERESINA         PIAUL         Ativa         1601/2014 145544           Sobre         3508002         ADIGNIO GOMES MONTERO         220285         CORRUEL JOSE DIAS         PIAUL         Ativa         1601/2014 145544           309273         ADRILES DIVERIA CASTELO BRANCO         Aguarde         Ativa         1601/2014 145544           346164         ALORIAN VASCONCELOS DA NOBREGA         S00010         BRASTILA         DISTRIO FEDERAL         Ativa         1601/2014 145544           346164         ALORINA DA SILVA LIMA         221100         TERESINA         PIAUL         Ativa         1601/2014 145544           3461644         A                                                                                                    |                           | 221100                             | TERESINA                               | PIALI                                  | Ativa                                 | 16/01/2014 14:55:37                           |
| Annal         Libbo         TRO         Monto         Double Holdow           Viglancia         2085340         ABDIAS VIAIA DOS SANTOS JUNIOR         220700         DERAS         PAUI         Ativa         2002/2014 14:55:40           Noticas         216888         ADDIAS VIAIA DOS SANTOS JUNIOR         220700         DERAS         PAUI         Ativa         2002/2014 14:55:40           Sobicas         216888         ADDIASIO ISAVI         310622         BELO HORZONTE         INNAS GERAIS         Ativa         1601/2014 14:55:41           Sobicas         236304         ADDIANI SOLICATELO         220285         CORDIEL JOSE DIAS         PAUI         Ativa         1601/2014 14:55:42           Sobicas         236002954         ADITONIO GOMES MONTERO         Aguarde         Ativa         1601/2014 14:55:43           302772         ADRIANA VASCONCELOS DA NOBREGA         Ativa         1601/2014 14:55:45         1601/2014 14:55:45           346233         AGORA         530010         BRASTUA         DISTRITO FEDERAL         Ativa         1601/2014 14:55:45           2406846         ALCINIRA DA SLIVA LIMA         221100         TERESINA         PIAUI         Ativa         1601/2014 14:55:45           3181544         ALCIRINA DORINTOLOGIA         221100         TERESINA                                                                                                    | RROS ARALLIO              | 220800                             | PICOS                                  | PIALI                                  | Inativa                               | 16/01/2014 14:55:38                           |
| Apriliancia         Companina companina de la companina de la | NA DOS SANTOS JUNIOR      | 220700                             | OFIRAS                                 | PIAUI                                  | Ativa                                 | 28/02/2014 15:01:55                           |
| Moticias         221588         ADLSON SAVI         310620         BELO HORZONTE         MNAS GERAIS         Atra         1601/2014 145542           Sobre         358092         ADISAC         220282         CORDUEL JOSE DIAS         PAUI         Atra         1601/2014 145542           Sobre         358092         ADIGAC         220282         CORDUEL JOSE DIAS         PAUI         Atra         1601/2014 145542           Sobre         3392732         ADRILES OLVERA CASTLO BRANCO         Aguarde         Atra         1601/2014 145544           3802933         ADRILES OLVERA CASTLO BRANCO         Aguarde         Atra         1601/2014 145544           3802933         ADRILES OLVERA CASTLO BRANCO         Aguarde         Atra         1601/2014 145544           3802933         ADRILES OLVERA CASTLO DA NOBREGA         Atra         1601/2014 145544         Atra           346333         AGORA         50010         BRASULA         DISTRIO FEDERAL         Atra         1601/2014 145544           240846         ALCIREMA ODONTOLOGIA         221100         TERESINA         PAUI         Atra         1601/2014 145547           340105         ALCREMA ODONTOLOGIA         221100         TERESINA         PAUI         Atra         1601/2014 145544                                                                                                    | ANTES DO EMAGRECIMENTO    | 221100                             | TERESINA                               | PIAUI                                  | Ativa                                 | 16/01/2014 14:55:40                           |
| Noticas         Concerta         Distriction         Distriction         Districion <thdistricion< th=""> <thdist< td=""><td>VI</td><td>310620</td><td>BELO HORIZONTE</td><td>MINAS GERAIS</td><td>Ativa</td><td>16/01/2014 14:55:41</td></thdist<></thdistricion<>                                                                                                    | VI                        | 310620                             | BELO HORIZONTE                         | MINAS GERAIS                           | Ativa                                 | 16/01/2014 14:55:41                           |
| Adva         Adva         Isolicitações Técnices           240595 4 ADITONIO GOMES MONTERO         Adva         Isolicitações Técnices           3332732 ADORLES OLVIERA CASTELO BRANCO         Adva         Isolicitações Técnices           340004 ADITONIO GOMES MONTERO         Adva         Isolicitações Técnices           332732 ADORLES OLVIERA CASTELO BRANCO         Adva         Isolicitações Técnices           340004 ADITONIO GOMES MONTERO         Adva         Isolicitações Técnices           340002 ADORLES OLVIERA CASTELO BRANCO         Adva         Isolicitações Técnices           340002 ADORLES OLVIERA CASTELO BRANCO         Adva         Isolicitações Técnices           340002 ADORLES OLVIERA CASTELO BRANCO         Adva         Isolicitações Técnices           340002 ADORLES OLVIERA CASTELO BRANCO         Adva         Isolicitações Técnices           340002 ADORLES OLVIERA CASTELO BRANCO         Adva         Isolicitações Técnices           340002 ADORT ADORDO DA INTA LIMA         20100         TERESINA         PIAUI           2406160 ALCIRENA CONTOLOGIA         221100         TERESINA         PIAUI           316154         ALDERIM CONTOLOGIA         221100         TERESINA         PIAUI           316154         ALERGOCLINICA A         221100         TERESINA         PIAUI           31                                                                                                    |                           | 220285                             | CORONEL JOSE DIAS                      | PIAUI                                  | Ativa                                 | 16/01/2014 14:55:42                           |
| 3392732         ADORLES OLIVERA CASTELO BRANCO         Actasando a Base de Dados do CNES         I         Ativa         160/1/2014 14:55:44           3392733         ADRIANA VASCONCELOS DA NOBREGA         Ativa         160/1/2014 14:55:44         III         Ativa         160/1/2014 14:55:44           3462323         AGDRA         S30010         BRASELIA         DISTRITO FEDERAL         Ativa         160/1/2014 14:55:44           3462323         AGDRA         S30010         BRASELIA         DISTRITO FEDERAL         Ativa         160/1/2014 14:55:45           2406466         ALCIREMA ODOINTOLOGIA         221100         TERESINA         PIAUI         Inativa         160/1/2014 14:55:47           3161544         ALDERINA         ALICIRE MA ODOINTOLOGIA         221100         TERESINA         PIAUI         Ativa         160/1/2014 14:55:49           3161544         ALDERINA         ALICIRE MA ODOINTOLOGIA         221100         TERESINA         PIAUI         Ativa         160/1/2014 14:55:90           3161544         ALERGOCLINICA         221100         TERESINA         PIAUI         Ativa         160/1/2014 14:55:90           3471055         ALERGOCLINICA         221100         TERESINA         PIAUI         Ativa         160/1/2014 14:55:90           3936643                                                                                                    | DMES MONTEIRO             | Aquardo                            |                                        | PIA                                    | Ativa                                 | 16/01/2014 14:55:43                           |
| Accessando a Base de Dados do CNES         I         Ativa         16/01/2014 14:55:45           3602973         ADRIANA VASCONCELOS DA NOBREGA         III         Ativa         16/01/2014 14:55:45           3623233         AGORA         S30010         BRASELIA         DISTRITO FEDERAL         Ativa         16/01/2014 14:55:45           3626323         AGORA         S30010         BRASELIA         DISTRITO FEDERAL         Ativa         16/01/2014 14:55:45           2406464         ALCONRA DA SLVA LIMA         221100         TERESINA         PAUI         Inselva         16/01/2014 14:55:45           3161544         ALCOREMA DONTOLOGIA         221100         TERESINA         PAUI         Ativa         16/01/2014 14:55:49           5128358         ALECOSAINDRA DA ROCHA MACHADO TAJARA         221100         TERESINA         PAUI         Ativa         16/01/2014 14:55:49           3171055         ALEROOCINICCA         221100         TERESINA         PAUI         Ativa         16/01/2014 14:55:51           3938643         ALEROGORASTRO         221100         TERESINA         PAUI         Ativa         16/01/2014 14:55:53           5159849         ALERGOGASTRO         221100         TERESINA         PIAUI         Ativa         16/01/2014 14:55:53                                                                                                    | I VEIRA CASTELO BRANCO    | Aguarue                            |                                        |                                        | Ativa                                 | 16/01/2014 14:55:44                           |
| 3541649         AFONSO CELSO DA MOTA LIMA         Attva         16/01/2014 14:55:45           3462323         AGORA         530010         BRASTLIA         DISTRITO FEDERAL         Attva         16/01/2014 14:55:45           2405346         ALCIONIRA DA SILVA LIMA         221100         TERESINA         PIAUI         Ibidit/a014 14:55:45           2405160         ALCREIMA DOINTOLOGIA         221100         TERESINA         PIAUI         Ibidit/a014 14:55:45           3161544         ALDREIMA DOINTOLOGIA         221100         TERESINA         PIAUI         Attva         16/01/2014 14:55:49           5120358         ALEROSANDRA DA ROCHA MACHADO TAJARA         221100         TERESINA         PIAUI         Attva         16/01/2014 14:55:49           5120358         ALEROSCINICA         DESTRICA         PIAUI         Attva         16/01/2014 14:55:14           3998643         ALEROGOLORICA         221100         TERESINA         PIAUI         Attva         16/01/2014 14:55:14           3998643         ALEROGOLORICA         221100         TERESINA         PIAUI         Attva         16/01/2014 14:55:53           5199849         ALEROGOLORICA         221100         TERESINA         PIAUI         Attva         16/01/2014 14:55:53           5199849 <td< td=""><td>SCONCELOS DA NOBREGA</td><td>Acessando</td><td>a Base de Dados do CNE</td><td>5</td><td>Ativa</td><td>16/01/2014 14:55:44</td></td<>                                                                                                    | SCONCELOS DA NOBREGA      | Acessando                          | a Base de Dados do CNE                 | 5                                      | Ativa                                 | 16/01/2014 14:55:44                           |
| 3462323         AGORA         530010         BRASEIA         DISTRITO FEDERAL         Ativa         16/01/2014 14:55:46           240646         ALCIDINRA DA SILVA LIMA         221100         TERESINA         PIAUI         Indiva         16/01/2014 14:55:47           2408160         ALCREMA ODONTOLOGIA         221100         TERESINA         PIAUI         Ativa         16/01/2014 14:55:48           316154         ALDERIJA         221100         TERESINA         PIAUI         Ativa         16/01/2014 14:55:49           316154         ALDERIJA         221100         TERESINA         PIAUI         Ativa         16/01/2014 14:55:49           512338         ALECGANDRA DA ROCHA MACHADO TAJARA         221100         TERESINA         PIAUI         Ativa         16/01/2014 14:55:50           3471055         ALERGOCLINICA         221100         TERESINA         PIAUI         Ativa         16/01/2014 14:55:50           3930643         ALERGOASTRO         221100         TERESINA         PIAUI         Ativa         16/01/2014 14:55:50           5159849         ALERSOADRA MARA DE SOUZA E SILVA         22130         VALENCA DO PIAUI         PIAUI         Ativa         16/01/2014 14:55:53                                                                                                    | SO DA MOTA LIMA           |                                    |                                        |                                        | Ativa                                 | 16/01/2014 14:55:45                           |
| 240846         ALCIONIRA DA SILVA LIMA         221100         TERESINA         PIAUI         Indiva         16/01/2014 14:55:47           2408160         ALCIERMA ODONTOLOGIA         221100         TERESINA         PIAUI         Ativa         16/01/2014 14:55:47           3161544         ALDERMA         221100         TERESINA         PIAUI         Ativa         16/01/2014 14:55:49           3128358         ALECSANIDRA DA ROCHA MACHADO TAJARA         221100         TERESINA         PIAUI         Ativa         16/01/2014 14:55:49           3471055         ALERGOCINICA         221100         TERESINA         PIAUI         Ativa         16/01/2014 14:55:51           3938643         ALERGOGIASTRO         221100         TERESINA         PIAUI         Ativa         16/01/2014 14:55:51           5159849         ALESSANDRA MARA DE SOUZA E SILVA         221100         TERESINA         PIAUI         Ativa         16/01/2014 14:55:51                                                                                                    |                           | 530010                             | BRASILIA                               | DISTRITO FEDERAL                       | Ativa                                 | 16/01/2014 14:55:46                           |
| 2406160         ALCREMA ODDINTOLOGIA         221100         TERESNIA         PIAUI         Ativa         1601/2014 14:55:48           3161544         ALDERMA         221100         TERESNIA         PIAUI         Ativa         1601/2014 14:55:48           5120358         ALECSANDRA DA ROCHA MACHADO TAJARA         221100         TERESNIA         PIAUI         Ativa         1601/2014 14:55:50           3171055         ALEGROCINICA         221100         TERESNIA         PIAUI         Ativa         16101/2014 14:55:50           3930643         ALERGOGASTRO         221100         TERESNIA         PIAUI         Ativa         16101/2014 14:55:52           5159849         ALESSANDRA MARA DE SOUZA E SLVA         22130         VALENCA DO PIAUI         PIAUI         Ativa         16101/2014 14:55:53                                                                                                    | A SILVA LIMA              | 221100                             | TERESINA                               | PIAUI                                  | Inativa                               | 16/01/2014 14:55:47                           |
| 3161544         ALDERMA         221100         TERESINA         PIAUI         Ativa         16/01/2014 14:55:49           512358         ALECSANDRA DA ROCHA MACHADO TAJARA         221100         TERESINA         PIAUI         Ativa         16/01/2014 14:55:50           3471055         ALERGOCLINICA         221100         TERESINA         PIAUI         Ativa         16/01/2014 14:55:50           3939643         ALERGOCASTRO         221100         TERESINA         PIAUI         Ativa         16/01/2014 14:55:52           5159849         ALERSOADSTRO         221100         TERESINA         PIAUI         Ativa         16/01/2014 14:55:52                                                                                                    | DONTOL OGIA               | 221100                             | TERESINA                               | PIAUI                                  | Ativa                                 | 16/01/2014 14:55:48                           |
| S128358         ALECSANDRA DA ROCHA MACHADO TAJARA         221100         TERESINA         PIAUI         Ativa         1601/2014 14:55:50           3471055         ALERGOCLINICA         221100         TERESINA         PIAUI         Ativa         16/01/2014 14:55:50           3936643         ALERGOCASTRO         221100         TERESINA         PIAUI         Ativa         16/01/2014 14:55:51           5159849         ALESSANDRA MARA DE SOUZA E SILVA         221130         VALENCA DO PIAUI         PIAUI         Ativa         16/01/2014 14:55:53                                                                                                    |                           | 221100                             | TERESINA                               | PIALII                                 | Ativa                                 | 16/01/2014 14:55:49                           |
| 3471055         ALERGOCLINICA         221100         TERESINA         PIAUI         Ativa         1601/2014 14:55:51           3936643         ALERGOGASTRO         221100         TERESINA         PIAUI         Ativa         1601/2014 14:55:51           5159849         ALERSANDRA MARA DE SOUZA E SILVA         221130         VALENCA DO PIAUI         PIAUI         Ativa         1601/2014 14:55:53                                                                                                    | A DA ROCHA MACHADO TAJARA | 221100                             | TERESINA                               | PIAUI                                  | Ativa                                 | 16/01/2014 14:55:50                           |
| 3938643         ALERGOGASTRO         221100         TERESINA         PIAUI         Ativa         16/01/2014 14:55:52           5159849         ALESSANDRA MARA DE SOUZA E SILVA         221130         VALENCA DO PIAUI         PIAUI         Ativa         16/01/2014 14:55:53                                                                                                    | IICA                      | 221100                             | TERESINA                               | PIAUI                                  | Ativa                                 | 16/01/2014 14:55:51                           |
| 5159849 ALESSANDRA MARA DE SOUZA E SILVA 221130 VALENCA DO PIAUI PIAUI Ativa 16/01/2014 14:55:53                                                                                                    | STRO                      | 221100                             | TERESINA                               | PIAUI                                  | Ativa                                 | 16/01/2014 14:55:52                           |
|                                                                                                    | A MARA DE SOUZA E SI VA   | 221130                             | VALENCA DO PIAUL                       | PIAUI                                  | Ativa                                 | 16/01/2014 14:55:53                           |
|                                                                                                    | A MARA DE SOUZA E SILVA   | 221130                             | VALENCA DO PIAUI                       | PIAUI                                  | Ativa                                 | 16/01/2014 14:55:53                           |
| 14 4 Pánina 1 rie                                                                                                    | 10                        | 136   🕨 🎽   🧬   Exportar listagem: | 136   🕨 🔰   🥲   Exportar listagem: 🔑 🗃 | 136   🕨 M   🖑   Exporter listegem: 🔎 🗐 | 136   🕨 🕅   🛷   Exportar Istagem: 🔎 🗃 | 136   <b>▶ N   ②</b>   Exportar listagem: 入 副 |

Figura 5.1. Atualizando CNES.

#### NOTA:

- Selecione um ou mais laboratórios na lista;
- Clique em <sup>[KAtualizar CNES]</sup>, para atualização do CNES.
- Para selecionar todos os laboratórios da lista clique em <sup>\*</sup>Sel. Todos.
- Para pesquisar, utilizando uns dos campos de cada coluna, utilize a opção
   Filtros

DATASUS - Departamento de Informática do SUS Manual de Operação\_Módulo GAL - Administrador.docx

### Cadastro de Laboratórios

### Incluir Laboratório

| Gerenciador de Ambiente Labora                                                                                                    | atorial                                  |                                                                                                    | Administração da R                                                                                                    | ede de Laboratórios                                                |
|----------------------------------------------------------------------------------------------------|------------------------------------------|----------------------------------------------------------------------------------------------------|----------------------------------------------------------------------------------------------------|--------------------------------------------------------------------|
| Administrador                                                                                                    | Cadastro                                 | de Laboratór                                                                                                    | 05                                                                                                    | () <u>Aiuda</u>                                                    |
| Alterar Senha     Alterar Senha     Altalização CNES     Cadastro de Laboratórios     Usuários e permissões                       | Incluir<br>CNES<br>2694190<br>7012675    | Alterar Exclu<br>Laboratório<br>SVS DE ALA<br>4° COORDEL                                                                                                    | l ✓ Atvar X Desatvar   MAterar logomarcas<br>Incluir Laboratório Aperto Repone Unitede Unicipio Classificação Sia<br>Nome do Laboratório: Cód. CNES: Município: Cod. IBGE: UF:                                                                                                    | X Dt. Atualização                                                  |
| Biologia Médica Humana     Ambiental     Animal                                                                                   | 3536092<br>2785943<br>2404192            | ADISAC<br>AMBULATOR<br>AMBULATOR                                                                                                    | Informações Gerais do Laboratório                                                                                                    | 16/01/2014 14:5                                                    |
| <ul> <li>Yigiancia</li> <li>Notícias</li> <li>Notícias</li> <li>Notícias</li> <li>Sobre</li> <li>Solicitações Técnicas</li> </ul> | 2651084<br>2406071<br>2315351<br>2406853 | C I SAUDE P<br>CENTRO DE<br>CENTRO DE<br>CENTRO DE                                                                                                    | Esfera Principal: Regional: Esfera Secundária: Unidade: Apelido: Classificação: 🗸                                                                                                    |                                                                    |
|                                                                                                    | 4010450<br>2407043<br>5274117<br>2443988 | CENTRO DE<br>CENTRO DE<br>CENTRO DE                                                                                                    | Biologia Médica Humana Ambiental Animal Controle de Qualidade                                                                                                    |                                                                    |
|                                                                                                    | 2694433<br>2490455<br>3120392<br>2368412 | CENTRO DE<br>CENTRO DE<br>CENTRO DE<br>CENTRO DE                                                                                                    | Elloterço.         Ske.           CNPJ:         E-mail:           Téc. Responsével:         Telefone:           CRF:         Fax:                                                                                                    |                                                                    |
|                                                                                                    | 2406063<br>2368129<br>2404524            | CENTRO DE CENTRO DE CENTRO | Horário de Func.: Classe Profesional: Classe Profesional: Classe Profesional: Salver Classe Profesional: Classe Salver Classe Profesional: Classe Salver Classe Profesional: Classe Salver Classe Profesional: Classe Profesional: | <br>Zancelar                                                       |
| DATASUS - Departamento de Informá                                                                                                 | itica do SUS                             | jina 1de 16                                                                                                    | H   2   Exportar listagem:                                                                                                    | 1 a 20 de 306 registro(s)<br>●   ● 26-03-2014   【 Sair do Sistema] |

Figura 6. Cadastrar laboratório.

- Clique em <sup>E</sup> Cadastro de Laboratórios</sup>, para visualizar as seguintes funcionalidades: <sup>O</sup> Incluir, <sup>O</sup> Alterar, <sup>O</sup> Excluir, <sup>✓</sup> Ativar, <sup>×</sup> Desativar e
   Alterar logomarcas
- Clique em <sup>Induir</sup> para incluir um laboratório, preencha todos os dados necessários e acione <sup>Salvar</sup>, para incluir um laboratório ou <sup>Cancelar</sup>, para cancelar a exibição da tela de inclusão de laboratórios.
- Caso um campo de preenchimento obrigatório não seja preenchido, e o usuário clique em Salvar, o sistema destacará em cor vermelha o campo de preenchimento obrigatório

### Alterar Laboratório

|                                                                                                    | lai                                                                                                    |                                                                                                    |                                                                                                    |                                                                                           | Ad                                                                                                    | Iministra                                           | ção da Rede c             | le Laboratórios                                                |
|----------------------------------------------------------------------------------------------------|----------------------------------------------------------------------------------------------------|----------------------------------------------------------------------------------------------------|----------------------------------------------------------------------------------------------------|-------------------------------------------------------------------------------------------|----------------------------------------------------------------------------------------------------|-----------------------------------------------------|---------------------------|----------------------------------------------------------------|
| Administrador                                                                                                    | Cadastro de Laborat                                                                                                    | órios                                                                                                    |                                                                                                    |                                                                                           |                                                                                                    |                                                     |                           | O Aiuda                                                        |
| Administrador (<br>Aterar Senha<br>Laboratórios<br>Atuaização CNES<br>Dobga Ilédica Humana<br>Animai<br>Animai<br>Noticias<br>Noticias<br>Solictações Técnicas | Cadastro de Laborat<br>Cadastro de Laborat<br>Ches<br>Laboratório<br>S40328 Centro de C<br>2540328 Centro de C<br>2540957 Hospital Ár<br>0012467 Centro de C<br>2540957 Hospital da<br>0012424 Laboratório<br>553541 Secretaria<br>2453400 Secretaria<br>2465400 Secretaria<br>2669351 Secretaria<br>2669352 Secretaria<br>669952 Secretaria<br>6519622 Secretaria<br>6519622 Secretaria<br>6579752 Secretaria<br>6775180 Secretaria<br>6775180 Secretaria<br>6755267 Secretaria | Alterar Laboratório<br>Alterar Laboratório<br>Nome do Laboratóri<br>Estado da Saúde e<br>Esfera Principal:<br>Esfera Principal:<br>Esfera Principal:<br>Esfera Secundário<br>Apelido:<br>Endereço:<br>CNPJ:<br>Téc. Responsável:<br>CRF:<br>Horário de Func.: | Alterar logom<br>c:<br>do Espirito Santa<br>as do Laboratório —<br>Governo do Estad<br>as SESA ES<br>Lumana Ambiental<br>AV. MARECHAL MA:<br>27.080.605/0001-9 | arcas<br>Cód. CNES:<br>6565301<br>o do Espirit<br>do da Saúc<br>Animal<br>SC. DE MOF<br>6 | Municipio:<br>VITORIA<br>Regional:<br>Unidade:<br>Classificação:<br>Site:<br>E-mai:<br>Telefone:<br>Fax:<br>Classe Professional: | Cod. IBGE:<br>320530<br>03<br>24<br>Laboratórios Lo | UF:<br>ESPIRITO SANT(     | Chuda     Chuda     Chudaaaaaaaaaaaaaaaaaaaaaaaaaaaaaaaaaaaa   |
|                                                                                                    | 2547775 Secretaria<br>6497101 Secretaria                                                                                                    | unicipal de Saúde de Cas                                                                                                    | telo SEMUS CASTELO                                                                                                    | 0.4                                                                                       | 09 CASTELO                                                                                                    | Laborat                                             | Salvar Cancelar           | 03/10/2012 14:5<br>03/10/2012 14:5<br>1 a 20 de 80 registro(s) |
| DATASUS - Departamento de Informátio                                                                                                    | a do SUS                                                                                                    |                                                                                                    |                                                                                                    |                                                                                           |                                                                                                    | Usu                                                 | Jário: gal.datasus 🛛 🔍 27 | -03-2014 🛛 🗂 Sair do Sistema                                   |

#### Figura 7. Alterar laboratório.

- Clique em Alterar para alterar um laboratório, preencha todos os dados necessários para alteração e acione salvar, para gravar as alterações ou <u>Cancelar</u>, para não realizar a alteração dos dados.
- Esta opção só estará disponível quando o status do laboratório estiver "Ativo".

### Excluir Laboratório

|                                  | ratorial   |              |                                          |                  |          |             | Admini          | stração da       | Red     | e de l     | .aboratórios            |
|----------------------------------|------------|--------------|------------------------------------------|------------------|----------|-------------|-----------------|------------------|---------|------------|-------------------------|
| Administrador                    | « Ca       | adastro de   | a Laboratórios                           |                  |          |             |                 |                  |         |            | () <u>Ajuda</u>         |
| \Xi Alterar Senha                |            | Incluir 🗔 Al | terar 🔘 Excluir   🗸 Ativar 💥 Desativar   | Alterar logomar  | cas      |             |                 |                  |         |            |                         |
| 🖃 😋 Laboratórios                 | CN         | ES           | Laboratório 🔺                            | Apelido          | Regional | Unidade     | Município       | Classificação    | Status  | Sit. C     | Dt. Atualização         |
| E Atualização CNES               | 546        | 60328        | Centro de Controle de Zoonozes de Gu     | CCZ GUARAPARI    | 03       | 08          | GUARAPARI       | Laboratórios Loc | Inativa | Ativa      | 03/10/2012 15:2         |
| El Cadastro de Caboratorios      | 001        | 12467        | Centro de Controle de Zoonozes de Vit    | CCZ VITORIA      | 03       | 21          | VITORIA         | Laboratórios Loc | Inativa | Ativa      | 03/10/2012 15:2         |
| E Cadastro de Usuários           | 254        | 46957        | Hospital Antonio Bezerra de Farias       | HABE             | 03       | 26          | VILA VELHA      | Laboratórios Loc | Ativa   | Ativa      |                         |
| \Xi Grupos de Acesso             | 001        | 12017        | Hospital da Policia Militar HPM          | HPM              | 03       | 25          | VITORIA         | Laboratórios Loc | Ativa   | Ativa      |                         |
| 🖃 😋 Biologia Médica Humana       | 404        | 44916        | Hospital das Clínicas                    | HUCAM            | 03       | 22          | VITORIA         | Laboratórios Loc | Ativa   | Ativa      |                         |
| 🕀 🦲 Configurações                | 001        | 12424        | Laboratório Central de Saúde Pública d   | LACEN            | 03       | 01          | VITORIA         | Laboratórios de  | Ativa   | Ativa      | 03/10/2012 15:1         |
| Interfaces                       | 653        | 38541        | Secretaia Municipal de Saude de Linhares | SEMUS LINHARES   | 02       | 08          | LINHARES        | Laboratórios Loc | Ativa   | Ativa      | 03/10/2012 15:0         |
| Relatórios                       | 656        | 65301        | Secretaria de Estado da Saúde do Espi    | SESA ES          | 03       | 24          | VITORIA         | Laboratórios Loc | Ativa   | Ativa      | 03/10/2012 14:5         |
| Ambiental                        | 248        | 85400        | Secretaria Municipal de Atilio Vivacqua  | SEMUS A. Confirm | iação    |             | ATLIO VIVA      | Laboratórios Loc | Ativa   | Ativa      | 03/10/2012 14:5         |
| 🕀 🧰 Animal                       | 244        | 45778        | Secretaria Municipal de Saúde de Barr    | SEMUS BA         | Confirme | para exclui | r o Laboratório | Laboratórios de  | Ativa   | Ativa      | 03/10/2012 14:5         |
| 🕀 🧰 Vigilância                   | 656        | 69250        | Secretaria Municipal de Saúde de Vend    | SEMUS VE         |          |             |                 | Laboratórios Loc | Ativa   | Ativa      | 03/10/2012 14:5         |
| Noticias                         | 666        | 64873        | Secretaria Municipal de Saúde de Água    | SEMUS AGUA D     | Sim      | N           |                 | Laboratórios de  | Ativa   | Ativa      | 03/10/2012 14:5         |
| Sobre                            | 651        | 19822        | Secretaria Municipal de Saúde de Alegre  | SEMUS ALEGRE     |          |             | ALEGRE          | Laboratórios de  | Ativa   | Ativa      | 03/10/2012 14:5         |
| Solicitações Técnicas            | 619        | 92327        | Secretaria Municipal de Saúde de Anch    | SEMUS ANCHIETA   | 04       | 04          | ANCHIETA        | Laboratórios Loc | Ativa   | Ativa      | 03/10/2012 14:5         |
|                                  | 657        | 79752        | Secretaria Municipal de Saúde de Apiacá  | SEMUS APIACA     | 04       | 05          | APIACA          | Laboratórios Loc | Ativa   | Ativa      | 03/10/2012 14:5         |
|                                  | 265        | 50460        | Secretaria Municipal de Saúde de Arac    | SEMUS ARACRUZ    | 02       | 02          | ARACRUZ         | Laboratórios Loc | Ativa   | Ativa      | 03/10/2012 14:5         |
|                                  | 677        | 75160        | Secretaria Municipal de Saúde de Boa     | SEMUS BOA ESP    | 01       | 04          | BOA ESPERANCA   | Laboratórios de  | Ativa   | Ativa      | 03/10/2012 14:5         |
|                                  | 675        | 55267        | Secretaria Municipal de Saúde de Breje   | SEMUS BREJETU    | 03       | 03          | BREJETUBA       | Laboratórios Loc | Ativa   | Ativa      | 03/10/2012 14:5         |
|                                  | 254        | 47775        | Secretaria Municipal de Saúde de Cach    | SEMUS CACHOEI    | 04       | 08          | CACHOEIRO DE I  | Laboratórios Loc | Ativa   | Ativa      | 03/10/2012 14:5         |
|                                  | 649        | 97101        | Secretaria Municipal de Saúde de Castelo | SEMUS CASTELO    | 04       | 09          | CASTELO         | Laboratórios Loc | Ativa   | Ativa      | 03/10/2012 14:5         |
|                                  | M          |              | a 🚺 de 4   🕨 🔰   🤣   Exportar lista      | igem: 📙 🗐        |          |             |                 |                  |         | 1          | a 20 de 80 registro(s)  |
| DATASUS - Departamento de Inform | atica do S | JUS          |                                          |                  |          |             |                 | Usuario: gal.da  | tasus   | • 27-03-20 | J14   🛄 Sair do Sistema |

Figura 8. Excluir laboratório.

- Clique em <sup>QExcluir</sup> para excluir um laboratório.
- A mensagem de confirmação será exibida. Clique em simo ou não para confirmar ou desistir da exclusão.
- Esta opção só estará disponível quando o status do laboratório estiver "Ativo".

### Ativar Laboratório

|                                                  | ratorial  |                                         |                   |            |         | Admin            | istração da      | a Red   | e de I     | .aboratórios            |
|--------------------------------------------------|-----------|-----------------------------------------|-------------------|------------|---------|------------------|------------------|---------|------------|-------------------------|
| Administrador                                    | « Cadast  | ro de Laboratórios                      |                   |            |         |                  |                  |         |            | () <u>Ajuda</u>         |
| E Alterar Senha                                  | () Induir | Alterar 🔾 Excluir   🗸 Ativar 🗶 Desativa |                   |            |         |                  |                  |         |            |                         |
| 🖃 🔄 Laboratórios                                 | CNES      | Laboratório                             | Apelido           | Regional   | Unidade | Município        | Classificação    | Status  | Sit C      | Dt Atualização          |
| Atualização CNES                                 | 269/100   | SV/S DE ALAGOINHA DO PIAU               | SVS DE ALAGOL     | 16         | 05      |                  | Laboratórios Loc | Ativa   | Ativa      |                         |
| El Cadastro de Laboratorios                      | 7012675   |                                         |                   | 04         | 47      |                  | Laboratórios do  | Ativa   | Ativa      |                         |
| Usuarios e permissoes     Rielegia Médica Humana | 7012075   | 4º COORDENAÇÃO REGIONAL DE SAU          | 4- REGIONAL       | 04         | 47      | TERESINA         | Laboratorios de  | Auva    | Auva       | 10/01/00111115          |
| Ambiental                                        | 3536092   | ADISAC                                  | TESTEZ            | 22         | 22      | CORONEL JOSE     | Laboratorios Loc | Ativa   | Ativa      | 16/01/2014 14:5         |
| Animal                                           | 2785943   | AMBULATORIO MUN SIMPLICIO FERREI        | SMS DE SAO JO     | 08         | 01      | SAU JUAO DO P    | Laboratorios Loc | Inativa | Ativa      |                         |
| 🗉 🦳 Vigilância                                   | 2404192   | AMBULATORIO NERI DE MOURA FE            | SMS DE SIMPLICI   | 07         | 02      | SIMPLICIO MENDES |                  | Ativa   | Ativa      |                         |
| 🖲 🧰 Notícias                                     | 2651084   | C I SAUDE PART DELFINA FERRAZ           | SMS DE LAGOA      | 07         | 11      | LAGOA DO SITIO   | Laboratórios Loc | Inativa | Ativa      |                         |
| - E Notícias                                     | 2406071   | CENTRO DE HEMATOLOGIA E HEMOTE          | HEMOPI            | 04         | 18      | TERESINA         |                  | Ativa   | Ativa      |                         |
| Sobre                                            | 2315351   | CENTRO DE MEDICINA ESPECIALIZADA        | SMS PIRACURUCA    | 01         | 02      | PIRACURUCA       |                  | Ativa   | Ativa      |                         |
| Solicitações Técnicas                            | 2406853   | CENTRO DE SAUDE AGUA MINERAL            | UBS AGUA Agua     | rde        |         | TERESINA         | Laboratórios Loc | Ativa   | Ativa      |                         |
|                                                  | 4010450   | CENTRO DE SAUDE AREOLINO DE AB          | SMS DE UNIO Ativa | ando Labor | atório  |                  | Laboratórios de  | Ativa   | Ativa      |                         |
|                                                  | 2407043   | CENTRO DE SAUDE CECY FORTES             | UBS CECY F        |            |         |                  | Laboratórios Loc | Ativa   | Ativa      |                         |
|                                                  | 5274117   | CENTRO DE SAUDE DA FAMILIA DO B         | UBS VERME         |            |         | I LINE OTTA      | Laboratórios Loc | Ativa   | Ativa      |                         |
|                                                  | 2443988   | CENTRO DE SAUDE DA PICARREIRA           | UBS PICARREIRA I  | 04         | 54      | TERESINA         | Laboratórios Loc | Inativa | Ativa      |                         |
|                                                  | 2694433   | CENTRO DE SAUDE DE AROEIRAS DO I        | SMS DE AROEIR     | 09         | 27      | AROEIRAS DO IT   | Laboratórios Loc | Ativa   | Ativa      |                         |
|                                                  | 2490455   | CENTRO DE SAUDE DE AVELINO LOPES        | SMS DE AVELIN     | 14         | 01      | AVELINO LOPES    |                  | Ativa   | Ativa      |                         |
|                                                  | 3120392   | CENTRO DE SAUDE DE FRANCINOPOLIS        | SVS DE FRANCI     | 07         | 07      | FRANCINOPOLIS    | Laboratórios Loc | Ativa   | Ativa      |                         |
|                                                  | 2368412   | CENTRO DE SAUDE DE PADRE MARCOS         | SMS DE PADRE      | 16         | 12      | PADRE MARCOS     | Laboratórios Loc | Ativa   | Ativa      |                         |
|                                                  | 2406063   | CENTRO DE SAUDE DO PLANALTO UR          | UBS PLANALTO      | 04         | 59      | TERESINA         | Laboratórios Loc | Ativa   | Ativa      |                         |
|                                                  | 2368129   | CENTRO DE SAUDE DOUTOR ALBUQU           | SVS DE CAPITA     | 11         | 09      | CAPITAO GERV     | Laboratórios Loc | Ativa   | Ativa      |                         |
|                                                  | 2404524   | CENTRO DE SAUDE DR ECO JOSE LEAL        | SMS DE OLHO D     | 06         | 07      | OLHO D"AGUA      | Laboratórios Loc | Ativa   | Ativa      |                         |
|                                                  |           |                                         |                   |            |         |                  |                  |         |            |                         |
|                                                  |           | Página 1 🔤 de 16 📄 🕨 🗎 🖓 Exportar li    | stagem: 🔑 🖾       |            |         |                  |                  |         | 1 a        | 20 de 306 registro(s)   |
| 10.0.71.86/gal_cq/lab/cadastro/#                 |           |                                         |                   |            |         |                  | Usuário: gal.da  | atasus  | • 27-03-20 | 014   🛗 Sair do Sistema |

#### Figura 9. Ativar laboratório.

- Esta opção só estará disponível quando o status do laboratório estiver "Inativo".

### Desativar Laboratório

| Gerenciador de Ambiente Laborato | rial        |                                          |                  |              |           | Admin            | istração da      | a Red   | e de L     | aboratórios            |
|----------------------------------|-------------|------------------------------------------|------------------|--------------|-----------|------------------|------------------|---------|------------|------------------------|
| Administrador                    | Cadastro    | de Laboratórios                          |                  |              |           |                  |                  |         |            | 🕢 <u>Ajuda</u>         |
| E Alterar Senha                  | 🔘 Incluir 📝 | Alterar 🔘 Excluir 🛛 🗸 Ativar 💥 Desativar | Alterar logomar  | cas          |           |                  |                  |         |            |                        |
| 🖃 🚞 Laboratórios                 | CNES        | Laboratório 🔺                            | Anelida          | Regional     | Unidade   | Município        | Classificação    | Status  | Sit C      | Dt Atualização         |
| - E Atualização CNES             | 2604100     |                                          | SVS DE ALAGOL    | 16           | 05        |                  | Laboratórios Los | Ativa   | Ativa      |                        |
| Cadastro de Laboratórios         | 2034130     |                                          |                  | 04           | 47        | TERECINA         | Laboratórios do  | Ativa   | Aliva      |                        |
| Usuarios e permissoes            | 7012075     | 4º COORDENAÇÃO REGIDINAL DE SÃO          | 4- REGIONAL      | 04           | 47        | CORONEL LOSE     | Laboratorios de  | Aliva   | Auva       | 10/01/001111/05        |
| Ambiental                        | 3536092     | ADISAC                                   | 165162           | 22           | 22        | CURUNEL JUSE     | Laboratorios Loc | Ativa   | Ativa      | 16/01/2014 14:5        |
| Animal                           | 2785943     | AMBULATORIO MUN SIMPLICIO FERREI         | SMS DE SAO JO    | 08           | 01        | SAU JUAU DU P    | Laboratorios Loc | Ativa   | Ativa      |                        |
| 🗉 🦲 Vigilância                   | 2404192     | AMBULATORIO NERI DE MOURA FE             | SMS DE SIMPLICI  | 07           | 02        | SIMPLICIO MENDES |                  | Ativa   | Ativa      |                        |
| 🗷 🧰 Notícias                     | 2651084     | C I SAUDE PART DELFINA FERRAZ            | SMS DE LAGOA     | 07           | 11        | LAGOA DO SITIO   | Laboratórios Loc | Inativa | Ativa      |                        |
| notícias                         | 2406071     | CENTRO DE HEMATOLOGIA E HEMOTE           | HEMOPI           | 04           | 18        | TERESINA         |                  | Ativa   | Ativa      |                        |
| E Sobre                          | 2315351     | CENTRO DE MEDICINA ESPECIALIZADA         | SMS PIRACURUCA   | 01           | 02        | PIRACURUCA       |                  | Ativa   | Ativa      |                        |
| Solicitações Técnicas            | 2406853     | CENTRO DE SAUDE AGUA MINERAL             | UBS AGUA Agua    | rde          |           | TERESINA         | Laboratórios Loc | Ativa   | Ativa      |                        |
|                                  | 4010450     | CENTRO DE SAUDE AREOLINO DE AB           | SMS DE UNIO Desa | ativando Lal | boratório |                  | Laboratórios de  | Ativa   | Ativa      |                        |
|                                  | 2407043     | CENTRO DE SAUDE CECY FORTES              | UBS CECY F       | ECYF         |           |                  | Laboratórios Loc | Ativa   | Ativa      |                        |
|                                  | 5274117     | CENTRO DE SAUDE DA FAMILIA DO B          | UBS VERME        | 0.4          |           | CENE OF MAN      | Laboratórios Loc | Ativa   | Ativa      |                        |
|                                  | 2443988     | CENTRO DE SAUDE DA PICARREIRA            | UBS PICARREIRA I | 04           | 54        | TERESINA         | Laboratórios Loc | Inativa | Ativa      |                        |
|                                  | 2694433     | CENTRO DE SAUDE DE AROEIRAS DO I         | SMS DE AROEIR    | 09           | 27        | AROEIRAS DO IT   | Laboratórios Loc | Ativa   | Ativa      |                        |
|                                  | 2490455     | CENTRO DE SAUDE DE AVELINO LOPES         | SMS DE AVELIN    | 14           | 01        | AVELINO LOPES    |                  | Ativa   | Ativa      |                        |
|                                  | 3120392     | CENTRO DE SAUDE DE FRANCINOPOLIS         | SVS DE FRANCI    | 07           | 07        | FRANCINOPOLIS    | Laboratórios Loc | Ativa   | Ativa      |                        |
|                                  | 2368412     | CENTRO DE SAUDE DE PADRE MARCOS          | SMS DE PADRE     | 16           | 12        | PADRE MARCOS     | Laboratórios Loc | Ativa   | Ativa      |                        |
|                                  | 2406063     | CENTRO DE SAUDE DO PLANALTO UR           | UBS PLANALTO     | 04           | 59        | TERESINA         | Laboratórios Loc | Ativa   | Ativa      |                        |
|                                  | 2368129     | CENTRO DE SAUDE DOUTOR ALBUQU            | SVS DE CAPITA    | 11           | 09        | CAPITAO GERV     | Laboratórios Loc | Ativa   | Ativa      |                        |
|                                  | 2404524     | CENTRO DE SAUDE DR ECO JOSE I FAI        | SMS DE OLHO D    | 06           | 07        | OLHO D"AGUA      | Laboratórios Loc | Ativa   | Ativa      |                        |
|                                  | 4 4   Pág   | ina 🔟 de 16   🕨 🔰   🍣   Exportar lis     | tagem: 🔎 🗐       |              |           |                  |                  |         | 1 a        | 20 de 306 registro(s)  |
| 10.0.71.86/gal_cq/lab/cadastro/# |             |                                          |                  |              |           |                  | Usuário: gal.da  | itasus  | • 27-03-20 | 14 🛛 📶 Sair do Sistema |

Figura 10. Desativar laboratório.

- Selecione um laboratório e clique em Estivar, para desativar um laboratório.
- Esta opção só estará disponível quando o status do laboratório estiver "Ativo".

### Alterar Logomarca do Laboratório

| Iministrador                   | « Cadastro | de Laboratórios                     |                                        |                                                       |        |         |        | (i) <u>Ajuda</u> |
|--------------------------------|------------|-------------------------------------|----------------------------------------|-------------------------------------------------------|--------|---------|--------|------------------|
| 📰 Alterar Senha                | 🕜 Induir 🍃 | Alterar 🥥 Excluir   🗸 Ativar 💥 Desa | ativar   💹 Alterar logomarcas          |                                                       |        |         |        |                  |
| 🔁 Laboratórios                 | CNES       | Laboratório 🔺                       |                                        | Unidade Município Classificar                         |        | Status  | Sit. C | Dt. Atualização  |
| E Atualização CNES             | 2694190    | SVS DE ALAGOINHA DO PIALIL          | Alterar logoniarcas - ADISAC           |                                                       | ncais  | ∆tiva   | ∆tiva  |                  |
| Cadastro de Laboratorios       | 7012675    | 4ª COORDENAÇÃO REGIONAL DE S        | Selecione as imagens que aparecerão no | s cabeçalhos dos documentos impressos.                | P      | Ativa   | Ativa  |                  |
| Biologia Médica Humana         | 3536092    |                                     | As imagens devem estar no formato JPE  | G e terem no maximo 200 x 200px.                      | ocaie  | Ativa   | Ativa  | 16/01/2014 14:55 |
| Ambiental                      | 2785943    | AMBULATORIO MUN SIMPLICIO FER       | Esquerda:                              | Direita:                                              | ocais  | Inativa | Ativa  | 1010112014 14.00 |
| 🚞 Animal                       | 2404192    |                                     | Selecione uma imagem JPEG              | Selecione uma imagem JPEG                             | Cuis   | Ativa   | Ativa  |                  |
| 🚞 Vigilância                   | 2651084    |                                     |                                        |                                                       | ocaie  | Ativa   | Ativa  |                  |
| Notícias                       | 2406071    | CENTRO DE HEMATOLOGIA E HEMO        |                                        |                                                       | ocais  | Instive | Ativa  |                  |
| E Noticias                     | 2315351    | CENTRO DE MEDICINA ESPECIALIZA      |                                        |                                                       |        | Ativa   | Ativa  |                  |
| Sobre<br>Solicitações Técnicas | 2313331    | CENTRO DE MEDICINA ESPECIALIZA      |                                        |                                                       | ocaia  | Ativa   | Ativa  |                  |
|                                | 4010450    | CENTRO DE SAUDE AGOA MINERA.        | DA SAUDE                               |                                                       | ocais  | Ativa   | Ativa  |                  |
|                                | 4010430    | CENTRO DE SAUDE CECY EODTES         |                                        |                                                       |        | Ativa   | Ativa  |                  |
|                                | 2407043    | CENTRO DE SAUDE DA FAMILIA DO       |                                        |                                                       | ocais  | Ativa   | Auva   |                  |
|                                | 2442022    | CENTRO DE SAUDE DA PAMILIA DO       |                                        |                                                       | ocais  | Auva    | Ativa  |                  |
|                                | 2443300    | CENTRO DE SAUDE DA PICARREIRO       |                                        |                                                       | UCais  | induva  | Auva   |                  |
|                                | 2094433    | CENTRO DE SAUDE DE ARCEIRAS L       |                                        |                                                       | ocais  | Auva    | Auva   |                  |
|                                | 2490455    | CENTRO DE SAUDE DE AVELINO EC       |                                        |                                                       |        | Auva    | Auva   |                  |
|                                | 3120392    | CENTRO DE SAUDE DE PRANCINOF.       |                                        | Excluir                                               | ocais  | Auva    | Auva   |                  |
|                                | 2368412    | CENTRO DE SAUDE DE PADRE MAR        |                                        |                                                       | ocais  | Ativa   | Ativa  |                  |
|                                | 2406063    | CENTRO DE SAUDE DO PLANALTO         |                                        | Enviar Cancelar                                       | ocais  | Ativa   | Ativa  |                  |
|                                | 2368129    | CENTRO DE SAUDE DOUTOR ALBU         | U SVS DE CAPITA 11                     | 09 CAPITAO GE <del>levino</del> E <del>levino</del> 5 | ocais  | Ativa   | Ativa  |                  |
|                                | 2404524    | CENTRO DE SAUDE DR FCO JOSE LE      | AL SMS DE OLHO D 06                    | U/ OLHO D'AGUA D Laboratorios                         | Locais | Ativa   | Ativa  |                  |

Figura 11. Alterando logomarca de um laboratório.

- Esta opção só estará disponível quando o status do laboratório estiver "Ativo".
- Selecione um laboratório e clique em Alterar logomarcas, para alterar a imagem de logomarca de um laboratório.
- Selecione uma nova imagem diretamente em sua máquina ou em outro tipo de mídia (pen drive, cd, dvd, etc.).
- Clique em Enviar, para alterar a logomarca ou Cancelar, para desistir da alteração.
- Caso queira excluir a logomarca basta clicar na opção
   Excluir

### Usuários e Permissões

### Cadastro de Usuários

| inistrador             | **  | Usuái   | rios e Permissões :: Cadastro de        | Usuários           |                       |                    |                  |                     | 😡 <u>Ai</u> u    |
|------------------------|-----|---------|-----------------------------------------|--------------------|-----------------------|--------------------|------------------|---------------------|------------------|
| Alterar Senha          |     | 🔘 Inclu | ir 🍃 Alterar 🤤 Excluir   🔑 Alterar Senh | a   📇 Ativar 📇 Des | sativar   📰 Permissõe | •                  |                  |                     |                  |
| Laboratórios           | - I | ld      | Nome 🔺                                  | Login              | E-mail                | Laboratório Princi | Município do Lab | Status              | Último Acesso    |
| Cadastro de Usuários   |     | 760     | ACABUTAN PEREIRA DA SILVA               | acabutan           |                       | SVS DE ALTO L      | ALTO LONGA       | Aguardando ativação |                  |
| E Grupos de Acesso     |     | 1066    | ACACIO PEREIRA MACEDO                   | acacio.macedo      |                       | UBS L PARENTE      | TERESINA         | Aguardando ativação |                  |
| Biologia Médica Humana | - 1 | 817     | ADALBERTO DO REGO                       | adalberto          |                       | SMS DE ESPERA      | ESPERANTINA      | Aguardando ativação |                  |
| Ambiental              |     | 228     | ADAUTO TEODORO AGUIAR NETO              | adauto.neto        | adauto99@yaho         | CTA - FLORIANO     | FLORIANO         | Ativo               | 14/10/2013 09:36 |
| Animal                 |     | 840     | ADEILTON DE ARAUJO CAVALCANTE           | adeilton           | adeilton1933@ho       | SMS DE MARCO       | MARCOLANDIA      | Ativo               | 19/11/2013 20:01 |
| Vigilancia             |     | 1138    | ADELINO BARBOSA RIBEIRO NETO            | adelino.neto       | adelinoaepame@        | SVS DE PALMEIR     | PALMEIRAIS       | Ativo               | 05/12/2013 08:56 |
| Noticias               |     | 225     | ADENILSON DE FARIAS SANTOS              | adenilson.farias   | adenilson.srn@h       | SMS DE SAO RAI     | SAO RAIMUNDO     | Ativo               | 27/05/2011 10:0  |
| Sobre                  |     | 921     | ADENILTON                               | adeniton           | adeniton.alvess       | SMS DE SAO MI      | SAO MIGUEL DO    | Ativo               | 19/11/2013 10:1  |
| Solicitações Técnicas  |     | 909     | ADERALDO PEREIRA DIAS JUNIOR            | aderaldo           | sec.municipaldes      | SMS DE DIRCEU      | DIRCEU ARCOVE    | Ativo               | 08/12/2013 17:0  |
|                        |     | 667     | ADHEMAR RODRIGUES DIAS NETO             | adhemar.neto       | adhemar_rodrigu       | SMS DE CARACOL     | CARACOL          | Ativo               | 09/12/2013 10:0  |
|                        |     | 332     | ADILSON DOS SANTOS                      | adilson.santos     | adilsonva@ig.co       | SMS DE BARRO       | BARRO DURO       | Ativo               | 05/12/2013 10:2  |
|                        |     | 1126    | ADRIANA DE SOUSA BRANDIM                | adriana.brandim    |                       | DVS                | TERESINA         | Ativo               | 09/12/2013 09:1  |
|                        |     | 1131    | ADRIANA SAVIA DE SOUSA ARAUJO           | adriana.araujo     |                       | DVS                | TERESINA         | Aguardando ativação |                  |
|                        |     | 1078    | ADRIANO DE ARAUJO FREITAS FILHO         | adriano            | adrianodearaujo2      | SMS DE CAMPO       | CAMPO LARGO      | Ativo               | 04/12/2013 15:3  |
|                        |     | 218     | ADRIANO MARTINS FERREIRA                | adriano. ferreira  |                       | SMS DE SIMPLICI    | SIMPLICIO MENDES | Ativo               | 26/04/2013 10:4  |
|                        |     | 537     | AFONSO LOPES CLARO SOBRINHO             | afonso.claro       | afonso-claro@h        | LACEN - TERESINA   | TERESINA         | Ativo               | 12/03/2012 06:0  |
|                        |     | 915     | AFRANIO AUGUSTO DE CASTRO               | afranio            |                       | SMS DE LANDRI      | LANDRI SALES     | Ativo               | 09/07/2013 16:1  |
|                        |     | 565     | AGLAÊ LIMA DE CASTELO BRANCO            | aglae              | aglaevete@hotm        | VIGILANCIA AMB     | PARNAIBA         | Ativo               | 22/11/2013 10:3  |
|                        |     | 724     | AILTON CARVALHO ALCANTARA               | ailton.carvalho    | aitonccpi@gmail       | CTA DE PIRIPIRI    | PIRIPIRI         | Ativo               | 04/10/2013 07:3  |
|                        |     | 1122    | AILTON LEAL DE CARVALHO                 | ailton             | pacote11122010        | SVS DE CAXINGO     | CAXINGO          | Ativo               | 04/12/2013 08:0  |
|                        |     |         |                                         |                    |                       |                    |                  |                     |                  |

Figura 12. Cadastrar usuário.

- Clique em <sup>Induir</sup> para cadastrar usuário, preencha todos os dados necessários e acione <sup>Salvar</sup>, para incluir um laboratório ou <sup>Cancelar</sup>, para cancelar a exibição da tela de inclusão de laboratórios.
- Caso um campo de preenchimento obrigatório não seja preenchido, e o usuário clique em Salvar, o sistema destacará em cor vermelha o campo de preenchimento obrigatório, até que o mesmo seja preenchido.

### Incluir Usuário

| Administrador «            | Usuári   | os e Permissões :: Cadastro de Usuá       | rios            |           |                    |                       |                    |                     | () Ajuda            |
|----------------------------|----------|-------------------------------------------|-----------------|-----------|--------------------|-----------------------|--------------------|---------------------|---------------------|
| \Xi Alterar Senha          | 🔘 Induir | 🕝 Alterar 🥥 Excluir   🔑 Alterar Senha   🧟 | Ativar 🙈 Des    |           | 🗧 Permissões 🕶     |                       |                    |                     |                     |
| aboratórios                | Id       | Nome 🔺                                    | Login           |           | E-mail             | Laboratório Principal | Município do Labor | Status              | Último Acesso       |
| Atualização CNES           | 114      | ADAO BARRETO SOBRINHO                     | adaosobrinho    |           | lacen.bromatologia | LACEN                 | VITORIA            | Inativo             | 06/03/2013 14:49:26 |
| - Solution de Caboratorios | 287      | ADENILTON PEDRO CRUZEIRO VIG-EP/ES        | adeniltoncruze  | eiro      | adenitoncruzeiro@  | SESA ES               | VITORIA            | Ativo               | 06/03/2013 14:05:47 |
| E Cadastro de Usuários     | 234      | ADENIR GOMES DE OLIVEIRA JUNIOR           | adenirjunior    |           | adenir.iuna@hotma  | SEMUS IBATIBA         | IBATIBA            | Ativo               | 28/02/2013 09:16:49 |
| \Xi Grupos de Acesso       | 227      | ADILSON OLIVEIRA                          | adilsonoliveira |           | adilsongo03@hotm   | SEMUS VILA VELHA      | VILA VELHA         | Ativo               | 05/03/2013 10:44:05 |
| 🛛 😑 Biologia Médica Humana | 294      | ADNA DOS SANTOS PINTO RIBEIRO - CR        | adnaribeiro     |           | adnahg@hotmail.com | SEMUS VITORIA         | VITORIA            | Aguardando ativação |                     |
| Configurações              | 296      | ADRIANA DA SILVA KIEL - LCM               | adrianakiel     |           | afrianakiel@yahoo  | SEMUS VITORIA         | VITORIA            | Ativo               | 05/03/2013 17:19:16 |
| H Consultas                | 342      | AGUINALDO JOSE FERNANDES                  | aguinaldoferna  | andes     | ajfernandes_L@ho   | SEMUS LARANJA         | LARANJA DA TERRA   | Ativo               | 28/02/2013 09:45:26 |
| 🗉 🦲 Relatórios             | 357      | ALBA LILIA ROSETTI DE ALMEIDA - HINSG     | albaalmeida     |           | hinsg.uve@saude    | SESA ES               | VITORIA            | Ativo               | 07/03/2013 07:36:23 |
| 🛛 🦳 Ambiental              | 329      | ALCI ALMEIDA DE SOUZA - VIG EPIDEMIOL     | alcisouza       |           | alcy.souza@hotma   | SEMUS VITORIA         | VITORIA            | Aguardando ativação |                     |
| 🛿 🧰 Animal                 | 344      | ALESSANDRA NOGUEIRA FREIRE FONSECA        | alessandrafe    | Incluir U | Isuário seceloyah  |                       | CARIAC             | Ativo               | 08/01/2013 08:25:27 |
| Cigilância                 | 353      | ALEXANDRA DE MELLO FERREIRA - VIG-E       | alexandrafer    |           |                    |                       |                    | Ativo               | 20/12/2012 10:14:59 |
| J Noticias                 | 121      | ALICE SALES DOS SANTOS                    | alicesantos     | Nome      | · L                |                       |                    | Aguardando ativação |                     |
| Sobre                      | 368      | ALINE DA PENHA VALADARES KOSKI - VI       | alinekoski      | E-mail:   |                    |                       |                    | Ativo               | 21/02/2013 10:17:58 |
| Solicitações Técnicas      | 325      | ALINE DE SOUSA AREIAS CABIDELE - VIGI     | alinecabidele   | Login:    |                    |                       |                    | Aguardando ativação |                     |
|                            | 354      | ALLAN CUSTODIO DA SILVA                   | allansilva      | Classe    | Profissional:      |                       | _                  | Ativo               | 06/03/2013 13:02:29 |
|                            | 239      | AMARILDO CORREA                           | amarildocorre   | Labor     | the Developed      |                       |                    | Ativo               | 07/03/2013 07:48:32 |
|                            | 326      | ANA LUCIA FRANCA - CIEVS/GVS              | anafranca       | Labora    | acono Principai:   |                       | -                  | Aguardando ativação |                     |
|                            | 122      | ANA MARIA DE SANTANA PEREIRA              | anapereira      | Senha     | :                  |                       |                    | Ativo               | 13/11/2012 09:40:20 |
|                            | 327      | ANA MARIA RAMOS - GVS/CVE                 | anaramos        | Confir    | mar Senha:         |                       |                    | Aguardando ativação |                     |
|                            | 309      | ANA PAULA RODRIGUES COSTA - VIG-EP/ES     | anacosta        | Telefo    | ine:               |                       |                    | Ativo               | 19/02/2013 08:23:35 |

Figura 13. Cadastrar usuário.

- Clique em Cadastro de Usuários , para visualizar as seguintes funcionalidades:
   Incluir , Alterar , Excluir , Alterar Senha , Ativar , Desativar e Permissões -
- Clique em <sup>O Induir</sup> para incluir um laboratório, preencha todos os dados necessários e acione <sup>Salvar</sup>, para incluir um usuário ou <sup>Cancelar</sup>, para cancelar a exibição da tela de inclusão de usuários.
- Caso um campo de preenchimento obrigatório não seja preenchido, e o usuário clique em Salvar, o sistema destacará em cor vermelha o campo de preenchimento obrigatório

### Alterar Usuário

|                            | l          |                                           |                 |         |                    |                               | Administ           | ração da Rede (     | de Laboratório      |
|----------------------------|------------|-------------------------------------------|-----------------|---------|--------------------|-------------------------------|--------------------|---------------------|---------------------|
| Administrador «            | Usuário    | os e Permissões :: Cadastro de Usuá       | irios           |         |                    |                               |                    |                     | 😡 <u>Aiuda</u>      |
| - 🔄 Alterar Senha          | () Incluir | 📝 Alterar 🥥 Excluir   🔑 Alterar Senha   🧟 | Ativar 🙈 Des    | ativar  | 🔋 🗆 Permissões 🔻   |                               |                    |                     |                     |
| 🖃 😋 Laboratórios           | ы          | Nome                                      | Login           |         | E mail             | Laboratório Principal         | Município do Labor | Statue              | Último Acesso       |
| - E Atualização CNES       | 44.4       |                                           | - deservisions  |         | Lenna harmatalania | LACEN                         |                    | lastica             | 00/00/2012 44:40:20 |
| E Cadastro de Laboratórios | 114        | ADAU DARRETU SUBRINHU                     | adaosobrinno    |         | acentoromatologia  | LACEN                         | VITORIA            | inauvo              | 06/05/2015 14.49.26 |
| 🖃 🔄 Usuários e permissões  | 287        | ADENILTON PEDRO CRUZEIRO VIG-EP/ES        | adeniltoncruz   | eiro    | adenitoncruzeiro@  | . SESA ES                     | VITORIA            | Ativo               | 06/03/2013 14:05:47 |
| El Cadastro de Usuarios    | 234        | ADENIR GOMES DE OLIVEIRA JUNIOR           | adenirjunior    |         | adenir.iuna@hotma  | . SEMUS IBATIBA               | IBATIBA            | Ativo               | 28/02/2013 09:16:49 |
| Bielesia Médiae Humana     | 227        | ADILSON OLIVEIRA                          | adilsonoliveira | 1       | adilsongo03@hotm   | SEMUS VILA VELHA              | VILA VELHA         | Ativo               | 05/03/2013 10:44:05 |
| Configurações              | 294        | ADNA DOS SANTOS PINTO RIBEIRO - CR        | adnaribeiro     |         | adnahg@hotmail.con | n SEMUS VITORIA               | VITORIA            | Aguardando ativação |                     |
| Interfaces                 | 296        | ADRIANA DA SILVA KIEL - LCM               | adrianakiel     |         | afrianakiel@yahoo  | . SEMUS VITORIA               | VITORIA            | Ativo               | 05/03/2013 17:19:16 |
| Consultas                  | 342        | AGUINALDO JOSE FERNANDES                  | aguinaldofern   | andes   | ajfernandes_L@ho   | . SEMUS LARANJA               | LARANJA DA TERRA   | Ativo               | 28/02/2013 09:45:26 |
| 🗉 🧰 Relatórios             | 357        | ALBA LILIA ROSETTI DE ALMEIDA - HINSG     | albaalmeida     |         | hinsg.uve@saude    | SESA ES                       | VITORIA            | Ativo               | 07/03/2013 07:36:23 |
| 🗄 🦳 Ambiental              | 329        | ALCI ALMEIDA DE SOUZA - VIG EPIDEMIOL     | alcisouza       |         | alcy.souza@hotma   | . SEMUS VITORIA               | VITORIA            | Aguardando ativação |                     |
| 🗉 🧰 Animal                 | 344        | ALESSANDRA NOGUEIRA FREIRE FONSECA        | alessandrafo    | nseca   | alenffonseca@vah   | SEMUS CARIACICA               | CARIACICA          | Ativo               | 08/01/2013 08:25:27 |
| 🗃 🧰 Vigilância             | 353        | ALEXANDRA DE MELLO FERREIRA - VIG-E       | alexandrafer    | Alterar | Usuário amelo () s |                               |                    | Ativo               | 20/12/2012 10:14:59 |
| 🕀 🧰 Notícias               | 121        | ALICE SALES DOS SANTOS                    | alicesantos     | Alterui | Cadano ana gan     |                               |                    | Aquardando ativação |                     |
| Noticias                   | 200        |                                           | aliaakaaki      | Nome    | e (                | MES DE OLIVEIRA JU            | NIOR               | Aguardando anração  | 24/02/2012 40:47-59 |
| E Sobre                    | 300        | ALINE DA PENHA VALADARES KOSKI - VI       | aintekoski      |         |                    | a la character de la complete |                    | Alivo               | 21/02/2013 10:17:56 |
| Solicitações Técnicas      | 325        | ALINE DE SOUSA AREIAS CABIDELE - VIGI     | alinecabidele   | E-mail  | •                  | adenir.iuna@notmail.c         | om                 | Aguardando ativação |                     |
|                            | 354        | ALLAN CUSTODIO DA SILVA                   | allansilva      | Login:  |                    | adenirjunior                  |                    | Ativo               | 06/03/2013 13:02:29 |
|                            | 239        | AMARILDO CORREA                           | amarildocorn    | Classe  | Profissional:      | Medico Veterinario            |                    | Ativo               | 07/03/2013 07:48:32 |
|                            | 326        | ANA LUCIA FRANCA - CIEVS/GVS              | anafranca       |         |                    |                               |                    | Aguardando ativação |                     |
|                            | 122        | ANA MARIA DE SANTANA PEREIRA              | anapereira      | Labor   | atorio Principal:  | SEMUS IBATIBA                 | •                  | Ativo               | 13/11/2012 09:40:20 |
|                            | 327        | ANA MARIA RAMOS - GVS/CVE                 | anaramos        | Telefo  | one:               | (27)3543-1476                 |                    | Aguardando ativação |                     |
|                            | 309        | ANA PAULA RODRIGUES COSTA - VIG-EP/ES     | anacosta        |         |                    |                               |                    | Ativo               | 19/02/2013 08:23:35 |
|                            |            |                                           |                 |         |                    | Gravar                        | Cancelar           |                     |                     |

#### Figura 14. Alterar usuário.

- Clique em Alterar para alterar as informações de cadastro do usuário, preencha todos os dados necessários para alteração e acione Salvar, para gravar as alterações ou Cancelar, para não realizar a alteração dos dados.
- Esta opção só estará disponível quando o status do usuário estiver "Ativo".

### Excluir Usuário

|                            | a      |                                              |                   |           |                 |                         | Administ           | ração da Rede de    | Laboratório         |
|----------------------------|--------|----------------------------------------------|-------------------|-----------|-----------------|-------------------------|--------------------|---------------------|---------------------|
| Administrador 🔍            | Usuár  | ios e Permissões :: Cadastro de Usua         | ários             |           |                 |                         |                    |                     | () <u>Ajuda</u>     |
| E Alterar Senha            | 🛈 Indu | ir 🎲 Alterar 😑 Excluir   🄑 Alterar Senha   🧕 | Ativar 🙈 Desati   | var   😑 P | ermissões 🔻     |                         |                    |                     |                     |
| Laboratórios               | ld     | Nome 🔺                                       | Login             | E-m       | ail             | Laboratório Principal   | Município do Labor | Status              | Último Acesso       |
| Cadastro de Laboratórios   | 114    | ADAO BARRETO SOBRINHO                        | adaosobrinho      | lace      | en.bromatologia | LACEN                   | VITORIA            | Inativo             | 06/03/2013 14:49:26 |
| 🖃 😑 Usuários e permissões  | 287    | ADENILTON PEDRO CRUZEIRO VIG-EP/ES           | adeniltoncruzeiro | ade       | niltoncruzeiro@ | SESA ES                 | VITORIA            | Ativo               | 06/03/2013 14:05:47 |
| E Cadastro de Usuários     | 234    | ADENIR GOMES DE OLIVEIRA JUNIOR              | adenirjunior      | ade       | nir.iuna@hotma  | SEMUS IBATIBA           | IBATIBA            | Ativo               | 28/02/2013 09:16:49 |
| 🖃 Grupos de Acesso         | 227    | ADILSON OLIVEIRA                             | adilsonoliveira   | adil      | songo03@hotm    | SEMUS VILA VELHA        | VILA VELHA         | Ativo               | 05/03/2013 10:44:05 |
| 🖃 😁 Biologia Médica Humana | 294    | ADNA DOS SANTOS PINTO RIBEIRO - CR           | adnaribeiro       | adn       | ahg@hotmail.com | SEMUS VITORIA           | VITORIA            | Aguardando ativação |                     |
| Configurações              | 296    | ADRIANA DA SILVA KIEL - LCM                  | adrianakiel       | afri      | anakiel@yahoo   | SEMUS VITORIA           | VITORIA            | Ativo               | 05/03/2013 17:19:16 |
| Consultas                  | 342    | AGUINALDO JOSE FERNANDES                     | aguinaldofernand  | des ajfe  | rnandes_L@ho    | SEMUS LARANJA           | LARANJA DA TERRA   | Ativo               | 28/02/2013 09:45:26 |
| 🖪 🦲 Relatórios             | 357    | ALBA LILIA ROSETTI DE ALMEIDA - HINSG        | albaalmeida       | hins      | sg.uve@saude    | SESA ES                 | VITORIA            | Ativo               | 07/03/2013 07:36:23 |
| 🕀 🧰 Ambiental              | 329    | ALCI ALMEIDA DE SOUZA - VIG EPIDEMIOL        | alcisouza         | alcy      | souza@hotma     | SEMUS VITORIA           | VITORIA            | Aguardando ativação |                     |
| 🗄 🦳 Animal                 | 344    | ALESSANDRA NOGUEIRA FREIRE FONSECA           | alessandrafonse   | ca aler   | nffonseca@yah   | SEMUS CARIACICA         | CARIACICA          | Ativo               | 08/01/2013 08:25:27 |
| Vigilância                 | 353    | ALEXANDRA DE MELLO FERREIRA - VIG-E          | alexandraferreira | a alex    | kandramello@s   | SESA ES                 | VITORIA            | Ativo               | 20/12/2012 10:14:59 |
| Noticias                   | 121    | ALICE SALES DOS SANTOS                       | alicesantos       |           |                 | LACEN                   | VITORIA            | Aguardando ativação |                     |
| = Noticias                 | 368    | ALINE DA PENHA VALADARES KOSKI - VI          | alinekoski        | alin      | evaladares@sa   | SESA ES                 | VITORIA            | Ativo               | 21/02/2013 10:17:58 |
| 🔄 Solicitações Técnicas    | 325    | ALINE DE SOUSA AREIAS CABIDELE - VIGI        | alinecabidele     | Confirm   | .dengue@corre   | SEMUS VITORIA           | VITODIA            | Aguardando ativação |                     |
|                            | 354    | ALLAN CUSTODIO DA SILVA                      | allansilva        | Contirn   | laçao           |                         | A TOMA             | Ativo               | 06/03/2013 13:02:29 |
|                            | 239    | AMARILDO CORREA                              | amarildocorrea    | 2         | Confirme para   | excluir o usuário adria | anakiel            | Ativo               | 07/03/2013 07:48:32 |
|                            | 326    | ANA LUCIA FRANCA - CIEVS/GVS                 | anafranca         | a         |                 |                         | vii oraA           | Aguardando ativação |                     |
|                            | 122    | ANA MARIA DE SANTANA PEREIRA                 | anapereira        |           | Sim             | Não                     | VITORIA            | Ativo               | 13/11/2012 09:40:20 |
|                            | 327    | ANA MARIA RAMOS - GVS/CVE                    | anaramos          | ara       | mosoi 2@gmai    | SEMUS VITORIA           | VITORIA            | Aguardando ativação |                     |
|                            | 309    | ANA PAULA RODRIGUES COSTA - VIG-EP/ES        | anacosta          | tub       | erculose@saud   | SESA ES                 | VITORIA            | Ativo               | 19/02/2013 08:23:35 |
|                            |        |                                              |                   |           |                 |                         |                    |                     |                     |

Figura 15. Excluir usuário.

- Clique em <sup>OExcluir</sup> para excluir um usuário.
- A mensagem de confirmação será exibida. Clique em simo ou não para confirmar ou desistir da exclusão do usuário.
- Esta opção só estará disponível quando o status do laboratório estiver "Ativo".

### Alterar Senha

|                            | al                          |                                           |                   |                        |                       | Administ           | ração da Rede c     | le Laboratório      |
|----------------------------|-----------------------------|-------------------------------------------|-------------------|------------------------|-----------------------|--------------------|---------------------|---------------------|
| Administrador «            | Usuário                     | os e Permissões :: Cadastro de Usuá       | ários             |                        |                       |                    |                     | () <u>Ajuda</u>     |
| Alterar Senha              | <ul> <li>Incluir</li> </ul> | 🌄 Alterar 🤤 Excluir   🔑 Alterar Senha   🧟 | Ativar 🔏 Desativ  | ar 🛛 👔 Permissões 🔻    |                       |                    |                     |                     |
| Atualização CNES           | ld                          | Nome 🔺                                    | Login             | E-mail                 | Laboratório Principal | Município do Labor | Status              | Último Acesso       |
| E Cadastro de Laboratórios | 114                         | ADAO BARRETO SOBRINHO                     | adaosobrinho      | lacen.bromatologia     | LACEN                 | VITORIA            | Inativo             | 06/03/2013 14:49:26 |
| 🖃 😑 Usuários e permissões  | 287                         | ADENILTON PEDRO CRUZEIRO VIG-EP/ES        | adeniltoncruzeiro | adeniltoncruzeiro@     | SESA ES               | VITORIA            | Ativo               | 06/03/2013 14:05:47 |
| Cadastro de Usuários       | 234                         | ADENIR GOMES DE OLIVEIRA JUNIOR           | adenirjunior      | adenir.iuna@hotma      | SEMUS IBATIBA         | IBATIBA            | Ativo               | 28/02/2013 09:16:49 |
| E Grupos de Acesso         | 227                         | ADILSON OLIVEIRA                          | adilsonoliveira   | adilsongo03@hotm       | SEMUS VILA VELHA      | VILA VELHA         | Ativo               | 05/03/2013 10:44:05 |
| 🖃 🔄 Biologia Médica Humana | 294                         | ADNA DOS SANTOS PINTO RIBEIRO - CR        | adnaribeiro       | adnahg@hotmail.com     | SEMUS VITORIA         | VITORIA            | Aguardando ativação |                     |
| Configurações              | 296                         | ADRIANA DA SILVA KIEL - LCM               | adrianakiel       | afrianakiel@yahoo      | SEMUS VITORIA         | VITORIA            | Ativo               | 05/03/2013 17:19:16 |
|                            | 342                         | AGUINALDO JOSE FERNANDES                  | aguinaldofernand  | es ajfernandes_L@ho    | SEMUS LARANJA         | LARANJA DA TERRA   | Ativo               | 28/02/2013 09:45:26 |
| Relatórios                 | 357                         | ALBA LILIA ROSETTI DE ALMEIDA - HINSG     | albaalmeida       | hinsg.uve@saude        | SESA ES               | VITORIA            | Ativo               | 07/03/2013 07:36:23 |
| 🗈 🧰 Ambiental              | 329                         | ALCI ALMEIDA DE SOUZA - VIG EPIDEMIOL     | alcisouza         | alcy.souza@hotma       | SEMUS VITORIA         | VITORIA            | Aguardando ativação |                     |
| 🗄 🧰 Animal                 | 344                         | ALESSANDRA NOGUEIRA FREIRE FONSECA        | alessandrafonsed  | a alenffonseca@yah     | SEMUS CARIACICA       | CARIACICA          | Ativo               | 08/01/2013 08:25:27 |
| 🕀 🦲 Vigilância             | 353                         | ALEXANDRA DE MELLO FERREIRA - VIG-E       | alexandraferreira | alexandramello@s       | SESA ES               | VITORIA            | Ativo               | 20/12/2012 10:14:59 |
| Noticias                   | 121                         | ALICE SALES DOS SANTOS                    | alicesantos       |                        | LACEN                 | VITORIA            | Aguardando ativação |                     |
| - Noticias                 | 368                         | ALINE DA PENHA VALADARES KOSKI - VI       | alinekoski        | alinevaladaree@ea      | SESA ES               | VITORIA            | Ativo               | 21/02/2013 10:17:58 |
| Solicitações Técnicas      | 325                         | ALINE DE SOUSA AREIAS CABIDELE - VIGI     | alinecabidele     | Alterar Senha de ADRI/ | ANA DA SILVA KIEL - I |                    | Aguardando ativação |                     |
|                            | 354                         | ALLAN CUSTODIO DA SILVA                   | allansilva        | New Augusta            |                       | A                  | Ativo               | 06/03/2013 13:02:29 |
|                            | 239                         | AMARILDO CORREA                           | amarildocorrea    | Nova sellila.          |                       | A                  | Ativo               | 07/03/2013 07:48:32 |
|                            | 326                         | ANA LUCIA FRANCA - CIEVS/GVS              | anafranca         | Confirme a senha:      |                       | A                  | Aguardando ativação |                     |
|                            | 122                         | ANA MARIA DE SANTANA PEREIRA              | anapereira        |                        | LACEN                 | VITORIA            | Ativo               | 13/11/2012 09:40:20 |
|                            | 327                         | ANA MARIA RAMOS - GVS/CVE                 | anaramos          |                        | Selfus Salvar Can     | celar              | Aguardando ativação |                     |
|                            | 309                         | ANA PAULA RODRIGUES COSTA - VIG-EP/ES     | anacosta          | tuberculose@saud       | SESA ES               | VITORIA            | Ativo               | 19/02/2013 08:23:35 |

#### Figura 16. Alterar senha.

- Clique em Alterar Senha para alterar as informações de cadastro do usuário, preencha todos os dados necessários para alteração e acione salvar, para gravar uma nova senha ou cancelar, para não realizar a alteração da senha atual.
- Esta opção só estará disponível quando o status do usuário estiver "Ativo".

### Ativar Usuário

|                           | al        |                                           |                      |                      |                       | Administ           | ração da Rede de | Laboratório         |
|---------------------------|-----------|-------------------------------------------|----------------------|----------------------|-----------------------|--------------------|------------------|---------------------|
| Administrador «           | Usuári    | os e Permissões :: Cadastro de Usu        | iários               |                      |                       |                    |                  | () <u>Ajuda</u>     |
| \Xi Alterar Senha         | 🔘 Incluir | 🗔 Alterar 🤤 Excluir   🔑 Alterar Senha   🌡 | 🖁 Ativar 🙈 Desativar | 🔋 🗧 Permissões 🕶     |                       |                    |                  |                     |
| 🗉 🧰 Laboratórios          | ld        | Nome 🔺                                    | Login                | E-mail               | Laboratório Principal | Município do Labor | Status           | Último Acesso       |
| 🖃 🔄 Usuários e permissões | 181       | ADELINO SOARES LIMA NETO                  | adalino              | adalinolima@vahoo    | LACEN                 | ΝΑΤΑΙ              | Afivo            | 20/05/2012 00:51:16 |
| Cadastro de Usuarios      | 285       | ALEXANDER RICHARD VINSON                  | elevender vincon     | alexanderuineon@i    | LACEN                 | NATAL              | Ativo            | 17/12/2013 10:12:22 |
| Biologia Médica Humana    | 200       |                                           | auporto ambao        | alexander viriaeni@i | LACENCE               | FORTALEZA          | Ative            | 04/11/2011 11:10:42 |
| Ambiental                 | 202       | AMDIENTAL CE                              | suporte.ambce        |                      | LACEN-CE              | FORTALEZA          | Alivo            | 40/00/2010 10:40:40 |
| 🕀 🧰 Animal                | 105       | AMDIENTAL CE                              | amb.ce               |                      | LAGEN-GE              | FURTALEZA          | Ativo            | 16/02/2012 15:15:54 |
| 🕀 🧰 Vigilância            | 184       | AMBIENTAL MS                              | amp.ms               | lacen@saude.ms.g     | LACEN                 | NATAL              | Ativo            | 25/01/2012 10:24:51 |
| 🗉 🧰 Notícias              | 183       | AMBIENTAL MT                              | amb.mt               | mtl@ses.gov.br       | LACEN                 | NATAL              | Inativo          | 19/01/2012 17:12:33 |
| - 🔁 Noticias              | 253       | ANDREA ROCHA                              | andrea.rocha         |                      | LACEN                 | NATAL              | Ativo            | 03/04/2014 08:26:31 |
| - E Sobre                 | 255       | ANDRÉ LUIZ DA SILVA ASSUMPÇÃO             | andre.assumpcao      | andre.assumpcao      | LACEN                 | NATAL              | Ativo            |                     |
| Solicitações Técnicas     | 195       | ANTONIO HIPOLITO                          | hipolito             | antonio.hipolito@ac  | LACEN-AC              | RIO BRANCO         | Ativo            | 22/11/2011 16:22:16 |
|                           | 146       | ANVISA                                    | anvisa               |                      | LACEN                 | NATAL              | Inativo          | 25/07/2011 15:09:50 |
|                           | 193       | BRUNO CARNEIRO                            | bcarneiro            | brunocarneiro@iec    | LACEN                 | NATAL              | Ativo            | 13/10/2011 16:02:46 |
|                           | 152       | BRUNO SANTOS                              | bruno                | petronio@datasus     | LACEN                 | NATAL              | Ativo            | 10/01/2012 10:39:13 |
|                           | 249       | CAETANO IMPALLARI                         | caetano.impallari    |                      | LACEN                 | NATAL              | Ativo            | 06/06/2013 17:00:02 |
|                           | 267       | CARLA                                     | carla.xxx            | carla@datasus.go     | LACEN-AC              | RIO BRANCO         | Ativo            | 04/02/2014 09:59:37 |
|                           | 124       | CARLA SIMONE FELIPPE                      | csfelippe            | Aguarde              |                       | NUTAL              | Ativo            | 10/12/2013 12:36:17 |
|                           | 150       | CARLOS BRAGA                              | braga                | Ativando             |                       | TAL                | Ativo            | 10/01/2012 17:22:33 |
|                           | 207       | CELIA                                     | clavisa              |                      |                       | TAL                | Ativo            |                     |
|                           | 158       | CGLAB                                     | cglab                |                      | LACEN                 | NATAL              | Inativo          | 09/09/2013 12:18:41 |
|                           | 248       | CGLABBM                                   | cglab.bm             | cglab@saude.gov.br   | LACEN                 | NATAL              | Inativo          | 03/07/2013 11:10:36 |
|                           | 189       | CICERO TIAGO                              | amb.pe               | ciano.gomes@terr     | LACEN                 | NATAL              | Ativo            | 06/10/2011 09:25:46 |
|                           |           |                                           |                      |                      |                       |                    |                  |                     |

Figura 17. Ativar usuário.

- Selecione um laboratório e clique em <sup>Ativar</sup>, para reativar um usuário.
- Esta opção só estará disponível quando o status do usuário estiver "Inativo".

### Desativar Usuário

| Administrador               | Usuári    | ios e Permissões ·· Cadastro de Usua         | ários               |                        |                       |                    |                     | Aiuda               |
|-----------------------------|-----------|----------------------------------------------|---------------------|------------------------|-----------------------|--------------------|---------------------|---------------------|
| Authinistration 📉           | Orde      |                                              |                     | - Dennis Terr          |                       |                    |                     | () <u>Alduc</u>     |
| Laboratórios                | 1 Incluir | - La Aiterar 🕒 Excluir   🥟 Aiterar Senna   🧟 | SAtivar 🔏 Desativar | <u>g</u> =Permissoes ▼ |                       |                    |                     |                     |
| Atualização CNES            | ld        | Nome 🔺                                       | Login               | E-mail                 | Laboratório Principal | Município do Labor | Status              | Último Acesso       |
| El Cadastro de Laboratórios | 114       | ADAO BARRETO SOBRINHO                        | adaosobrinho        | lacen.bromatologia     | LACEN                 | VITORIA            | Ativo               | 06/03/2013 14:49:26 |
| 🖃 😋 Usuários e permissões   | 287       | ADENILTON PEDRO CRUZEIRO VIG-EP/ES           | adeniltoncruzeiro   | adeniltoncruzeiro@     | SESA ES               | VITORIA            | Ativo               | 06/03/2013 14:05:47 |
| - \Xi Cadastro de Usuários  | 234       | ADENIR GOMES DE OLIVEIRA JUNIOR              | adenirjunior        | adenir.iuna@hotma      | SEMUS IBATIBA         | IBATIBA            | Ativo               | 28/02/2013 09:16:49 |
| E Grupos de Acesso          | 227       | ADILSON OLIVEIRA                             | adilsonoliveira     | adilsongo03@hotm       | SEMUS VILA VELHA      | VILA VELHA         | Ativo               | 05/03/2013 10:44:05 |
| Biologia Médica Humana      | 294       | ADNA DOS SANTOS PINTO RIBEIRO - CR           | adnaribeiro         | adnahg@hotmail.com     | SEMUS VITORIA         | VITORIA            | Aguardando ativação |                     |
|                             | 296       | ADRIANA DA SILVA KIEL - LCM                  | adrianakiel         | afrianakiel@yahoo      | SEMUS VITORIA         | VITORIA            | Ativo               | 05/03/2013 17:19:16 |
| Consultas                   | 342       | AGUINALDO JOSE FERNANDES                     | aguinaldofernandes  | ajfernandes_L@ho       | SEMUS LARANJA         | LARANJA DA TERRA   | Ativo               | 28/02/2013 09:45:26 |
| 🗈 🧰 Relatórios              | 357       | ALBA LILIA ROSETTI DE ALMEIDA - HINSG        | albaalmeida         | hinsg.uve@saude        | SESA ES               | VITORIA            | Ativo               | 07/03/2013 07:36:23 |
| 🗉 🧰 Ambiental               | 329       | ALCI ALMEIDA DE SOUZA - VIG EPIDEMIOL        | alcisouza           | alcy.souza@hotma       | SEMUS VITORIA         | VITORIA            | Aguardando ativação |                     |
| 🗉 🧰 Animal                  | 344       | ALESSANDRA NOGUEIRA FREIRE FONSECA           | alessandrafonseca   | alenffonseca@yah       | SEMUS CARIACICA       | CARIACICA          | Ativo               | 08/01/2013 08:25:27 |
| 🗉 🧰 Vigilância              | 353       | ALEXANDRA DE MELLO FERREIRA - VIG-E          | alexandraferreira   | alexandramello@s       | SESA ES               | VITORIA            | Ativo               | 20/12/2012 10:14:59 |
| Noticias                    | 121       | ALICE SALES DOS SANTOS                       | alicesantos         |                        | LACEN                 | VITORIA            | Aguardando ativação |                     |
| Sobra                       | 368       | ALINE DA PENHA VALADARES KOSKI - VI          | alinekoski          | alinevaladares@sa      | SESA ES               | VITORIA            | Ativo               | 21/02/2013 10:17:58 |
| Solicitações Técnicas       | 325       | ALINE DE SOUSA AREIAS CABIDELE - VIGI        | alinecabidele       | sve.dengue@corre       | SEMUS VITORIA         | VITORIA            | Aquardando ativação |                     |
|                             | 354       | ALLAN CUSTODIO DA SILVA                      | allansilva          | Aguarde                |                       | VIORIA             | Ativo               | 06/03/2013 13:02:29 |
|                             | 239       | AMARILDO CORREA                              | amarildocorrea      | Dorativando            |                       | ARANA              | Ativo               | 07/03/2013 07:48:32 |
|                             | 326       | ANA LUCIA FRANCA - CIEVS/GVS                 | anafranca           | Desativando            |                       | TORIA              | Aquardando ativação |                     |
|                             | 122       | ANA MARIA DE SANTANA PEREIRA                 | anapereira          |                        | LACEN                 | VITORIA            | Ativo               | 13/11/2012 09:40:20 |
|                             | 327       |                                              | anaporona           | aramos672@amail        | SEMUS VITODIA         | VITORIA            | Aquerdando etivação | 10/11/2012 03:40:20 |
|                             | 200       |                                              | anaramos            | aramosor2@gmail        | CECA FO               | VITORIA            | Aguardando ativação | 40/02/2012 02:22:25 |
|                             | 308       | ANA FAULA RUDRIGUES CUSTA - VIG-EP/ES        | anacusta            | tubercubse@saud        | SESA ES               | VITORIA            | Auvo                | 18/02/2013 06:23:35 |

Figura 18. Desativar usuário.

- Selecione um usuário e clique em <sup>Constituar</sup>, para desativar um laboratório.
- Esta opção só estará disponível quando o status do usuário estiver "Ativo".

### Permissões

| (    |                         | al               |                                   |          |                                       |                             |                       | Administ           | ração da Ro | ede de Laboratório: |
|------|-------------------------|------------------|-----------------------------------|----------|---------------------------------------|-----------------------------|-----------------------|--------------------|-------------|---------------------|
| Ad   | ministrador «           | Usuári           | os e Permissões :: Cadastro de Us | uários   |                                       |                             |                       |                    |             | 😡 <u>Aiuda</u>      |
| - 3  | Z Alterar Senha         | () Incluir       | Alterar OExcluir                  | 🔍 Ativar | A Desa                                | ativar 🛛 🎦 Permissões 👻     |                       |                    |             |                     |
| •    | 🔁 Laboratórios          | И                | Nome A                            | Login    | ~                                     | E-mail                      | Laboratório Principal | Município do Labor | Status      | Último Acesso       |
|      | Usuários e permissões   | 181              | ADELINO SOARES LIMA NETO          | adalia   | 10                                    | adelinolima@vaboo           | LACEN                 | ΝΑΤΑΙ              | Ativo       | 29/05/2012 09:51:16 |
|      | E Cadastro de Usuarios  | 200              |                                   | alava    | nder vinn                             | alavandanuinaan@i           | LACEN                 | NATAL              | Ativo       | 17/12/2012 10:12:22 |
|      | Biologia Médica Humana  | 200              |                                   | alexa    | alexander vinson alexander vinsonight |                             |                       | EODTALEZA          | Ativo       | 04/41/2014 14:40:42 |
| i i  | Ambiental               | 405              |                                   | amb as   |                                       |                             | LACEN CE              | FORTALEZA          | Alivo       | 46/02/2012 45:42:24 |
|      | Animal                  | 185 AMBIENTAL CE |                                   | amb.c    |                                       | have Queen to man           | LACEN-CE              | PORTALEZA          | Auvo        | 05/04/2012 10:13:34 |
|      | Vigilância              | 184              | AMBIENTAL MS                      | amp.r    | ns                                    | lacen@saude.ms.g            | LACEN                 | NATAL              | Ativo       | 25/01/2012 10:24:51 |
| •    | Notícias                | 183              | AMBIENTAL MT                      | amb.r    | nt                                    | mti@ses.gov.br              | LACEN                 | NATAL              | Ativo       | 19/01/2012 17:12:33 |
| 3    | E Notícias              | 253              | ANDREA RUCHA                      | andre    | a.rocha                               |                             | LACEN                 | NATAL              | Ativo       | 03/04/2014 08:26:31 |
| 3    | E Sobre                 | 255              | ANDRE LUIZ DA SILVA ASSUMPÇÃO     | andre    | e.assump                              | cao andre.assumpcao         | LACEN                 | NATAL              | Ativo       |                     |
| 1.18 | E Solicitações Tecnicas | 195              | ANTONIO HIPOLITO                  | hipolit  | to                                    | antonio.hipolito@ac         | LACEN-AC              | RIO BRANCO         | Ativo       | 22/11/2011 16:22:16 |
|      |                         | 146              | ANVISA                            | anvis    | a z                                   | andrea.rocha - Permissões d | le Laboratório        | NATAL X            | Inativo     | 25/07/2011 15:09:50 |
|      |                         | 193              | BRUNO CARNEIRO                    | bcarn    | neiro                                 |                             |                       |                    | Ativo       | 13/10/2011 16:02:46 |
|      |                         | 152              | BRUNO SANTOS                      | brund    |                                       | Grupo                       |                       |                    | Ativo       | 10/01/2012 10:39:13 |
|      |                         | 249              | CAETANO IMPALLARI                 | caeta    | ino.impa                              |                             |                       |                    | Ativo       | 06/06/2013 17:00:02 |
|      |                         | 267              | CARLA                             | carla.   | xxx                                   |                             |                       |                    | Ativo       | 04/02/2014 09:59:37 |
|      |                         | 124              | CARLA SIMONE FELIPPE              | csfeli   | ppe                                   | ACESSO TOTAL BMH            |                       |                    | Ativo       | 10/12/2013 12:36:17 |
|      |                         | 150              | CARLOS BRAGA                      | braga    | 1                                     | ACESSO TOTAL BAN            |                       |                    | Ativo       | 10/01/2012 17:22:33 |
|      |                         | 207              | CELIA                             | clavis   | a                                     | ACESSO TOTAL AMB            |                       |                    | Ativo       |                     |
|      |                         | 158              | CGLAB                             | cglab    |                                       |                             |                       |                    | Inativo     | 09/09/2013 12:18:41 |
|      |                         | 248              | CGLABBM                           | cgla 1   | Incluir P                             | ermissão                    | ×                     |                    | Inativo     | 03/07/2013 11:10:36 |
|      |                         | 189              | CICERO TIAGO                      | amt      | Course                                | da acasas                   |                       |                    | Ativo       | 06/10/2011 09:25:46 |
|      |                         |                  |                                   |          | Labora                                | tório:                      | Salvar                | Cancelar           |             |                     |

Figura 19. Cadastrar permissões de acesso.

- Selecione um usuário e clique em EPermissões , para conceder ou visualizar as permissões de acesso ao sistema para o usuário selecionado.
- Selecione uma das opções de permissão de acesso: Laboratório ou Administrador.
- Ao selecionar a opção "Laboratório", a tela para incluir ou excluir permissão de acesso será exibida.
- Ao acionar a opção <sup>Incluir</sup>, o administrador deverá escolher o "grupo de acesso" e o "laboratório" ao qual o usuário terá permissão de acesso.
- Ao selecionar a opção "Administrador", o mesmo procedimento será realizado.
- Ao acionar a opção exduir, a mesma tela será exibida, mas apenas a opção "grupo de acesso" será exibida.
- A opção <sup>Permissões</sup>, só estará disponível quando o status do usuário estiver "Ativo".

### Grupos de Acesso

### Incluir Grupo

|                            |                                           |               | Administração da Rede de Laboratórios |
|----------------------------|-------------------------------------------|---------------|---------------------------------------|
| Administrador «            | Usuários e Permissões :: Grupos de Acesso |               | @ Ajuda                               |
| Alterar Senha              | 💽 Induir Grupo 🗸 🏹 Alterar 🥥 Excluir      |               |                                       |
| Laboratórios               | Laboratório                               | Tipo          | Descrição                             |
| Cadastro de Usuários       | Administrador TAL AMB                     | Laboratório   | ACESSO A TODAS AS FUNCIONALIDADES     |
| E Grupos de Acesso         | 137 ACESSO TOTAL BAN                      | Laboratório   | ACESSO TOTAL BAN                      |
| 🕀 🧰 Biologia Médica Humana | 116 ACESSO TOTAL BMH                      | Laboratório   | ACESSO A TODAS AS FUNCIONALIDADES     |
| 🗄 🧰 Ambiental              | 6 ADMINISTRACAO LOCAL                     | Laboratório   | ADMINISTRAÇÃO LOCAL                   |
| Animal                     | 126 ADMINISTRADOR                         | Laboratório   | ENTRADA DE PEDIDOS                    |
| Vigilancia                 | 120 ADMINTESTE                            | Administrador | ADMINISTRADOR DE TESTE                |
| E Noticias                 | 109 ADM SUPORTE AMB                       | Administrador | ADM SUPORTE AMB                       |
| E Sobre                    | 144 ADM - TOTAL - DF                      | Administrador | ADM - TOTAL - DF                      |
| \Xi Solicitações Técnicas  | 106 AMB ALOCAÇÃO                          | Laboratório   | ALOCAÇÃO DAS ANÁLISES SOLICITADAS     |
|                            | 125 AMB.BA                                | Laboratório   | FAZ TUDO                              |

#### Figura 20. Tela Grupos de acesso.

- Clique em E Grupos de Acesso, para visualizar as seguintes funcionalidades:
   Induir Grupo , Alterar e Excluir
- Clique em Induir Grupov, e escolha uma das opções: "Laboratório" ou "Administrador". Em qualquer uma das opções selecionadas, a tela "Incluir grupo" será exibida para que o administrador inclua um grupo de acesso e associe as funcionalidades do sistema.
- O administrador informa o nome do grupo de acesso e a descrição, seleciona uma funcionalidade e aciona a opção <sup>O Induir</sup>, para incluir a funcionalidade que o usuário terá acesso. Basta salvar e o grupo de acesso estará criado.
- Os campos de preenchimento obrigatório serão sinalizados em cor vermelha, caso a opção seja acionada sem o preenchimento destes.

| Incluir grupo LAB | ORATORIO          | FAZ TUDO                       | ×  |
|-------------------|-------------------|--------------------------------|----|
| Nome:             |                   |                                |    |
| Funcionalidad     | les Incluídas     |                                |    |
| Funcionalidade:   | BAN - Alocação de | Ensaios 🗸 📀 Induir   🤤 Excluir |    |
| Sig. Módulo       | Módulo            | Funcionalidade 🔺 🔻             |    |
| BAN               | BIOLOGIA ANIMAL   | Alocação de Ensaios            |    |
|                   |                   |                                |    |
|                   |                   |                                |    |
|                   |                   |                                | 5  |
|                   |                   | Salvar Cancel                  | ar |

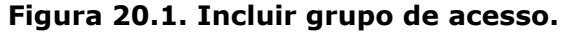

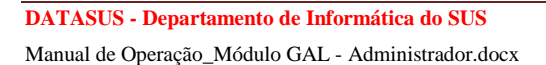

### Alterar Grupo de Acesso

| Administrador             | Usuá   | rios e Permissões :: Grupos de Ac | esso      |                             |               |                                                         |                             |                |   |   | () Aiuda |
|---------------------------|--------|-----------------------------------|-----------|-----------------------------|---------------|---------------------------------------------------------|-----------------------------|----------------|---|---|----------|
| n Elterar Senha           | 🔘 Indu | ir Grupo 🔻 🌄 Alterar 🥥 Excluir    |           |                             |               |                                                         |                             |                |   |   |          |
| 🗄 🧰 Laboratórios          | Codigo | Nome 🔺                            |           | Tipo                        |               | De                                                      | escricão                    |                |   |   |          |
| 🖃 🔄 Usuários e permissões | 127    | ERIDEMIQLOGIA AMB                 |           | Admir                       | nietrador     | FD                                                      |                             | AMB            |   |   |          |
| Cadastro de Usuarios      | 8      |                                   |           | Labor                       | ratório       | L.                                                      | IDDESSÃO DE                 |                |   |   |          |
| Biologia Médica Humana    | 122    | LACEN BA                          |           | Labor                       | ratório       |                                                         | IMPRESSAU DE LAUDUS         |                |   |   |          |
| Ambiental                 | 5      | LIBERACAO                         |           | Labor                       | ratório       |                                                         | LABORATORIO CENTRAL DO PARA |                |   |   |          |
| 🗉 🧰 Animal                | 405    | LIBERACAU EV                      | Labor     | atorio                      |               | LIBERAÇÃO DE RESULTADOS / SINAN / FECHAMENTO REQUISIÇÃO |                             |                |   |   |          |
| 🗉 🧰 Vigilância            | 135    | MARCOS ALEX                       |           | Labor                       | ratorio       | EN                                                      | ENTRADA DE PEDIDOS          |                |   |   |          |
| 🗉 🧰 Noticias              | 133    | MARIO JORGE                       |           |                             | ratorio       | AL                                                      | ALOCAÇÃO DE ENSAIOS         |                |   |   |          |
| Noticias                  | 134    | NOTION C                          |           |                             | Caboratorio   |                                                         |                             |                |   |   |          |
| Sobre                     | 103    | NUTICIAS                          |           | Admir                       | nistrador     | NC                                                      | UTICIAS                     |                |   |   |          |
| Solicitações rechicas     | 151    | NOVO GRUPO                        |           | Admir                       | nistrador     | TE                                                      | STE                         |                |   |   |          |
|                           | 150    | NOVO GRUPO                        |           | Labor                       | ratório       | (Т                                                      | ESTE)                       |                |   |   |          |
|                           | 131    | PAVS                              |           | Labor                       | ratório       | MC                                                      | ONITORAMEN                  | ITO DE AGUA    |   |   |          |
|                           | 107    | PROTOCOLO ANIMAL                  | Alterar g | rupo La                     | aboratório    |                                                         |                             |                | > | × |          |
|                           | 105    | SUPORTE AMB                       | Name      | 1                           | DAVIC         |                                                         |                             |                |   |   |          |
|                           | 102    | SUPORTE BMH                       | Nome:     |                             | PAVS          |                                                         |                             |                |   |   |          |
|                           | 130    | TESTECAP                          | Descriç   | Descrição: MONITORAMENTO DE |               | TO DE AGI                                               | DE AGUA                     |                |   |   |          |
|                           | 3      | TRIAGEM                           | Europ     | nalida                      | dos Taskuídos |                                                         |                             |                |   |   |          |
|                           | 124    | VISA                              | Funce     | manua                       | ues meiuluas  |                                                         |                             |                |   |   |          |
|                           |        |                                   | Funcior   | nalidade                    | :             |                                                         | 📉 🕐 In                      | duir   🤤 Exdui | r |   |          |
|                           |        |                                   | Sig. M    | ódulo                       | Módulo        | Funcio                                                  | onalidade 🔺                 |                |   |   |          |
|                           |        |                                   | AMB       |                             | AMBIENTAL     | Cadas                                                   | tro de Solicita             | ações          |   |   |          |
|                           |        |                                   | AMB       |                             | AMBIENTAL     | Consu                                                   | ıltar Solicitaçã            | io             |   |   |          |
|                           |        |                                   | AMB       |                             | AMBIENTAL     | Impres                                                  | ssão de Etiqu               | etas           |   |   |          |
|                           |        |                                   | AMP       |                             | AMPIENTAL     | Imerce                                                  | naño de Loud                | ~~             |   |   |          |

Figura 21. Tela Grupos de acesso - Alterar grupo de acesso.

- Selecione um grupo na lista e clique em <sup>Alterar</sup>.
- A tela para alteração de grupo será exibida.
- O administrador tem disponíveis as opções Incluir, O Excluir, Salvar, Cancelar para alterar ou não os dados de um grupo.

### Excluir Grupo de Acesso

|                               | al       |                                     |                       | Administração da Rede de Laboratórios |
|-------------------------------|----------|-------------------------------------|-----------------------|---------------------------------------|
| Administrador «               | Usuári   | os e Permissões :: Grupos de Acesso |                       | () <u>Aiuda</u>                       |
| E Alterar Senha               | 🛈 Induir | Grupo 🕶 🌄 Alterar 🤤 Excluir         |                       |                                       |
| Laboratórios                  | Codigo   | Nome 🔺                              | Тіро                  | Descrição                             |
| Cadastro de Laboratórios      | 115      | ACESSO TOTAL AMB                    | Laboratório           | ACESSO A TODAS AS FUNCIONALIDADES     |
| 🖃 🚖 Usuários e permissões     | 137      | ACESSO TOTAL BAN                    | Laboratório           | ACESSO TOTAL BAN                      |
| - 🖃 Cadastro de Usuários      | 116      | ACESSO TOTAL BMH                    | Laboratório           | ACESSO A TODAS AS FUNCIONALIDADES     |
| E Grupos de Acesso            | 6        | ADMINISTRACAO LOCAL                 | Laboratório           | ADMINISTRAÇÃO LOCAL                   |
| 🖃 🔄 Biologia Médica Humana    | 126      | ADMINISTRADOR                       | Laboratório           | ENTRADA DE PEDIDOS                    |
| Configurações                 | 120      | ADMINTESTE                          | Administrador         | ADMINISTRADOR DE TESTE                |
| aboratórios                   | 109      | ADM SUPORTE AMB                     | Administrador         | ADM SUPORTE AMB                       |
| E Pesquisas                   | 144      | ADM - TOTAL - DF                    | Administrador         | ADM - TOTAL - DF                      |
| \Xi Especificação Exame/Metor | 106      | AMB ALOCAÇÃO                        | Laboratório           | ALOCAÇÃO DAS ANÁLISES SOLICITADAS     |
| 🗈 🧰 Interfaces                | 125      | AMB.BA                              | Laboratório           | FAZ TUDO                              |
| 🕀 🧰 Consultas                 | 136      | AMB BAHIA                           | Administrador         | ADMINISTRADOR DA BAHIA                |
| Relatórios                    | 100      | AMB CADASTRO                        | Laboratório           | AMB CADASTRO                          |
| Ambiental                     | 110      | AMB CONSULTAS                       | Laboratório           | AMB CONSULTAS                         |
| H Civilância                  | 113      | AMB FECHAMENTO                      | Laboratório           | AMB FECHAMENTO                        |
| 🗄 🦲 Notícias                  | 114      | AMB LAUDOS                          | Lab                   | AND LANDAGE X                         |
| = Notícias                    | 112      | AMB LIBERACAO                       | Lab (2) Confirma a ex | clusão do grupo?                      |
| E Sobre                       | 122      | AMB - RECEPCÃO                      | Laboration            | AS AMBIENTAL                          |
| El Solicitações Técnicas      | 117      | AMB REF TECNICA                     | Laboratório Sim       |                                       |
|                               | 119      |                                     |                       |                                       |
|                               |          |                                     |                       |                                       |

Figura 22. Tela Grupos de acesso - Excluir grupo de acesso.

- Selecione um grupo na lista e clique em Selecione.
- O administrador tem disponíveis as opções sime e para excluir ou não um grupo de acesso.

## Módulo Biologia Médica Humana – Perfil Administrador

### Configurações

### Automação

|                           | l l        |                |                           |            |                   |                  | Admin       | istração da R | ede de Laboratório |
|---------------------------|------------|----------------|---------------------------|------------|-------------------|------------------|-------------|---------------|--------------------|
| Administrador «           | Autom      | ação :: Permis | são de IP para acesso     | )          |                   |                  |             |               | () <u>Aiuda</u>    |
| E Alterar Senha           | () Incluir | Alterar   🔑    | Nterar Senha   🙈 Ativar 🔏 | Desativar  |                   |                  |             |               |                    |
| 🗄 🧰 Laboratórios          | ld.        | P              |                           | Nome A     |                   | Logio            | Laboratório | Status        | Líltimo Acesso     |
| Usuários e permissões     | 10         | 4              |                           |            | INEC              | vikiana nunco    |             | Ativo         |                    |
| Biologia Médica Humana    |            |                |                           | VIVIANE IN | UNES              | vividite.ituites | LAGEN       | Alivo         |                    |
|                           |            |                |                           |            |                   |                  |             |               |                    |
| - Automação               |            |                |                           |            |                   |                  |             |               |                    |
| - Pesquisas               |            |                |                           |            | Incluir Permissão |                  | ×           |               |                    |
| Especificação Exame/Metor |            |                |                           |            |                   |                  |             |               |                    |
| 🗄 🦲 Interfaces            |            |                |                           |            | IP:               |                  |             |               |                    |
| 🕀 🧰 Consultas             |            |                |                           |            | Nome:             |                  |             |               |                    |
| Relatórios                |            |                |                           |            | Login:            |                  |             |               |                    |
| 🗈 🧰 Ambiental             |            |                |                           |            |                   |                  | 1.0         |               |                    |
| 🕀 🧰 Animal                |            |                |                           |            | Laboratorio:      |                  | ~           |               |                    |
| 🗄 🧰 Vigilância            |            |                |                           |            | Senha:            |                  |             |               |                    |
| Noticias                  |            |                |                           |            | Confirmar Senha:  |                  |             |               |                    |
| 2 Noticias                |            |                |                           |            |                   |                  |             |               |                    |
| Solicitaçãas Tácnicas     |            |                |                           |            |                   |                  |             |               |                    |
|                           |            |                |                           |            |                   |                  |             |               |                    |
|                           |            |                |                           |            |                   |                  |             |               |                    |
|                           |            |                |                           |            |                   | Induir           | Cancelar    |               |                    |

#### Figura 23. Permissão de IP para acesso.

- Clique em <sup>E</sup> Automação</sup>, para visualizar as seguintes funcionalidades:
   O Induir O Alterar O Alterar Senha
   Ativar e <sup>B</sup> Desativar
- Clique em <sup>O Induir</sup>, preencha todos os dados necessários e acione a opção Induir, para incluir permissão de acesso ao IP da máquina do usuário informado, ou Cancelar, para cancelar a exibição da tela de permissão de IP para acesso.
- Caso um campo de preenchimento obrigatório não seja preenchido, e o usuário clique em Salvar, o sistema destacará em cor vermelha o campo de preenchimento obrigatório, até que o mesmo seja preenchido ou o administrador clique em Cancelar.

### Alterar permissão de IP para acesso

|                                                                                                    | 4                                                           |                                                        |            |                                                             |                                                      | Admini      | istração da R | ede de Laboratórios |  |  |  |
|----------------------------------------------------------------------------------------------------|-------------------------------------------------------------|--------------------------------------------------------|------------|-------------------------------------------------------------|------------------------------------------------------|-------------|---------------|---------------------|--|--|--|
| Administrador                                                                                                    | Autom                                                       | atomação :: Permissão de IP para acesso Q <u>Aiuda</u> |            |                                                             |                                                      |             |               |                     |  |  |  |
| \Xi Alterar Senha                                                                                                    | 🕲 Induir 💭 Alterar   🥜 Alterar Senha   🚓 Altvar 🚴 Desativar |                                                        |            |                                                             |                                                      |             |               |                     |  |  |  |
| ≝ Laboratorios<br>∄ Usuários e permissões                                                                                                    | ld                                                          | IP                                                     | Nome 🔺     |                                                             | Login                                                | Laboratório | Status        | Último Acesso       |  |  |  |
| 🗃 🔄 Biologia Médica Humana                                                                                                    | 1                                                           | 1                                                      | VIVIANE NU | INES                                                        | viviane.nunes                                        | LACEN       | Ativo         |                     |  |  |  |
| Consultas     Consultas     Consultas |                                                             |                                                        |            | Alterar Permissão<br>IP:<br>Nome:<br>Login:<br>Laboratório: | 1<br>VTVIANE NUNES<br>VWane.nunes<br>LACEN<br>Gravar | ×<br>•<br>• |               |                     |  |  |  |

#### Figura 24. Tela Alterar permissão de IP para acesso.

- Selecione um IP/Usuário na lista e clique em <sup>Alterar</sup>.
- A tela para "Alterar Permissão" será exibida.
- O administrador poderá alterar as informações desejadas e clicar em Gravar ou Cancelar para não alterar as informações.
- Caso o usuário clique em <sup>Salvar</sup>, sem o preenchimento do campo obrigatório o sistema destacará em cor vermelha o campo , até que o mesmo seja preenchido ou o administrador clique em <sup>Cancelar</sup>.

### Alterar senha de acesso

|                                       |                   |                                                           |               |                           |               | Admini      | stração da Re | ede de Laboratórios |  |  |
|---------------------------------------|-------------------|-----------------------------------------------------------|---------------|---------------------------|---------------|-------------|---------------|---------------------|--|--|
| Administrador «                       | Automação ::      | omação :: Permissão de IP para acesso 🛛 🛞 <u>Aiuda</u>    |               |                           |               |             |               |                     |  |  |
| - 🔄 Alterar Senha<br>B 🗀 Laboratórios | 🔘 Incluir 🏹 Alter | Induir 🗔 Alterar   🤌 Alterar Senha   🚓 Ativar 🚓 Desativar |               |                           |               |             |               |                     |  |  |
| 🗄 🧰 Usuários e permissões             | IQ IP             |                                                           | Nome 🔺        |                           | Login         | Laboratorio | Status        | Ultimo Acesso       |  |  |
| 🖃 😋 Biologia Médica Humana            | 1 1               |                                                           | VIVIANE NUNES |                           | viviane.nunes | LACEN       | Ativo         |                     |  |  |
| 🖃 😋 Configurações                     |                   |                                                           |               |                           |               |             |               |                     |  |  |
| = Automação                           |                   |                                                           |               |                           |               |             |               |                     |  |  |
| Eaboratórios                          |                   |                                                           |               |                           |               |             |               |                     |  |  |
| n Pesquisas                           |                   |                                                           |               | Alterar Senha de VIVIAN   |               |             |               |                     |  |  |
| 😑 Especificação Exame/Metoc           |                   |                                                           |               | Alteral Sellina de VIVIAn | L HORES       | ~           |               |                     |  |  |
| 🖻 🧰 Interfaces                        |                   |                                                           |               | Nova senha:               |               |             |               |                     |  |  |
| 🖻 🧰 Consultas                         |                   |                                                           |               |                           | ~~~~~         | 000000      |               |                     |  |  |
| 😟 🧰 Relatórios                        |                   |                                                           |               | Confirme a senha:         |               |             |               |                     |  |  |
| Ambiental                             |                   |                                                           |               |                           |               | _           |               |                     |  |  |
| 🗐 🧰 Animal                            |                   |                                                           |               |                           | Salvar Ca     | ncelar      |               |                     |  |  |
| 🗉 🦲 Vigilância                        |                   |                                                           |               |                           |               |             |               |                     |  |  |
| 1 Noticias                            |                   |                                                           |               |                           |               |             |               |                     |  |  |
| Noticias                              |                   |                                                           |               |                           |               |             |               |                     |  |  |
| Z Sobre                               |                   |                                                           |               |                           |               |             |               |                     |  |  |
| 🖂 🔁 Solicitações Técnicas             |                   |                                                           |               |                           |               |             |               |                     |  |  |

#### Figura 25. Tela Alterar senha de acesso.

- Selecione um IP/Usuário na lista e clique em *P*Alterar Senha.
- A tela "Alterar Senha" do usuário selecionado será exibida.
- O administrador poderá alterar e confirmar a senha, acionando a opção
   Salvar ou Cancelar para não alterar a senha.

### Ativar permissão de IP para acesso

|                              | ial                                                          |                                    |               |          |               | Administ    | ração da Rede de | Laboratórios     |  |  |  |
|------------------------------|--------------------------------------------------------------|------------------------------------|---------------|----------|---------------|-------------|------------------|------------------|--|--|--|
| Administrador                | Autom                                                        | ação :: Permissão de IP para acess | 0             |          |               |             |                  | (i) <u>Ajuda</u> |  |  |  |
| E Alterar Senha              | 🕲 Induir 🧊 Alterar   🔑 Alterar Senha   💩 Altivar 💩 Desativar |                                    |               |          |               |             |                  |                  |  |  |  |
| Laboratorios                 | ld                                                           | IP                                 | Nome 🔺        |          | Login         | Laboratório | Status           | Último Acesso    |  |  |  |
| 🗟 🔄 Biologia Médica Humana   | 1                                                            | 1                                  | VIVIANE NUNES |          | viviane.nunes | LACEN       | Inativo          |                  |  |  |  |
| 🖃 😋 Configurações            |                                                              |                                    |               |          |               |             |                  |                  |  |  |  |
| - Automação                  |                                                              |                                    |               |          |               |             |                  |                  |  |  |  |
| Pesquisas                    |                                                              |                                    |               |          |               |             |                  |                  |  |  |  |
| \Xi Especificação Exame/Meto |                                                              |                                    |               |          |               |             |                  |                  |  |  |  |
| Interfaces                   |                                                              |                                    |               |          |               |             |                  |                  |  |  |  |
| Consultas     Delatórica     |                                                              |                                    |               |          |               |             |                  |                  |  |  |  |
| Ambiental                    |                                                              |                                    |               |          |               |             |                  |                  |  |  |  |
| 🗉 🧰 Animal                   |                                                              |                                    |               |          |               |             |                  |                  |  |  |  |
| 🗄 🧰 Vigilância               |                                                              |                                    |               |          |               |             |                  |                  |  |  |  |
| Noticias                     |                                                              |                                    |               |          |               |             |                  |                  |  |  |  |
| E Sobre                      |                                                              |                                    |               |          |               |             |                  |                  |  |  |  |
| 🔄 Solicitações Técnicas      |                                                              |                                    |               |          |               |             |                  |                  |  |  |  |
|                              |                                                              |                                    |               | Aguarde  |               |             |                  |                  |  |  |  |
|                              |                                                              |                                    |               | Ativando |               |             |                  |                  |  |  |  |
|                              |                                                              |                                    |               |          |               | ]           |                  |                  |  |  |  |

#### Figura 26. Ativar permissão de IP para acesso do usuário.

- Selecione um IP/usuário e clique em <sup>Ativar</sup>, para (re)ativar a permissão de acesso do IP do usuário selecionado.
- Esta opção só estará disponível quando o status estiver "Inativo".

#### Desativar permissão de IP para acesso

|                           | 4                                                            |                                     |               |             |               | Administ    | ração da Rede de | Laboratórios   |  |  |  |
|---------------------------|--------------------------------------------------------------|-------------------------------------|---------------|-------------|---------------|-------------|------------------|----------------|--|--|--|
| Administrador             | Automa                                                       | ação :: Permissão de IP para acesso | )             |             |               |             |                  | 😡 <u>Ajuda</u> |  |  |  |
| - E Alterar Senha         | 🕲 Induir 🕼 Alterar   🤌 Alterar Senha   💩 Altivar 💩 Desativar |                                     |               |             |               |             |                  |                |  |  |  |
| Laboratorios              | ld                                                           | P                                   | Nome 🔺        |             | Login         | Laboratório | Status           | Último Acesso  |  |  |  |
| Biologia Médica Humana    | 1                                                            | 1                                   | VIVIANE NUNES |             | viviane.nunes | LACEN       | Ativo            |                |  |  |  |
| 😑 😑 Configurações         |                                                              |                                     |               |             |               |             |                  |                |  |  |  |
| - E Automação             |                                                              |                                     |               |             |               |             |                  |                |  |  |  |
| \Xi Laboratórios          |                                                              |                                     |               |             |               |             |                  |                |  |  |  |
| E Pesquisas               |                                                              |                                     |               |             |               |             |                  |                |  |  |  |
| Especificação Exame/Metoc |                                                              |                                     |               |             |               |             |                  |                |  |  |  |
|                           |                                                              |                                     |               |             |               |             |                  |                |  |  |  |
| Relatórios                |                                                              |                                     |               |             |               |             |                  |                |  |  |  |
| I Contraction Ambiental   |                                                              |                                     |               |             |               |             |                  |                |  |  |  |
| 🗉 🧰 Animal                |                                                              |                                     |               |             |               |             |                  |                |  |  |  |
| 🗉 🧰 Vigilância            |                                                              |                                     |               |             |               |             |                  |                |  |  |  |
| 🗄 🧰 Notícias              |                                                              |                                     |               |             |               |             |                  |                |  |  |  |
| = Noticias                |                                                              |                                     |               |             |               |             |                  |                |  |  |  |
| Sobre                     |                                                              |                                     |               |             |               |             |                  |                |  |  |  |
| Solicitações Techicas     |                                                              |                                     |               | Aguarda     |               |             |                  |                |  |  |  |
|                           |                                                              |                                     |               | Aguarden    |               |             |                  |                |  |  |  |
|                           |                                                              |                                     |               | Desativando |               |             |                  |                |  |  |  |

Figura 27. Desativar permissão de IP para acesso.

- Selecione um usuário e clique em <sup>B\_Desativar</sup>, para desativar a permissão de acesso do IP do usuário selecionado.
- Esta opção só estará disponível quando o status do usuário estiver "Ativo".

### Laboratórios

Incluir o tipo de configuração de laboratórios

|            | Gerenciador de Ambiente Laborato                        | ial    |                                                                                                    |                                                 |     |                        |          | Adminis | tração da Rede  | de Laboratórios |  |  |  |  |  |
|------------|---------------------------------------------------------|--------|----------------------------------------------------------------------------------------------------|-------------------------------------------------|-----|------------------------|----------|---------|-----------------|-----------------|--|--|--|--|--|
| Adm        | inistrador «                                            | Biolo  | gia Médica                                                                                                    | Humana :: Configuração de Laboratórios          |     |                        |          |         |                 | () <u>Aiuda</u> |  |  |  |  |  |
| - 2-       | Alterar Senha                                           | 🛈 Indu | 🔘 Induir 🧊 Alterar Tipo   🕼 Configurar Fluxo de Exames 🥃 Cancelar Fluxo de Exames 🖏 Complementar Fluxos 🖏 Sincronizar Fluxos |                                                 |     |                        |          |         |                 |                 |  |  |  |  |  |
| 9          | Laboratórios                                            | CNES   |                                                                                                    | Laboratório 🔺                                   | Apr | elido                  | Regional | Unidade | Município       | Tipo            |  |  |  |  |  |
|            | Atualização CNES<br>Cadastro de Laboratórios            | 280292 | 29                                                                                                    | 13 REGIONAL DE SAUDE DE CIANORTE                | 13* | * R.S.                 | 13       | 01      | CIANORTE        | LR              |  |  |  |  |  |
|            | ₽ 🔄 Usuários e permissões<br>⊒ 😋 Biologia Médica Humana |        | 85                                                                                                    | AGUALAB                                         | AG  | GUALAB                 | 18       | 01      | CURITIBA        | LL              |  |  |  |  |  |
| 9          |                                                         |        | 71                                                                                                    | AMBPI                                           | AM  | IBPI                   | 01       | 02      | CARATINGA       | LL              |  |  |  |  |  |
| 8          | Configurações                                           | 247488 | 83                                                                                                    | CENTRO DE SAUDE DE SANTA MARIA                  | CR  | IS SANTA MARIA         | 01       | 82      | SANTA MARIA     | LR              |  |  |  |  |  |
|            | Automação                                               | 240886 | 64                                                                                                    | COVISA DISTRITO SUL                             | CO  | VISA-SUL               | 03       | 03      | NATAL           | LR              |  |  |  |  |  |
|            | - Laboratorios                                          | 266568 | 89                                                                                                    | DIVISA DIVISAO DE VIGILANCIA SANITARIA          | DIV | /ISA-CAICO             | 03       | 01      | CAICO           | LR              |  |  |  |  |  |
|            | Especificação Exame/Meto                                | 269529 | 94                                                                                                    | FUNED                                           | FUI | NDACAO EZEQUIEL DIAS   | 01       | 05      | BELO HORIZONTE  | LR              |  |  |  |  |  |
| ۰          | interfaces                                              | 269361 | 15                                                                                                    | LABORATORIO CENTRAL                             | LA  | CEN                    | 01       | 01      | NATAL           | LR              |  |  |  |  |  |
| æ          | 🚞 Consultas                                             | 301671 | 14                                                                                                    | LABORATORIO CENTRAL DO RN AMBIENTAL             | AM  | IB RN                  | 01       | 72      | MESSIAS TARGINO | LL              |  |  |  |  |  |
| •          | Relatórios                                              | 000416 | 82                                                                                                    | LABORATORIO CENTRAL GONCALO MUNIZ LACEN         | LA  | CEN BA                 | 01       | 49      | SALVADOR        | LR              |  |  |  |  |  |
| 1          | Ambiental                                               | 276570 | 05                                                                                                    | LABORATORIO DE SAUDE PUBLICA DE ARAGUAINA       | LSF | PA - ARAGUAINA         | 02       | 75      | ARAGUAINA       | LR              |  |  |  |  |  |
| 3 <u>-</u> | Violância                                               | 261167 | 78                                                                                                    | LACEN LABORATORIO CENTRAL DE SAUDE PUBLICA      | LA  | CEN-CE                 | 01       | 22      | FORTALEZA       | LR              |  |  |  |  |  |
| 5          | Noticias                                                | 249408 | 86                                                                                                    | LACEN LABORATORIO CENTRAL DE SAUDE PUBLICA - TO | L   | Incluir Laboratorio    | ×        | 11      | PALMAS          | LR              |  |  |  |  |  |
| 1          | Noticias                                                | 255188 | 88                                                                                                    | LACEN-PI                                        | L   | Laboratório disponívei | s:       | 04      | TERESINA        | LR              |  |  |  |  |  |
| -          | Sobre                                                   | 371008 | 84                                                                                                    | SECRETARIA MUNICIPAL DE SAUDE DE BELO HORIZONTE | s   |                        | ~        | 07      | BELO HORIZONTE  | LL              |  |  |  |  |  |
| 2          | Solicitações Técnicas                                   | 230635 | 52                                                                                                    | SESACRE LABORATORIO CENTRAL DE SAUDE PUBLICA    | LA  | Tiner                  |          | 06      | RIO BRANCO      | LR              |  |  |  |  |  |
|            |                                                         | 227066 | 68                                                                                                    | UFRJ HOSPITAL ESCOLA SAO FRANCISCO DE ASSIS     | н   | TIPO:                  |          | 23      | RIO DE JANEIRO  | LR              |  |  |  |  |  |
|            |                                                         | 558452 | 23                                                                                                    | UPA CONCHECITA CIARLINI - BMH                   | U   |                        |          | 02      | MOSSORO         | LL              |  |  |  |  |  |
|            |                                                         | 537850 | 08                                                                                                    | VIDA EM CASA                                    | V   |                        | 01       | 06      | NATAL           | LL              |  |  |  |  |  |
|            |                                                         |        |                                                                                                    |                                                 |     | Salvar                 | Cancelar |         |                 |                 |  |  |  |  |  |

Figura 28. Configurar laboratórios.

- Clique em El Laboratórios, para configurar laboratórios com as seguintes funcionalidades disponíveis: Incluir, Alterar Tipo, Configurar Fluxo de Exames, Cancelar Fluxo de Exames, Complementar Fluxos e Sincronizar Fluxos.
- Clique em <sup>O</sup>Incluir</sup>, selecione um laboratório na lista de "Laboratórios disponíveis", selecione um tipo "Laboratório de Rede" ou "Laboratório Local" e acione a opção <sup>Salvar</sup>, para configurar um laboratório, ou <sup>Cancelar</sup>, para cancelar a exibição da tela de configuração.
- Os dois campos são de preenchimento obrigatório, portanto, caso o administrador clique em salvar, o sistema destacará em cor vermelha os campos de preenchimento obrigatório, até que sejam preenchidos ou o administrador clique em cancelar.

### Alterar o tipo de configuração de laboratório

| Gerenciador de Ambiente Laboratoria                                    |                                                                                                    |                                                 |                     |           | Admini  | stração da Red  | le de Laboratórios |  |  |  |  |  |  |
|------------------------------------------------------------------------|----------------------------------------------------------------------------------------------------|-------------------------------------------------|---------------------|-----------|---------|-----------------|--------------------|--|--|--|--|--|--|
| Administrador «                                                        | Biologia Média                                                                                                    | a Humana :: Configuração de Laboratórios        |                     |           |         |                 | () <u>Aiuda</u>    |  |  |  |  |  |  |
| n Alterar Senha                                                        | 🕲 Incluir 🧊 Alterar Tipo   🦆 Configurar Fluxo de Exames 🧶 Cancelar Fluxo de Exames 🖓 Complementar Fluxos 🖏 Sincronizar Fluxos |                                                 |                     |           |         |                 |                    |  |  |  |  |  |  |
| Elaboratórios                                                          | CNES                                                                                                    | Laboratório 🔺                                   | Apelido             | Regional  | Unidade | Município       | Tipo               |  |  |  |  |  |  |
| <ul> <li>Atualização CNES</li> <li>Cadastro de Laboratórios</li> </ul> | 2802929                                                                                                    | 13 REGIONAL DE SAUDE DE CIANORTE                | 13ª R.S.            | 13        | 01      | CIANORTE        | LR                 |  |  |  |  |  |  |
| ∃ Gusuários e permissões                                               | 2795965                                                                                                    | AGUALAB                                         | AGUALAB             | 18        | 01      | CURITIBA        | LL                 |  |  |  |  |  |  |
| El Cadastro de Usuários                                                | 2199971                                                                                                    | AMBPI                                           | AMBPI               | 01 02     | 02      | CARATINGA       | LL                 |  |  |  |  |  |  |
| E Grupos de Acesso                                                     | 2474883                                                                                                    | CENTRO DE SAUDE DE SANTA MARIA                  | CRS SANTA MARIA     | 01        | 82      | SANTA MARIA     | LR                 |  |  |  |  |  |  |
| Biologia Médica Humana                                                 | 2408864                                                                                                    | COVISA DISTRITO SUL                             | COVISA-SUL          | 03        | 03      | NATAL           | LR                 |  |  |  |  |  |  |
| Configurações                                                          | 2665689                                                                                                    | DIVISA DIVISAO DE VIGILANCIA SANITARIA          | DIVISA-CAICO        | 03        | 01      | CAICO           | LR                 |  |  |  |  |  |  |
| E Laboratórios                                                         | 2695294                                                                                                    | FUNED                                           | F Alterar Tipo      | 01 🗙      | 05      | BELO HORIZONTE  | LR                 |  |  |  |  |  |  |
| E Pesquisas                                                            | 2693615                                                                                                    | LABORATORIO CENTRAL                             | LA                  |           | 01      | NATAL           | LR                 |  |  |  |  |  |  |
| 📰 Especificação Exame/Metor                                            | 3016714                                                                                                    | LABORATORIO CENTRAL DO RN AMBIENTAL             | Al Laboratório:     |           | 72      | MESSIAS TARGINO | LL                 |  |  |  |  |  |  |
| Interfaces                                                             | 0004162                                                                                                    | LABORATORIO CENTRAL GONCALO MUNIZ LACEN         | L4 COVISA DISTRITO  | SUL       | 49      | SALVADOR        | LR                 |  |  |  |  |  |  |
| Consultas                                                              | 2765705                                                                                                    | LABORATORIO DE SAUDE PUBLICA DE ARAGUAINA       | LS Tipo:            |           | 75      | ARAGUAINA       | LR                 |  |  |  |  |  |  |
| # Ambiental                                                            | 2611678                                                                                                    | LACEN LABORATORIO CENTRAL DE SAUDE PUBLICA      | Laboratório da Rede | ~         | 22      | FORTALEZA       | LR                 |  |  |  |  |  |  |
| a Canimal                                                              | 2494086                                                                                                    | LACEN LABORATORIO CENTRAL DE SAUDE PUBLICA - TO | LA                  |           | 11      | PALMAS          | LR                 |  |  |  |  |  |  |
| 🔋 🧰 Vigilância                                                         | 2551888                                                                                                    | LACEN-PI                                        | LACEN-PI            | Canadan   | 04      | TERESINA        | LR                 |  |  |  |  |  |  |
| 🗄 🧰 Noticias                                                           | 3710084                                                                                                    | SECRETARIA MUNICIPAL DE SAUDE DE BELO HORIZONTE | SHIS BELO HORIZO    | Caricelar | 07      | BELO HORIZONTE  | LL                 |  |  |  |  |  |  |
| E Noticias                                                             | 2306352                                                                                                    | SESACRE LABORATORIO CENTRAL DE SAUDE PUBLICA    | LACEN-AC            | 06        | 06      | RIO BRANCO      | LR                 |  |  |  |  |  |  |
| Sobre                                                                  | 2270668                                                                                                    | UFRJ HOSPITAL ESCOLA SAO FRANCISCO DE ASSIS     | HESFA               | 34        | 23      | RIO DE JANEIRO  | LR                 |  |  |  |  |  |  |
| ≅ Solicitações Técnicas                                                | 5584523                                                                                                    | UPA CONCHECITA CIARLINI - BMH                   | UPPCC-BMH           | 02        | 02      | MOSSORO         | LL                 |  |  |  |  |  |  |

Figura 29. Tela Alterar configuração do tipo de laboratório.

- Selecione um IP/Usuário na lista e clique em Alterar Tipo.
- A tela para "Alterar Tipo" será exibida.
- O administrador poderá alterar o tipo de laboratório para "Laboratório de Rede" ou "Laboratório Local" e clicar em Salvar ou Cancelar para não alterar as informações.
## Configurar fluxo de exames

|                           | al                 |                             |                              |                             |                       | Admini      | stração c | la Rec | ie de Lab | oratório |
|---------------------------|--------------------|-----------------------------|------------------------------|-----------------------------|-----------------------|-------------|-----------|--------|-----------|----------|
| Administrador «           | Biologia Médic     | a Humana :: Configu         | ıração de Laboratórios       |                             |                       |             |           |        |           | O Ajuda  |
| - 🔁 Alterar Senha         | 🔘 Incluir 🌄 Altera | ar Tipo   🔓 Configurar Flux | ko de Exames 🥥 Cancelar Flux | o de Exames 📳 Complementa   | ar Fluxos 📳 Sincroniz | ar Fluxos   |           |        |           |          |
| Laboratórios              | CNES               | Laboratório 🔺               |                              | Apelido                     | Regional              | Unidade     | Município |        | Tipo      |          |
|                           | 2802929            | 13 REGIONAL DE SAU          | DE DE CIANORTE               | 13ª R.S.                    | 13                    | 01          | CIANORTE  |        | LR        |          |
| 🗐 🔄 Configurações         | 2795965            | AGUALAB                     | Configuração do Eluvo do E   | AGUALAB                     | 18                    | 01          | CURITIBA  |        | LL        |          |
| - 📰 Automação             | 2199971            | AMBPI                       | Configuração de Fluxo de E   | A MODI                      |                       |             | CARATNEA  |        | LL        |          |
| - 🔁 Laboratórios          | 2474883            | CENTRO DE SAUDE D           | Exame 🔺                      | Método                      | Fluxo                 | Lab. Destin | 10        |        | LR        |          |
| E Pesquisas               | 2408864            | COVISA DISTRITO SU          | Acetilcolinestarase          | Acetiltiocolina Realiza     |                       |             |           |        | LR        |          |
| Especificação Exame/Metoc | 2665689            | DIVISA DIVISAO DE V         | Ácido Delta Aminolevulínic   | Espectrofotometria Ultravi  | Realiza               |             |           |        | LR        |          |
|                           | 2695294            | FUNED                       | Ácido Delta Aminolevulínic   | Espectrofotometria Ultravi  | Realiza               |             |           | TE     | LR        |          |
| Relatórios                | 2693615            | LABORATORIO CENTI           | Ácido Metil-Hipúrico         | Cromatografia Líquida de    | Realiza<br>Realiza    |             |           |        | LR        |          |
| 🗈 🧰 Ambiental             | 3016714            | LABORATORIO CENTI           | Adenovírus                   | Enzimaimunoensaio           |                       |             |           | NO     | LL        |          |
| 🕀 🧰 Animal                | 0004162            | LABORATORIO CENTI           | Anaplasmose, Biologia Mol    | PCR Reação em Cadeia d      | Realiza               |             |           |        | LR        |          |
| 🕀 🦲 Vigilância            | 2765705            | LABORATORIO DE SA           | Anaplasmose, IgG             | Imunofluorescência Indireta | Não Recebe            | *           |           |        | LR        |          |
| Noticias                  | 2611678            | LACEN LABORATORIO           | Antraz                       | Cultura                     | Não Recebe            |             |           |        | LR        |          |
| - ⊇ Noticias              | 2494086            | LACEN LABORATORIO           | Antraz                       | Cultura de Material Não Bi  | Encaminhar para Re    | de          |           |        | LR        |          |
| Solicitações Técnicas     | 2551888            | LACEN-PI                    | Arbovírus                    | Inibição de Hemaglutinação  | Realiza               |             |           |        | LR        |          |
|                           | 3710084            | SECRETARIA MUNICIP          | Exportar listagem: 🔎 🗐       |                             | Encaminhar para Lat   | ·           |           | TE     | LL        |          |
|                           | 2306352            | SESACRE LABORATO            |                              |                             |                       |             |           |        | LR        |          |
|                           | 2270668            | UFRJ HOSPITAL ESCC          |                              |                             |                       |             |           | þ      | LR        |          |
|                           | 5584523            | UPA CONCHECITA CIA          | RLINI - BMH                  | UPPCC-BMH                   | 02                    | 02          | MOSSORO   |        | LL        |          |
|                           | 5378508            | VIDA EM CASA                |                              | VIDA EM CASA                | 01                    | 06          | NATAL     |        | LL        |          |

Figura 30. Tela Configurar fluxo de exame

#### NOTA:

• Selecione um laboratório na lista e clique em Configurar Fluxo de Exames

- A tela para "Configuração de Fluxo de Exame" será exibida.
- O administrador poderá alterar "Fluxo de exame" e o "Laboratório Destino", mas este último só estará disponível se o laboratório destino realizar o exame selecionado.
- O administrador poderá exportar a listagem em formato .pdf ou .csv, • acionando a opção Exportar listagem: 🔑 🗐

Para cancelar um fluxo de exame basta selecionar um exame e clicar em Cancelar Fluxo de Exames

# Complementar fluxo de exames

| Administrador       Biologia Médica Humana :: Configuração de Laboratórios         Staterar Senha       IndurAlterar Tipo   % Configurar Fluxo de Exames @ Cancelar Fluxo de Exames @ Cancelar Fluxo de Exames @ Cancelar Fluxos @ Sincronizar Fluxos         Dubuórso e permisões       CNES       Laboratórios         Dubuíros e permisões       CNES       Laboratórios         Dubuíros e permisões       CNES       Laboratórios         Dubuíros e permisões       2050/299       13 REGIONAL DE SAUDE DE CLANORTE       13º R.S.       13       01       CANORTE       Le         Discortários       2050/299       13 REGIONAL DE SAUDE DE CLANORTE       13º R.S.       13       01       CUNRTEA       LL         Se Automação       2050/299       AMBP       AMBP       01       02       CARATNIGA       LL         Se Automação       2059/91       AMBP       AMBP       01       02       CARATNIGA       LL         Se Laboratórios       247483       CENTRO DE SAUDE DE SANTA MARIA       COVSA-SUL       03       03       NATAL       LE         Se Laboratórios       247483       CENTRO DE VIGLANCIA SANITARIA       DIVSA-CACDO       03       01       CADO       LE         Distribuír Se permisões       DIVSA DIVSA DIVSA DE VIGLANCIA SANITARIA       DIVSA-CACDO                                                                                                    | e Laboratório   |
|----------------------------------------------------------------------------------------------------|-----------------|
| Atterar Senha       Indur @Atterar Tipol % Configurar Fluxo de Exames @Cancelar Fluxo de Exames % Complementar Fluxos % Sincronizar Fluxos         Image: Configurar Sentember Sentember Sent                                                               | () <u>Ajuda</u> |
| ■ Laboratórios       CNES       Laboratórios       Apelido       Regional       Unidade       Município       TI         ■ Usuários e permesões       2002029       13 REGIONAL DE SAUDE DE CIANORTE       13º R.S.       13       01       CIANORTE       E         ■ Biologia Médica Humana       2002029       13 REGIONAL DE SAUDE DE CIANORTE       13º R.S.       13       01       CUANORTE       E         ■ Configuração       2795965       AGUALAB       AGUALAB       16       01       CURTBA       LL         ■ Laboratórios       219971       AMBR       AMBR       MBR       01       02       CARATINAA       LL         ■ Laboratórios       2474833       CENTRO DE SAUDE DE SANTA MARIA       CRE SANTA MARIA       01       82       SANTA MARIA       LE         ■ Laboratórios       2474833       CENTRO DE SAUDE DE SANTA MARIA       COVSA-SUL       03       03       NATAL       LE         ■ Laboratórios       265580       DIVSA DISTRITO SUL       COVSA-SUL       03       03       NATAL       LE         ■ Consultas       2855294       FUIND       FUINDACAO EZEQUELDIAS       01       05       BELO HORIZONTE       LE         ■ Amberidai       2015714       LABORATORIO CENTRAL                                                                                                    |                 |
| → Outsinds Permission         2802929         13 REGIONAL DE SAUDE DE CIANORTE         13* R.S.         13         01         CIANORTE         US           → Bologia Micia Humana         2799565         AGUALAB         AGUALAB         18         01         CURITBA         LL           → Configurações         2799565         AGUALAB         AMBPI         AGUALAB         18         01         CURITBA         LL           ■ Configurações         2199571         AMBPI         AMBPI         01         02         CARATINOA         LL           ■ Belgia Micros         2474803         CENTRO DE SAUDE DE SANITA MARIA         CRS SANITA MARIA         01         82         SANITA MARIA         LE           ■ Prequisas         2474803         CENTRO DE SAUDE DE SANITA MARIA         CRS SANITA MARIA         01         82         SANITA MARIA         LE           ■ Prequisas         2474803         CENTRO DE VIGLANCIA SANITARIA         CMSSA-SUL         03         03         NATAL         LE           ■ Consultas         285294         FUIRD         FUIRDACADE ZEZOUEL DIAS         01         05         BELO HORIZONTE         LE           ■ Antiberioris         2939315         LABDRATORD CENTRAL         LACEN         01         01         NAT                                                                                                    | 00              |
| Consultance         2755965         AGUALAB         AGUALAB         18         01         CURITBA         LL           Consultance, Ea         Automação         2795965         AGUALAB         AMBR         01         02         CARTINGA         LL           Salutoração         21795971         AMBR         AMBR         01         02         CARTINGA         LL           Salutoração         247483         CENTRO DE SAUDE DE SANTA MARIA         CRS SANTA MARIA         01         82         SANTA MARIA         LE           Especificação ExameMeto         2408684         COVISA DISTRITO SUL         COVISA-SUL         03         03         NATAL         LE           Consultas         2865294         FUNED         FUNDACAO EZEQUEL DIAS         01         05         BELO HORIZONTE         LE           Consultas         289515         LABORATORIO CENTRAL         LACEN         01         01         NATAL         LE           Consultas         293915         LABORATORIO CENTRAL         LACEN         01         01         NATAL         LE           Consultas         293915         LABORATORIO CENTRAL         ANRENTAL         ANREN         01         72         MESINAS TABORINO         11                                                                                                    | ł               |
| E Automação         2199971         AMBPI         AMBPI         01         0.2         CARATINGA         LL           E Laboratórios         2199971         AMBPI         CRISA         CRISA         LL         LL         LL         CRISA         LL         LL         LL         CRISA         LL         LL         CRISA         LL         LL         CRISA         LL         CRISA         LL         CRISA         LL         CRISA         CRISA         CRIS                                                                                                    |                 |
| Bil Laboratórios         247483         CENTRO DE SAUDE DE SANTA MARIA         CRS SANTA MARIA         01         82         SANTA MARIA         Laboratione           Bil peoprias         Especificação Examelitado         COVISA-SUL         03         03         NATAL         Les           Bil construitas         Diversidas         Diversidas         Diversidas         03         01         CARDO         LE           Bil construitas         Diversidas         Diversidas         Diversidas         03         01         CARDO         LE           Bil construitas         Diversidas         2655294         FUIED         FUIDACAO EZEQUIEL DIAS         01         05         BELO HORIZONTE         LE           Bil Andreinia         LABORATORIO CENTRAL         LANER         01         01         NATAL         LE           Bil Andreinia         LABORATORIO CENTRAL         LABER         01         01         NATAL         LE                                                                                                    |                 |
| Pesquisas         2408864         COVISA DISTRITO SUL         COVISA-SUL         03         NATAL         Ls           Especificação ExameNtos         265609         DIVISA DIVISA O LE VIGILANCIA SANITARIA         DIVISA-CAICO         03         01         CAICO         Ls           Consultas         2655294         FUNED         FUNDACAO EZEQUEL DIAS         01         05         BELO HORIZONTE         Ls           Retatricos         2695315         LABORATORIO CENTRAL         LACEN         01         01         NATAL         Ls           Ambrenial         3016714         LABORATORIO CENTRAL         AMB RN         01         72         MESNIS TABORINO LUI                                                                                                    | 1               |
| Bit Especificação ExameMetor         2865689         DIVISA DIVISÃO DE VIGILANCIA SANITARIA         DIVISA-CALCO         0.3         0.1         CALCO         L5           Bit Diretação         2865094         FUNED         FUNDACÃO EZEQUEL DIAS         0.1         0.5         BELO HORIZONTE         LF.           Bit Diretação         2865094         FUNED         FUNDACÃO EZEQUEL DIAS         0.1         0.5         BELO HORIZONTE         LF.           Bit Diretação         2865091         LABORATORIO CENTRAL         LACEN         0.1         0.1         NATAL         LF.           Bit Ambéndi         301671.4         LABORATORIO CENTRAL         LACEN         0.1         0.1         NATAL         LF.                                                                                                    | 1               |
| a) _ mierrosces         p _ mierrosces         p _ m                                                                                                    | 1               |
| □         Chelatórios         2693815         LABORATORIO CENTRAL         LACEN         01         01         NATAL         LR           □         Antibental         3016714         LARDRATORIO CENTRAL         LACEN         01         01         NATAL         LR                                                                                                    | 1               |
| B Ambiental 3016714 LABORATORIO CENTRAL DO RNAMRIENTAL AMB RN 01 72 MESSIAS TARGINO LL                                                                                                    | 1               |
|                                                                                                    |                 |
| # Canimal 0004162 LABORATORIO CENTRAL GONCALO MUNIZ LACEN LACEN BA 01 49 SALVADOR LF                                                                                                    | 1               |
| Construction     Construction     C | 1               |
|                                                                                                    | 1               |
| TEC NOUCIES 2494086 LACEN LABORATORIO CENTRAL DE SAUDE PUBLICA - TO LACEN TO LABORATOR 11 11 PALMAS LF                                                                                                    | 1               |
| TERESINA LACEN-PI                                                                                                    | 1               |
| 3710084 SECRETARIA MUNICIPAL DE SAUDE DE BELO HORIZ                                                                                                    |                 |
| 2308352 SESACRE LABORATORIO CENTRAL DE SAUDE PUBL                                                                                                    | 1               |
| 2270668 UFRJ HOSPITAL ESCOLA SAO FRANCISCO DE ASSI                                                                                                    | 1               |
| 5584523 UPA CONCHECITA CIARLINI - BMM UPPCC-BMH 42 BC MOSSORO LLI                                                                                                    |                 |
| 5378508 VIDA EM CASA VIDA EM CASA VIDA EM CASA Complementar Fluxos Cancelar NATAL LLI                                                                                                    |                 |

Figura 31. Tela Complementar fluxo de exame

- Selecione um laboratório na lista e clique em <sup>Complementar Fluxos</sup> para encaminhar o(s) exame(s) que o laboratório de destino não realiza para o laboratório de origem.
- A tela para "Complementar Fluxos" será exibida.
- O administrador informa os laboratórios "Origem" e o "Destino".
- O administrador conclui a atividade acionando a opção Complementar Fluxos ou Cancelar para não complementar fluxo.

## Sincronizar fluxo de exames

|                               | al                                 |                                                                                                    |                      |                 |                   |          | Admin     | istração da Re  | de de Lab | oratório        |  |
|-------------------------------|------------------------------------|----------------------------------------------------------------------------------------------------|----------------------|-----------------|-------------------|----------|-----------|-----------------|-----------|-----------------|--|
| Administrador                 | Biologia Médic                     | a Humana :: Configuração de Laboratório                                                                                      | s                    |                 |                   |          |           |                 |           | () <u>Ajuda</u> |  |
| \Xi Alterar Senha             | 😳 Induir 🌄 Altera                  | 🕲 Induir 🎲 Alterar Tipo 🛛 🖕 Configurar Fluxo de Exames 🧶 Cancelar Fluxo de Exames 🖏 Complementar Fluxos 🖏 Sincronizar Fluxos |                      |                 |                   |          |           |                 |           |                 |  |
| Laboratórios                  | CNES                               | Laboratório 🔺                                                                                                    | Ape                  | lido            | Regio             | nal      | Unidade   | Município       | Tipo      |                 |  |
| Usuários e permissões         | 2802929                            | 13 REGIONAL DE SAUDE DE CIANORTE                                                                                             | 13*1                 | 13ª R.S.        |                   |          | 01        | CIANORTE        | IR        |                 |  |
| Opoficurações                 | 2795965                            | AGUALAB                                                                                                    |                      | AGUALAB         |                   |          | 01        | CURITIBA        | 11        |                 |  |
| Automação                     | 2199971                            | AMBRI                                                                                                    | AMBPI 01             |                 |                   | 02       | CARATINGA |                 |           |                 |  |
| E Laboratórios                | 2474883                            | 74883 CENTRO DE SAUDE DE SANTA MARIA                                                                                         |                      |                 | 01                |          | 82        | SANTA MARIA     | L P       |                 |  |
| - Pesquisas                   | quisas 2408864 COVISA DISTRITO SUI |                                                                                                    | COVISA-SUI 03        |                 |                   | 03       | ΝΔΤΔΙ     | LR LR           |           |                 |  |
| 🖂 🔁 Especificação Exame/Metoc | 2665689                            | DIVISA DIVISAO DE VIGILANCIA SANITARIA                                                                                       |                      | DIVISA-CAICO 03 |                   |          | 01        | CAICO           | LR LR     |                 |  |
| Interfaces                    | faces 2000000 EINER EINER          |                                                                                                    |                      |                 |                   |          | 05        |                 | LR LR     |                 |  |
| Consultas                     | 2003204                            |                                                                                                    | 100                  | EN CAO EZECOL   | 04                |          | 0.0       | NATAL           | LD        |                 |  |
| Relatorios                    | 2093015                            |                                                                                                    | AMB DN               |                 | 01                |          | 70        | NATAL           | LK        |                 |  |
|                               | 3016714                            | LABORATORIO CENTRAL DO RN AMBIENTAL                                                                                          | AME                  | AMB RN          |                   |          | 12        | MESSIAS TARGINU | LL        |                 |  |
| Vigilância                    | 0004162                            | LABORATORIO CENTRAL GONCALO MUNIZ LACEN                                                                                      | LAC                  | LACEN BA        |                   |          | 49        | SALVADOR        | LR        |                 |  |
| 🗉 🧰 Notícias                  | 2765705                            | LABORATORIO DE SAUDE PUBLICA DE ARAGUAIN.                                                                                    | A LSP                | A - ARAGUAINA   | 02                |          | 75        | ARAGUAINA       | LR        |                 |  |
| Notícias                      | 2611678                            | LACEN LABORATORIO CENTRAL DE SAUDE PUBLIC                                                                                    | CA LAC               | EN-CE           | 01                |          | 22        | FORTALEZA       | LR        |                 |  |
| E Sobre                       | 2494086                            | LACEN LABORATORIO CENTRAL DE SAUDE PUBLIC                                                                                    | Sincroniza           | EN TO - LABOR   | ATOR 11           |          | 11        | PALMAS          | LR        |                 |  |
| 🔤 Solicitações Técnicas       | 2551888                            | LACEN-PI                                                                                                    | Silicroniza          | r riuxos        |                   |          |           | TERESINA        | LR        |                 |  |
|                               | 3710084                            | SECRETARIA MUNICIPAL DE SAUDE DE BELO HORIZ                                                                                  | <sup>Z</sup> Origem: | Car             | regando           | ~        |           | BELO HORIZONTE  | LL        |                 |  |
|                               | 2306352                            | SESACRE LABORATORIO CENTRAL DE SAUDE PUE                                                                                     | BL                   |                 |                   | ~        |           | RIO BRANCO      | LR        |                 |  |
|                               | 2270668                            | UFRJ HOSPITAL ESCOLA SAO FRANCISCO DE ASS                                                                                    | SIS Desurio:         | Car             |                   |          |           | RIO DE JANEIRO  | LR        |                 |  |
|                               | 5584523                            | UPA CONCHECITA CIARLINI - BMH                                                                                                | UPP                  |                 | 02                |          | 02        | MOSSORO         | LL        |                 |  |
|                               | 5378508                            | VIDA EM CASA                                                                                                    | VIDA                 | A EM CASA       | incronizar Fluxos | Cancelar | 6         | NATAL           | LL        |                 |  |

Figura 32. Tela Sincronizar fluxo de exame

- Selecione um laboratório na lista e clique em <sup>Contronizar Fluxos</sup> para que o laboratório de destino sincronize todos os exames com o laboratório de origem.
- A tela para "Sincronizar Fluxos" será exibida.
- O administrador informa os laboratórios "Origem" e o "Destino".
- O administrador conclui a atividade acionando a opção Cancelar para não sincronizar.

# Pesquisas

| Gerenciador de Ambiente Laborator                                                   | ial                                                                                          |                                                                                                    |                     |                                         |                                                                                 | Administr                                                                                                    | ação da                                                                                                    | a Rede de Labo                                                                                                    | orató       |
|-------------------------------------------------------------------------------------|----------------------------------------------------------------------------------------------|----------------------------------------------------------------------------------------------------|---------------------|-----------------------------------------|---------------------------------------------------------------------------------|----------------------------------------------------------------------------------------------------|----------------------------------------------------------------------------------------------------|----------------------------------------------------------------------------------------------------|-------------|
| ministrador 🔍                                                                       | Biologia Médica                                                                              | Humana :: Visua                                                                                                    | lização de Po       | esquisas                                |                                                                                 |                                                                                                    |                                                                                                    |                                                                                                    | <u>O Ai</u> |
| \Xi Alterar Senha                                                                   | 🔘 Induir 🍞 Alterar                                                                           | 🗸 Ativar 💢 Desati                                                                                                    | var                 |                                         |                                                                                 |                                                                                                    |                                                                                                    |                                                                                                    |             |
| Laboratórios                                                                        | Código                                                                                       | Nome 🔺                                                                                                    |                     |                                         | Status                                                                          |                                                                                                    |                                                                                                    |                                                                                                    |             |
| Usuarios e permissoes<br>Riología Mádica Humana                                     | 5000                                                                                         | ANTI-HBC                                                                                                    |                     |                                         | Ativa                                                                           |                                                                                                    |                                                                                                    |                                                                                                    |             |
| Goologia medica munana                                                              | 5001                                                                                         | ANTI-HBE                                                                                                    |                     |                                         | Ativa                                                                           |                                                                                                    |                                                                                                    |                                                                                                    |             |
| E Automação                                                                         | 5003                                                                                         | ANTI-HCV                                                                                                    |                     |                                         | Ativa                                                                           |                                                                                                    |                                                                                                    |                                                                                                    |             |
| E Laboratórios                                                                      | 5004                                                                                         | ANTI-HVA                                                                                                    |                     |                                         | Ativa                                                                           |                                                                                                    |                                                                                                    |                                                                                                    |             |
| n Pesquisas                                                                         | 6465                                                                                         | ARBOVIRUS                                                                                                    |                     |                                         | Ativa                                                                           |                                                                                                    |                                                                                                    |                                                                                                    |             |
| Especificação Exame/Metor                                                           | 5005                                                                                         | BRUCELOSE                                                                                                    | Incluir Pergu       | uie a                                   |                                                                                 |                                                                                                    |                                                                                                    |                                                                                                    |             |
| interfaces                                                                          | 6471                                                                                         | campanha                                                                                                    | Incluit Pesqu       | 1150                                    |                                                                                 |                                                                                                    | <u> </u>                                                                                                    |                                                                                                    |             |
| Relatórios                                                                          | 5007                                                                                         | CAMPANHA DO SEE                                                                                                    | Título:             |                                         |                                                                                 |                                                                                                    |                                                                                                    |                                                                                                    |             |
| Ambiental                                                                           | 5008                                                                                         | CAMPANHA FIQUE S                                                                                                    |                     | 800000000000000000000000000000000000000 |                                                                                 |                                                                                                    |                                                                                                    |                                                                                                    |             |
|                                                                                     |                                                                                              |                                                                                                    |                     |                                         |                                                                                 |                                                                                                    |                                                                                                    |                                                                                                    |             |
| Animal                                                                              | 5009                                                                                         | CHAGAS                                                                                                    | 🔘 Incluir E         | Exame 🥥 Exduir 📔                        | 🕯 Mover para cima 🛛 🏶 Mover p                                                   | ara baixo                                                                                                    |                                                                                                    |                                                                                                    |             |
| Animal<br>Vigilância                                                                | 5009                                                                                         | CHAGAS                                                                                                    | Orden               | Exame GExcluir                          | Mover para cima   Matedalagia                                                   | ara baixo                                                                                                    |                                                                                                    |                                                                                                    |             |
| ) Animal<br>) Vigilância<br>) Noticias                                              | 5009<br>5010                                                                                 | CHAGAS<br>CITOMEGALOVÍRUS                                                                                                    | Ordem 🔺             | Exame \ominus Excluir  <br>Exame        | Mover para cima 🛛 Mover p Metodologia                                           | ara baixo Status                                                                                                    |                                                                                                    |                                                                                                    |             |
| Animal<br>Vigilância<br>Noticias<br>Noticias                                        | 5009<br>5010<br>5011<br>6439                                                                 | CHAGAS<br>CITOMEGALOVÍRUS<br>CÓLERA<br>Cólera2                                                                                                    | Ordem 🔺             | Exame O Excluir                         | Mover para cima      Mover p     Metodologia                                    | ara baixo Status Incluir exame na pesquisa                                                                                                    |                                                                                                    |                                                                                                    | ×           |
| Animal<br> Vigilância<br> Noticias<br> Sobre<br> Sobre                              | 5009<br>5010<br>5011<br>6439<br>6440                                                         | CHAGAS<br>CITOMEGALOVÍRUS<br>CÓLERA<br>Cólera2<br>Cólera3                                                                                                    | Ordem 🔺             | Exame 🥥 Excluir   🖓                     | Mover para cima Source para cima Mover para cima Metodologia                    | ara baixo<br>Status<br>Incluir exame na pesquisa<br>Exame 🔺                                                                                                    | Metodologia                                                                                                    | 3                                                                                                    | ×           |
| Anima <br> Vigitância<br> Noticias<br> Noticias<br> Sobre<br> Sobre                 | 5009<br>5010<br>5011<br>6439<br>6440<br>6440                                                 | CHAGAS<br>CITOMEGALOVÍRUS<br>CÓLERA<br>Cólera2<br>Cólera3                                                                                                    | Ordem 🔺             | Exame 🤤 Excluir  <br>Exame              | Mover para cima      Mover p     Metodologia                                    | ara baixo Status Incluir exame na pesquisa Exame A Aceticolinestarase                                                                                                    | Metodologia                                                                                                    | a                                                                                                    | ×           |
| Anima <br> Vigilância<br> Noticias<br> Noticias<br> Sobre<br> Solicitações Técnicas | 5009<br>5010<br>5011<br>6439<br>6440<br>6449<br>5012                                         | CHAGAS<br>CITOMEGALOVÍRUS<br>CÓLERA<br>Cólera2<br>Cólera3<br>COLINESTERASE<br>COLINESTERASE                                                                                                    | Ordem 🔺             | Exame 🤤 Excluir  <br>Exame              | Mover para cima     Mover p     Metodologia                                     | ara baixo Status Incluir exame na pesquisa Exame A Aceticolnestarase Ácido Deta Amnolevulnico - ALA - U                                                                                                    | Metodologia<br>Acetiltiocoli<br>Espectrofo                                                                                  | a<br>ina<br>tometria Ultravioleta/Visível                                                                                                    | ×           |
| (Anima)<br>Vigilância<br>Noticias<br>Noticias<br>Sobre<br>Solictações Técnicas      | 5009<br>5010<br>5011<br>6439<br>6440<br>6449<br>5012<br>6461                                 | CHAGAS<br>CITOMEGALOVÍRUS<br>CÓLERA<br>Cólera2<br>Cólera3<br>COLINESTERASE TE<br>COLINESTERASE TE                                                                                                    | Ordem A             | Exame Control Excluir                   | Mover para cima  Mover para cima  Metodología                                   | Status  Incluir exame na pesquisa  Exame  Aceticolnestarase  Ácido Deta Aminolevulínico - ALA - U  Ácido Deta Aminolevulínico - Desidrat.                                                                                                    | Metodologia<br>Acetiltiocoli<br>Espectrofo                                                                                  | a<br>ina<br>tometria Ultravioleta/Visivel<br>tometria Ultravioleta/Visivel                                                                                                    | ×           |
| JAnimal<br>Vigiláncia<br>Noticias<br>Jobre<br>Solicitações Técnicas                 | 5009<br>5010<br>5011<br>6439<br>6440<br>6449<br>5012<br>6451<br>5012                         | CHAGAS<br>CITOMEGALOVÍRUS<br>CÓLERA<br>Cólera2<br>Cólera3<br>COLINESTERASE<br>COLINESTERASE<br>COLINESTERASE TE<br>Contaminantes meta                                                                                                    | Induir E     Ordem  | Exame Control Excluir                   | Mover para cima  Metodologia Metodologia                                        | Status  Incluir exame na pesquisa  Exame  Aceticolinestarase  Ácido Deta Aminolevulnico Destrat.  Ácido Deta Aminolevulnico Destrat.  Ácido Net Hufurico                                                                                                    | Metodologia<br>Acetiltiocoli<br>Espectrofo<br>Cromatoara                                                                    | a<br>ina<br>tometria Ultravioleta/Visível<br>fa Lauida de Ata Perfor                                                                                                    | ×           |
| JAnimal<br>Vivoliānia<br>Noticias<br>Noticias<br>Solicitações Técnicas              | 5009<br>5010<br>5011<br>6440<br>6449<br>5012<br>6451<br>5013<br>5014                         | CHAGAS<br>CITOMEGALOVÍRUS<br>CÓLERA<br>CÓLERA<br>CÓLERA<br>CÓLINESTERASE<br>COLINESTERASE TE<br>CONTAMINANTES META<br>COPROCULTURA                                                                                                    | Induir E     Ordem  | Exame Sexcluir                          | Mover para cima Se Mover para cima Metodología                                  | Status  Incluir exame na pesquisa  Exame .  Aceticolinestarase Ácido Deta Aminolevulnico - ALA - U Ácido Meti-Hipúrico Ádenoviva                                                                                                    | Metodologia<br>Acetiltiocoli<br>Espectrofo<br>Cromatogra<br>Enzimalmur                                                      | a<br>ina<br>tometria Ultravioleta/Visivel<br>tometria Ultravioleta/Visivel<br>afa Liquida de Aita Perfor<br>oensaio                                                                                  | ×           |
| JAnimal<br>Viyolância<br>Noticias<br>Noticias<br>Solicitações Técnicas              | 5009<br>5010<br>5011<br>6439<br>6440<br>5012<br>6451<br>5013<br>5013<br>5014<br>5042         | CHAGAS<br>CITOMEGALOVÍRUS<br>CÓLERA<br>Cólera2<br>Cólera3<br>COLINESTERASE<br>COLINESTERASE<br>COLINESTERASE<br>CONSTRASE TE<br>Contaminantes meta<br>COPROCULTURA<br>COQUELUCHE                                                                                                    | Induir E     Ordem  | Exame O Excluir                         | Mover para cina   Mover para cina   Mover para cina   Metodologia               | Status  Incluir exame na pesquisa  Exame A  Aceticolnestarase  Ácido Deta Aminolevulnico - ALA - U  Ácido Deta Aminolevulnico Desidrat.  Ácido Meti-Hipúrico  Adenovirus  Anaolasmose, Biologia Molecular                                                                             | Metodologia<br>Acetilitocol<br>Espectrofo<br>Cromatogra<br>Enzimalinur<br>PCR Read                                          | a<br>na<br>tometria Utravioleta/Visivel<br>tota Liguida de Aita Perfor<br>tota Liguida de Aita Perfor<br>totanado<br>ao em Cadela de Polimerase                                                      | ×           |
| JAnimal<br>Vyoliāncia<br>Ivolīcias<br>Ivolīcias<br>Solotações Técnicas              | 5009<br>5010<br>5011<br>6439<br>6440<br>6449<br>5012<br>6451<br>5013<br>5014<br>5014         | CHAGAS<br>CITOMEGALOVIRUS<br>CÓLERA<br>Cólera2<br>Cólera3<br>COLINESTERASE<br>COLINESTERASE<br>CONINESTERASE TE<br>Contaminantes meta<br>COPROCULTURA<br>COQUELUTURA                                                                                                    | Incluir E     Ordem | Exame OExduar  <br>Exame                | Mover para cima   Mover para cima   Metodología                                 |                                                                                                    | Metodologia<br>Acetilitocoli<br>Espectrofo<br>Cromatogra<br>Enzimalmur<br>PnZR Reaçi<br>Imunofuor                           | a<br>Ina<br>tometria Utravioleta/Visivel<br>I da Liguida de Ata Perfor<br>noensalo<br>So em Cadela de Polimerase<br>scéncia kolfena                                                                  | ×           |
| JAnimal<br>Vyolāncia<br>Noticias<br>Noticias<br>Solicitações Técnicas               | 5009<br>5010<br>5011<br>6439<br>6440<br>6449<br>5012<br>6451<br>5013<br>5013<br>5014<br>5046 | CHAGAS<br>CITOMEGALOVÍRUS<br>CÓLERA<br>Cólera2<br>Cólera3<br>COLINESTERASE TE<br>COLINESTERASE TE<br>CONTRUITURA<br>COORCULTURA<br>COORCULTURA                                                                                                    | Incluir E     Ordem | Exame OExduir                           | Mover para cima  Mover para cima  Metodología                                   | Status Status Incluir exame na pesquisa Exame .a Aceticolinestarase Aceticolinestarase Acido Deta Aminolevulnico - ALA - U Acido Deta Aminolevulnico Desidrat. Acido Meti-Hipúrico Adenovirus Anaplasmose, Biologia Molecular Anaplasmose, Biologia Molecular Anaplasmose, IgG Antraz | Metodologia<br>Acetiticocoli<br>Espectrofo<br>Cromatogra<br>Enzimalmur<br>PCR Reaçi<br>Imunofluore<br>Cultura               | a<br>ina<br>tometria Utravioleta/Visivel<br>tometria Utravioleta/Visivel<br>fata Liquida de Ata Perfor<br>constalo<br>ão em Cadela de Polimerase<br>escência indireta                                | ×           |
| JAnimal<br>Vyoláncia<br>Noticias<br>Noticias<br>Solicitações Técnicas               | 5009<br>5010<br>5011<br>6449<br>6440<br>6449<br>5012<br>6451<br>5013<br>5014<br>5014<br>5046 | CHAGAS<br>CITONIEGALOVÍRUS<br>CÓLERA<br>CÓLERA<br>CÓLINESTERASE<br>COLINESTERASE<br>COLINESTERASE TE<br>CONTANIGATES TERASE<br>CONTANIGATES TERASE<br>CONTANIGATES TERASE<br>CONTANIGATES TERASE<br>CONTANIGATION DE CONTANIO<br>CONTRACTOR DE CONTANIO<br>CONTRACTOR DE CONTRACTOR DE CONTRACTOR<br>CONTRACTOR DE CONTRACTOR<br>CONTRACTOR DE CONTRACTOR<br>CONTRACTOR DE CONTRACTOR<br>CONTRACTOR DE CONTRACTOR<br>CONTRACTOR DE CONTRACTOR<br>CONTRACTOR DE CONTRACTOR<br>CONTRACTOR DE CONTRACTOR<br>CONTRACTOR DE CONTRACTOR<br>CÓLERA<br>COMENCIAL DE CONTRACTOR<br>CONTRACTOR<br>CO | Induir E     Ordem  | Exame OExduir                           | Mover para cima      Mover para cima     Metodologia     Metodologia     Grevar | Status  Incluir exame na pesquisa  Exame -  Aceticoinestarase Ácido Deta Amiolevulnico - ALA - U  Acido Deta Amiolevulnico Desidrat. Ácido Metk-Hipúrico Adenovírus Anaplasmose, Biologia Molecular Anaplasmose, IgG Antraz Anta                                                      | Metodologii<br>Acetilicool<br>Espectrofo<br>Cromatogra<br>Enzimalmur<br>PCR Reaçi<br>Imunofluore<br>Cultura                 | a na tometria Utravioleta/Visivel tometria Utravioleta/Visivel travioleta/Visivel trat Liquida de Aita Perfor toensaio so em Cadela de Polimerase escência Indireta Material Não Rinisfonco          | ×           |
| jAnimal<br>Jyolidicias<br>Jyolidicias<br>Sobre<br>Solotações Técnicas               | 5009<br>5010<br>6449<br>6440<br>6449<br>6440<br>6449<br>5012<br>6441<br>5013<br>5014<br>5014 | CHAGAS<br>CITONIEGALOVIRUS<br>CÓLERA<br>CÓLERA<br>CÓLERA<br>COLINESTERASE<br>COLINESTERASE<br>COLINESTERASE<br>COLINESTERASE<br>COLINESTERASE<br>COLINET<br>COLINET<br>CUTURA<br>CODUCILUER                                                                                                    | Incluir E     Ordem | Exame Exame                             | Mover para cima      Mover para cima     Metodologia     Metodologia     Gravar | ara bakko Status Status Incluir exame na pesquisa Exame  Aceticolinestarase Acido Deta Aminolevulnico - ALA - U Acido Deta Aminolevulnico Desidrat. Acido Meti-Hipúrico Adenovirus Anaplasmose, Biologia Molecular Anaplasmose, IgG Antraz Antraz Antraz                              | Metadologii<br>Acetiliocol<br>Espectrofo<br>Cromatogra<br>Enzimalmur<br>PCR Reaçi<br>Imunofluore<br>Cultura<br>Cultura de I | a Ina Ina Itravioleta/Vaivel Itravioleta/Vaivel Itravioleta/Vaivel Itravioleta/Vaivel Itra Liguida de Ata Perfor<br>Incensaio Bao Bologica Veral De Polimerase socência Indireta Itra Bologico Veral | ×           |

#### Figura 33. Incluir exame.

- Clique em <sup>E</sup> Pesquisas</sup>, para visualizar pesquisas com as seguintes funcionalidades disponíveis: <sup>O</sup> Induir, <sup>O</sup> Alterar, ✓ Ativar e <sup>× Desativar</sup>.
- Clique em <sup>O Induir</sup> e a tela "Incluir Pesquisa" será exibida.
- Informe um título para a pesquisa e inclua um exame dando dois cliques nas opções de exames que constam na tela "incluir exame na pesquisa" ou exclua exames para a pesquisa informada.

## Alterar pesquisa

| Administrador «               | Biologia Médica     | Humana :: Visualiz     | ação de Pe    | squisas                    |                             |        | () <u>Aiuda</u> |
|-------------------------------|---------------------|------------------------|---------------|----------------------------|-----------------------------|--------|-----------------|
| Alterar Senha                 | 🔘 Incluir 📝 Alterar | 🗸 Ativar 💥 Desativa    | r             |                            |                             |        |                 |
| Haboratórios                  | Código              | Nome 🔺                 |               |                            | Status                      |        |                 |
| Usuários e permissões         | 5000                | ANTI-HBC               |               |                            | Ativa                       |        |                 |
| Goofigurações                 | 5001                | ANTI-HBE               |               |                            | Ativa                       |        |                 |
| Automação                     | 5003                | ANTI-HCV               |               |                            | <u>Ativa</u>                |        |                 |
| aboratórios                   | 5004                |                        |               |                            | Ativa                       |        |                 |
| - E Pesquisas                 | 6465                |                        |               |                            | Ativa                       |        |                 |
| \Xi Especificação Exame/Metor | 5005                | BRUCELOSE              |               |                            | Ativa                       |        |                 |
| Interfaces                    | 0474                | ermeete                |               |                            | la eti ye                   |        |                 |
| Consultas                     | 6471                |                        | Altorar Docou | ika no soo                 | Induva                      |        |                 |
| Relatorios                    | 5007                | CAMPANHA EIQUE CA      | Alteral Pesqu | 130 100 2003               |                             |        |                 |
|                               | 5000                | CAMPANNA FIQUE SA      | Título:       | ANTI -HCV                  |                             |        |                 |
| Uigilância                    | 5009                | CHAGAS                 |               |                            |                             |        |                 |
| 🗈 🧰 Notícias                  | 5010                | CITOMEGALOVIRUS        | O Incluir E   | xame 🦳 Excluir 🗎 🛊 Mover o | ara cima 👎 Mover para baixo |        |                 |
| noticias                      | 5011                | COLERA                 |               | -                          |                             | 21.1   |                 |
| - E Sobre                     | 6439                | Cólera2                | Ordem 🔺       | Exame                      | Metodologia                 | Status |                 |
| Solicitações Técnicas         | 6440                | Cólera3                | 1             | Hepatite C, Anti HCV       | Enzimaimunoensaio           | Sim    |                 |
|                               | 6449                | COLINESTERASE          |               |                            |                             |        |                 |
|                               | 5012                | COLINESTERASE TES      |               |                            |                             |        |                 |
|                               | 6451                | Contaminantes metalic  |               |                            |                             |        |                 |
|                               | 5013                | COPROCULTURA           |               |                            |                             |        |                 |
|                               | 5014                | COQUELUCHE             |               |                            |                             |        |                 |
|                               | 5046                | Cultura de Bactérias ( |               |                            |                             |        |                 |
|                               |                     |                        |               |                            |                             |        |                 |
|                               |                     |                        |               |                            |                             |        |                 |
|                               |                     |                        |               |                            | Gravar                      |        |                 |
|                               |                     |                        |               |                            | G. G. G.                    |        |                 |

#### Figura 34. Alterar pesquisa

#### NOTA:

- Selecione um exame e clique em Alterar , a tela "Alterar Pesquisa" será exibida.
- Informe os dados necessários para alteração e clique em Gravar para salvar as alterações realizadas na pesquisa.

#### Para ativar ou desativar

Basta selecionar um exame e acionar as opções Ativar ou
 Conforme o status do exames.

# Especificação Exame/Metodologia

| dministrador                                                                                                    | Biologia Médica Human                            | a :: Especificação Técnica Exame/M                                                                               | etodologia                                                                                                    |                     |                     |           |  |  |  |  |
|----------------------------------------------------------------------------------------------------|--------------------------------------------------|----------------------------------------------------------------------------------------------------|----------------------------------------------------------------------------------------------------|---------------------|---------------------|-----------|--|--|--|--|
| 📰 Alterar Senha                                                                                                    | Especificação Téc. 🔃 Visual                      | zar Fluxo                                                                                                    |                                                                                                    |                     |                     |           |  |  |  |  |
| Laboratórios                                                                                                    | Exame 🔺                                          | Metodologia                                                                                                    | Pré-tabelado Ativ                                                                                                    |                     | Versão Inativação A | Automação |  |  |  |  |
| Usuarios e permissões                                                                                                    | Aceticolinestarase                               | Acetitiocolina                                                                                                   | ina                                                                                                    |                     | N                   | Não       |  |  |  |  |
| Diologia medica numana                                                                                                    | Ácido Delta Aminolevulínico - Al                 | - U Espectro fotometria Ultravioleta/Vis                                                                         | vel Positivo / Negativo                                                                                              | Sim                 | N                   | Vão       |  |  |  |  |
| Automação                                                                                                    | GAL - Consultar Status - (                       | oogle Chrome                                                                                                    |                                                                                                    |                     | - 0                 | • ×       |  |  |  |  |
|                                                                                                    |                                                  | appgalbeta.datasus.gov.br/bmh/especificacao-tecnica-examemetodo-administrador/consultar/?exame=ADENO&metodo=IVCC |                                                                                                    |                     |                     |           |  |  |  |  |
| - E Laboratórios<br>- E Pesquisas<br>- Especificação Exame/Me                                                                                                    | appgalbeta.datasus                               | gov.br/bmh/especificacao-tecnica                                                                                 | -examemetodo-administrador/                                                                                          | consultar/?exame=AD | DENO&metodo=IVCC    |           |  |  |  |  |
| Laboratórios     Sequisas     Especificação Exame/Me     Interfaces     Consultas     Consultas     Mediatorios                                                                         | toc                                              | gov.br/bmh/especificacao-tecnica                                                                                 | -examemetodo-administrador/<br>Adenovírus/Isolamento Viral                                                           | consultar/?exame=AD | DENO&metodo=IVCC    |           |  |  |  |  |
| Laboratórios     Laboratórios     Pesquisas     Especificação Exame/Ne     Interfaces     Consutas     Relatórios     Amineintal     Animal                                             | appgalbeta.datasus                               | gov.br/bmh/especificacao-tecnica                                                                                 | -examemetodo-administrador/<br>Adenovírus/Isolamento Viral<br>Entrada de Resultados                                  | consultar/?exame=AD | DENO&metodo=IVCC    |           |  |  |  |  |
| Laboratórios     Pesquisas     Secultação Exame/Ne     Interfaces     Relatórios     Ambiental     Animal     Voliância                                                                 | tor                                              | gov.br/bmh/especificacao-tecnica                                                                                 | examemetodo-administrador/<br>Adenovírus/Isolamento Viral<br>Entrada de Resultados<br>Pré-Tabelado                   | consultar/?exame=AD | DENO&metodo=IVCC    |           |  |  |  |  |
| Aboratórios     Besquisas     Especificação Exame/Me     Interfaces     Ansiental     Amiental     Viglância     Viglância                                                              | tot                                              | gov.br/bmh/especificacao-tecnica<br>Tipo<br>Prê-Tabelado                                                         | examemetodo-administrador/<br>Adenovírus/Isolamento Viral<br>Entrada de Resultados<br>Pré-Tabelado<br>ESIIG          | consultar/?exame=AD | DENO&metodo=IVCC    |           |  |  |  |  |
| Laboratórios     Desquisas     Desquisas     Desquicação Examellile     Interfaces     Consultas     Aineal     Animal     Vigláncia     Noticias     Noticias                          | appgalbeta.datasus                               | gov.br/bmh/especificacao-tecnica                                                                                 | examemetodo-administrador/<br>Adenovírus/Isolamento Viral<br>Entrada de Resultados<br>Pré-Tabelado<br>25816<br>AGV18 | consultar/?exame=AD | DENO&rmetodo=IVCC   |           |  |  |  |  |
| Laboratórios     Pesquisas     Pesquisas     Pesquicação Exame/Me     Merfaces     Merfaces     Ambiental     Ambiental     Antiental     Vojiância     Noticias     Noticias     Sobre | Campo<br>Resultado<br>Agente Etiológico<br>Outro | gov.br/bmh/especificacao-tecnica<br>Tipo<br>Pré-Tabelado<br>Pré-Tabelado<br>Texto                                | -examemetodo-administrador/<br>Adenovirus/Isolamento Viral<br>Entrada de Resultados<br>Pré-Tabelado<br>ESUG<br>AGVIB | consultar/?exame=AD | DENO&metodo=IVCC    |           |  |  |  |  |

#### Figura 35. Especificação Técnica Exame/Metodologia

- Selecione um exame e clique em Especificação Téc., o relatório com a especificação técnica do exame/metodologia será exibido.
- Informe os dados necessários para alteração e clique em Gravar para alterar a pesquisa.

# Especificação Técnica Exame/Metodologia

# Visualizar Fluxo

| Staturar Senha     Justorsko     Sover     Sover     Sove             | 0         |
|----------------------------------------------------------------------------------------------------|-----------|
| Image: Second construction       Exame a       Metodogia       Pré-dabelado       Altro       Versão hativação         Image: Second construction       Sim       Sim       <                                                                                                    |           |
| Okanowskie primisouse       Acetitolinestarse       Acetitolinestarse       Acetitolinestarse         Biologia Middowskie Image       Acetitolinestarse       Acetitolinestarse       Sim         Biologia Middowskie       Postivo / Negativo       Sim         Acetitolinestarse       Acetitolinestarse       Sim         Acetitolinestarse       Espectrofotometria Utravioleta/Vaivel       Postivo / Negativo       Sim         Acetitolinestarse       Acetitolinestarse       Sim       Sim         Acetitolinestarse       Acetitolinestarse       Sim         Acetitolinestarse       Acetitolinestarse       Sim         Acetitolinestarse       Acetitolinestarse       Sim         Acetitolinestarse       Acetitolinestarse       Sim         Acetitolinestarse       Acetitolinestarse       Sim         Adenovirus       Biologia Middow       Nião       25.2         Annebiase       Annebiase       Actovirus       Adenovirus       Bapgalabeta, datasus.gov.br/bm/hespecificacao-tecnica-examemetodo-administrador/visualizar-fluxc         Anaplasmose, Igo       Antarz       Antavirus       Anaplasmose, Igo       Adenovirus         Solictações Téonicas       Antarz       Antovirus       Actovirus       Adenovirus         Actovirus       Actovirus                                                                                                    | Automação |
| Actor preducts inducts inducts       Ácido Deta Amindervulínico - ALA - U       Espectrotometria Ultravioleta/Visivel       Postivo / Negativo       Sin         Actor Deta Amindervulínico - ALA - U       Espectrotometria Ultravioleta/Visivel       Postivo / Negativo       Sin         Expectrotometria Ultravioleta/Visivel       Postivo / Negativo       Sin         Expectrotometria Ultravioleta/Visivel       Postivo / Negativo       Sin         Acido Deta Amindervulínico - ALA - U       Espectrotometria Ultravioleta/Visivel       Postivo / Negativo       Sin         Expectrotometria Ultravioleta/Visivel       Postivo / Negativo       Sin          Acido Deta Amindervulínico - ALA - U       Espectrotometria Ultravioleta/Visivel       Postivo / Negativo       Sin         Espectrotometria Ultravioleta/Visivel       Postivo / Negativo       Sin          Adenovírus       Inunofluorescénsis Indréta       Reagente / Não       2.1.0         Adenovírus       Isolamento Viral       Postivo / Negativo       Não       2.5.2         Adenovírus       Biodanteria Ultra / Octavitar Status - Google Chrome            Annelia       Anepisarose - Biologia Molecult       Anaplasmose, IgO       Antraz        Adenovírus       Adenovírus          Solotegões Técnicas       Antraz                                                                                                    | Não       |
| Automação       Ácido Deta Aminolevulhico Deskiratase Espectrofotometria Utravioleta/Valvel       Postivo / Negativo       Sin         Benergiasa       Acido Deta Aminolevulhico Deskiratase Espectrofotometria Utravioleta/Valvel       Postivo / Negativo       Sin         Benergiasa       Especificação Exameñter       Adenovirus       Cromatoprafa Liquida de Ata Performance       Postivo / Negativo       Sin         Adenovirus       Enzimeniunoensaio       Reagente / Não Reagente       Sin       Adenovirus         Adenovirus       Biolantofuerascência Indreta       Reagente / Não Reagente       Não       2.1.0         Adenovirus       Biolanteño fuerascência Indreta       Reagente / Não Reagente       Não       2.5.2         Adenovirus       Biolanteño fuerascência Indreta       Destativa / Não Destativat       100       2.5.2         Anteitata       Amebiase       Des Davida de Atasus.gov.br/bmh/especificacao-tecnica-examemetodo-administrador/Visualizar-fluxc       Indenovirus / Não Destativater       100       2.5         Antraz       Antraz       Antraz       Atovirus       Adenovírus       Encaminhar para Rede       AMBPI       LaCEN       Encaminhar para Rede       AMBPI       LACEN       Encaminhar para Rede       AMBPI       LACEN       Encaminhar para Rede       AMBPI       LACEN       Encaminhar para Rede       AMBP                                                                                                    | Não       |
| Addo Mell-Hipúrico       Cromatografia Liguida de Ata Performance       Postvo / Kegativo       Sin         Especificação Exame/lité       Adenovirus       Enzimaimunoensao       Reagente / Kão Reagente       Sin         Consultar Status       Adenovirus       Enzimaimunoensao       Reagente / Kão Reagente       Sin         Consultar Status       Adenovirus       Isolamento Viral       Postvo / Kegativo       Não       2.5.2         Adenovirus       Isolamento Viral       Postvo / Kegativo       Não       2.5.2         Antental       Amebiase       Annebiase       CAL - Consultar Status - Google Chrome       Não       2.5.2         Indicia       Amebiase       CAL - Consultar Status - Google Chrome       CAL - Consultar Status - Google Chrome       Adenovirus/Lisolamento Viral       2.6.2         Indicias       Anaplasmose, Biogla Molecul       Antraz       Adenovirus       Adenovirus       Adenovirus/Lisolamento Viral         Solictações Técnicas       Antraz       Antraz       Adenovirus       Intraz       Fluxo do Exame       Encaminhar para Rede       AMB RN       DivisA-CALCO       Encaminhar para Rede       AMB RN       DivisA-CALCO       Realiza       Realiza       Realiza       Realiza       Realiza       Realiza       Realiza       Realiza       Realiza       Realiza                                                                                                    | Não       |
| Adenovirus Enzimiaruoensalo Respente / Isio Respente Sin<br>September 2 Second Code StameInter<br>Adenovirus Imunofluoresañola Indreta Respente / Isio Respente / Isio Respente / | Não       |
| Consultas     Consultas           | Sim       |
|                                                                                                    | Sim       |
| Consultas     Adenovirus     Dealecte and adala de Delinearae     Dealecte and adala de Delinearae     Dealecte and adala de adala de Delinearae     Dealecte and adala de adala de adala de a                                                                                                    | Não       |
| International<br>Anternational<br>Anternational<br>Anternational<br>Noticias     Amebiase<br>Anaplasmose - Biologia Molecul<br>Noticias     Image: Computer Status - Google Chrome       Noticias     Anaplasmose - Biologia Molecul<br>Noticias     Anaplasmose - Biologia Molecul<br>Anaplasmose , 90     Image: Computer Status - Google Chrome       Noticias     Anaplasmose - Biologia Molecul<br>Noticias     Anaplasmose - Biologia Molecul<br>Anaplasmose , 90       Sobre     Anaplasmose , 90       Sobre     Antraz<br>Antraz       Antovirus     Fluxo do Exame       Antovirus     Encaminhar para Rede       Antery rus     Encaminhar para Rede       Antery rus     DIVISA-CAICO       Realiza     FUXOACAO EZEQUIEL DIAS       Realiza     HISPA                                                                                                    | NZo       |
| Anteriare Americane Americane Ameri     | Não       |
| Amease<br>Vigilancia<br>Noticias     Ameasese<br>Anapiasmose, Biologia Molecula       Anapiasmose, Biologia Molecula       Anapiasmose, Biologia Molecula       Solictações Técnicas       Antraz       Antraz       Antr                                                                                                    | Nao       |
| Noticias     Anaplasmose - Biologia Molecula<br>Noticias       Noticias     Anaplasmose / Biologia Molecula<br>Anaplasmose / Biologia Molecula<br>Sobre       Sobre     Anaplasmose / Biologia Molecula<br>Antraz       Antraz     Antraz       Antraz     Antraz       Anbovirus     Encaminhar para Rede       Arbovirus     Encaminhar para Rede       Antovirus     Realiza       Arbovirus     Encaminhar para Rede       Antovirus     Realiza       Pruso Catego Para Para Para Para Para Para Para Par                                                                                                    | Sim       |
| Invitions     Anaplasmose, Biologia Molecula       Jobore     Anaplasmose, Biogla Molecula       Jobore     Antraz       Antraz     Antraz       Anborivus     Fluxo do Exame       Arbovirus     Encaminhar para Rede     AMBPI       Antravirus     Encaminhar para Rede     AMBPI       Antravirus     Encaminhar para Rede     AMBPI       Apprglose     Beniza     FUISA-CAICO       Reeliza     FUISA-CAICO     Reeliza                                                                                                    | Não       |
| Solicitações Técnicas     Antraz       Antraz       Antraz <td< td=""><td>Não</td></td<>                                                                                                    | Não       |
| Solictações Técnicas     Antraz       Antraz     Antraz       Antraz     Fluxo do Exame       Antovirus     Encaminhar para Rede     AMBPI       Arbovirus     Encaminhar para Rede     AMBPI       Arbovirus     Realiza     DIVISA-CAICO       Areanvirus     Realiza     FUNDACAO EZEQUIEL DIAS       Aspergiose     Benzina     HISFA                                                                                                    | Sim       |
| Antraz     Fluxo do Exame       Arbovirus     Fluxo     Laboratório Origem     Laboratório Destino       Arbovirus     Encaminhar para Rede     AMBPI     LACEN       Arbovirus     Encaminhar para Rede     AMB RN     DIVISA-CAICO       Arenavirus     Realiza     DIVISA-CAICO       Aspergiose     Beniza     FURDACAO EZEQUIEL DIAS                                                                                                    | Não       |
| Arbovirus     Fluxo     Laboratório Origem     Laboratório Destino       Arbovirus     Encaminhar para Rede     AMB PI     LACEN       Arbovirus     Encaminhar para Rede     AMB RI     DIVISA-CAICO       Arenavirus     Realiza     DIVISA-CAICO     Realiza       Aspergiose     Beniza     FUNDACAO EZEQUIEL DIAS     Encaminhar para                                                                                                    | Não       |
| Arbovirus         Encaminhar para Rede         AMBPI         LACEN           Arbovirus         Encaminhar para Rede         AMB RN         DIVISA-CAICO           Areavirus         Realiza         DIVISA-CAICO         Realiza           Aspergiose         Realiza         FUNDACAD EZEQUIEL DIAS         Realiza                                                                                                    | Sim       |
| Arbovirus         Encaminhar para Rede         AMB RN         DIVISA-CAICO           Arenavirus         Realiza         DIVISA-CAICO         Realiza           Aspergiose         Realiza         FUNDACAO EZEQUIEL DIAS         Realiza                                                                                                    | Não       |
| Arenavirus         Realiza         DIVISA-CAICO           Aspergibse         Realiza         FUNDACAO EZEQUIEL DIAS                                                                                                    | Não       |
| Aspergiose Realiza FUNDACAO EZEQUIEL DIAS<br>Bealiza HISTRA HISTRA                                                                                                    | Não       |
| Realiza HESEA                                                                                                    | Não       |
|                                                                                                    | Nao       |
| Realiza LACEN                                                                                                    |           |
| Realiza LACEN-PI                                                                                                    |           |
| Encaminhar para Rede SMS BELO HORIZONTE FUNDACAO EZEQUIEL DIAS                                                                                                    |           |

Figura 36. Visualizar Fluxo

#### NOTA:

• Selecione um exame e clique em <sup>Visualizar Fluxo</sup>. O relatório com o fluxo de exame será exibido.

# *Módulo Controle de Qualidade – Perfil Administrador*

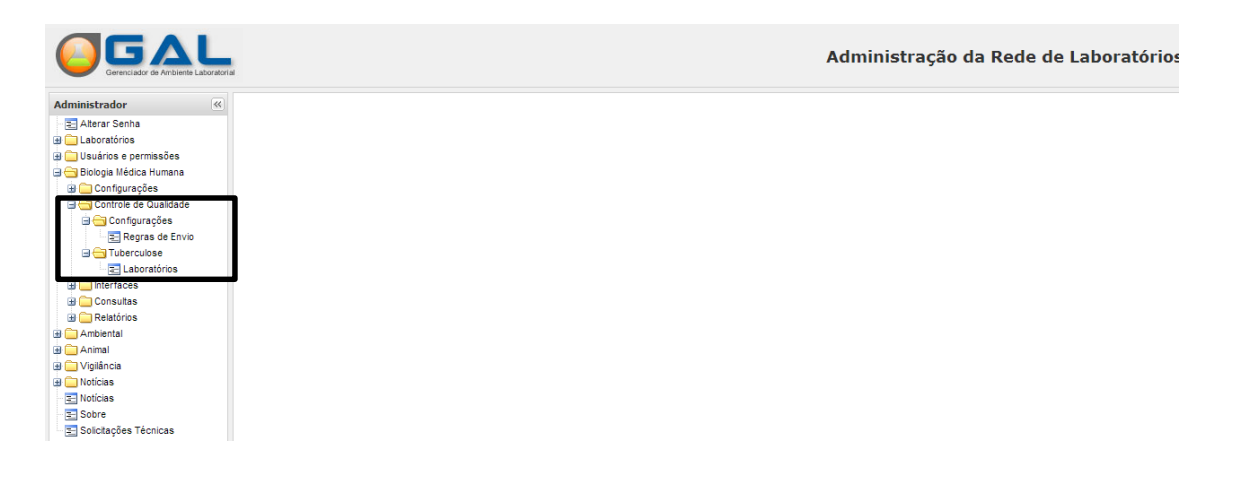

#### Figura 37. Acesso ao módulo controle de qualidade de exames médicos.

#### NOTA:

 Clique em Biologia Médica Humana ; G Controle de Qualidade , para visualizar as G Configurações G Tuberculose
 Seguintes funcionalidades: Regras de Envio e Seguintes funcionalidades:

# Configurações/Regras de Envio

| (   | Gerenciador de Ambiente Laboratoria | 4                      |                        | Administração da Rede de Laboratório |
|-----|-------------------------------------|------------------------|------------------------|--------------------------------------|
| Adr | ninistrador 🔍                       | Controle de Qualida    | de :: Regras de Envio  | () <u>Aiud</u>                       |
| - 2 | Alterar Senha                       | 🗸 Ativar 💢 Desativar 🗯 | ) Induir 🍃 Alterar     |                                      |
|     | Laboratórios                        | Agravo                 | Descrição da Regra     | Status                               |
|     | Biologia Médica Humana              | TUBERCULOSE            | 100 % das Amostras     | Inativa                              |
|     | 🛯 🦲 Configurações                   | TUBERCULOSE            | Quociente proporcional | Ativa                                |
| G   | 🛛 😑 Controle de Qualidade           |                        |                        |                                      |
|     | 🖃 😁 Configurações                   |                        |                        |                                      |
|     | El Regras de Envio                  |                        |                        |                                      |
|     | interfaces                          |                        |                        |                                      |
|     | Consultas                           |                        |                        |                                      |
| 6   | 🛛 🧰 Relatórios                      |                        |                        |                                      |
| •   | Ambiental                           |                        |                        |                                      |
| •   | Animal                              |                        |                        |                                      |
|     | Vigilância                          |                        |                        |                                      |
| ±   | Noticias                            |                        |                        |                                      |
|     | Sobre                               |                        |                        |                                      |
|     | Solicitações Técnicas               |                        |                        |                                      |

Figura 38. Configuração de regras de envio.

- Clique em Envio para exibir a tela de configuração de regras de envio.
- As regras de envio poderão ser ativadas, desativadas, incluídas e alteradas. E serão acessadas através dos seguintes botões:

   Ativar X Desativar ③ Incluir Alterar
- Só poderá ser ativada uma regra por vez.
- Para inclusão ou alteração de regras de envio será necessário antes escolher o nome do Agravo. E as regras serão listadas conforme o tipo de agravo selecionado.

|                                                                                                    |                       | Administração da                                                                                                    | Rede de Laboratórios      |
|----------------------------------------------------------------------------------------------------|-----------------------|----------------------------------------------------------------------------------------------------|---------------------------|
| Administrador «                                                                                                    | Controle de Qualidade | :: Regras de Envio                                                                                                    | (i) <u>Aiuda</u>          |
| Atterar Senha  Constructions  Constructions  Const |                       | dur Niterar<br>Descrição da Regra<br>100 % das Amostras<br>Quociente proporcional<br>Inclusão de Regra<br>Agravo:<br>TUBERCULOSE<br>Regra:<br>Codos as amostras POSITIVAS até o limite definido mais 10% das amostras NEGATIVAS<br>Cálculo de concordinca até o limite definido mais 10% das amostras NEGATIVAS | Status<br>Instiva<br>Abva |

Figura 38.1. Inclusão de regras de envio.

# Tuberculose/Laboratórios

| ministrador «             | Controle de                                                                                          | Controle de Qualidade :: Configuração de Laboratórios |                        |          |         |                     |           |  |  |  |  |
|---------------------------|----------------------------------------------------------------------------------------------------|-------------------------------------------------------|------------------------|----------|---------|---------------------|-----------|--|--|--|--|
| 🗄 Alterar Senha           | 🕲 Induir 🧔 Alterar Tipo   🙀 Configurar Fluxo de Envio 🥥 Cancelar Fluxo de Envio 🔮 Sincronizar Fluxos |                                                       |                        |          |         |                     |           |  |  |  |  |
| Laboratórios              | CNES                                                                                                 | Laboratório 🔺                                         | Apelido                | Regional | Unidade | Município           | Tipo      |  |  |  |  |
| Biologia Médica Humana    | 4010450                                                                                              | CENTRO DE SAUDE AREOLINO DE ABREU                     | SMS DE UNIAO           | 04       | 06      | UNIAO               | AVALIADOR |  |  |  |  |
| 🛾 🧰 Configurações         | 2694662                                                                                              | CENTRO DE TESTAGEM E ACONSELHAMENTO EM DST A          | CTA-PICOS              | 06       | 01      | PICOS               | AVALIADOR |  |  |  |  |
| 🛛 😑 Controle de Qualidade | 2551888                                                                                              | LABORATORIO CENTRAL DE SAUDE PUBLICA DR COST          | LACEN - TERESINA       | 04       | 01      | TERESINA            | AVALIADOR |  |  |  |  |
| 🕀 🧰 Configurações         | 2323397                                                                                              | MATERNIDADE DONA EVANGELINA ROSA                      | MDER                   | 04       | 02      | TERESINA            | AVALIADOR |  |  |  |  |
| Tuberculose               | 2778343                                                                                              | PS MUNICIPAL DE SAO FELIX PSF                         | SMS DE SAO FELIX-PI    | 07       | 09      | SAO FELIX DO PIAUI  | AVALIADOR |  |  |  |  |
| Eaboratorios              | 2778017                                                                                              | SMS DE CAJAZEIRAS PSF                                 | SMS DE CAJAZEIRAS      | 08       | 04      | CAJAZEIRAS DO PIAUI | AVALIADOR |  |  |  |  |
| Consultas                 | 2369230                                                                                              | SMS DE COIVARAS                                       | SMS DE COIVARAS        | 04       | 05      | COIVARAS            | AVALIADO  |  |  |  |  |
| 🛯 🧰 Relatórios            | 2364468                                                                                              | SMS DE ILHA GRANDE                                    | SMS DE ILHA GRANDE     | 01       | 09      | ILHA GRANDE         | AVALIADO  |  |  |  |  |
| Ambiental                 | 2368714                                                                                              | UBS MÃE LUZIA                                         | SMS DE ANISIO DE ABREU | 12       | 01      | ANISIO DE ABREU     | AVALIADO  |  |  |  |  |
| Animal                    | 4009134                                                                                              | UMS DE LAGOA ALEGRE                                   | SMS DE LAGOA ALEGRE    | 04       | 10      | LAGOA ALEGRE        | AVALIADOR |  |  |  |  |

Figura 39. Configuração de laboratórios.

#### NOTA:

- Clique em Elaboratórios, para exibir a tela de configuração de laboratórios.
- Para configuração de laboratórios os seguintes botões serão

| disponibilizados: 🗿 🛙     | ncluir 🛛 🌄 Alterar Tipo | þ Configurar Fluxo de Envio |
|---------------------------|-------------------------|-----------------------------|
| 🥥 Cancelar Fluxo de Envio | Sincronizar Fluxos      |                             |

### Incluir Laboratório

| (                                                        | Administração da Rede de Laboratório                     |                      |                                                                                                   |                                           |             |                |          |         |                     |                 |  |  |
|----------------------------------------------------------|----------------------------------------------------------|----------------------|---------------------------------------------------------------------------------------------------|-------------------------------------------|-------------|----------------|----------|---------|---------------------|-----------------|--|--|
| Ad                                                       | ministrador 🔍                                            | Controle de Qua      | lidade :: Configuração d                                                                          | de Laboratórios                           |             |                |          |         |                     | () <u>Ajuda</u> |  |  |
| -                                                        | Alterar Senha                                            | 🔘 Induir 🍃 Alterar 1 | Incluir 🧊 Alterar Tipo   🧊 Configurar Fluxo de Envio 🥥 Cancelar Fluxo de Envio 🖏 Grancelar Fluxos |                                           |             |                |          |         |                     |                 |  |  |
| Laboratórios     Los armissões     Sologia Médica Humana |                                                          | CNES                 | Laboratório 🔺                                                                                     |                                           |             |                | Regional | Unidade | Município           | Tipo            |  |  |
|                                                          |                                                          | 4010450              | CENTRO DE SAUDE AREOLIN                                                                           | ENTRO DE SAUDE AREOLINO DE ABREU          |             | JNIAO          | 04       | 06      | UNIAO               | AVALIADOR       |  |  |
|                                                          | 🗄 🧰 Configurações                                        | 2694662              | CENTRO DE TESTAGEM E AC                                                                           | O DE TESTAGEM E ACONSELHAMENTO EM DST A 0 |             | os             | 06       | 01      | PICOS               | AVALIADOR       |  |  |
|                                                          | 🗏 😑 Controle de Qualidade                                | 2551888              | LABORATORIO CENTRAL DE                                                                            | SAUDE PUBLICA DR COST                     | LACEN -     | TERESINA       | 04       | 01      | TERESINA            | AVALIADOR       |  |  |
|                                                          | 🕀 🧰 Configurações                                        | 2323397              | MATERNIDADE DONA EVANO                                                                            | ELINA ROSA                                | MDER        |                | 04       | 02      | TERESINA            | AVALIADOR       |  |  |
|                                                          | Tuberculose                                              | 2778343              | PS MUNICIPAL DE SAO FELIX                                                                         | PSF                                       | SMS DE S    | SAO FELIX-PI   | 07       | 09      | SAO FELIX DO PIAUI  | AVALIADOR       |  |  |
|                                                          | Laboratorios                                             | 2778017              | SMS DE CAJAZEIRAS PSF                                                                             | Incluir Laboratório                       | SMS PS      | AJAZEIRAS      | 08       | 04      | CAJAZEIRAS DO PIAUI | AVALIADOR       |  |  |
|                                                          | Consultas                                                | 2369230              | SMS DE COIVARAS                                                                                   |                                           | -           | OWARAS         | 04       | 05      | COIVARAS            | AVALIADO        |  |  |
|                                                          | 🗑 🧰 Relatórios                                           | 2364468              | SMS DE ILHA GRANDE                                                                                | Laboratório disponíveis:                  |             | HA GRANDE      | 01       | 09      | ILHA GRANDE         | AVALIADO        |  |  |
|                                                          | Ambiental                                                | 2368714              | UBS MÃE LUZIA                                                                                     |                                           | ~           | NISIO DE ABREU | 12       | 01      | ANISIO DE ABREU     | AVALIADO        |  |  |
| •                                                        | Animal                                                   | 4009134              | UMS DE LAGOA ALEGRE                                                                               | Tipo:                                     |             | AGOA ALEGRE    | 04       | 10      | LAGOA ALEGRE        | AVALIADOR       |  |  |
|                                                          | Vigilancia<br>Noticias<br>Sobre<br>Solicitações Técnicas |                      |                                                                                                   | AVALIADO<br>AVALIADOR                     | <b>····</b> |                |          |         |                     |                 |  |  |

Figura 40. Configuração de laboratórios.

- Clique em <sup>El Laboratórios</sup>, para exibir a tela de configuração de laboratórios.
- Acionando o botão Induir, a tela para inclusão de laboratório será exibida com as funções "laboratórios disponíveis" e "tipo", onde o usuário terá duas opções de tipo "avaliador", que é o laboratório selecionado para fazer o controle de qualidade e o tipo "avaliado", que é o laboratório selecionado para passar pelo controle de qualidade.

# Alterar Laboratório

|                            | li<br>M               |                                                            |                         |            | Adminis | tração da Rede      | e de Laboratórios |
|----------------------------|-----------------------|------------------------------------------------------------|-------------------------|------------|---------|---------------------|-------------------|
| Administrador «            | Controle de Qua       | lidade :: Configuração de Laboratórios                     |                         |            |         |                     | () <u>Aiuda</u>   |
| E Alterar Senha            | 🔘 Incluir 🍃 Alterar T | Tipo   🏠 Configurar Fluxo de Envio 🥥 Cancelar Fluxo de Env | io 🔋 Sincronizar Fluxos |            |         |                     |                   |
| 🗄 🧰 Usuários e permissões  | CNES                  | Laboratório 🔺                                              | Apelido                 | Regional   | Unidade | Município           | Тіро              |
| 🖃 😋 Biologia Médica Humana | 4010450               | CENTRO DE SAUDE AREOLINO DE ABREU                          | SMS DE UNIÃO            | 04         | 06      | UNIAO               | AVALIADOR         |
| 🕀 🧰 Configurações          | 2694662               | CENTRO DE TESTAGEM E ACONSELHAMENTO EM DST A               | CTA-PICOS               | 06         | 01      | PICOS               | AVALIADOR         |
| 🖃 😋 Controle de Qualidade  | 2551888               | LABORATORIO CENTRAL DE SAUDE PUBLICA DR COST               | LACEN - TERESINA        | 04         | 01      | TERESINA            | AVALIADOR         |
| 🗄 🧰 Configurações          | 2323397               | MATERNIDADE DONA EVANGELINA ROSA                           | MDER                    | 04         | 02      | TERESINA            | AVALIADOR         |
| Tuberculose                | 2778343               | PS MUNICIPAL DE SAO FELIX PSF                              | SMS DE SAO FELIX-PI     | 07         | 09      | SAO FELIX DO PIAUI  | AVALIADOR         |
| E Laboratórios             | 2778017               | SMS DE CAJAZEIRAS PSF                                      | SMS DE CAJAZEIRAS       | 08         | 04      | CAJAZEIRAS DO PIAUI | AVALIADOR         |
| H interfaces               | 2369230               | SMS DE COIVARAS                                            | SMS DE COIVARAS         | 04         | 05      | COMARAS             | AVALIADO          |
| B Consultas                | 2364468               | SMS DE IL HA GRANDE                                        | SMS DE ILHA GRANDE      | 01         | 09      | I HA GRANDE         |                   |
| Ambiental                  | 2368714               |                                                            |                         | 12         | 01      | ANISIO DE ABREIL    |                   |
| a 🗀 Animal                 | 4000124               |                                                            | Alterar Tipo            | ×          | 10      |                     |                   |
| 🔄 🧰 Vigilância             | 4005134               | UND DE LAGUA ALLORE                                        | Inharatória             |            | 10      | LAGOA ALLORL        | AVALIADOR         |
| 🕀 🧰 Notícias               |                       |                                                            | Laboracono.             |            |         |                     |                   |
| = Noticias                 |                       |                                                            | SMS DE ILHA GRAN        | DE         |         |                     |                   |
| E Sobre                    |                       |                                                            | Tipo:                   |            |         |                     |                   |
| Solicitações Técnicas      |                       |                                                            | AVALIADO                | ▼ Cancelar |         |                     |                   |

Figura 40. Configuração de laboratórios.

- Clique em <sup>E</sup> Laboratórios</sup>, para exibir a tela de configuração de laboratórios.
- Para alterar as informações de laboratório, o usuário deve selecionar um laboratório e clicar no botão Alterar Tipo, e a tela de alteração será exibida.
- Clique em Salvar para realizar a alteração ou Cancelar para desistir da alteração.

# Alterar Laboratório

|                            | li<br>M               |                                                            |                         |            | Adminis | tração da Rede      | e de Laboratórios |
|----------------------------|-----------------------|------------------------------------------------------------|-------------------------|------------|---------|---------------------|-------------------|
| Administrador «            | Controle de Qua       | lidade :: Configuração de Laboratórios                     |                         |            |         |                     | () <u>Aiuda</u>   |
| E Alterar Senha            | 🔘 Incluir 🍃 Alterar T | Tipo   🏠 Configurar Fluxo de Envio 🥥 Cancelar Fluxo de Env | io 🔋 Sincronizar Fluxos |            |         |                     |                   |
| 🗄 🧰 Usuários e permissões  | CNES                  | Laboratório 🔺                                              | Apelido                 | Regional   | Unidade | Município           | Тіро              |
| 🖃 😋 Biologia Médica Humana | 4010450               | CENTRO DE SAUDE AREOLINO DE ABREU                          | SMS DE UNIÃO            | 04         | 06      | UNIAO               | AVALIADOR         |
| 🕀 🧰 Configurações          | 2694662               | CENTRO DE TESTAGEM E ACONSELHAMENTO EM DST A               | CTA-PICOS               | 06         | 01      | PICOS               | AVALIADOR         |
| 🖃 😋 Controle de Qualidade  | 2551888               | LABORATORIO CENTRAL DE SAUDE PUBLICA DR COST               | LACEN - TERESINA        | 04         | 01      | TERESINA            | AVALIADOR         |
| 🗄 🧰 Configurações          | 2323397               | MATERNIDADE DONA EVANGELINA ROSA                           | MDER                    | 04         | 02      | TERESINA            | AVALIADOR         |
| Tuberculose                | 2778343               | PS MUNICIPAL DE SAO FELIX PSF                              | SMS DE SAO FELIX-PI     | 07         | 09      | SAO FELIX DO PIAUI  | AVALIADOR         |
| E Laboratórios             | 2778017               | SMS DE CAJAZEIRAS PSF                                      | SMS DE CAJAZEIRAS       | 08         | 04      | CAJAZEIRAS DO PIAUI | AVALIADOR         |
| H interfaces               | 2369230               | SMS DE COIVARAS                                            | SMS DE COIVARAS         | 04         | 05      | COMARAS             | AVALIADO          |
| B Consultas                | 2364468               | SMS DE IL HA GRANDE                                        | SMS DE ILHA GRANDE      | 01         | 09      | I HA GRANDE         |                   |
| Ambiental                  | 2368714               |                                                            |                         | 12         | 01      | ANISIO DE ABREIL    |                   |
| a 🗀 Animal                 | 4000124               |                                                            | Alterar Tipo            | ×          | 10      |                     |                   |
| 🔄 🧰 Vigilância             | 4005134               | UND DE LAGUA ALLORE                                        | Inharatória             |            | 10      | LAGOA ALLORL        | AVALIADOR         |
| 🕀 🧰 Notícias               |                       |                                                            | Laboracono.             |            |         |                     |                   |
| = Noticias                 |                       |                                                            | SMS DE ILHA GRAN        | DE         |         |                     |                   |
| E Sobre                    |                       |                                                            | Tipo:                   |            |         |                     |                   |
| Solicitações Técnicas      |                       |                                                            | AVALIADO                | ▼ Cancelar |         |                     |                   |

Figura 40. Configuração de laboratórios.

- Clique em <sup>E</sup> Laboratórios</sup>, para exibir a tela de configuração de laboratórios.
- Para alterar as informações de laboratório, o usuário deve selecionar um laboratório e clicar no botão Alterar Tipo, e a tela de alteração será exibida.
- Clique em Salvar para realizar a alteração ou Cancelar para desistir da alteração.

| Administrador «                                  | Controle de     | Qualidade :: Configuraç        | ão de Laborató     | rios            |                               |                 |            |                  |       |           | O <u>Ajuda</u> |
|--------------------------------------------------|-----------------|--------------------------------|--------------------|-----------------|-------------------------------|-----------------|------------|------------------|-------|-----------|----------------|
| E Alterar Senha                                  | 🔘 Incluir 🍞 Alt | erar Tipo 🕴 🕞 Configurar Fluxo | de Envio 🥥 Cancel  | ar Fluxo de Env | io 📲 Sincronizar Fluxos       |                 |            |                  |       |           |                |
| Laboratórios                                     | CNES            | Laboratório 🔺                  |                    |                 | Apelido                       | Regional        | Unidade    | Município        |       | Tipo      |                |
| Usuarios e permissoes     Dialacia Mádiaa Humana | 4010450         | CENTRO DE SAUDE ARE            | OLINO DE ABREU     |                 | SMS DE UNIAO                  | 04              | 06         | UNIAO            |       | AVALIADOR |                |
| Configurações                                    | 2694662         | CENTRO DE TESTAGEM             | E ACONSELHAMENT    | O EM DST A      | CTA-PICOS                     | 06              | 01         | PICOS            |       | AVALIADOR |                |
| Controle de Qualidade                            | 2551888         |                                |                    | A DR COST       | LACEN - TERESINA              | 04              | 01         | TERESINA         |       |           |                |
| 🖶 🧰 Configurações                                | 2323307         |                                |                    |                 | MDED                          | 0.4             | 0.2        | TEDEONIA         |       |           |                |
| 🖃 🔄 Tuberculose                                  | 2323331         |                                | Configuração do F  | luxo de Envio   | - UBS MÃE LUZIA               |                 |            | X                | 1     | AVALIADOR |                |
| E Laboratórios                                   | 2//0343         | PS MUNICIPAL DE SAU            | travo              | Cód M           | Método                        | Fluxo           | 114        | ab Destino       | Diam  | AVALIADOR |                |
| 🕀 🧰 Interfaces                                   | 2778017         | SMS DE CAJAZEIRAS P            | IREDCUILOSE        | DCDTD           | DCD on Tomas Daal             | Economicher par | a Rada 🛛 M | IDED             | PIAUI | AVALIADOR |                |
| 🖃 🚞 Consultas                                    | 2369230         | SMS DE COIVARAS                | IDERCOLOGE         | PORTA           | Pok elli Tellipo keal         | Encaminar par   |            |                  |       | AVALIADO  |                |
| E Consultar Paciente                             | 2364468         | SMS DE ILHA GRANDE             | BERCULUSE          | COLZN           | Coloração de Zieni-Neelsen    | Encaminnar par  | a kede S   | INS DE LAGUA ALE |       | AVALIADO  |                |
| Consultar Exame                                  | 2368714         | UBS MÃE LUZIA                  | IBERCULOSE         | CULMB           | Cultura                       | Não Recebe      |            |                  |       | AVALIADO  |                |
| Análise Exame/Metodologia                        | 4009134         | UMS DE LAGOA ALEGF             | IBERCULOSE         | TSA             | Teste de Sensibilidade        | Não Recebe      |            |                  |       | AVALIADOR |                |
| Analise Kit/Exame/Metodolo                       |                 |                                |                    |                 |                               |                 |            |                  |       |           |                |
| Helatorios                                       |                 |                                |                    |                 |                               |                 |            |                  |       |           |                |
|                                                  |                 |                                |                    |                 |                               |                 |            |                  |       |           |                |
| Vigilância                                       |                 |                                |                    | Confirmaç       | ;ão                           |                 | ×          |                  |       |           |                |
| Notícias                                         |                 |                                |                    | 2               | Confirme para salvar as alter | ações no Fluxo  | de Envio   |                  |       |           |                |
| Noticias                                         |                 |                                | 4                  | ~               |                               |                 |            |                  |       |           |                |
| E Sobre                                          |                 |                                |                    | 0.0             |                               | ~               |            |                  |       |           |                |
| E Solicitações Técnicas                          |                 |                                | Exportar listagem: | 2020            | sim                           | Nao             |            |                  |       |           |                |
|                                                  |                 |                                |                    |                 |                               |                 |            | Salvar           |       |           |                |

## Configuração de Fluxo de Envio de Laboratório

Figura 41. Configuração de fluxo de envio de laboratórios.

#### NOTA:

- O usuário seleciona um dos laboratórios na lista, e aciona a opção:
   Configurar Fluxo de Envio
- A configuração do fluxo de envio de laboratórios será realizada através da seleção das colunas "Fluxo" e "Laboratório Destino", que determinam se o laboratório "não recebe" o exame ou o "encaminha para a rede" do "laboratório de destino".
- Para cancelar o fluxo de envio selecione o laboratório desejado e acione o botão Cancelar Fluxo de Envio.

### Cancelar Fluxo de Envio de Laboratório

|                                                                                                    | a                |                                                              |                                         |                         | Admini   | stração da Red      | e de Laboratório | s |
|----------------------------------------------------------------------------------------------------|------------------|--------------------------------------------------------------|-----------------------------------------|-------------------------|----------|---------------------|------------------|---|
| Administrador «                                                                                                    | Controle de Q    | Qualidade :: Configuração de Laboratórios                    |                                         |                         |          |                     | () <u>Aiuda</u>  |   |
| - E Alterar Senha                                                                                                    | 🔘 Induir 🍃 Alter | ar Tipo   👍 Configurar Fluxo de Envio 🥥 Cancelar Fluxo de En | vio Cincronizar Fluxos                  |                         |          |                     |                  |   |
| Gusuários e permissões                                                                                                    | CNES             | Laboratório 🔺                                                | Apelido                                 | Regional                | Unidade  | Município           | Tipo             |   |
| 🖃 😋 Biologia Médica Humana                                                                                                    | 4010450          | CENTRO DE SAUDE AREOLINO DE ABREU                            | SMS DE UNIAO                            | 04                      | 06       | UNIAO               | AVALIADOR        |   |
| 🕀 🧰 Configurações                                                                                                    | 2694662          | CENTRO DE TESTAGEM E ACONSELHAMENTO EM DST A                 | CTA-PICOS                               | 06                      | 01       | PICOS               | AVALIADOR        |   |
| 🖃 😋 Controle de Qualidade                                                                                                    | 2551888          | LABORATORIO CENTRAL DE SAUDE PUBLICA DR COST                 | LACEN - TERESINA                        | 04                      | 01       | TERESINA            | AVALIADOR        |   |
| 🗄 🦲 Configurações                                                                                                    | 2323397          | MATERNIDADE DONA EVANGELINA ROSA                             | MDER                                    | 04                      | 02       | TERESINA            | AVALIADOR        |   |
| Tuberculose                                                                                                    | 2778343          | PS MUNICIPAL DE SAO FELIX PSF                                | SMS DE SAO FELIX-PI                     | 07                      | 09       | SAO FELIX DO PIAUI  | AVALIADOR        |   |
| El Laboratorios                                                                                                    | 2778017          | SMS DE CAJAZEIRAS PSF                                        | SMS DE CAJAZEIRAS                       | 08                      | 04       | CAJAZEIRAS DO PIAUI | AVALIADOR        |   |
| B Consultas                                                                                                    | 2369230          | SMS DE COIVARAS                                              | SMS DE COIVARAS                         | 04                      | 05       | COIVARAS            | AVALIADO         |   |
| Relatórios                                                                                                    | 2364468          | SMS DE ILHA GRANDE                                           | SMS DE ILHA GRANDE                      | 01                      | 09       | ILHA GRANDE         | AVALIADO         |   |
| 🗈 🧰 Ambiental                                                                                                    | 2368714          | UBS MÃE LUZIA                                                | SMS DE ANISIO DE ABREU                  | 12                      | 01       | ANISIO DE ABREU     | AVALIADO         |   |
| 🕀 🧰 Animal                                                                                                    | 4009134          | UMS DE LAGOA ALEGRE                                          | SMS DE LAGOA ALEGRE                     | 04                      | 10       | LAGOA ALEGRE        | AVALIADOR        |   |
| <ul> <li>⊕ Qualification</li> <li>⊕ Constraints</li> <li>⊕ Constraints</li> <li>⊕ Constraints</li> <li>⊕ Constraints</li> <li>⊕ Constraints</li> <li>⊕ Constraints</li> </ul> |                  | Confirm                                                      | nação<br>Atenção! Deseja cancela<br>Sim | r o fluxo do lab<br>Não | oratorio |                     |                  |   |

Figura 42. Cancelando fluxo de envio de laboratórios.

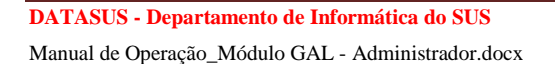

## **Sincronizar Fluxos**

|                               | 9                 |                                                    |           |                  |            |          | Admir    | nistração da Red    | e de Laboratórios |
|-------------------------------|-------------------|----------------------------------------------------|-----------|------------------|------------|----------|----------|---------------------|-------------------|
| Administrador                 | Controle de Qu    | alidade :: Configuração de Laboratórios            |           |                  |            |          |          |                     | () <u>Ajuda</u>   |
| - E Alterar Senha             | 🛈 Induir 🍃 Altera | Tipo   👍 Configurar Fluxo de Envio 🥥 Cancelar Flux | xo de Env | vio 🔡 Sincroniza | r Fluxos   |          |          |                     |                   |
| Laboratorios     Laboratorios | CNES              | Laboratório 🔺                                      |           | Apelido          |            | Regional | Unidade  | Município           | Tipo              |
| 🖃 😋 Biologia Médica Humana    | 4010450           | CENTRO DE SAUDE AREOLINO DE ABREU                  |           | SMS DE UNIAC     |            | 04       | 06       | UNIAO               | AVALIADOR         |
| 🚊 🧰 Configurações             | 2694662           | CENTRO DE TESTAGEM E ACONSELHAMENTO EM             | DST A     | CTA-PICOS        |            | 06       | 01       | PICOS               | AVALIADOR         |
| 🖃 😋 Controle de Qualidade     | 2551888           | LABORATORIO CENTRAL DE SAUDE PUBLICA DR            | COST      | LACEN - TERE     | SINA       | 04       | 01       | TERESINA            | AVALIADOR         |
| 🔿 🧰 Configurações             | 2323397           | MATERNIDADE DONA EVANGELINA ROSA                   |           | MDER             |            | 04       | 02       | TERESINA            | AVALIADOR         |
| Tuberculose                   | 2778343           | PS MUNICIPAL DE SAO FELIX PSF                      |           | SMS DE SAO F     | ELIX-PI    | 07       | 09       | SAO FELIX DO PIAUI  | AVALIADOR         |
| E Laboratórios                | 2778017           | SMS DE CAJAZEIRAS PSF                              |           | SMS DE CAJA      | ZEIRAS     | 08       | 04       | CAJAZEIRAS DO PIAUI | AVALIADOR         |
| Interfaces                    | 2369230           | SMS DE COIVARAS                                    |           | SMS DE COIVA     | RAS        | 04       | 05       | COIVARAS            | AVALIADO          |
| Relatórios                    | 2364468           | SMS DE ILHA GRANDE                                 |           | SMS DE ILHA (    | RANDE      | 01       | 09       | ILHA GRANDE         | AVALIADO          |
| 🕀 🧰 Ambiental                 | 2368714           | UBS MÃE LUZIA                                      |           | SMS DE ANISIO    | DE ABREU   | 12       | 01       | ANISIO DE ABREU     | AVALIADO          |
| 🕀 🧰 Animal                    | 4009134           | UMS DE LAGOA ALEGRE                                |           | SMS DE LAGO      | A ALEGRE   | 04       | 10       | LAGOA ALEGRE        | AVALIADOR         |
| 🗉 🧰 Vigilância                |                   |                                                    |           |                  |            |          |          |                     |                   |
| 🗄 🧰 Notícias                  |                   |                                                    | Sinch     | onizar Fluxos    |            |          | ×        |                     |                   |
| E Notícias                    |                   |                                                    | Orig      |                  |            |          |          |                     |                   |
| E Sobre                       |                   |                                                    | Ong       | genn.            |            |          |          |                     |                   |
| Solicitações Techicas         |                   |                                                    | Des       | stino:           | Carregand  |          | *        |                     |                   |
|                               |                   |                                                    |           |                  | Sincroniza | r Fluxos | Cancelar |                     |                   |

Figura 43. Sincronizar fluxo de envio de laboratórios.

- O usuário seleciona um dos laboratórios na lista, e aciona a opção:
   Sincronizar Fluxos
- A sincronização do fluxo de envio de laboratórios será realizada através da seleção das colunas Laboratório de "Origem" e Laboratório "Destino", que determinam se o laboratório "não recebe" o exame ou o "encaminha para a rede" do "laboratório de destino".

# Interfaces

# Enviar Exames ao GAL - Nacional

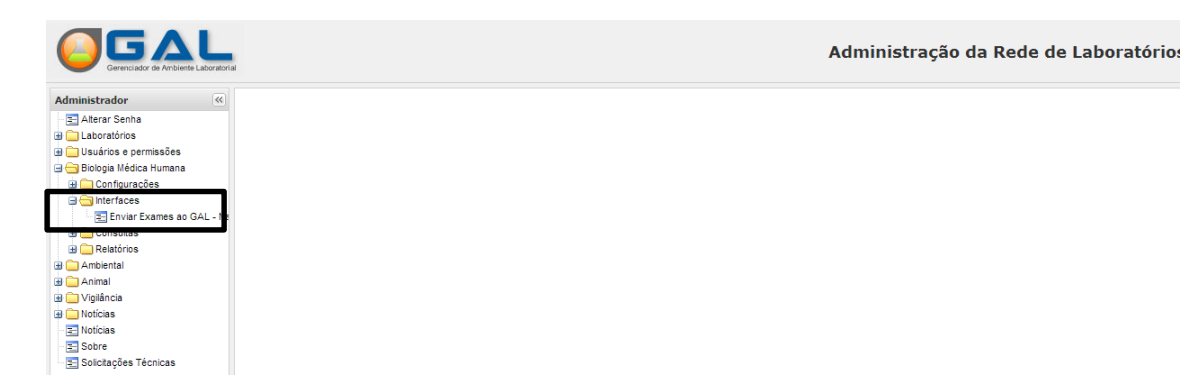

#### Figura 44. Menu Enviar Exames ao GAL - Nacional

Obs.: Funcionalidade não disponível no sistema.

# Consultas

# **Consultar Paciente**

|                                                                                                    |                                              |                                                                     | Administração da Rede de Laboratório |
|----------------------------------------------------------------------------------------------------|----------------------------------------------|---------------------------------------------------------------------|--------------------------------------|
| Administrador «                                                                                                    | Biologia Médica Humana :: Consultar Paciente |                                                                     | () <u>Ajuda</u>                      |
| Aterar Senha     Guldarian     Laboratórios     Guldarios     Guldarios     Gongurações     Gongurações |                                              | Filtros Iniciais  Requisção Pacente:  Município Resdência:  Filtrar |                                      |

#### Figura 45. Filtros para pesquisa

#### NOTA:

- Clique em E Consultar Paciente e a tela com filtros para pesquisa será exibida.
- Informe um filtro para pesquisa e/ou acione a opção Filtrar.

| (   | GERECIADOR DE AMDIENTE LABORATORIO | 4            |                        |                    |        |          |              |              |                 | Administ     | ração da Re   | de de Laboi      | ratório |
|-----|------------------------------------|--------------|------------------------|--------------------|--------|----------|--------------|--------------|-----------------|--------------|---------------|------------------|---------|
| Adn | ninistrador «                      | Biologia Méd | ica Humana :: Con      | sultar Pacient     | e      |          |              |              |                 |              |               |                  | O Ajuda |
| 2   | Alterar Senha                      | Ver Detalhe  | Nova Consulta 🛛 🗋 Visu | ualizar Resultados | Cód. b | arras: F | Requisição 🗉 |              |                 |              |               |                  |         |
|     | Laboratórios                       | Requisição 👻 | Paciente               | Dt. Nascimento     | I      | Тіро     | Sexo         | Nome da Mãe  | Mun. Residência | Dt. Cadastro | Lab. Cadastro | Lab. Responsável | Status  |
|     | Biologia Médica Humana             | 140202000008 | MARIA JOSE             |                    | 65     | Ano(s)   | Feminino     | JOSEFA MARIA | CONDADO         | 25/03/2014   | UPPCC-BMH     | LACEN            | Aberta  |
| 6   | Configurações                      | 140202000007 | MARIA SILVA            | 11/11/1980         | 33     | Ano(s)   | Feminino     | JOSEFA MARIA | RECIFE          | 27/02/2014   | UPPCC-BMH     | LACEN            | Aberta  |
| B   | ) 🚞 Interfaces                     | 140202000006 | MARTA DA SILVA         | 21/01/2000         | 14     | Ano(s)   | Feminino     | JOSEFA DAS   | RECIFE          | 27/02/2014   | UPPCC-BMH     | LACEN            | Aberta  |
| E   | Consultas                          | 140202000005 | LOBINHO(CAO) AN        |                    | 2      | Ano(s)   | Masculino    |              | SAO CAITANO     | 26/02/2014   | UPPCC-BMH     | LACEN            | Aberta  |
|     | E Consultar Paciente               | 140202000004 | MARIA JOSE             | 01/01/1999         | 15     | Ano(s)   | Feminino     | MARIA JULIA  | SAO CAITANO     | 26/02/2014   | UPPCC-BMH     | LACEN            | Aberta  |
|     | Consultar Exame                    | 140202000003 | FABIOLA DA SILVA       | 12/01/1990         | 24     | Ano(s)   | Feminino     | MARIA DA SIL | SAO CAITANO     | 26/02/2014   | UPPCC-BMH     | LACEN            | Aberta  |
|     | Análise Kit/Exame/Metodologia      | 140202000002 | MARIA RITA DA SI       |                    | 17     | Ano(s)   | Feminino     | JANDIRA MAR  | GRAVATA         | 11/02/2014   | UPPCC-BMH     | LACEN            | Aberta  |
|     | Relatórios                         | 140202000001 | EMILIA DA SILVA        | 21/01/1980         | 34     | Ano(s)   | Feminino     | MARIA DA SIL | GRAVATA         | 11/02/2014   | UPPCC-BMH     | LACEN            | Aberta  |
| •   | Ambiental                          | 140101000018 | ROBERTA GUIMAR         | 14/12/1970         | 43     | Ano(s)   | Feminino     | MARIA GUIMA  | ABAIARA         | 03/04/2014   | LACEN         | LACEN            | Aberta  |
| •   | Animal                             | 140101000017 | MARIA JOSE SA SI       | 14/12/1998         | 15     | Ano(s)   | Feminino     |              | AGRESTINA       | 14/03/2014   | LACEN         | LACEN            | Aberta  |
|     | Vigilância                         | 140101000013 | MANOEL DA SILVA        | 25/03/2004         | 9      | Ano(s)   | Masculino    | MARIA JOSÉ   | RECIFE          | 25/02/2014   | LACEN         | LACEN            | Aberta  |
|     | Noticias                           | 140101000012 | JOSEFA MARIA DA        | 12/05/1950         | 63     | Ano(s)   | Feminino     | MARIA DA SIL | RECIFE          | 25/02/2014   | LACEN         | LACEN            | Aberta  |
|     | Sobre                              | 140101000011 | TETE                   |                    | 1      | Dia(s)   | Masculino    |              | NATAL           | 20/02/2014   | LACEN         | LACEN            | Aberta  |
|     | Solicitações Técnicas              | 140101000010 | FERNANDA FERREI        | 12/02/1995         | 19     | Ano(s)   | Feminino     |              | MOREILANDIA     | 19/02/2014   | LACEN         | LACEN            | Aberta  |
|     |                                    |              |                        |                    |        |          |              |              |                 |              |               |                  |         |

Figura 45.1 Consultar Paciente

#### NOTA:

A tela "Consultar Paciente" será exibida com as seguintes funcionalidades:
 Qver Detalhe Nova Consulta Visualizar Resultados Cód. barras: Requisição III

## Consultar Paciente Ver Detalhe

| dministrador «             | Biologia Méd  | lica Humana :: C    | onsultar Pacie                            | ente            |           |                      |                 |           |                  |             |                   |            |                  | O Aiuda |
|----------------------------|---------------|---------------------|-------------------------------------------|-----------------|-----------|----------------------|-----------------|-----------|------------------|-------------|-------------------|------------|------------------|---------|
| 🔁 Alterar Senha            | Ver Detalhe   | 🗟 Nova Consulta 🛛 🔒 | Visualizar Resultado                      | s Cód. ba       | arras: F  | Requisição           |                 |           |                  |             |                   |            |                  |         |
| ) 🛄 Laboratórios           | Reguisição 👻  | Paciente            | Dt. Nascimento                            | 0               | Tipo      | Sexo                 | Nome da         | Mãe       | Mun. Residênci   | a Dt. Cad   | astro Lab. Ca     | adastro    | Lab. Responsável | Status  |
| l 🔲 Usuários e permissões  | 140202000008  | MARIA JOSE          |                                           | 65              | Ano(e)    | Feminino             | IOSEEA          | ΜΑΡΙΑ     | CONDADO          | 25/03/2     |                   | BMH        | LACEN            | Aberta  |
| Biologia Medica Humana     | 1402020000007 |                     | 11/11/1000                                | 22              | Ano(a)    | Fominino             | IOCEEA          | MADIA     | DECIEE           | 27/02/2     | 014 URRCC         | DINU       | LACEN            | Aborta  |
| Configurações              | 140202000007  | MARIA SILVA         | 01/01/1900                                | 33              | Ano(s)    | Femilino             | JUSEFA          | MARIA     | RECIFE           | 2110212     | 014 0PPCC         | -0111      | LACEN            | Aberta  |
| Consultae                  | 140202000006  | MARTA DA SILVA      | 21/01/2000                                | 14              | Ano(s)    | Feminino             | JOSEFA          | DAS       | RECIFE           | 27/02/2     | 014 UPPCC         | -ВМН       | LACEN            | Aberta  |
| Consultar Paciente         | 140202000005  | LOBINHO(CAO) AN     |                                           | 2               | Ano(s)    | Masculino            |                 |           | SAO CAITANO      | 26/02/2     | 014 UPPCC         | -ВМН       | LACEN            | Aberta  |
| E Consultar Exame          | 140202000004  | MARIA JOSE          | 01/01/1999                                | 15              | Ano(s)    | Feminino             | MARIA J         | ULIA      | SAO CAITANO      | 26/02/2     | 014 UPPCC         | -ВМН       | LACEN            | Aberta  |
| Análise Exame/Metodologia  | 140202000003  | FABIOLA DA SIL D    | etalhe do pacien                          | ite 24          |           |                      |                 |           |                  |             |                   | вин 🗙      | ACEN             | Aberta  |
| Análise Kit/Exame/Metodolo | 140202000002  | MARIA RITA DA       | Pequisição Par                            | riente          | Fyamor    | colicitados          | Notificação     | STNAN     | Dados Clínicos   | Laboratoria |                   |            | ACEN             | Aberta  |
| Relatórios                 | 140202000001  | EMILIA DA SILVA     | Requisição Par                            |                 | LAdifies  | solicitados          | Nouncayau       | DUNMIN    | Dados clínicos)  |             | >                 |            | ACEN             | Aberta  |
| Ambiental                  | 140101000018  | ROBERTA GUIM        | 👌 Visualizar Result                       | tado 🞑 O        | onsultar  | Status 👌 Co          | nsultar Amostra | Cor       | nsultar Condição | Consult     | ar Restrição      |            | ACEN             | Aberta  |
| 🗀 Animal                   | 140101000017  | MARIA JOSE SA       | Código 🔺                                  | Exame           |           | Metode               | logia           | Amos      | tra Restri       | ão S        | tatus             | Lab. Respo | ACEN             | Aberta  |
| F 🧰 Vigilância             | 140101000013  | MANOEL DA SIL       |                                           |                 |           |                      |                 |           |                  |             |                   |            | ACEN             | Aberta  |
| l 🧰 Notícias               | 140101000013  | IDOTEA MADIA        | d Hepatite A, Soi                         | rologia / !     | 5oro - 1  | a amostra            |                 |           |                  |             |                   |            | A OFN            | Aborta  |
| noticias                   | 140101000012  | JUSEPA MARIA        | 1287                                      | Hepatite        | A, Anti H | IA Enzima            | imunoensaio     | Soro -    | -1ªa Não         | E           | xame aprovado. A. | LABORATO   | AGEN             | Aberta  |
| E Sobre                    | 140101000011  | TETE                |                                           |                 |           |                      |                 |           |                  |             | D                 |            | ACEN             | Aberta  |
| \Xi Solicitações Técnicas  | 140101000010  | appgalbeta.d        | atasus.gov.br/bm                          | h/consult       | a-pacie   | nte/consulta         | -status/?codi   | jo=[128   | 7]&e 🕒 🖻         | X           |                   |            | ACEN             | Aberta  |
|                            | 140101000009  |                     |                                           | le e de en      | l. /      | and the second       |                 | line and  | - + · - (2 11 -  | - (100)     | 1                 |            | ACEN             | Aberta  |
|                            | 14010100008   |                     | ta.datasus.gov                            | na\ <b>id.v</b> | in/con    | isulta-paci          | ente/const      | itar-si   | tatus/:coolg     | 0=[128;     |                   |            | ACEN             | Aberta  |
|                            | 140101000007  | Consul              | tar Status:                               | "Нер            | atite     | A, Anti I            | IAV -           |           |                  |             |                   |            | ACEN             | Aberta  |
|                            | 140101000006  | IgM/E               | nzimaimun                                 | oensa           | io"       |                      |                 |           |                  |             |                   |            | ACEN             | Aberta  |
|                            | 140101000005  |                     |                                           |                 |           |                      | _               |           |                  |             |                   |            | ACEN             | Fechada |
|                            | 140101000004  | Data                | Status                                    | Labora          | atório    | Hcuário              | Impres          | são<br>al | Impressão F      | inal        |                   |            | ACEN             | Aberta  |
|                            |               | Data                | Status                                    | Labora          | itorio    | USuario              | situação        | Data      | situação D       | ata         |                   |            |                  |         |
|                            |               | 03/04/201           | 4 Aguardando<br>Triagem                   | LACEN           |           | ROBERTA<br>GUIMARAES | Não             |           | Não              |             |                   |            |                  |         |
|                            |               | 03/04/201           | 4<br>Aprovado.<br>Aguardando<br>Automação | LACEN           |           | ROBERTA<br>GUIMARAES | Não             |           | Não              |             |                   |            |                  |         |

Figura 46 – Ver detalhe do paciente

#### NOTA:

• Clique em et a tela "Detalhe do paciente" será exibida com diversas funcionalidades para consulta.

| Requisição     | Paciente    | Exames solicitados    | Notificação SINA  | N Dados Clínicos/Lab | oratoriais          |
|----------------|-------------|-----------------------|-------------------|----------------------|---------------------|
| 🗟 Visualizar R | Resultado 🔓 | Consultar Status 🔒 Co | nsultar Amostra 🗋 | Consultar Condição 🗋 | Consultar Restrição |

## Consultar Paciente Nova Consulta

#### NOTA:

Para realizar uma nova consulta, clique em Rova Consulta, e a tela de filtros para pesquisa será exibida para realizar uma nova consulta: Figura 38. Filtros para pesquisa.

## Consultar Paciente Visualizar Resultados

| Administrador                                                                                                    | Biologia Méd                                                                                                    | lica Humana :: Con                                                                                                    | sultar Pacien                                                      | te                                    |                                                                                                    |                                                                                                    |                                                                                                    |                                                                                                    |                                                                    | 🛛 🕢 🕢                                                    |
|----------------------------------------------------------------------------------------------------|----------------------------------------------------------------------------------------------------|----------------------------------------------------------------------------------------------------|--------------------------------------------------------------------|---------------------------------------|----------------------------------------------------------------------------------------------------|----------------------------------------------------------------------------------------------------|----------------------------------------------------------------------------------------------------|----------------------------------------------------------------------------------------------------|--------------------------------------------------------------------|----------------------------------------------------------|
| E Alterar Senha                                                                                                    | Ver Detalhe                                                                                                    | Nova Consulta QVisi                                                                                                    | ualizar Resultados<br>Dt. Nascimento                               | Cód. I                                | barras: Requisição 💷                                                                                       | ie Mun. Residência                                                                                                    | Dt. Cadastro                                                                                                    | Lab. Cadastro                                                                                             | Lab. Responsável                                                   | Status                                                   |
| <ul> <li>Biologia Médica Humana</li> <li>Configurações</li> <li>Interfaces</li> </ul>                                                                                                    | 140202000008<br>140202000007                                                                                                    | MARIA JOSE<br>MARIA SILVA                                                                                                    | 11/11/1980                                                         | 65<br>33                              | GAL - Visualizar Laudo - Google C                                                                          | CONDADO<br>Chrome                                                                                                    | 25/03/2014                                                                                                    |                                                                                                    |                                                                    | Aberta<br>Aberta                                         |
| Consultar Paciente Consultar Paciente Consultar Paciente Consultar Exame Análise Exame/Netodologia Consultar Análise K&Exame/Netodolo Consultar Análise K&Exame/Netodolo Consultar Análise K&E | 140202000005<br>140202000004<br>140202000003<br>140202000002<br>14020200001<br>140101000018<br>140101000017                                                                     | LOBINHO (CAO) AN<br>MARIA JOSE<br>FABIOLA DA SILVA<br>MARIA RITA DA SI<br>EMILIA DA SILVA<br>ROBERTA GUIMAR<br>MARIA JOSE SA SI | 01/01/1999<br>12/01/1990<br>21/01/1980<br>14/12/1970<br>14/12/1998 | 2<br>15<br>24<br>17<br>34<br>43<br>15 | appgalbeta.datasus.gov.b                                                                                   | overno do Esta<br>Grande do N<br>ceretaria de Saúda<br>LABORATORIO C<br>Conego Monte, 410 -<br>CNP2: 08,241,754/<br>vonsável Técnico: 08.<br>45 - CRF: 6595<br>e: http://lacen.saude<br>mail: lacen@m.au | do do Rio<br>lorte<br>a do Estado<br>ENTRAL<br>Quintas - Natal<br>0001-45<br>241.754/0001-<br>6-RN<br>.rn.gov.br - E-<br>sv.br.br |                                                                                                    | Aberta<br>Aberta<br>Aberta<br>Aberta<br>Aberta<br>Aberta<br>Aberta |                                                          |
| <ul> <li>Jointoias</li> <li>Solicias</li> <li>Solicias</li> <li>Solicias</li> <li>Soliciações Técnicas</li> </ul>                                                                                                    | 140101000013<br>140101000012<br>140101000011<br>140101000010<br>140101000009<br>140101000008                                                                                    | MANOEL DA SILVA<br>JOSEFA MARIA DA<br>TETE<br>FERNANDA FERREL<br>JOÃO DE SOUSA<br>KARLA DA SILVA                                | 25/03/2004<br>12/05/1950<br>12/02/1995<br>20/02/2000<br>12/01/2000 | 9<br>63<br>1<br>19<br>13<br>14        | Requisição<br>14020200002<br>Paciente<br>MARIA RITA DA SILVA<br>Requisitante<br>H G G DR PAULO DA VEIGA PE | Felefone: (84)2222-0<br>(84)2222-00<br>UPA CONCHECIT<br>Idade<br>17 ANO(S)<br>Município<br>ISSOA GRAVATA                                                                                                 | 000 - Fax:<br>00<br>A CIARLINI - BM                                                                                               | Data de Cadastro<br>+ 11/02/2014<br>Sexo<br>FEMININO<br>Profissional de Saú<br>DR EDIVALDO SANT<br>/ 2156 | úde                                                                | Aberta<br>Aberta<br>Aberta<br>Aberta<br>Aberta<br>Aberta |
|                                                                                                    | 140101000007 CARLA MARA GO 02/01/2013 1<br>140101000006 MARIANA DA SLVA 12/05/1980 33<br>140101000005 CARLOS EDUARDO 18/09/2001 12<br>140101000005 CARLOS EDUARDO 18/09/2001 22 |                                                                                                    |                                                                    |                                       | RUBEÓLA                                                                                                    |                                                                                                    |                                                                                                    |                                                                                                    |                                                                    |                                                          |

Figura 47 - Visualizar Resultado.

#### Nota:

- Para realizar visualizar resultado, selecione uma requisição e acione a opção: Visualizar Resultados.
- A tela com o resultado da requisição de exame será exibida.

### Consultar Paciente Pesquisar por código de barras

|                                       |                               | al           |                          |                    |        |         |              |              |                 | Administ     | ração da Re   | de de Labo       | ratórios        |
|---------------------------------------|-------------------------------|--------------|--------------------------|--------------------|--------|---------|--------------|--------------|-----------------|--------------|---------------|------------------|-----------------|
| Admi                                  | nistrador                     | Biologia Méd | lica Humana :: Con       | sultar Pacient     | e      |         |              |              |                 |              |               |                  | () <u>Ajuda</u> |
| 2                                     | Alterar Senha<br>Laboratórios | Ver Detalhe  | a Nova Consulta 🛛 a Visi | ualizar Resultados | Cód. l | oarras: | 140202000008 |              |                 |              |               |                  |                 |
| i i i i i i i i i i i i i i i i i i i | Usuários e permissões         | Requisição 👻 | Paciente                 | Dt. Nascimento     | l      | Тіро    | Sexo         | Nome da Mãe  | Mun. Residência | Dt. Cadastro | Lab. Cadastro | Lab. Responsável | Status          |
| 60                                    | Biologia Médica Humana        | 140202000008 | MARIA JOSE               |                    | 65     | Ano(s)  | Feminino     | JOSEFA MARIA | CONDADO         | 25/03/2014   | UPPCC-BMH     | LACEN            | Aberta          |
| ۲                                     | 🚞 Configurações               | 140202000007 | MARIA SILVA              | 11/11/1980         | 33     | Ano(s)  | Feminino     | JOSEFA MARIA | RECIFE          | 27/02/2014   | UPPCC-BMH     | LACEN            | Aberta          |
|                                       | interfaces                    | 140202000006 | MARTA DA SILVA           | 21/01/2000         | 14     | Ano(s)  | Feminino     | JOSEFA DAS   | RECIFE          | 27/02/2014   | UPPCC-BMH     | LACEN            | Aberta          |
| 96                                    | Consultas                     | 140202000005 | LOBINHO(CAO) AN          |                    | 2      | Ano(s)  | Masculino    |              | SAO CAITANO     | 26/02/2014   | UPPCC-BMH     | LACEN            | Aberta          |
|                                       | E Consultar Paciente          | 140202000004 | MARIA JOSE               | 01/01/1999         | 15     | Ano(s)  | Feminino     | MARIA JULIA  | SAO CAITANO     | 26/02/2014   | UPPCC-BMH     | LACEN            | Aberta          |
|                                       | Consultar Exame               | 140202000003 | FABIOLA DA SILVA         | 12/01/1990         | 24     | Ano(s)  | Feminino     | MARIA DA SIL | SAO CAITANO     | 26/02/2014   | UPPCC-BMH     | LACEN            | Aberta          |
|                                       | Análise Kit/Exame/Metodologia | 140202000002 | MARIA RITA DA SI         |                    | 17     | Ano(s)  | Feminino     | JANDIRA MAR  | GRAVATA         | 11/02/2014   | UPPCC-BMH     | LACEN            | Aberta          |
|                                       | Relatórios                    | 140202000001 | EMILIA DA SILVA          | 21/01/1980         | 34     | Ano(s)  | Feminino     | MARIA DA SIL | GRAVATA         | 11/02/2014   | UPPCC-BMH     | LACEN            | Aberta          |
| ۵ 🚞                                   | Ambiental                     | 140101000018 | ROBERTA GUIMAR           | 14/12/1970         | 43     | Ano(s)  | Feminino     | MARIA GUIMA  | ABAIARA         | 03/04/2014   | LACEN         | LACEN            | Aberta          |
| •                                     | Animal                        | 140101000017 | MARIA JOSE SA SI         | 14/12/1998         | 15     | Ano(s)  | Feminino     |              | AGRESTINA       | 14/03/2014   | LACEN         | LACEN            | Aberta          |
|                                       | Vigilância                    | 140101000013 | MANOEL DA SILVA          | 25/03/2004         | 9      | Ano(s)  | Masculino    | MARIA JOSÉ   | RECIFE          | 25/02/2014   | LACEN         | LACEN            | Aberta          |
|                                       | Noticias                      | 140101000012 | JOSEFA MARIA DA          | 12/05/1950         | 63     | Ano(s)  | Feminino     | MARIA DA SIL | RECIFE          | 25/02/2014   | LACEN         | LACEN            | Aberta          |
|                                       | Sobre                         | 140101000011 | TETE                     |                    | 1      | Dia(s)  | Masculino    |              | NATAL           | 20/02/2014   | LACEN         | LACEN            | Aberta          |
| 2                                     | Solicitações Técnicas         | 140101000010 | FERNANDA FERREI          | 12/02/1995         | 19     | Ano(s)  | Feminino     |              | MOREILANDIA     | 19/02/2014   | LACEN         | LACEN            | Aberta          |
|                                       |                               | 140101000009 | JOÃO DE SOUSA            | 20/02/2000         | 13     | Ano(s)  | Masculino    | TEREZA MARI  | MOREILANDIA     | 19/02/2014   | LACEN         | LACEN            | Aberta          |

Figura 48 - Pesquisa por código de barras.

#### NOTA:

 Para realizar uma pesquisa por código de barras, informe o número da requisição no campo Cód. barras: Requisição III e a tela com o resultado da pesquisa será exibida.

| Gerenciador de Ambiente Laboratoria | al .          |                         |                      |        |          |            |              |                 | Administ     | ração da Re   | de de Labo       | ratórios       |
|-------------------------------------|---------------|-------------------------|----------------------|--------|----------|------------|--------------|-----------------|--------------|---------------|------------------|----------------|
| Administrador                       | Biologia Médi | ica Humana :: Cor       | nsultar Pacient      | e      |          |            |              |                 |              |               |                  | 🔞 <u>Ajuda</u> |
| E Alterar Senha                     | Ver Detalhe   | 🛾 Nova Consulta 🛛 🗋 Vis | ualizar Resultados ( | Cód. b | arras: F | Requisição |              |                 |              |               |                  |                |
| Laboratórios                        | Requisição 👻  | Paciente                | Dt. Nascimento       | I      | Тіро     | Sexo       | Nome da Mãe  | Mun. Residência | Dt. Cadastro | Lab. Cadastro | Lab. Responsável | Status         |
| Biologia Médica Humana              | 140202000008  | MARIA JOSE              |                      | 65     | Ano(s)   | Feminino   | JOSEFA MARIA | CONDADO         | 25/03/2014   | UPPCC-BMH     | LACEN            | Aberta         |
| 🗉 🪞 Configurações                   |               |                         |                      |        |          |            |              |                 |              |               |                  |                |
| interfaces                          |               |                         |                      |        |          |            |              |                 |              |               |                  |                |
| Consultar Paciente                  |               |                         |                      |        |          |            |              |                 |              |               |                  |                |
| Consultar Exame                     |               |                         |                      |        |          |            |              |                 |              |               |                  |                |
| \Xi Análise Exame/Metodologia       |               |                         |                      |        |          |            |              |                 |              |               |                  |                |
| Análise Kit/Exame/Metodolo          |               |                         |                      |        |          |            |              |                 |              |               |                  |                |

Figura 48.1 - Resultado do filtro de pesquisa por código de barras.

## **Consultar Exame**

|                                                                                                    |                                           | Administração da Rede de Laboratórios                                                                                                    |
|----------------------------------------------------------------------------------------------------|-------------------------------------------|----------------------------------------------------------------------------------------------------|
| Administrador                                                                                                    | Biologia Médica Humana :: Consultar Exame | (9) Aiuda                                                                                                    |
| Alterar Senha     Laboratórios     Usuários e permissões     Usuários e permissões     Usuários e permissões     Disuários e permissões     Disuários     Disuários     Disuários     Disuários     Disuários     Disuários     Disuários     Disuários     Disuários     Disuários     Disuários     Disuários     Disuários     Disuários     Sobre     Sobre     Sobre |                                           | Filtros Iniciais  Requisição Paciente: Exame: Metodologia: Status: Viene: Viene |

Figura 49 - Tela Filtros de pesquisa para consultar exame.

- Clique em <sup></sup>≡ <sup>Consultar Exame</sup> e a tela com filtros para pesquisa será exibida.
- Informe um filtro para pesquisa e/ou acione a opção Filtrar.
- A tela "Consultar exame" será exibida, com todas as requisições disponíveis ou apenas com a que foi selecionada, dependendo, se foi utilizado o filtro de pesquisa ou não.
- E as demais opções para consultar exame:
   Consultar Status Consultar Amostra Consultar Condição Consultar Restrição Nova Consulta Cód. barras: Requisição III Exame

|                                            | rial       |            |                |              |           |                |              |                 |    |          | Adn           | ninistra    | ição da   | Rede       | de Labo   | oratórios      |
|--------------------------------------------|------------|------------|----------------|--------------|-----------|----------------|--------------|-----------------|----|----------|---------------|-------------|-----------|------------|-----------|----------------|
| Administrador                              | Biologia   | Médica Hu  | mana :: Co     | nsultar Exa  | ime       |                |              |                 |    |          |               |             |           |            |           | 🙆 <u>Aiuda</u> |
| - 🔁 Alterar Senha                          | Visualizar | Laudo 🔒 Co | nsultar Status | Consultar    | Amostra 🔒 | Consultar Cond | lição 🔒 Cons | ultar Restrição | No | ova Cons | ulta Cód. bar | ras: Requis | ição 📖    | Exame      |           |                |
| ∄ i Laboratórios ∄ i Usuários e permissões | Requisição | Paciente   | Mun. Resi      | Requisitante | Mun. Req  | Exame          | Metodo       | Material        | A  | Res      | Labotório     | Dt. Cadas   | Dt. Receb | Dt. Libera | Status Ex | Resultado      |
| 🗦 😋 Biologia Médica Humana                 | 1201010    | CATARIN    | MANAUS         | 05 REGIO     | GUARAP    | Dengue,        | Reação e     | Soro            | 1ª | Não      | LABORA        | 03/10/20    |           |            | Aguarda   |                |
| 😠 🧰 Configurações                          | 1201010    | NATALIA    | MANAUS         | 05 REGIO     | GUARAP    | Dengue,        | Reação e     | Soro            | 1ª | Não      | LABORA        | 03/10/20    | 03/10/20  | 05/10/20   | Resultad  | Não Dete       |
| 🗄 🦳 Interfaces                             | 1201010    | JOANA D    | RECIFE         | ABREU O      | NATAL     | Dengue,        | Imuno-his    | Escarro         | 1ª | Não      | LABORA        | 06/10/20    | 05/10/20  | 13/09/20   | Resultad  | Positivo       |
| 🖻 😋 Consultas                              | 1201010    | JOANA D    | RECIFE         | ABREU O      | NATAL     | Chagas,        | Histopatol   | Escarro         | 1* | Não      | LABORA        | 06/10/20    | 05/10/20  |            | Exame e   |                |
| Consultar Paciente                         | 1201010    | JOANA D    | RECIFE         | ABREU O      | NATAL     | Dengue T       | Imunocro     | Soro            | U  | Não      | LABORA        | 21/05/20    | 05/10/20  |            | Exame e   |                |
| Consultar Exame                            | 1201010    | JOANA D    | RECIFE         | ABREU O      | NATAL     | Leptospir      | PCR em T     | Soro            | U  | Não      | LABORA        | 05/10/20    | 05/10/20  |            | Exame e   |                |
| Analise Exame/Metodologi                   | 1201010    | JOANA D    | RECIFE         | ABREU O      | NATAL     | Leptospir      | Isolamento   | Soro            | U  | Não      | LABORA        | 05/10/20    | 05/10/20  |            | Exame e   |                |
| 🖽 🧰 Relatórios                             | 1201010    | JOANA D    | RECIFE         | ABREU O      | NATAL     | Leptospir      | Reação e     | Soro            | U  | Não      | LABORA        | 05/10/20    | 05/10/20  |            | Exame e   |                |
| 🗄 🦳 Ambiental                              | 1201010    | JOANA D    | RECIFE         | ABREU O      | NATAL     | Acetilcoli     | Acetiltioc   | Escarro         | 1ª | Não      | LABORA        | 21/08/20    | 05/10/20  |            | Exame e   |                |
| 🗉 🧰 Animal                                 | 1201010    | JOANA D    | RECIFE         | ABREU O      | NATAL     | Leptospir      | Enzimaim     | Soro            | U  | Não      | LABORA        | 05/10/20    | 05/10/20  |            | Exame e   |                |
| 🗄 🧰 Vigilância                             | 1201010    | JOANA D    | RECIEF         | ABREU O      | NATAL     | Leptospir      | Teste de     | Soro            | U. | Não      | LABORA        | 05/10/20    | 05/10/20  |            | Exame e   |                |
| 🗄 🧰 Noticias                               | 1201010    | IOANA D    | DECIEE         | ABREU O      | NATAL     | Lentoenir      | DCD Das      | Soro            |    | Não      | LABORA        | 05/10/20    | 05/10/20  |            | Evama a   |                |
| - 📰 Notícias                               | 1201010    | JOANA D    | DEGIE          | ADD5U 0      | NATAL     | December 141   | For Roaling  | 0               |    | 1100     | LADORA        | 05/10/20    | 00/10/20  |            | Examp c   |                |
| - E Sobre                                  | 1201010    | JUANA D    | REGIPE         | ADREU U      | NATAL     | Dengue, IgM    | Enzimaim     | 5010            | U  | Na0      | LADURA        | 05/10/20    | 05/10/20  |            | cxame e   |                |
| Solicitações Técnicas                      | 1201010    | JOANA D    | RECIFE         | ABREU O      | NATAL     | Dengue,        | RT-PCR e     | Soro            | U  | Não      | LABORA        | 09/10/20    | 05/10/20  | 13/09/20   | Resultad  | Detectável     |

Figura 49.1 – Tela com as funcionalidades para consultar exame.

# Análise Exame/Metodologia

| Gerenciador de Ambiente Laboratoria          |                                                                                                    |                                           |                             | Adminis | tração da         | Rede d    | e Laboratórios      |  |  |  |  |
|----------------------------------------------|----------------------------------------------------------------------------------------------------|-------------------------------------------|-----------------------------|---------|-------------------|-----------|---------------------|--|--|--|--|
| Administrador                                | Biologia Médica Humana :: Análise 1                                                                                                    | Fécnica Exame/Metodologia                 |                             |         |                   |           | 😡 <u>Ajuda</u>      |  |  |  |  |
| E Alterar Senha                              | 📄 Especificação Téc. 📄 Visualizar Fluxo 🔘 Histórico 🔍 Produção mensal 🍳 Resultado mensal 🔍 Por período 🔍 Faixa Etaria 🔍 Semana Epidemi. 😹 Uso de l'út |                                           |                             |         |                   |           |                     |  |  |  |  |
| Laboratórios                                 | Exame 🔺                                                                                                    | Metodologia                               | Pré-tabelado                | Ativo   | Versão Inativação | Automação | Habilitado no Fluxo |  |  |  |  |
| Biologia Médica Humana                       | Acetilcolinestarase                                                                                                    | Acetitiocolina                            |                             | Sim     |                   | Não       | Sim                 |  |  |  |  |
| 🗄 🧰 Configurações                            | Ácido Delta Aminolevulínico - ALA - U                                                                                                    | Espectrofotometria Ultravioleta/Visível   | Positivo / Negativo         | Sim     |                   | Não       | Sim                 |  |  |  |  |
| 🗉 🦳 Interfaces                               | Ácido Delta Aminolevulínico Desidratase - ALA                                                                                                    | Espectrofotometria Ultravioleta/Visível   | Positivo / Negativo         | Sim     |                   | Não       | Sim                 |  |  |  |  |
| 🖃 😋 Consultas                                | Ácido Metil-Hipúrico                                                                                                    | Cromatografia Liquida de Alta Performance | Positivo / Negativo         | Sim     |                   | Não       | Sim                 |  |  |  |  |
| Consultar Paciente                           | Adenovírus                                                                                                    | Enzimaimunoensaio                         | Reagente / Não Reagente     | Sim     |                   | Sim       | Sim                 |  |  |  |  |
| Consultar Exame<br>Análise Exame/Metodologia | Adenovírus                                                                                                    | Imunofluorescência Indireta               | Reagente / Não Reagente     | Não     | 2.1.0             | Sim       | Sim                 |  |  |  |  |
| Análise Kit/Exame/Metodolo                   | Adenovirus                                                                                                    | Isolamento Viral                          | Positivo / Negativo         | Não     | 2.5.2             | Não       | Sim                 |  |  |  |  |
| 🗉 🦲 Relatórios                               | Adenovirus                                                                                                    | PCR Reação em Cadeia de Polimerase        | Detectável / Não Detectável | Não     | 2.5.2             | Não       | Sim                 |  |  |  |  |
| a 🧰 Ambiental                                | Amebiase                                                                                                    | Antigeno nas Fezes                        | Positivo / Negativo         | Não     | 2.5.2             | Não       | Sim                 |  |  |  |  |
| 3 🗀 Animal                                   | Amebiase                                                                                                    | Enzimaimunoensaio                         | Reagente / Não Reagente     | Não     | 2.5.2             | Sim       | Sim                 |  |  |  |  |
| Vigilância                                   | Anaplasmose - Biologia Molecular                                                                                                    | PCR Reação em Cadeia de Polimerase        | Detectável / Não Detectável | Não     |                   | Não       | Sim                 |  |  |  |  |
| Noticias     Noticias                        | Anaplasmose, Biologia Molecular                                                                                                    | PCR Reação em Cadeia de Polimerase        | Detectável / Não Detectável | Sim     |                   | Não       | Sim                 |  |  |  |  |
| = Sobre                                      | Anaplasmose, IgG                                                                                                    | Imunofluorescência Indireta               | Reagente / Não Reagente     | Sim     |                   | Sim       | Sim                 |  |  |  |  |
| Solicitações Técnicas                        | Antraz                                                                                                    | Cultura                                   | Cultura - Resultados        | Sim     |                   | Não       | Sim                 |  |  |  |  |

Figura 50 – Realizar Análise Técnica de Exame/Metodologia.

#### NOTA:

- Clique em Análise Exame/Metodologia e será exibida a tela "Análise Técnica Exame/Metodologia" com as funcionalidades de consulta para análise técnica do exame/metodologia: Especificação Téc. Visualizar Fluxo O Histórico
- Também são exibidas as funcionalidades de consulta para geração de relatórios:
   Produção mensal <a>Resultado mensal</a> <a>Por período</a> <a>Faixa Etaria</a> <a>Semana Epidemi. <a>Uso de Kit</a>

# Análise Kit/Exame/Metodologia

|                                        |                       |                                |                             |                          | Administraçã          | io da Rede d  | e Laboratório       |
|----------------------------------------|-----------------------|--------------------------------|-----------------------------|--------------------------|-----------------------|---------------|---------------------|
| Administrador                          | Biologia Médica H     | umana :: Consultar Kit-Exa     | ame-Metodologia             |                          |                       |               | () Aiuda            |
| E Alterar Senha                        | 📰 Especificação 🕑 His | tórico 🍳 Produção mensal 🔍 Res | ultado mensal 🔍 Por período |                          |                       |               |                     |
| Laboratórios     Louérios e permissões | Fabricante            | Kit                            | Exame 🔺                     | Metodologia              | Prétabelado           | Status do Kit | Habilitado no Fluxo |
| Biologia Médica Humana                 | Fuller                | Anaplasma phagocytophilum      | ANAPLASMOSE, IGG            | IMUNOFLUORESCENCIA INDIR | Reagente / Não Reag   | Ativo         | Sim                 |
| 😐 🦲 Configurações                      | Life Technologies     | Microseq ID 500                | BACTERIAS BIOLOGIA MOLEC    | SEQUENCIAMENTO           | Detectável / Não Dete | Ativo         | Sim                 |
| 🗉 🦲 Interfaces                         | Life Technologies     | Microseq ID Full gene          | BACTERIAS BIOLOGIA MOLEC    | SEQUENCIAMENTO           | Detectável / Não Dete | Ativo         | Sim                 |
| 🖃 😋 Consultas                          | BION                  | Bartonella henselae            | BARTONELOSE, IGG            | IMUNOFLUORESCENCIA INDIR |                       | Ativo         | Sim                 |
| Consultar Paciente                     | Laborclin             | Antígeno Rosa Bengala          | BRUCELOSE                   | SOROAGLUTINACAO          | Positivo / Negativo   | Ativo         | Sim                 |
| - Consultar Exame<br>                  | "In house"            | PCR em Tempo Real              | BRUCELOSE, BIOLOGIA MOLE    | PCR EM TEMPO REAL        | Detectável / Não Dete | Ativo         | Sim                 |
| Análise Kit/Exame/Metodologia          | "In house"            | B. pseudomallei                | BURKHOLDERIA PSEUDOMAL      | SEMI NESTED PCR          | Detectável / Não Dete | Ativo         | Sim                 |
| 🕀 🧰 Relatórios                         | Biopharm              | RIDASCREEN Caxumba IgG         | CAXUMBA IGG                 | ENZIMAIMUNOENSAIO        | Reagente / Não Reag   | Ativo         | Sim                 |
| 🗄 🧰 Ambiental                          | Biopharm              | RIDASCREEN Caxumba IgM         | CAXUMBA IGM                 | ENZIMAIMUNOENSAIO        | Reagente / Não Reag   | Ativo         | Sim                 |
| 🗉 🧰 Animal                             | Abbott                | Chagas ARCHITECT               | CHAGAS                      | IMUNOENSAIO DE MICROPART | Reagente / Não Reag   | Ativo         | Sim                 |
| U Vigilância                           | Bioeasy               | CHAGAS III ELISA TEST          | CHAGAS                      | ENZIMAIMUNOENSAIO        | Reagente / Não Reag   | Ativo         | Sim                 |
| - Indicias                             | Biomerieux            | Chagatek ELISA                 | CHAGAS IGG                  | ENZIMAIMUNOENSAIO        | Reagente / Não Reag   | Ativo         | Sim                 |
| Sobre                                  | Rem                   | Gold ELISA T. cruzi IgG        | CHAGAS IGG                  | ENZIMAIMUNOENSAIO        | Reagente / Não Reag   | Ativo         | Sim                 |
| Solicitações Técnicas                  | Wama Diagnostica      | Imuno-Hai Chagas               | CHAGAS IGG                  | HEMAGLUTINACAO INDIRETA  | Reagente / Não Reag   | Ativo         | Sim                 |

#### Figura 51 – Realizar Análise Kit/Exame/Metodologia.

- Clique em E Análise Kit/Exame/Metodologia e será exibida a tela "Análise Técnica Kit/Exame/Metodologia" com as funcionalidades de consulta para consultar kit/Exame/Metodologia: Especificação ⓒ Histórico

# Relatórios

## Gerais

|                            | orial |                                                                     | Administração da Rede de Laboratórios |
|----------------------------|-------|---------------------------------------------------------------------|---------------------------------------|
| Administrador              | ~     | Adminstracao :: Relatórios                                          | () <u>Aiuda</u>                       |
| E Alterar Senha            |       | Gerar Relatório                                                     |                                       |
| Laboratórios               |       | Relatório                                                           |                                       |
| 🖃 🔄 Biologia Médica Humana |       | Auxiliares                                                          |                                       |
| 😟 🧰 Configurações          |       | Lista de Exames Recebidos pelo Laboratório de Rede                  |                                       |
| 😠 🧰 Interfaces             |       | Lista de Usuários por Laboratório                                   |                                       |
| Consultas                  | _     | Lista de Laboratórios por Usuário                                   |                                       |
| El Californios             |       | Pesquisa de Exames Anulados                                         |                                       |
| E Gerais                   |       | Relatórios de Pesquisas Antigas                                     |                                       |
| Epidemiológicos            |       | Relatório de Fluxo da Rede                                          |                                       |
| 🗄 🧰 Ambiental              |       | Gerenciais                                                          |                                       |
| 🗉 🧰 Animal                 |       | Relatorio de Producao Mensal (Exame/Metodologia)                    |                                       |
| 🗉 🧰 Vigilância             |       | Relatório de Resultado Quantitativo Mensal (Exame/Metodologia)      |                                       |
| Noticias                   |       | Relatório de Resultado Quantitativo por Período (Exame/Metodologia) |                                       |
| E Noticias                 |       | Relatório de Situação Geral                                         |                                       |
| Solicitações Técnicas      |       | Relatório Quantitativo de Correlativos Mensal                       |                                       |
|                            |       | Relatório de Visão Geral da Rede                                    |                                       |

#### Figura 52. Tela para geração de relatórios.

#### NOTA:

- Clique em <sup>GRelatórios</sup>, opção <sup>EGerais</sup> e a tela com a lista de geração de relatórios "Auxiliares" e "Gerenciais" será exibida.
- Selecione um dos relatórios na lista e informe os dados necessários para geração do relatório.
- Selecione um laboratório e acione a opção Gerar.

| Gerenciador de Ambiente La | oratorial | Adminstracao :: Relatórios           |                                                                           |                                         |       | (i) Aiuda |
|----------------------------|-----------|--------------------------------------|---------------------------------------------------------------------------|-----------------------------------------|-------|-----------|
| Alterar Senha              |           | Corar Bolatória                      |                                                                           |                                         |       |           |
| Laboratórios               |           |                                      |                                                                           |                                         |       |           |
| 🗃 🧰 Usuários e permissões  |           | Relatorio                            |                                                                           |                                         |       |           |
| 🖃 😋 Biologia Médica Humana |           | Auxiliares                           |                                                                           |                                         |       |           |
| 🗷 🧰 Configurações          |           | Lista de Exames Recebidos pelo Li    | aboratório de Rede                                                        |                                         |       |           |
| Interfaces                 |           | Lista de Usuários por Laboratório    |                                                                           |                                         |       |           |
| Consultas                  |           | Lista de Laboratórios por Usuário    |                                                                           |                                         |       |           |
| Gerais                     |           | Pesquisa de Exames Anulados          |                                                                           |                                         |       |           |
| = Específicos              |           | Relatórios de Pesquisas Antigas      |                                                                           |                                         |       |           |
| Epidemiológicos            |           | Relatório de Fluxo da Rede           |                                                                           |                                         |       |           |
| 🗉 🧀 Ambiental              |           | Gerenciais                           |                                                                           |                                         |       |           |
| 🗉 🧰 Animal                 |           | Relatorio de Producao Mensal (Exa    | ime/Metodologia)                                                          |                                         |       |           |
| 🗈 🧰 Vigilância             |           | Relatório de Resultado Quantitativo  | Mensal (Exame/Metodologia)                                                |                                         |       |           |
| 1 Oticias                  |           | Relatório de Resultado Quantitativo  | por Periodo (Exame/Metodologia)                                           |                                         |       |           |
| E Noticias                 |           | Relatório de Situação Geral          |                                                                           |                                         |       |           |
| El Sobre                   |           | Relatório Quantitativo de Correlativ | os Mensal                                                                 |                                         |       |           |
| Solicităções recincas      |           | Relatório de Visão Geral da Rede     | Gerar relatório: Lista de E                                               | ames Recebidos pelo Laboratório de Rede | ×     |           |
|                            |           |                                      | Laboratório:<br>13ª R.S.<br>COVISA-SUL<br>CRS SANTA MARIA<br>DIVISA-CAICO | <b></b>                                 | Gerar |           |

Figura 52.1 Tela para informar os dados para geração do relatório.

# Específicos

|                                                                                                    | urana a                                                                                                    |
|----------------------------------------------------------------------------------------------------|----------------------------------------------------------------------------------------------------|
| Administrador                                                                                                    | Adminstracao :: Relatórios                                                                                     |
| Alterar Senha                                                                                                    | Gerar Relatório<br>Relatório                                                                                   |
| Usuaros e permissoes<br>⇒ Biologia Médica Humana<br>⇒ Configurações<br>⇒ Interfaces<br>⇒ Consuitas<br>⇒ Relatórios<br>≡ Específicos | Dengue<br>Relatório de Dengue por faixa etária                                                                 |
|                                                                                                    | Relatório de Dengue por semana epidemiológica<br>Diagnóstico Sorológico de Dengue IgM                          |
|                                                                                                    | Influenza<br>Relatório de Vigiláncia Epidemiológica para Influenza por faixa etária                            |
| Epidemiológicos                                                                                                    | Relatório de Vigilância Epidemiológica para Influenza por semana<br>Relatório de Situação Geral para Influenza |
| B Contral<br>B Contral<br>Reference                                                                                                 | Relatório de Acompanhamento da Influenza<br>Rubéola e Sarampo                                                  |
| E Noticias                                                                                                    | Relatório de indicador de Rubéola e Sarampo<br>Meningite                                                       |
| Solicitações Técnicas                                                                                                    | Relatório de indicador de Meningite<br>Pesquisa de Genes de Resistência                                        |
|                                                                                                    | Relatório por período Pesquisa de Genes de Resistência                                                         |

#### Figura 53. Tela para geração de relatórios específicos.

#### NOTA:

- Clique em Relatórios, opção Específicos e será exibida a tela com a lista de geração de relatórios específicos.
- Selecione um dos relatórios na lista e informe os dados necessários para geração do relatório.

| iministrador           | ~ | Adminstracao :: Relatórios                            |                                    |                                  |                                       |
|------------------------|---|-------------------------------------------------------|------------------------------------|----------------------------------|---------------------------------------|
| 🚬 Alterar Senha        |   | Gerar Relatório                                       |                                    |                                  |                                       |
| Laboratórios           |   | Relatório                                             |                                    |                                  |                                       |
| Usuários e permissões  |   | Dengue                                                | Gerar relatório: Relatório de Vigi | lância Epidemiológica para Influ | enza por faixa etária                 |
| Biologia Médica Humana |   | Delatório de Dengue por faiva atária                  |                                    |                                  |                                       |
| Configurações          |   | Deletérie de Deseue par semere esidemisiésies         | Início:                            | Fim:                             | Consultar período por:                |
| Consultas              |   | Discréctico Complégico de Desaus Inte                 |                                    |                                  | Por data de Liberação 💙               |
| Relatórios             |   | Lagnostico Sorologico de Dengue igia                  |                                    | Luc :                            |                                       |
| 🔄 Gerais               |   | Influenza                                             | Exame                              | Método                           | Pré-tabelado                          |
| Específicos            |   | Relatorio de Vigilância Epidemiológica para Influenza | a Influenza                        | RT-PCR em tempo real             | Detectável/ Não Detectável para Influ |
| 🔁 Epidemiológicos      |   | Relatório de Vigilância Epidemiológica para Influenza | Pesquisa de Vírus Respiratórios    | RT/PCR Multiplex Qualitativo     | Detectável / Não Detectável           |
| Ambiental              |   | Relatório de Situação Geral para Influenza            | Vírus Respiratórios                | Imunofluorescência Indireta      | Positivo / Negativo para Influenza    |
| C Animal               |   | Relatório de Acompanhamento da Influenza              | Vírus Respiratórios                | RT-PCR em tempo real             | Detectável/ Não Detectável para Influ |
| Vigilância             |   | Rubéola e Sarampo                                     |                                    |                                  |                                       |
| Noticias               |   | Relatório de indicador de Rubéola e Sarampo           | Unidade Requisitante:              | Cód. CNES: Municí                | pio: Cod. IBGE: UE:                   |
| Sobre                  |   | Meningite                                             |                                    | 0                                |                                       |
| Solicitações Técnicas  |   | Relatório de indicador de Meningite                   |                                    |                                  |                                       |
| _ /                    |   | Pesquisa de Genes de Resistência                      | Município do Requisitante: Cód. IB | GE: UF:                          |                                       |
|                        |   | Relatório por período Pesquisa de Genes de Resist     | ê 🔎                                |                                  |                                       |
|                        |   |                                                       |                                    |                                  |                                       |
|                        |   |                                                       | Município do Paciente: Cód. IB     | GE: UF:                          |                                       |
|                        |   |                                                       | م<br>ب                             |                                  |                                       |
|                        |   |                                                       | Course .                           | Television and the second        | lahan tida.                           |
|                        |   |                                                       | Sexo:                              | Idade gestacional:               | Laboratorio:                          |
|                        |   |                                                       | Todos 👻                            | *                                | *                                     |

Figura 53.1. Tela para informar os dados necessários para geração de relatórios específicos.

# Epidemiológicos

| Gerenciador de Ambiente La | boratorial |                                      |                                                                                                    |                                         | Administração d    | a Red | e de Laboratórios |
|----------------------------|------------|--------------------------------------|----------------------------------------------------------------------------------------------------|-----------------------------------------|--------------------|-------|-------------------|
| Administrador              | ~          | Adminstracao :: Relatórios           |                                                                                                    |                                         |                    |       | 😣 <u>Ajuda</u>    |
| E Alterar Senha            |            | Gerar Relatório                      |                                                                                                    |                                         |                    |       |                   |
| Laboratórios               |            | Relatório                            |                                                                                                    |                                         |                    |       |                   |
| Biologia Médica Humana     |            | Relatórios Epidemiológicos           |                                                                                                    |                                         |                    |       |                   |
| 😟 🧰 Configurações          |            | Relatórios Epidemiológicos por Exame |                                                                                                    |                                         |                    |       |                   |
| 🕀 🧰 Interfaces             |            |                                      |                                                                                                    |                                         |                    |       |                   |
| Consultas                  |            |                                      | Comercial de la contra de la contra de la co | 14-1                                    |                    |       |                   |
| Gerais                     |            |                                      | Gerar relatorio: Relatorios Epidemioi                                                                                                    | logicos                                 |                    | ~     |                   |
| Específicos                |            |                                      | Campos:                                                                                                    |                                         | Selecionar Campos: |       |                   |
| Epidemiológicos            |            |                                      |                                                                                                    | *                                       | Marcar Todos       |       |                   |
| Ambiental                  |            |                                      | Toício:                                                                                                    |                                         | Fim                |       |                   |
| H 🔄 Anmai<br>H 🦳 Violância |            |                                      |                                                                                                    |                                         |                    |       |                   |
| B D Notícias               |            |                                      |                                                                                                    |                                         |                    |       |                   |
| - 🚍 Notícias               |            |                                      | Exame                                                                                                    | Método                                  |                    |       |                   |
| E Sobre                    |            |                                      | Acetilcolinestarase                                                                                                    | Acetiltiocolina                         |                    |       |                   |
| Solicitações Techicas      |            |                                      | Ácido Delta Aminolevulínico - ALA - U                                                                                                    | Espectrofotometria Ultravioleta/Visível |                    |       |                   |
|                            |            |                                      | Ácido Delta Aminolevulínico Desidrat                                                                                                    | Espectrofotometria Ultravioleta/Visível |                    |       |                   |
|                            |            |                                      | Ácido Metil-Hipúrico                                                                                                    | Cromatografia Líquida de Alta Perfor    |                    |       |                   |
|                            |            |                                      | Unidade Requisitante:                                                                                                    | Cód. CNES: Município:                   | Cod. IBGE: UF:     |       |                   |
|                            |            |                                      | Município de Residência: Cód. IBGE                                                                                                    | : UF:                                   | Status:            | •     |                   |
|                            |            |                                      |                                                                                                    |                                         |                    | Gerar |                   |

Figura 54. Tela para geração de relatórios epidemiológicos.

- Clique em Relatórios, opção Epidemiológicos e a tela com a lista de geração de relatórios epidemiológicos será exibida.
- Selecione um dos relatórios na lista e informe os dados necessários para geração do relatório.
- Selecione um laboratório e acione a opção Gerar.
- Obs: Este relatório será gerado em forma de arquivo.

# Módulo Ambiental – Perfil Administrador

# Configurações

# Laboratórios

|                                                  | li<br>al               |                                                            |                             |                   | Adminis | tração da Rede     | de Laboratório: |
|--------------------------------------------------|------------------------|------------------------------------------------------------|-----------------------------|-------------------|---------|--------------------|-----------------|
| Administrador «                                  | Módulo Ambienta        | al :: Configuração de Laboratórios                         |                             |                   |         |                    | 😡 <u>Aiuda</u>  |
| E Alterar Senha                                  | 🔘 Incluir 🗔 Alterar Ti | ipo   👍 Configurar Fluxo de Ensaios 🥥 Cancelar Fluxo de Er | nsaios 📳 Complementar Fluxo | s 🔡 Sincronizar I | =luxos  |                    |                 |
| Laboratórios                                     | CNES                   | Laboratório 🔺                                              | Apelido                     | Regional          | Unidade | Município          | Tipo            |
| Usuarios e permissoes     Biologia Médica Humana | 2802929                | 13 REGIONAL DE SAUDE DE CIANORTE                           | 13ª R.S.                    | 13                | 01      | CIANORTE           | LR              |
| - 😋 Ambiental                                    | 2795965                | AGUALAB                                                    | AGUALAB                     | 18                | 01      | CURITIBA           | LR              |
| 😑 😋 Configurações                                | 2199971                | AMBPI                                                      | AMBPI                       | 01                | 02      | CARATINGA          | LL              |
| Laboratórios                                     | 2665689                | DIVISA DIVISAO DE VIGILANCIA SANITARIA                     | DIVISA-CAICO                | 03                | 01      | CAICO              | LL              |
| E Pesquisas                                      | 2695294                | FUNED                                                      | FUNDACAO EZEQUIEL DIAS      | 01                | 05      | BELO HORIZONTE     | LR              |
| Eorma de abastecimento                           | 2712075                | LAB CENTRAL DE SAUDE PUB DR MILTON BEZERRA SO              | LACEN-PE                    | 01                | 03      | RECIFE             | LR              |
| S Notas do Laudo                                 | 2501961                | LABORATÓRIO AMBIENTAL ALAGOAS                              | AMB AL                      | 01                | 75      | MOSSORO            | LL              |
| n Planejamento                                   | 2693615                | LABORATORIO CENTRAL                                        | LACEN                       | 01                | 01      | NATAL              | LR              |
| = Especificação Técnica                          | 3878589                | LABORATORIO CENTRAL AMBIENTAL MS                           | AMB MS                      | 01                | 77      | SANTA CRUZ         | LL              |
| Interfaces                                       | 3004309                | Laboratorio Central do Paraná Ambiental                    | VISA - PR                   | 01                | 74      | ACARI              | LL              |
| Consultas                                        | 3016714                | LABORATORIO CENTRAL DO RN AMBIENTAL                        | AMB RN                      | 01                | 72      | MESSIAS TARGINO    | LL              |
| Relatorios                                       | 0004162                | LABORATORIO CENTRAL GONCALO MUNIZ LACEN                    | LACEN BA                    | 01                | 49      | SALVADOR           | LR              |
| Civilância                                       | 8015333                | LABORATÓRIO CENTRAL PE AMBIENTAL                           | AMB.PE                      | 01                | 71      | SAO JOSE DO SERIDO | LL              |
| 🗉 🧰 Notícias                                     | 2766779                | LACEN AMBIENTAL RJ                                         | AMB RJ                      | 01                | 45      | RIO DE JANEIRO     | LL              |
| - 🔁 Notícias                                     | 2611678                | LACEN LABORATORIO CENTRAL DE SAUDE PUBLICA                 | LACEN-CE                    | 01                | 22      | FORTALEZA          | LR              |
| E Sobre                                          | 2494086                | LACEN LABORATORIO CENTRAL DE SAUDE PUBLICA - TO            | LACEN TO - LABORATOR        | 11                | 11      | PALMAS             | LR              |
| Solicitações Técnicas                            | 2551888                | LACEN-PI                                                   | LACEN-PI                    | 04                | 04      | TERESINA           | LR              |

### Figura 55. Configuração de Laboratórios.

#### NOTA:

• As mesmas funcionalidades, para "*Configuração de Laboratórios*", do módulo Biologia Médica Humana são aplicadas para o módulo Ambiental.

## Pesquisas

| (   |                        | a                  |                                 |        | Administração da Rede de Laboratório |
|-----|------------------------|--------------------|---------------------------------|--------|--------------------------------------|
| Adr | ninistrador «          | Módulo Ambienta    | al :: Configuração de Pesquisas |        | () <u>Aiuda</u>                      |
|     | Alterar Senha          | 🗿 Induir 🌄 Alterar | ✓ Ativar 🗙 Desativar            |        |                                      |
|     | Usuários e permissões  | Código             | Nome 🔺                          | Status |                                      |
|     | Biologia Médica Humana | 25                 | ACIDEZ                          | Ativa  |                                      |
|     | Ambiental              | 21                 | Análise Fisico Química          | Ativa  |                                      |
| 6   | 🛛 📥 Configurações      | 22                 | Análise Microbiologica          | Ativa  |                                      |
|     | Laboratórios           | 2                  | CONTAMINANTES POTABILIDADE      | Ativa  |                                      |
|     | E Pesquisas            | 24                 | FISICO-QUÍMICA                  | Ativa  |                                      |
|     | E Referencias          | 16                 | FQ-MONITORAMENTO                | Ativa  |                                      |
|     | Notas do Laudo         | 20                 | FQ - Portabilidade              | Ativa  |                                      |
|     | E Planejamento         | 3                  | FQ POTABILIDADE                 | Ativa  |                                      |
|     | Especificação Técnica  | 19                 | MB - Portabilidade              | Ativa  |                                      |
| 6   | 🛙 🧰 Interfaces         | 17                 | Metais Pesados                  | Ativa  |                                      |
| 6   | Consultas              | 1                  | MICRO POTABILIDADE              | Ativa  |                                      |
|     | Relatorios             | 18                 | ORGANO                          | Ativa  |                                      |
|     | Violância              | 23                 | testecap                        | Ativa  |                                      |
|     | Notícias               |                    |                                 |        |                                      |
|     | Noticias               |                    |                                 |        |                                      |
| - 3 | Sobre                  |                    |                                 |        |                                      |
| - 3 | Solicitações Técnicas  |                    |                                 |        |                                      |

Figura 56. Configuração de Pesquisas.

#### NOTA:

 As mesmas funcionalidades, para "Configuração de Pesquisas", do Módulo Biologia Médica Humana são aplicadas para o módulo Ambiental.

## Referências

| Gerenciador de Ambiente Laboratori                                                                                                    |                                                 |                                              | Admir                       | iistração da | Rede de Laborató |  |  |  |
|----------------------------------------------------------------------------------------------------|-------------------------------------------------|----------------------------------------------|-----------------------------|--------------|------------------|--|--|--|
| dministrador «                                                                                                    | Módulo Ambiental :: (                           | Configuração de Referência                   |                             |              | <u> </u>         |  |  |  |
| \Xi Alterar Senha                                                                                                    | Aplcar Vsualizar Ensaios / V Ativar X Desativar |                                              |                             |              |                  |  |  |  |
| Laboratórios                                                                                                    | Cód. Referência 🔺                               | Desc. Referência                             | Motivo Aplicado             | Status       | Revogada         |  |  |  |
| Usuarios e permissões                                                                                                    | 1                                               | PORTARIA Nº 518 DE 25/03/2004/SVS/MS         | Desastre                    | Ativa        | Sim              |  |  |  |
| Ambiental                                                                                                    | 1                                               | PORTARIA Nº 518 DE 25/03/2004/SVS/MS         | Estudo/Pesquisa             | Ativa        | Sim              |  |  |  |
| 😑 😑 Configurações                                                                                                    | 1                                               | PORTARIA Nº 518 DE 25/03/2004/SVS/MS         | Classificação/Enquadramento | Ativa        | Sim              |  |  |  |
| 🔚 Laboratórios                                                                                                    | 1                                               | PORTARIA Nº 518 DE 25/03/2004/SVS/MS         | Denúncia                    | Ativa        | Sim              |  |  |  |
| Pesquisas                                                                                                    | 1                                               | PORTARIA Nº 518 DE 25/03/2004/SVS/MS         | Surto                       | Inativa      | Sim              |  |  |  |
| Referências                                                                                                    | 1                                               | PORTARIA Nº 518 DE 25/03/2004/SVS/MS         | Potabilidade                | Inativa      | Sim              |  |  |  |
| <ul> <li>Notas do Laudo</li> </ul>                                                                                                    | 2                                               | PORTARIA Nº 2.914, DE 12 DE DEZEMBRO DE 2011 | Potabilidade                | Ativa        | Não              |  |  |  |
| Planejamento                                                                                                    | 2                                               | PORTARIA Nº 2.914, DE 12 DE DEZEMBRO DE 2011 | Desastre                    | Inativa      | Não              |  |  |  |
| 📰 Especificação Técnica                                                                                                    | 2                                               | PORTARIA Nº 2.914, DE 12 DE DEZEMBRO DE 2011 | Denúncia                    | Ativa        | Não              |  |  |  |
| <ul> <li>a) Interfaces</li> <li>b) Consultas</li> <li>c) Relatórios</li> <li>a) Animal</li> <li>Vigilância</li> <li>Noticias</li> <li>Noticias</li> <li>Soire</li> <li>Soire</li> <li>Soire</li> </ul> |                                                 |                                              |                             |              |                  |  |  |  |

#### Figura 57. Configuração de Referência.

#### NOTA:

Clique em EReferências e será exibida a tela "Configuração de Referência", com as opções OAplicar, OVISUALIZAT Ensaios, ✓ Ativar e Configurar referências das portarias que regulamentam as normas aplicadas aos ensaios.

# Aplicar referência

| Advisor Services Advisor Services Ad                                                                                                    | Alterar Senha     Leboratórios     Loboratórios     Loboratórios      | Motivo Apicado         Status         Revogada           /SIMS         Desastre         Abiva         Sm           /SIMS         Estudo/Pequías         Abiva         Sm           /SIMS         Classificação/Enquadramento         Abiva         Sm           /SIMS         Denincia         Abiva         Sm           /SIMS         Denincia         Abiva         Sm           /SIMS         Surto         Inativa         Sm           /SIMS         Potabilidade         Inativa         Sm           MBRO DE 2011         Denáncia         Abiva         Não           MBRO DE 2011         Denáncia         Abiva         Não                                                  |
|----------------------------------------------------------------------------------------------------|----------------------------------------------------------------------------------------------------|----------------------------------------------------------------------------------------------------|
| Cód. Referência       Desc. Referência       Motivo Aplicado       Status       Revogada         I Usuáros o permissões       1       PORTARIA Mº 518 DE 2503/204/SVSMS       Desastre       Ahva       Sm         I Desci Madica Human       1       PORTARIA Mº 518 DE 2503/204/SVSMS       Desastre       Ahva       Sm         I Desci Ambendia       1       PORTARIA Mº 518 DE 2503/204/SVSMS       EstudoPesquías       Alva       Sm         I Desci Ambendia       1       PORTARIA Mº 518 DE 2503/204/SVSMS       ClassificaçãoEnguadramento       Atva       Sm         I Desci Ambendia       1       PORTARIA Mº 518 DE 2503/204/SVSMS       Denúncia       Atva       Sm         I Desci Ambendia       1       PORTARIA Mº 518 DE 2503/204/SVSMS       Denúncia       Atva       Sm         I Dentaria Mº 518 DE 2503/204/SVSMS       Surto       Inatova       Sm       Sm         I Dentaria Mº 518 DE 2503/204/SVSMS       Potabilidade       Inatova       Sm         I Referência       2       PORTARIA Mº 214 DE 120 DE DEZUBRO DE 2011       Potabilidade       Atva       Não         I Dentaria Mº 2014 DE 120 DE DEZUBRO DE 2011       Denúncia       Atva       Não       Não         I Dentaria Mº 2014 DE 120 DE DEZEMBRO DE 2011       Denúncia       Atva       Não </th <th>I Clastratirios       Cód. Referência ▲       Desc. Referência         I Clastratirios e permissões       1       PORTARIA Nº 518 DE 25/03/2004/SVS/         I Clastratirios       1       PORTARIA Nº 518 DE 25/03/2004/SVS/         I Clastratirios       1       PORTARIA Nº 518 DE 25/03/2004/SVS/         I Clastratirios       1       PORTARIA Nº 518 DE 25/03/2004/SVS/         I Clastratirios       1       PORTARIA Nº 518 DE 25/03/2004/SVS/         I Statefeências       1       PORTARIA Nº 518 DE 25/03/2004/SVS/         I Statefeências       1       PORTARIA Nº 518 DE 25/03/2004/SVS/         I Statefeências       1       PORTARIA Nº 518 DE 25/03/2004/SVS/         I Statefeências       1       PORTARIA Nº 518 DE 25/03/2004/SVS/         I Statefeências       1       PORTARIA Nº 518 DE 25/03/2004/SVS/         I Statefeências       1       PORTARIA Nº 518 DE 25/03/2004/SVS/         I Statefeências       2       PORTARIA Nº 518 DE 25/03/2004/SVS/         I Statefeências       2       PORTARIA Nº 518 DE 25/03/2004/SVS/         I Statefeências       2       PORTARIA Nº 518 DE 25/03/2004/SVS/         I Statefeências       2       PORTARIA Nº 514 DE 2DE 2DE 2DE 2DE 2DE 2DE 2DE 2DE 2DE</th> <th>Motive Aplicado         Status         Revogada           VSMS         Deastre         Alva         Sm           VSMS         Estado/Pesquisa         Alva         Sm           VSMS         Classificação/Enquadramento         Alva         Sm           VSMS         Denáncia         Alva         Sm           VSMS         Denáncia         Alva         Sm           VSMS         Denáncia         Alva         Sm           VSMS         Sunto         Inativa         Sm           VSMS         Potabilidade         Inativa         Sm           MBRO DE 2011         Potabilidade         Aliva         Não           MBRO DE 2011         Denáncia         Aliva         Não</th> | I Clastratirios       Cód. Referência ▲       Desc. Referência         I Clastratirios e permissões       1       PORTARIA Nº 518 DE 25/03/2004/SVS/         I Clastratirios       1       PORTARIA Nº 518 DE 25/03/2004/SVS/         I Clastratirios       1       PORTARIA Nº 518 DE 25/03/2004/SVS/         I Clastratirios       1       PORTARIA Nº 518 DE 25/03/2004/SVS/         I Clastratirios       1       PORTARIA Nº 518 DE 25/03/2004/SVS/         I Statefeências       1       PORTARIA Nº 518 DE 25/03/2004/SVS/         I Statefeências       1       PORTARIA Nº 518 DE 25/03/2004/SVS/         I Statefeências       1       PORTARIA Nº 518 DE 25/03/2004/SVS/         I Statefeências       1       PORTARIA Nº 518 DE 25/03/2004/SVS/         I Statefeências       1       PORTARIA Nº 518 DE 25/03/2004/SVS/         I Statefeências       1       PORTARIA Nº 518 DE 25/03/2004/SVS/         I Statefeências       2       PORTARIA Nº 518 DE 25/03/2004/SVS/         I Statefeências       2       PORTARIA Nº 518 DE 25/03/2004/SVS/         I Statefeências       2       PORTARIA Nº 518 DE 25/03/2004/SVS/         I Statefeências       2       PORTARIA Nº 514 DE 2DE 2DE 2DE 2DE 2DE 2DE 2DE 2DE 2DE                                                                                                    | Motive Aplicado         Status         Revogada           VSMS         Deastre         Alva         Sm           VSMS         Estado/Pesquisa         Alva         Sm           VSMS         Classificação/Enquadramento         Alva         Sm           VSMS         Denáncia         Alva         Sm           VSMS         Denáncia         Alva         Sm           VSMS         Denáncia         Alva         Sm           VSMS         Sunto         Inativa         Sm           VSMS         Potabilidade         Inativa         Sm           MBRO DE 2011         Potabilidade         Aliva         Não           MBRO DE 2011         Denáncia         Aliva         Não |
| 1       PORTARIA Nº 518 DE 2503/2004/SVSMS       Desastre       Ativa       Sm         2       Biologia Idica Fundano       Ativa       Sm         2       Animational       1       PORTARIA Nº 518 DE 2503/2004/SVSMS       Estudo/Pesquisa       Ativa       Sm         2       Configurações       1       PORTARIA Nº 518 DE 2503/2004/SVSMS       Classificação/Engustramento       Ativa       Sm         2       Configurações       1       PORTARIA Nº 518 DE 2503/2004/SVSMS       Denúncia       Ativa       Sm         2       Referências       1       PORTARIA Nº 518 DE 2503/2004/SVSMS       Denúncia       Ativa       Sm         3       Referências       1       PORTARIA Nº 518 DE 2503/2004/SVSMS       Surbo       hadiva       Sm         3       Referências       1       PORTARIA Nº 518 DE 2503/2004/SVSMS       Surbo       hadiva       Sm         3       Referências       1       PORTARIA Nº 510 DE 2503/2004/SVSMS       Surbo       hadiva       Sm         3       Referências       1       PORTARIA Nº 510 DE 2503/2004/SVSMS       Surbo       hadiva       Não         3       Referências       1       PORTARIA Nº 510 DE 2503/2004/SVSMS       Surbo       hadiva       Não                                                                                                    | □         Biologial Médica Humana           □         Biologial Médica Humana           □         Biologial Médica Humana           □         Biologial Médica Humana           □         Configurações           □         Configurações           □         PORTARIA Nº 518 DE 25/03/2004/SVS/           □         PORTARIA Nº 518 DE 25/03/2004/SVS/           □         PORTARIA Nº 518 DE 25/03/2004/SVS/           □         Referências           □         PORTARIA Nº 518 DE 25/03/2004/SVS/           □         Referências           □         PORTARIA Nº 518 DE 25/03/2004/SVS/           □         Referências           □         PORTARIA Nº 518 DE 25/03/2004/SVS/           □         PORTARIA Nº 518 DE 25/03/2004/SVS/           □         PORTARIA Nº 518 DE 25/03/2004/SVS/           □         PORTARIA Nº 518 DE 25/03/2004/SVS/           □         PORTARIA Nº 518 DE 25/03/2004/SVS/           □         PORTARIA Nº 518 DE 25/03/2004/SVS/           □         PORTARIA Nº 518 DE 25/03/2004/SVS/           □         PORTARIA Nº 214 DE 12 DE DEZEME           □         Interfaces         2           □         PORTARIA Nº 214 DE 12 DE DEZEME           □         Interface                                                                                                    | VSIMS         Desastre         Ativa         Sim           VSIMS         Estudo/Pesquisa         Ativa         Sim           VSIMS         Classificação/Enquadramento         Ativa         Sim           VSIMS         Classificação/Enquadramento         Ativa         Sim           VSIMS         Denoinal         Ativa         Sim           VSIMS         Surto         Inativa         Sim           VSIMS         Potabilidade         Inativa         Sim           MBRO DE 2011         Potabilidade         Ativa         Não           MBRO DE 2011         Denúncia         Ativa         Não                                                                            |
| Arbeintal       1       PORTARIA Nº 518 DE 25032004/SVSIMS       Estudo/Pesquisa       Adva       Sm         Image: Configurações       1       PORTARIA Nº 518 DE 25032004/SVSIMS       ClassificaçãoEnquadramento       Adva       Sm         Image: Configurações       1       PORTARIA Nº 518 DE 25032004/SVSIMS       Denincia       Adva       Sm         Image: Configurações       1       PORTARIA Nº 518 DE 25032004/SVSIMS       Denincia       Adva       Sm         Image: Configurações       1       PORTARIA Nº 518 DE 25032004/SVSIMS       Surbo       hativa       Sm         Image: Configurações       1       PORTARIA Nº 518 DE 25032004/SVSIMS       Surbo       hativa       Sm         Image: Configurações       1       PORTARIA Nº 518 DE 25032004/SVSIMS       Portabilidade       hativa       Sm         Image: Configurações       1       PORTARIA Nº 518 DE 25032004/SVSIMS       Portabilidade       hativa       Sm         Image: Configurações       2       PORTARIA Nº 214, DE 12 DE DEZEMBRO DE 2011       Desastre       hativa       Não         Image: Consultas       2       PORTARIA Nº 214, DE 12 DE DEZEMBRO DE 2011       Desaineabilidade       hativa       Não         Image: Consultas       2       PORTARIA Nº 214, DE 12 DE DEZEMBRO DE 2011       Balneabilidade </td <td>→ Arbiental         1         PORTARIA № 518 DE 25/03/2004/SVS/           → Configurações         1         PORTARIA № 518 DE 25/03/2004/SVS/           → Elaboratórios         1         PORTARIA № 518 DE 25/03/2004/SVS/           → Requisas         1         PORTARIA № 518 DE 25/03/2004/SVS/           → Referências         1         PORTARIA № 518 DE 25/03/2004/SVS/           → Referências         1         PORTARIA № 518 DE 25/03/2004/SVS/           → Norma de abastecimento         2         PORTARIA № 518 DE 25/03/2004/SVS/           → Referências         1         PORTARIA № 518 DE 25/03/2004/SVS/           → Referências         2         PORTARIA № 2.914, DE 12 DE DEZEMB           → Despecticação Técnica         2         PORTARIA № 2.914, DE 12 DE DEZEMB           → Merfaces         2         PORTARIA № 2.914, DE 12 DE DEZEMB           → Consultas         → PORTARIA № 2.914, DE 12 DE DEZEMB</td> <td>VSIMS         Estudo/Pesquisa         Ativa         Sim           VSIMS         Classificação/Enquadramento         Ativa         Sim           VSIMS         Denúncia         Ativa         Sim           VSIMS         Denúncia         Ativa         Sim           VSIMS         Surto         Inativa         Sim           VSIMS         Potabilidade         Inativa         Sim           MBRO DE 2011         Potabilidade         Ativa         Não           MBRO DE 2011         Denúncia         Ativa         Não</td>                                                                                                    | → Arbiental         1         PORTARIA № 518 DE 25/03/2004/SVS/           → Configurações         1         PORTARIA № 518 DE 25/03/2004/SVS/           → Elaboratórios         1         PORTARIA № 518 DE 25/03/2004/SVS/           → Requisas         1         PORTARIA № 518 DE 25/03/2004/SVS/           → Referências         1         PORTARIA № 518 DE 25/03/2004/SVS/           → Referências         1         PORTARIA № 518 DE 25/03/2004/SVS/           → Norma de abastecimento         2         PORTARIA № 518 DE 25/03/2004/SVS/           → Referências         1         PORTARIA № 518 DE 25/03/2004/SVS/           → Referências         2         PORTARIA № 2.914, DE 12 DE DEZEMB           → Despecticação Técnica         2         PORTARIA № 2.914, DE 12 DE DEZEMB           → Merfaces         2         PORTARIA № 2.914, DE 12 DE DEZEMB           → Consultas         → PORTARIA № 2.914, DE 12 DE DEZEMB                                                                                                    | VSIMS         Estudo/Pesquisa         Ativa         Sim           VSIMS         Classificação/Enquadramento         Ativa         Sim           VSIMS         Denúncia         Ativa         Sim           VSIMS         Denúncia         Ativa         Sim           VSIMS         Surto         Inativa         Sim           VSIMS         Potabilidade         Inativa         Sim           MBRO DE 2011         Potabilidade         Ativa         Não           MBRO DE 2011         Denúncia         Ativa         Não                                                                                                    |
| 1 PORTARLA Nº 518 DE 2503/2004/5V5MS Classificação Enguadramento Adva Sm   2 PORTARLA Nº 518 DE 2503/2004/5V5MS Denúncia Adva Sm   3 PORTARLA Nº 518 DE 2503/2004/5V5MS Denúncia Adva Sm   4 PORTARLA Nº 518 DE 2503/2004/5V5MS Surba habiya Sm   3 PORTARLA Nº 518 DE 2503/2004/5V5MS Surba habiya Sm   4 PORTARLA Nº 518 DE 2503/2004/5V5MS Potabildade habiya Sm   5 PORTARLA Nº 518 DE 2503/2004/5V5MS Potabildade habiya Sm   5 PORTARLA Nº 518 DE 2503/2004/5V5MS Potabildade Adva Não   5 PORTARLA Nº 514 DE 2503/2004/5V5MS Potabildade Adva Não   5 PORTARLA Nº 214, DE 12 DE DEZEMBRO DE 2011 Denúncia Adva Não   5 PORTARLA Nº 214, DE 12 DE DEZEMBRO DE 2011 Denúncia Adva Não   5 PORTARLA Nº 214, DE 12 DE DEZEMBRO DE 2011 Denúncia Adva Não   5 Consistoria 2 PORTARLA Nº 214, DE 12 DE DEZEMBRO DE 2011 Baineabildade habiya Não   5 Consistoria 2 PORTARLA Nº 214, DE 12 DE DEZEMBRO DE 2011 Baineabildade habiya Não   6 Aniat Não Portarla Nº 214, DE 12 DE DEZEMBRO DE 2011 Baineabildade habiya Não   6 Aniat Não Portarla Nº 214, DE 12 DE DEZEMBRO DE 2011 Baineabildade habiya Não   6 Aniat Não<                                                                                                    | Configurações         1         PORTARIA Nº 518 DE 25/03/2004/SVS/           El aboratórios         1         PORTARIA Nº 518 DE 25/03/2004/SVS/           El portagurações         1         PORTARIA Nº 518 DE 25/03/2004/SVS/           El portagurações         1         PORTARIA Nº 518 DE 25/03/2004/SVS/           El portagurações         1         PORTARIA Nº 518 DE 25/03/2004/SVS/           El portagurações         1         PORTARIA Nº 518 DE 25/03/2004/SVS/           El portagurações         1         PORTARIA Nº 518 DE 25/03/2004/SVS/           El portagurações         1         PORTARIA Nº 518 DE 25/03/2004/SVS/           El portagurações         1         PORTARIA Nº 518 DE 25/03/2004/SVS/           El portagurações         1         PORTARIA Nº 518 DE 25/03/2004/SVS/           El portagurações         1         PORTARIA Nº 2914, DE 12 DE DEZEMB           El portagurações         2         PORTARIA Nº 2914, DE 12 DE DEZEMB           El portagurações         2         PORTARIA Nº 2914, DE 12 DE DEZEMB           El portagurações         2         PORTARIA Nº 2914, DE 12 DE DEZEMB           El portagurações         2         PORTARIA Nº 2914, DE 12 DE DEZEMB                                                                                                    | VSIMS         Classificação/Enquadramento         Ativa         Sim           VSIMS         Denúncia         Ativa         Sim           VSIMS         Surto         Inativa         Sim           VSIMS         Surto         Inativa         Sim           VSIMS         Potabilidade         Inativa         Sim           MBRO DE 2011         Potabilidade         Ativa         Não           MBRO DE 2011         Denáncia         Ativa         Não                                                                                                    |
| 1       PORTARIA Nº 518 DE 25/03/204/SVSMS       Denúncia       Ativa       Sm         2       Portaria Aur 1º 518 DE 25/03/204/SVSMS       Surbo       Inativa       Sm         2       Portaria Aur 1º 518 DE 25/03/204/SVSMS       Portaria Aur 1º 518 DE 25/03/204/SVSMS       Surbo       Inativa       Sm         2       Portaria Aur 1º 518 DE 25/03/204/SVSMS       Portaria Auro       Não       Não         2       Portaria Aur 2 914, DE 12 DE DEZEMBRO DE 2011       Portaria Auro       Não         3       Parajamento       2       Portaria Nº 2.914, DE 12 DE DEZEMBRO DE 2011       Desastre       Inativa       Não         3       Interfaces       2       PORTARIA Nº 2.914, DE 12 DE DEZEMBRO DE 2011       Denúncia       Ativa       Não         3       Interfaces       2       PORTARIA Nº 2.914, DE 12 DE DEZEMBRO DE 2011       Denúncia       Ativa       Não         3       Consultas       2       PORTARIA Nº 2.914, DE 12 DE DEZEMBRO DE 2011       Denúncia       Ativa       Não         3       Consultas       2       PORTARIA Nº 2.914, DE 12 DE DEZEMBRO DE 2011       Balneabilidade       Inativa       Não         3       Consultas       3       Portaria Nº 2.914, DE 12 DE DEZEMBRO DE 2011       Balneabilidade       Inativa       Não                                                                                                    | Image: Second second second                    | JSMS         Denúncia         Ativa         Sim           VSMS         Surto         Inativa         Sim           VSMS         Potabilidade         Inativa         Sim           MBRO DE 2011         Potabilidade         Ativa         Não           MBRO DE 2011         Desastre         Inativa         Não           MBRO DE 2011         Denúncia         Ativa         Não                                                                                                    |
| Image: Special set in the state of the state of the                                                                                                    | Sequess         1         PORTARIA Nº 518 DE 25/03/2004/SVS/           Service         Service         1         PORTARIA Nº 518 DE 25/03/2004/SVS/           Service         Service         1         PORTARIA Nº 518 DE 25/03/2004/SVS/           Service         Service         2         PORTARIA Nº 214, De 12 DE DEZEMB           Service         Service         2         PORTARIA Nº 214, De 12 DE DEZEMB           Service         Service         2         PORTARIA Nº 214, De 12 DE DEZEMB           Service         Service         2         PORTARIA Nº 214, De 12 DE DEZEMB           Service         Service         2         PORTARIA Nº 214, De 12 DE DEZEMB           Service         Service         2         PORTARIA Nº 214, De 12 DE DEZEMB                                                                                                    | Surfo         Inativa         Sim           VSMS         Potabilidade         Inativa         Sim           MBRO DE 2011         Potabilidade         Afliva         Não           MBRO DE 2011         Desastre         Inativa         Não           MBRO DE 2011         Denúncia         Afliva         Não                                                                                                    |
|                                                                                                    | Image: Section 2016         1         PORTARIA INF 516 DE 25/03/2004/SVS/           Image: Section 2016         2         PORTARIA INF 2.514, DE 12 DE DEZEMB           Image: Section 2016         2         PORTARIA INF 2.514, DE 12 DE DEZEMB           Image: Section 2016         2         PORTARIA INF 2.514, DE 12 DE DEZEMB           Image: Section 2016         2         PORTARIA INF 2.514, DE 12 DE DEZEMB           Image: Section 2016         2         PORTARIA INF 2.514, DE 12 DE DEZEMB           Image: Section 2016         2         PORTARIA INF 2.514, DE 12 DE DEZEMB           Image: Section 2016         2         PORTARIA INF 2.514, DE 12 DE DEZEMB           Image: Section 2016         2         PORTARIA INF 2.514, DE 12 DE DEZEMB                                                                                                    | YSIMS         Potabilidade         Institiva         Sim           MBRO DE 2011         Potabilidade         Aliva         Não           MBRO DE 2011         Desastre         Institiva         Não           MBRO DE 2011         Denúncia         Aliva         Não                                                                                                    |
| Portas do Laudo     PORTARIA Nº 2914, DE 12 DE DEZEMBRO DE 2011     Potabildade     Ativa     Não     Portas do Laudo     PORTARIA Nº 2914, DE 12 DE DEZEMBRO DE 2011     Desastre     Indiva     Portas do Laudo     PORTARIA Nº 2914, DE 12 DE DEZEMBRO DE 2011     Desastre     Portas do Laudo     PORTARIA Nº 2914, DE 12 DE DEZEMBRO DE 2011     Desastre     Indiva     Portas do Laudo     PORTARIA Nº 2914, DE 12 DE DEZEMBRO DE 2011     Desastre     Portas do Laudo     PORTARIA Nº 2914, DE 12 DE DEZEMBRO DE 2011     Denúncia     Ativa     Não     Portas do Laudo     PORTARIA Nº 2914, DE 12 DE DEZEMBRO DE 2011     Denúncia     Ativa     Não     Portas do Laudo     Portas do Laudo     Portas do Laudo     Portas do Laudo     Portas do Laudo     Portas do Laudo     Portas do Laudo     Portas     Portas do Laudo     Portas do Laudo     Portas do Laudo     Portas do Laudo     Portas do Laudo     Portas do Laudo     Portas do Laudo     Portas do Laudo     Portas     Portas do Laudo     Portas do Laudo     Portas do Laudo     Portas do Laudo     Portas do Laudo     Portas do Laudo     Portas do Laudo     Portas do Laudo     Portas do Laudo     Portas do Laudo     Portas do Laudo     Portas do Laudo     Portas     Portas                                                                                                    | Consultas     Consultas                                                                                                    | MBRO DE 2011         Potabilidade         Ativa         Não           MBRO DE 2011         Desastre         Inativa         Não           MBRO DE 2011         Denúncia         Ativa         Não                                                                                                    |
| Annal     Andal     Andal     A                                                                                                    | Those Sectors     The Sectors     The Sec | MBRO DE 2011         Desastre         Inativa         Não           MBRO DE 2011         Denúncia         Ativa         Não                                                                                                    |
| Consultance     Constraint in the result of the constraint in the constraint in                                                                                                    | Especificação Técnica 2 PORTARIA Nº 2914, DE 12 DE DEZEMB<br>De Interfaces 2 PORTARIA Nº 2914, DE 12 DE DEZEMB<br>De Consultas                                                                                                    | MBRO DE 2011 Denúncia Ativa Não                                                                                                    |
| Imperfaces     2     PORTARIA Nº 2.914, DE 12 DE DEZEMBRO DE 2011     Balmeabilidade     Institua     Não       Imativos     Imativos     Im                                                                                                    | B Consultas                                                                                                    |                                                                                                    |
| Consultas     Consultas                                                                                                    | 🗉 🦳 Consultas                                                                                                    | MBRO DE 2011 Balneabilidade Inativa Não                                                                                                    |
| Control      Control     Control     Contro     Contro     Control     Control     Control     Control     Co                                                                                                    |                                                                                                    |                                                                                                    |
| Aplicar Referência X     Aplicar Referência X     Aplicar Referência X     Aplicar Referência X     Referência Normativa:     Stotaces     Stotaces     Stotaces     Stotaces     Motivo da Coleta:                                                                                                    | B Relatórios                                                                                                    |                                                                                                    |
| Implementation     Referência Normativa:       Implementation     Implementation       Implementation     Implementation       Implementation     Implem                                                                                                    | u Ca Vielância                                                                                                    | Aplicar Referência                                                                                                    |
| Noticas     Solardes Técnicas     Motivo da Coleta:                                                                                                    | ar Vigiancia                                                                                                    | Referência Normativa:                                                                                                    |
| Z Sobre Motivo da Coleta:                                                                                                    | S Noticias                                                                                                    |                                                                                                    |
| Z Solicitações Técnicas Motivo da Coleta:                                                                                                    | Sobre                                                                                                    |                                                                                                    |
|                                                                                                    | Solicitações Técnicas                                                                                                    | Motivo da Coleta:                                                                                                    |
|                                                                                                    |                                                                                                    |                                                                                                    |

#### Figura 58. Aplicar Referência.

 Clique em Aplicar e a tela "Aplicar Referência" será exibida com as opções para selecionar a "referência normativa" e o "motivo da coleta".

### Visualizar Laudo

| (   |                          | a                   |           |                |                       | Adminis                | tração da Rede | de Laboratórios |
|-----|--------------------------|---------------------|-----------|----------------|-----------------------|------------------------|----------------|-----------------|
| Ad  | ministrador 🔍            | Módulo Ambienta     | al :: Con | figuração de   | Referência            |                        |                | 😡 <u>Aiuda</u>  |
|     | 🖃 Alterar Senha          | O Aplicar Visualiza | r Ensaios | 🗸 Ativar 🔀 I   | Desativar             |                        |                |                 |
| •   | Laboratórios             | Cód. Referência     | Desc.     | Referência     |                       | Motivo Aplicado        | Status         | Revogada        |
|     | Usuários e permissões    | 1                   | POPT      | ARIA Nº 518 DE | 25/03/2004/SV/S/MS    | Desastre               | Ativa          | Sim             |
|     | Biologia Medica Humana   | 1                   | POP       |                | 20/00/2004/97/9///9   | Fetudo/Desquise        | Alive          | Sim             |
|     | - Configurações          | 4                   | POR       | Ensaios da Rei | erencia               |                        | ×              | Sim             |
|     | E Laboratórios           | 4                   | POR       | Referência:    | PORTARIA Nº 2.914, DE | 12 DE DEZEMBRO DE 2011 |                | Sim             |
|     | n Pesquisas              | 1                   | POR       |                |                       |                        |                | Sim             |
|     | neferências              |                     | POR       | Código         | Engain +              | Valor Deferência       | Análiza        | SIII            |
|     | 🔄 Forma de abastecimento | 1                   | PUR       | 44001.0        | 1.4 Dislamations      | Valor Referencia       | Taviastísias   | SIM             |
|     | 📃 Notas do Laudo         | 2                   | POR       | TIDCLO         | 1,1 Dicioroetano      | 1000 00 0              | Toxicologica   | Nao             |
|     | Planejamento             | 2                   | POR       | TIDCLE         | 1,1 Dicioroeteno      | VMP: 30 µg/L           | I OXICOIOGICA  | Não             |
|     | Especificação Tecnica    | 2                   | POR       | 12DCL0         | 1,2 Dicloroetano      | VMP: 10 µg/L           | Toxicologica   | Não             |
|     | H Conces                 | 2                   | POR       | ACIDZ          | Acidez                |                        | Físico-Química | Não             |
|     |                          |                     |           | ADENO          | Adenovírus            |                        | Microbiológica |                 |
| m ( | Animal                   |                     |           | AERHY          | Aeromonas hydrophila  |                        | Microbiológica |                 |
|     | Vigilância               |                     |           | AERSP          | Aeromonas sp          |                        | Microbiológica |                 |
|     | Notícias                 |                     |           | ALCAL          | Alcalinidade          |                        | Físico-Química |                 |
| -   | E Notícias               |                     |           | ALDIEL         | Aldrin e Dieldrin     | VMP: 0,03 µg/L         | Toxicológica   |                 |
| - 2 | E Sobre                  |                     |           | ALUMI          | Alumínio              |                        | Toxicológica   |                 |
| - E | 🗄 Solicitações Técnicas  |                     |           |                |                       |                        |                |                 |
|     |                          |                     |           |                |                       | Fechar                 |                |                 |

Figura 59. Visualizar Laudo.

#### NOTA:

 Selecione uma referência e clique em Visualizar Ensaios "Ensaios da Referência" será exibida para consulta.

#### Ativar ou Desativar status

| dministrador 🔍                                                                                                    | Módulo Ambiental :          | : Configuração de Referência                 |                             |         | 😡 🙆      |
|----------------------------------------------------------------------------------------------------|-----------------------------|----------------------------------------------|-----------------------------|---------|----------|
| 📰 Alterar Senha                                                                                                    | 💿 Aplicar 🛛 🔄 Visualizar Ei | nsaios 🖌 🖌 Ativar 💢 Desativar                |                             |         |          |
| Laboratórios                                                                                                    | Cód. Referência 🔺           | Desc. Referência                             | Motivo Aplicado             | Status  | Revogada |
| Usuários e permissões                                                                                                    | 1                           | PORTARIA Nº 518 DE 25/03/2004/SVS/MS         | Desastre                    | Ativa   | Sim      |
| Ambiental                                                                                                    | 1                           | PORTARIA Nº 518 DE 25/03/2004/SVS/MS         | Estudo/Pesquisa             | Ativa   | Sim      |
| 🖃 🕣 Configurações                                                                                                    | 1                           | PORTARIA Nº 518 DE 25/03/2004/SVS/MS         | Classificação/Enguadramento | Ativa   | Sim      |
| = Laboratórios                                                                                                    | 1                           | PORTARIA Nº 518 DE 25/03/2004/SVS/MS         | Denúncia                    | Ativa   | Sim      |
| n 🔁 Pesquisas                                                                                                    | 1                           | PORTARIA Nº 518 DE 25/03/2004/SVS/MS         | Surto                       | Inativa | Sim      |
| E Referências                                                                                                    | 1                           | PORTARIA Nº 518 DE 25/03/2004/SVS/MS         | Potabilidade                | Inativa | Sim      |
| Forma de abastecimiento                                                                                                    | 2                           | PORTARIA Nº 2.914, DE 12 DE DEZEMBRO DE 2011 | Potabilidade                | Ativa   | Não      |
| Planejamento                                                                                                    | 2                           | PORTARIA Nº 2.914, DE 12 DE DEZEMBRO DE 2011 | Desastre                    | Inativa | Não      |
| Especificação Técnica                                                                                                    | 2                           | PORTARIA Nº 2.914, DE 12 DE DEZEMBRO DE 2011 | Denúncia                    | Ativa   | Não      |
| 🗄 🧰 Interfaces                                                                                                    | 2                           | PORTARIA Nº 2.914, DE 12 DE DEZEMBRO DE 2011 | Balneabilidade              | Inativa | Não      |
| <ul> <li>J. Consultas</li> <li>Animai</li> <li>Vigilância</li> <li>Noticias</li> <li>Noticias</li> <li>Sobre</li> <li>Sobre</li> </ul> |                             |                                              |                             |         |          |

Figura 60. Tela Configuração de Referência com as opções "Ativar" e "Desativar" disponíveis.

Selecione uma referência e clique em Ativar para ativar o status de uma referência ou clique em Para desativá-la.

## Forma de Abastecimento

| Alterar Senha     4       Laboratórios     1       Biologia Médica Humana     100       Ambiental     100       Configurações     100       El Laboratórios     100       El Aboratórios     100       El Aboratórios     100       El Aboratórios     100       El Aboratórios     100       El Aboratórios     100       El Aboratórios     100       El Forma de abastecimento     100       El Notas do Laudo     100                                                                                                    | Atualizar SIS<br>Vigiagua<br>0005<br>0010<br>0012<br>0014<br>0015<br>0017 | AGUA Nome do Sistema SAA HERMILIO ALVES SISTEMA DE ABASTECIMENTO TRAVESSA VISARIO JO SISTEMA DE ABASTECIMENTO PUBLICO DE FATIMA SISTEMA DE ABASTECIMENTO PUBLICO DE TEIXERA DE SISTEMA DE ABASTECIMENTO PUBLICO DE PINTE NOVA             | Forma<br>SAA<br>SAA<br>SAA | Manancial   | Município<br>CARANDAI<br>CORREGO FUNDO | UF<br>MG<br>MG | Dt. Cadastro<br>09/02/2011<br>03/02/2011 | Dt. Atualização<br>03/12/2013 | Statu        |
|----------------------------------------------------------------------------------------------------|---------------------------------------------------------------------------|----------------------------------------------------------------------------------------------------|----------------------------|-------------|----------------------------------------|----------------|------------------------------------------|-------------------------------|--------------|
| Laboratórios Id.<br>Usuários e permissões Id.<br>Biologia Médica Humana 100<br>Ambientai 100<br>Configurações 100<br>El Laboratórios 100<br>El Pesquisas 100<br>El Perfencias 100<br>El Forma de abastecimento 100<br>El Pineigemento 100                                                                                                    | Vigiagua  0005 0010 0012 0014 0015 0017                                   | Nome do Sistema<br>SAA HERINILIO ALVES<br>SISTEMA DE ABASTECIMENTO TRAVESSA VISARIO JO<br>SISTEMA DE ABASTECIMENTO PUBLICO DE FATIMA<br>SISTEMA DE ABASTECIMENTO PUBLICO DE TEIXERA DE<br>SISTEMA DE ABASTECIMENTO PUBLICO DE PIONTE NOVA | Forma<br>SAA<br>SAA<br>SAA | Manancial   | Município<br>CARANDAI<br>CORREGO FUNDO | UF<br>MG<br>MG | Dt. Cadastro<br>09/02/2011<br>03/02/2011 | Dt. Atualização<br>03/12/2013 | Stat<br>Ativ |
| Usuanos e permissoes<br>Biologia Médica Humana<br>Diologia Médica Humana<br>Configurações<br>Laboratórios<br>Desquisas<br>Desquisas<br>De | 0005<br>0010<br>0012<br>0014<br>0015<br>0017                              | SAA HERMILIO ALVES<br>SISTEMA DE ABASTECIMENTO TRAVESSA VIGARIO JO<br>SISTEMA DE ABASTECIMENTO PUBLICO DE FATIMA<br>SISTEMA DE ABASTECIMENTO PUBLICO DE FONTE NOVA                                                                        | SAA<br>SAA<br>SAA          | SUPERFICIAL | CARANDAI<br>CORREGO FUNDO              | MG<br>MG       | 09/02/2011                               | 03/12/2013                    | Ativ         |
| Jubiopia medica futurata       Ambienta       100       Configurações       100       Laboratórios       100       Pesquisas       101       Encrências       101       Encrências       Intra de abastecimento       101       Encrências       Intra de abastecimento       101       Encrências       Intra de abastecimento       101                                                                                                    | 0010<br>0012<br>0014<br>0015<br>0017                                      | SISTEMA DE ABASTECIMENTO TRAVESSA VIGARIO JO<br>SISTEMA DE ABASTECIMENTO PUBLICO DE FATMA<br>SISTEMA DE ABASTECIMENTO PUBLICO DE TENERA DE<br>SISTEMA DE ABASTECIMENTO PUBLICO DE PONTE NOVA                                              | SAA<br>SAA                 | SUPERFICIAL | CORREGO FUNDO                          | MG             | 03/02/2011                               | 02/42/2042                    |              |
| Configurações     Configurações     Iou     Configurações     Iou     Iou     Configurações     Iou     Iou                                                                                                    | 0012<br>0014<br>0015<br>0017                                              | SISTEMA DE ABASTECIMENTO PUBLICO DE FATIMA<br>SISTEMA DE ABASTECIMENTO PUBLICO DE TEXEIRA DE<br>SISTEMA DE ABASTECIMENTO PUBLICO DE PONTE NOVA                                                                                            | SAA                        | SUPERFICIAL |                                        |                |                                          | 0.0/12/2010                   | Ativ         |
| Laboratórios 10     Pesquisas 10     Referências 10     Forma de abastecimento 10     Notas do Laudo 10     Pinejamento 10                                                                                                    | 0014<br>0015<br>0017                                                      | SISTEMA DE ABASTECIMENTO PUBLICO DE TEIXEIRA DE<br>SISTEMA DE ABASTECIMENTO PUBLICO DE PONTE NOVA                                                                                                    |                            |             | BIAS FORTES                            | MG             | 14/01/2011                               |                               | Ativ         |
| Pesquisas     Pesquisas     Referências     Forma de abastecimento     Notas do Laudo     Planejamento     100                                                                                                    | 0015<br>0017                                                              | SISTEMA DE ABASTECIMENTO PUBLICO DE PONTE NOVA                                                                                                    | SAA                        | SUPERFICIAL | BIAS FORTES                            | MG             | 14/01/2011                               |                               | Ativ         |
| Referências     100       Forma de abastecimento     100       Notas do Laudo     100       Planejamento     100                                                                                                    | 0017                                                                      |                                                                                                    | SAA                        | SUPERFICIAL | BIAS FORTES                            | MG             | 14/01/2011                               |                               | Ativo        |
| Forma de abastecimento     Service Alexandre de la companya de la companya d                                                                                                    |                                                                           | SISTEMA DE ABASTECIMENTO PUBLICO DA VARZEA DE                                                                                                    | SAA                        |             | BIAS FORTES                            | MG             | 14/01/2011                               | 16/07/2013                    | Ativo        |
| E Planejamento 10                                                                                                    | 0019                                                                      | SISTEMA DE ABASTECIMENTO PUBLICO DE TEIXEIRA DE                                                                                                    | SAA                        |             | BIAS FORTES                            | MG             | 14/01/2011                               | 11/11/2013                    | Ativo        |
|                                                                                                    | 102                                                                       | SISTEMA DE ABASTECIMENTO DE AGUA DE SAO JOAO                                                                                                    | SAA                        | SUBTERRANEO | SAO JOAO DA PONTE                      | MG             | 12/04/2011                               |                               | Ativ         |
| Especificação Técnica 10                                                                                                    | 1025                                                                      | SISTEMA DE ABASTECIMENTO DE AGUA DE MONTE REL/                                                                                                    | SAA                        | SUPERFICIAL | MONTAL VANIA                           | MG             | 12/04/2011                               |                               | Ativo        |
| 101 Interfaces                                                                                                    | 0027                                                                      | SISTEMA DE ABASTECIMENTO DE AGUA DE PEDRAS DE                                                                                                    | SAA                        | SUPERFICIAL | PEDRAS DE MARIA DA CR                  | MG             | 12/04/2011                               |                               | Ativo        |
| Consultas                                                                                                    | 030                                                                       | SISTEMA DE ABASTECIMENTO DE AGUA DE VARZELAN                                                                                                    | SAA                        | SUBTERRANEO | VARZELANDIA                            | MG             | 16/03/2011                               |                               | Ativo        |
| Relatórios                                                                                                    | 0032                                                                      | SISTEMA DE ABASTECIMENTO DE AGUA DE BREJINHO /                                                                                                    | SAA                        | SUBTERRANEO | VARZELANDIA                            | MG             | 16/03/2011                               |                               | Ativo        |
| Animal 10                                                                                                    | 036                                                                       | SISTEMA DE ABASTECIMENTO DE AGUA DE SAPUCAI MI                                                                                                    | SAA                        | SUPERFICIAL | SAPUCALMIRIM                           | MG             | 09/02/2011                               |                               | Ativo        |
| Notícias 10                                                                                                    | 042                                                                       | SAAE/RIO ACIMA                                                                                                    | SAA                        | SUPERFICIAL | RIO ACIMA                              | MG             | 21/06/2011                               |                               | Ativo        |
| Notícias 10                                                                                                    | 008                                                                       | SISTEMA DE ABASTECIMENTO PUBLICO DE BOM JARDIM                                                                                                    | SAA                        | SUPERFICIAL | BOM JARDIM DE MINAS                    | MG             | 17/01/2011                               |                               | Ativo        |
| Sobre 10                                                                                                    | 082                                                                       | SERRA AZUL                                                                                                    | SAA                        | SUPERFICIAL | SANTA LUZIA                            | MG             | 29/03/2011                               |                               | Ativo        |
| Solicitações Técnicas                                                                                                    | 086                                                                       | POCO DA CRECHE                                                                                                    | SAA                        | SUBTERRANEO | SANTA CRUZ DE MINAS                    | MG             | 16/02/2011                               |                               | Ativo        |
| 10                                                                                                    | 0109                                                                      | CHONIN DE BAIXO POCO I                                                                                                    | SAA                        | SUBTERRANEO | GOVERNADOR VALADA                      | MG             | 20/01/2011                               |                               | Ativo        |
| 10                                                                                                    | 0118                                                                      | SISTEMA DE ABASTESCIMENTO DE AGUA DE OLIMPIO N                                                                                                    | SAA                        | SUBTERRANEO | OLIMPIO NORONHA                        | MG             | 03/05/2011                               |                               | Ativo        |
| 10                                                                                                    | 013                                                                       | SISTEMA DE ABASTECIMENTO DE AGUA DE SAO JOAO                                                                                                    | SAA                        | SUBTERRANEO | SAO JOAO DAS MISSOES                   | MG             | 12/04/2011                               |                               | Ativo        |

Figura 61. Formas de Abastecimento

- Selecione um sistema na lista e clique na opção <sup>SAtualizar SISAGUA</sup> para atualizar a forma de abastecimento com os dados do sistema SISAGUA.

# Notas do Laudo

|                                                                                                    |                                                                                                    | Adm   | inistração da Rede de La | boratóric       |
|----------------------------------------------------------------------------------------------------|----------------------------------------------------------------------------------------------------|-------|--------------------------|-----------------|
| Administrador «                                                                                                    | Módulo Ambiental :: Notas do Laudo                                                                   |       |                          | () <u>Ajuda</u> |
| Alterar Senha                                                                                                    | 🗸 Ativar 💥 Desativar 🔘 Induir 🌄 Alterar 🕅 Ordenar                                                    |       |                          |                 |
| H Usuários e permissões                                                                                                    | Descrição da Nota 🔺                                                                                  | Ordem | Aplicação                | Status          |
| 🗉 🦲 Biologia Médica Humana                                                                                                    | VMP: Valor Máximo Permitido   VR: Valor de Referência                                                | 1     | NACIONAL                 | Ativa           |
| Ambiental                                                                                                    | LQM: Limite de Quantificação do Método   LDM: Limite de Detecção do Método                           | 2     | NACIONAL                 | Ativa           |
| 🖃 😋 Configurações                                                                                                    | SAA: Sistema de Abastecimento de Água   SAC: Solução Alternativa Coletiva   SAI: Solução Alternati   | 3     | NACIONAL                 | Ativa           |
| El Laboratórios                                                                                                    | SMEWW: Standard Methods for the Examination of Water & Wastewater   APHA: American Public He         | 4     | NACIONAL                 | Ativa           |
| E Pesquisas                                                                                                    | São de responsabilidade do solicitante o plano amostral, os dados da coleta, a coleta, o acondiciona | 5     | NACIONAL                 | Ativa           |
| Enrma de abastecimento                                                                                                    | O relatório não pode ser utilizado em publicidade, propaganda e/ou para fins comerciais. Os resultad | 6     | NACIONAL                 | Ativa           |
| E Notas do Laudo                                                                                                    | Para o ensaio de Fluoreto proveniente de SAA, considerar a Portaria 10/99 SES/RS, a qual estabelec   | 1     | LACEN                    | Ativa           |
| Planejamento     Especificação Técnica     Tecráces     Acuatorias     Acuatorias     Acuatorias     Noticias     Noticias     Sobre     Sobre     Sobre |                                                                                                    |       |                          |                 |

Figura 62. Notas do Laudo

- Clique em <sup>E</sup> Notas do Laudo</sup> e a tela com a lista de notas de laudo será exibida com as opções ✓ Ativar × Desativar ⓒ Incluir 
  Alterar 
  Ordenar
  .
- Selecione uma nota na lista para Ativar, Desativar, Alterar ou Ordenar.

|                                                                                                    |                                                                                                    | Administração da Rec                                                                                                    | le de Laboratórios                                                                          |
|----------------------------------------------------------------------------------------------------|----------------------------------------------------------------------------------------------------|----------------------------------------------------------------------------------------------------|---------------------------------------------------------------------------------------------|
| Administrador «                                                                                                    | Módulo Ambiental :: Notas                                                                                                    | do Laudo                                                                                                    | 😡 <u>Ajuda</u>                                                                              |
| Aterar Senha Laboratórios Laboratórios Biologia Médica Humana Ambiental Configurações Executios Referências Forsquisas Forma de abastecimento Notas do Laudo Referências Forma de abastecimento Referências Forma de abastecimento Referências Forma de abastecimento Referências Forma de abastecimento Referências Forma de abastecimento Referências Forma de abastecimento Referências Forma de abastecimento Referências Forma de abastecimento Referências Forma de abastecimento Forma de abastecimento Forma de | Ativar Desativar Desativar Logical Control Control Contrective Control Control Control Control Control Control Control Co | Alteração de Nota X<br>Descrição:<br>teste<br>Laboratório:<br>LAB CENTRAL DE SAUDE PUB DR MILTON BEZERRA SOBRAL LACEN<br>Salvar Cancelar | Status<br>Ativa<br>Ativa<br>Ativa<br>Ativa<br>Ativa<br>Ativa<br>R MILTON BEZ Ativa<br>Ativa |
|                                                                                                    | 🗐 🔍   Página 1 de 1   🕨 🕨                                                                                                    | 🍣   Exportar listagem: 🔎 圖                                                                                                    | 1 a 8 de 8 registro(s)                                                                      |
| appgalbeta.datasus.gov.br/amb/notas-                                                                                                    | laudo/#                                                                                                    | Usuário: andrea.rocha                                                                                                    | 🛛 10-04-2014 🛛 🗂 Sair do Sistema                                                            |

Figura 63. Alterar Notas do Laudo

## Planejamento

|                            | l<br>ai       |                             |                  | ,                | Administ | ração da Re | de de Laboratório |
|----------------------------|---------------|-----------------------------|------------------|------------------|----------|-------------|-------------------|
| Administrador              | Módulo Ami    | biental :: Planejamento     | Anual - VIGIAGUA |                  |          |             | () <u>Aiuda</u>   |
| \Xi Alterar Senha          | Selecionar Ar | no 📝 Alterar 📝 Alterar tudo |                  |                  |          |             |                   |
| 🗄 🧰 Laboratórios           | Ano           | Município 🔺                 | Ensaio           |                  | Diretriz | Acordo      | % Acordo          |
| Usuários e permissões      |               | Inditiopio –                | Lindalo          |                  | Dirotine |             | 107100100         |
| 🕀 🥅 Biologia Médica Humana |               |                             |                  |                  |          |             |                   |
|                            |               |                             |                  |                  |          |             |                   |
|                            |               |                             |                  |                  |          |             |                   |
| Pesquisas                  |               |                             |                  |                  |          |             |                   |
| E Referências              |               |                             |                  |                  |          |             |                   |
| Forma de abastecimento     |               |                             |                  |                  |          |             |                   |
| E Notas do Laudo           |               |                             |                  |                  |          |             |                   |
| E Planejamento             |               |                             |                  | Seleção Ano      | ×        |             |                   |
| \Xi Especificação Técnica  |               |                             |                  |                  |          |             |                   |
| 🗉 🧰 Interfaces             |               |                             |                  | Ano:             | _        |             |                   |
| 🗉 🧰 Consultas              |               |                             |                  |                  |          |             |                   |
| 🗄 🧰 Relatórios             |               |                             |                  | 2013             |          |             |                   |
| 🕀 🧰 Animal                 |               |                             |                  | Confirmar    Can | elar     |             |                   |
| 🕀 🧰 Vigilância             |               |                             |                  |                  |          |             |                   |
|                            |               |                             |                  |                  |          |             |                   |
| E Noticias                 |               |                             |                  |                  |          |             |                   |
| E Sobre                    |               |                             |                  |                  |          |             |                   |
| El Solicitações Lecnicas   |               |                             |                  |                  |          |             |                   |

#### Figura 64. Planejamento

- Clique em El Planejamento, selecione a opção e confirme.
- A tela com o planejamento anual de ensaios será exibida com as opções
   Alterar e Alterar tudo. E ao serem clicadas exibem as telas abaixo para alteração:

| Alteração do valor de 2013 | Alterar Tudo [2013] |
|----------------------------|---------------------|
| Municipio:                 | Percentual:         |
| AGUA NOVA                  |                     |
| Ensaio:                    |                     |
| Coliformes totais          | Aplicação:          |
| Valor Diretriz:            |                     |
| 120                        | Município:          |
| Valor Acordo:              | ×                   |
| 84                         | Ensaio:             |
| % Acordo:                  | ×                   |
| 70.00                      |                     |
|                            |                     |
| dez Salvar Cancelar        | Salvar Cancelar     |

# Especificação Técnica

| aficação Técnica) 📄 Visua<br>A<br>uímica<br>uímica<br>uímica<br>uímica                                                                                                    | alizar Fluxo<br>Ensaio<br>Acidez<br>Acidez                                                                                                  | Método<br>Método Ti                                                                                                    | han fining ONTHINK                                                                                                    | Ativo                                                                                                    | Versão Inativação                                                                                                    |
|----------------------------------------------------------------------------------------------------|----------------------------------------------------------------------------------------------------|----------------------------------------------------------------------------------------------------|----------------------------------------------------------------------------------------------------|----------------------------------------------------------------------------------------------------|----------------------------------------------------------------------------------------------------|
| vímica<br>uímica<br>uímica<br>uímica                                                                                                    | Ensaio<br>Acidez<br>Acidez                                                                                                    | Método<br>Método Tr                                                                                                    | A deministra CMEMAN                                                                                                    | Ativo                                                                                                    | Versão Inativação                                                                                                    |
| uímica<br>uímica<br>uímica<br>uímica                                                                                                    | Acidez<br>Acidez                                                                                                    | Método Ti                                                                                                    | A designed of the Children of the Children of |                                                                                                    |                                                                                                    |
| uímica<br>uímica<br>uímica                                                                                                    | Acidez                                                                                                    |                                                                                                    | ituiometrico SMEVVVV,                                                                                                    | 21ª E Não                                                                                                    | 2.5.2                                                                                                    |
| uímica<br>uímica                                                                                                    |                                                                                                    |                                                                                                    | a le site en curran                                                                                                    |                                                                                                    |                                                                                                    |
| Item       Especificação Técnica       Visualizar Pluxo         Isões       Análse ^       Ensalo       Método       Ativo       Versão Inativi         Isões       Análse ^       Ensalo       Método       Ativo       Versão Inativi         Isões       Físico-Química       Acidez       Método       Método       Compositiva o Microso       Oscillatoria       Oscillatoria       Oscilla                                                                                                    | 2                                                                                                    |                                                                                                    |                                                                                                    |                                                                                                    |                                                                                                    |
|                                                                                                    | Alcalinidade                                                                                                    | 🗋 appgalbeta.datasu                                                                                                    | us.gov.br/amb/                                                                                                    | especificacao-tecr                                                                                                    | nica-a                                                                                                    |
| uímica                                                                                                    | Amônia (como NH3                                                                                                    | - 115                                                                                                    | <u> </u>                                                                                                    |                                                                                                    |                                                                                                    |
| uímica                                                                                                    | Amônia (como NH3                                                                                                    |                                                                                                    |                                                                                                    |                                                                                                    | .2                                                                                                    |
| uímica                                                                                                    | Benzeno                                                                                                    | Físico-Química/Ac                                                                                                    | idez/Método Ti                                                                                                    | tulométrico SMEW\                                                                                                    | N,                                                                                                    |
| uímica                                                                                                    | Cloro livre                                                                                                    |                                                                                                    | 21º Ed. 2310                                                                                                    | 5                                                                                                    |                                                                                                    |
| uímica                                                                                                    | Cloro livre                                                                                                    |                                                                                                    |                                                                                                    |                                                                                                    |                                                                                                    |
| Image: Interfaces     Físico-Química     Cloro livre       Image: Image: Imag | trada de Result                                                                                                    | ados                                                                                                    |                                                                                                    |                                                                                                    |                                                                                                    |
| uímica                                                                                                    | Cloro livre                                                                                                    | Campo                                                                                                    | Tipo                                                                                                    | Pré-Tabelado                                                                                                    | 2                                                                                                    |
| uímica                                                                                                    | Cloro livre                                                                                                    | Limite de                                                                                                    | Pre-Tabelado                                                                                                    | Ativo Versão instivação<br>co SMEWW, 21º E Não 2.5.2<br>2.5.2<br>2.5 | 2                                                                                                    |
| uímica                                                                                                    | Cloro livre                                                                                                    | Quantificação do                                                                                                    | Texto                                                                                                    |                                                                                                    | 2                                                                                                    |
| uímica                                                                                                    | Cloro livre                                                                                                    | Método                                                                                                    | -                                                                                                    |                                                                                                    | 2                                                                                                    |
| uímica                                                                                                    | Cloro livre                                                                                                    | Método                                                                                                    | Texto                                                                                                    |                                                                                                    | .2                                                                                                    |
| uímica                                                                                                    | Cloro livre                                                                                                    | Valor                                                                                                    | Texto                                                                                                    |                                                                                                    | 2                                                                                                    |
| uímica                                                                                                    | Cloro livre                                                                                                    | Incerteza                                                                                                    | Texto                                                                                                    |                                                                                                    |                                                                                                    |
| uímica                                                                                                    | Cloro livre                                                                                                    | ĸ                                                                                                    | Texto                                                                                                    |                                                                                                    |                                                                                                    |
| uímica                                                                                                    | Cloro livre                                                                                                    | Conciusão                                                                                                    | Pre-Tapelado                                                                                                    | CONCLUSAO                                                                                                    | II                                                                                                    |
| uímica                                                                                                    | Cloreto                                                                                                    |                                                                                                    |                                                                                                    |                                                                                                    |                                                                                                    |
|                                                                                                    |                                                                                                    |                                                                                                    | Referências                                                                                                    |                                                                                                    |                                                                                                    |
|                                                                                                    | Aulmica<br>Aulmica<br>Aulmica<br>Aulmica<br>Aulmica<br>Aulmica<br>Aulmica<br>Aulmica<br>Aulmica<br>Aulmica<br>Aulmica<br>Aulmica<br>Aulmica | Nuímica         Benzeno           Nuímica         Cloro livre           Nuímica         Cloro livre | Nuímica     Benzeno       Nuímica     Cloro livre       Nuímica     Cloro livre       Naímica     Cloro livre                                                                                                    | Nuímica     Benzeno       Nuímica     Cloro livre       Nuímica     Cloro livre       Númica     Cloro livre                                                                                                    | Numica     Benzeno       Numica     Cloro livre       Numica     Cloro livre |

Figura 65. Especificação Técnica

- Clique em Especificação Técnica e será exibida a tela "Especificação Técnica".
- Selecione uma análise e acione a opção CEspecificação Técnica. E será exibida a tela com a especificação técnica do ensaio selecionado.

## Visualizar Fluxo

| Administração da Rede de Laboration     Administração da Rede de Laboration     Administração da Rede     Administração da Rede de Laboration     Administração da Rede de Laboration De Statupe     Admi | ooratórios                                                                                                    |              |                         |                          |                                                                                                    |            |        |              |                     |
|----------------------------------------------------------------------------------------------------|----------------------------------------------------------------------------------------------------|--------------|-------------------------|--------------------------|----------------------------------------------------------------------------------------------------|------------|--------|--------------|---------------------|
| Administrador                                                                                                    | Módulo Ambiental :: Esp                                                                                                    | ecificação T | écnica                  |                          |                                                                                                    |            |        |              | () <u>Ajuda</u>     |
| \Xi Alterar Senha                                                                                                    | Especificação Técnica 🔒 Visua                                                                                                    | alizar Fluxo |                         |                          |                                                                                                    |            |        |              |                     |
| Laboratórios                                                                                                    | Análise 🔺                                                                                                    | Ensaio       |                         | Método                   |                                                                                                    | Ativo      | Versão | o Inativação |                     |
| Usuários e permissões     Delogio Mádico Humano                                                                                                    | Físico-Química                                                                                                    | Acidez       |                         | Método Titulométrico SME | WW. 21ª E                                                                                                    | Não        | 2.5.2  |              |                     |
| Ambiental                                                                                                    | Físico-Química                                                                                                    | Acidez       |                         | Método Titulométrico SME | WW, 22ª E                                                                                                    | Sim        |        |              |                     |
| 🚊 🔄 Configurações                                                                                                    | Físico-Química                                                                                                    | Alcali       |                         |                          | -                                                                                                    |            | 2      |              |                     |
| = Laboratórios                                                                                                    | Físico-Química                                                                                                    | Alcali       | GAL - Visualizar Flu    | uxo - Google Chrome      |                                                                                                    |            |        |              |                     |
| Pesquisas                                                                                                    | Físico-Química                                                                                                    | Amôn         | 🗋 appgalbeta.da         | atasus.gov.br/amb/espec  | ificacao-tec                                                                                                    | nica-admin | istra  |              |                     |
| Referências     Servina de abastecimento     Notas do Laudo     Servina de abastecimento     Servina de abastecimento     Servina de abastecimento     Servina de abastecimento     Servina de abastecimento     Servinas     Animal     Vugláncia     Noticias     Sobre     Solicitações Técnicas                                                                                                    | Físico-Química                                                                                                    | Amôn         |                         | Ensaios                  |                                                                                                    |            | 2      |              |                     |
| Notas do Laudo                                                                                                    | Físico-Química                                                                                                    | Benze        |                         |                          |                                                                                                    |            |        |              |                     |
| Bologia Medica Humana       France-duminca       Acusez       Metodo Tablemeto Subtrivi, 21*E       Needo       23.2         Configurações       France-duminca       Acusez       Método Tablemeto Subtrivi, 21*E       Sm         France-duminca       Acusez       Método Tablemeto Subtrivi, 21*E       Sm         France-duminca       Acusez       Método Tablemeto Subtrivi, 21*E       Sm         France-duminca       Acusez       Método Tablemeto Subtrivi, 21*E       Sm         France-duminca       Acusez       Método Tablemeto Subtrivi, 21*E       Sm         France-duminca       Acusez       Método Tablemetro Subtrivi, 21*E       Sm         France-duminca       Acusez       Método Tablemetro Subtrivi, 21*E       Sm         France-duminca       Acusez       GAL - Visualizar Fluxo - Google Chrome       Image: Chrome       Image: Ch                                                                                                    |                                                                                                    |              |                         |                          |                                                                                                    |            |        |              |                     |
| \Xi Especificação Técnica                                                                                                    | Físico-Química                                                                                                    | Cloro        | FISICO-Quimica          | Ed. 2310B                | metrico Smi                                                                                                    | 210        |        |              |                     |
| 🗈 🧰 Interfaces                                                                                                    | Físico-Química                                                                                                    | Cloro        | Fluxo                   | Laboratório Origem       | Laboratório                                                                                                    | Destino    |        |              |                     |
| Consultas                                                                                                    | Físico-Química                                                                                                    | Cloro        | Realiza                 | 13ª R.S.                 |                                                                                                    |            | 2      |              |                     |
| H Animal                                                                                                    | Ambeinal     Fisico-Química     Alcela       Configurações     Fisico-Química     Alcela       E Laboratórios     Fisico-Química     Alcela       E Referências     Fisico-Química     Alcela       Forma de abastecimento     Fisico-Química     Amôr       E Renefências     Fisico-Química     Cloro       E Renefências     Fisico-Química     Cloro       E Renefências     Fisico-Química     Cloro       Consultas     Fisico-Química     Cloro       Interfaces     Fisico-Química     Cloro       Relatórios     Fisico-Química     Cloro       Noticias     Fisico-Química     Cloro       Sobre     Fisico-Química     Cloro       Fisico-Química     Cloro     Fisico-Química       Solictações Técnicas     Fisico-Química     Cloro       Fisico-Química     Cloro     Fisico-Química     Cloro       Fisico-Química     Cloro     Fisico-Química     Cloro       Fisico-Química     Cloro     Fisico-Química     Cloro       Fisico-Química     Cloro     Fisico-Química     Cloro       Fisico-Química     Cloro     Fisico-Química     Cloro       Fisico-Química     Cloro     Fisico-Química     Cloro       Fisico-Química     Cloro | Realiza      | LACEN                   |                          |                                                                                                    | 2          |        |              |                     |
| Uigilância                                                                                                    | Físico-Química                                                                                                    | Cloro        | Realiza                 | LACEN-AC                 | Método Titulométrico SMEWW, 21* E Não     2.5.2       Método Titulométrico SMEWW, 22* E Sim     ogle Chrome       gov.br/amb/especificacao-tecnica-administre     2       gov.br/amb/especificacao-tecnica-administre     2       et / Método Titulométrico SMEWW, 21ª     2       oratório Origem     Laboratório Destino       R.S.     2       EN-PI     2       EN-PE     2       EN-PE     2       LICA DO E STADO DO     2       Análises     2 |            |        |              |                     |
| 🗉 🧰 Notícias                                                                                                    | Físico-Química                                                                                                    | Cloro        | Realiza                 | LACEN-PI                 |                                                                                                    |            | 2      |              |                     |
| 🖂 Notícias                                                                                                    | Físico-Química                                                                                                    | Cloro        |                         | LACEN TO -               |                                                                                                    |            | 2      |              |                     |
| E Sobre                                                                                                    | Físico-Química                                                                                                    | Cloro        | Realiza                 | LABORATORIO DE SAUDE     |                                                                                                    |            | 2      |              |                     |
| Solicitações Técnicas                                                                                                    | Físico-Química                                                                                                    | Cloro        |                         | TOCANTINS                |                                                                                                    |            |        |              |                     |
| Laboratonos     Fisico-Química     Fisico-Química     Solret     Solictações Técnicas     Fisico-Química     Fisico-Química     Fisico-Químic | Físico-Química                                                                                                    | Cloro        |                         |                          |                                                                                                    |            |        |              |                     |
|                                                                                                    | Físico-Química                                                                                                    | Cloro        |                         | Análises                 |                                                                                                    |            |        |              |                     |
|                                                                                                    | Físico-Química                                                                                                    | Cloret       |                         |                          | ulométrico SMEWW, 21ª         2           Laboratório Destino         2           UDE         2           DO         2                                                                                                    |            |        |              |                     |
|                                                                                                    |                                                                                                    |              |                         | Análise Físico-Quími     | ica                                                                                                    |            |        |              |                     |
|                                                                                                    |                                                                                                    |              | Fluxo                   | Laboratório Origem       | Laboratório                                                                                                    | Destino    |        |              |                     |
|                                                                                                    | 🕅 🔍   Página 1 de 21   🕨                                                                                                    | N 2          | Encaminhar para<br>Rede | AMB AL                   | LACEN                                                                                                    |            |        | 1 a 20 c     | le 413 registro(s)  |
| DATASUS - Departamento de Informá                                                                                                    | tica do SUS                                                                                                    |              | Encaminhar para<br>Rede | AMBIEC                   | LACEN                                                                                                    |            | I      | • 08-04-2014 | 🛛 📶 Sair do Sistema |
|                                                                                                    |                                                                                                    |              | Encaminhar para<br>Rede | AMB MS                   | LACEN                                                                                                    |            |        |              |                     |
|                                                                                                    |                                                                                                    |              | Encaminhar para         | AMB.PE                   | LACEN                                                                                                    |            |        |              |                     |

Figura 66. Especificação Técnica >> Visualizar Fluxo

#### NOTA:

• Selecione uma análise e acione a opção Visualizar Fluxo. E será exibida a tela com o registro do fluxo e da análise do ensaio selecionado.

# Interfaces

# Enviar dados para o SISAGUA

|                                                                                                    | Administração da Rede de Laboratórios                    |
|----------------------------------------------------------------------------------------------------|----------------------------------------------------------|
| Administrador «<br>Administrador «<br>Atterar Senha<br>U Usuños e permisões<br>Ambiental<br>Configurações<br>Interfaces<br>Enviar dados ao SISAGUA<br>Configurações<br>Relatórios<br>Animal<br>Viglância<br>Noticias<br>Sobre<br>Solicitações Técnicas |                                                          |
| appgalbeta.datasus.gov.br/amb/sisagua/#                                                                                                    | Usuário: andrea.rocha 🔰 🛛 08-04-2014 🔰 💆 Sair do Sistema |

#### Figura 67. Menu Enviar dados ao SISAGUA

Obs.: Funcionalidade não disponível no sistema.

# Consultas

# **Consultar Solicitação**

|               |                                                                                                    |                                                                                                    | Sonchação                                                                                                    |                                                                                                    |                                                                                                    |                                                                                                    |                                                                                                    |                                                                                                    |                                                                                                    | C Alu                                                                                                    |
|---------------|----------------------------------------------------------------------------------------------------|----------------------------------------------------------------------------------------------------|----------------------------------------------------------------------------------------------------|----------------------------------------------------------------------------------------------------|----------------------------------------------------------------------------------------------------|----------------------------------------------------------------------------------------------------|----------------------------------------------------------------------------------------------------|----------------------------------------------------------------------------------------------------|----------------------------------------------------------------------------------------------------|----------------------------------------------------------------------------------------------------|
| Ver Detalhe   | Consultar                                                                                                    | Restrição                                                                                                    |                                                                                                    |                                                                                                    |                                                                                                    |                                                                                                    |                                                                                                    |                                                                                                    |                                                                                                    |                                                                                                    |
| Solicitação 🗸 | Nº Vigilâ…                                                                                                    | Processo                                                                                                    | Solicitante                                                                                                    | Mun. Solicita                                                                                                    | Motivo                                                                                                    | Dt. Cadastro                                                                                                    | Lab. Cadastro                                                                                                    | Status                                                                                                    | Restri                                                                                                    | Concl.                                                                                                    |
| 142023000008  | 430270                                                                                                    | 37/14                                                                                                    | SECRETARIA MUNICIPAL D                                                                                                    | BUTIA                                                                                                    | Potabilidade                                                                                                    | 01/04/2014                                                                                                    | SECRETARIA MU                                                                                                    | Fechada                                                                                                    | Não                                                                                                    | Insati                                                                                                    |
| 142023000007  | 430270                                                                                                    | 36/14                                                                                                    | SECRETARIA MUNICIPAL D                                                                                                    | BUTIA                                                                                                    | Potabilidade                                                                                                    | 01/04/2014                                                                                                    | SECRETARIA MU                                                                                                    | Fechada                                                                                                    | Não                                                                                                    | Insati                                                                                                    |
| 142023000006  | 430270                                                                                                    | 35/14                                                                                                    | SECRETARIA MUNICIPAL D                                                                                                    | BUTIA                                                                                                    | Potabilidade                                                                                                    | 01/04/2014                                                                                                    | SECRETARIA MU                                                                                                    | Fechada                                                                                                    | Não                                                                                                    | Satisf.                                                                                                    |
| 142023000005  | 430270                                                                                                    | 34/14                                                                                                    | SECRETARIA MUNICIPAL D                                                                                                    | BUTIA                                                                                                    | Potabilidade                                                                                                    | 01/04/2014                                                                                                    | SECRETARIA MU                                                                                                    | Aberta                                                                                                    | Não                                                                                                    |                                                                                                    |
| 142023000004  | 430270                                                                                                    | 33/14                                                                                                    | SECRETARIA MUNICIPAL D                                                                                                    | BUTIA                                                                                                    | Potabilidade                                                                                                    | 01/04/2014                                                                                                    | SECRETARIA MU                                                                                                    | Fechada                                                                                                    | Não                                                                                                    | Satisf.                                                                                                    |
| 142023000003  | 430270                                                                                                    | 32/14                                                                                                    | SECRETARIA MUNICIPAL D                                                                                                    | BUTIA                                                                                                    | Potabilidade                                                                                                    | 01/04/2014                                                                                                    | SECRETARIA MU                                                                                                    | Fechada                                                                                                    | Não                                                                                                    | Não s.                                                                                                    |
| 142023000002  | 430270                                                                                                    | 31/14                                                                                                    | SECRETARIA MUNICIPAL D                                                                                                    | BUTIA                                                                                                    | Potabilidade                                                                                                    | 01/04/2014                                                                                                    | SECRETARIA MU                                                                                                    | Fechada                                                                                                    | Não                                                                                                    | Insati.                                                                                                    |
| 142023000001  | 430270                                                                                                    | 30/14                                                                                                    | SECRETARIA MUNICIPAL D                                                                                                    | BUTIA                                                                                                    | Potabilidade                                                                                                    | 01/04/2014                                                                                                    | SECRETARIA MU                                                                                                    | Fechada                                                                                                    | Não                                                                                                    | Satisf.                                                                                                    |
| 142022000008  | 432240                                                                                                    | 03/14                                                                                                    | SECRETARIA MUNICIPAL D                                                                                                    | URUGUAIANA                                                                                                    | Potabilidade                                                                                                    | 01/04/2014                                                                                                    | SECRETARIA MU                                                                                                    | Fechada                                                                                                    | Não                                                                                                    | Não s.                                                                                                    |
| 142022000007  | 432240                                                                                                    | 03/14                                                                                                    | SECRETARIA MUNICIPAL D                                                                                                    | URUGUAIANA                                                                                                    | Potabilidade                                                                                                    | 01/04/2014                                                                                                    | SECRETARIA MU                                                                                                    | Fechada                                                                                                    | Não                                                                                                    | Não s.                                                                                                    |
| 142022000006  | 432240                                                                                                    | 02/14                                                                                                    | SECRETARIA MUNICIPAL D                                                                                                    | URUGUAIANA                                                                                                    | Potabilidade                                                                                                    | 01/04/2014                                                                                                    | SECRETARIA MU                                                                                                    | Fechada                                                                                                    | Não                                                                                                    | Insati.                                                                                                    |
| 142022000005  | 432240                                                                                                    | 01/14                                                                                                    | SECRETARIA MUNICIPAL D                                                                                                    | URUGUAIANA                                                                                                    | Potabilidade                                                                                                    | 01/04/2014                                                                                                    | SECRETARIA MU                                                                                                    | Fechada                                                                                                    | Não                                                                                                    | Insati.                                                                                                    |
| 142022000004  | 432240                                                                                                    | 06/14                                                                                                    | SECRETARIA MUNICIPAL D                                                                                                    | URUGUAIANA                                                                                                    | Potabilidade                                                                                                    | 01/04/2014                                                                                                    | SECRETARIA MU                                                                                                    | Fechada                                                                                                    | Não                                                                                                    |                                                                                                    |
| 142022000003  | 432240                                                                                                    | 06/14                                                                                                    | SECRETARIA MUNICIPAL D                                                                                                    | URUGUAIANA                                                                                                    | Potabilidade                                                                                                    | 01/04/2014                                                                                                    | SECRETARIA MU                                                                                                    | Fechada                                                                                                    | Não                                                                                                    |                                                                                                    |
| 142022000002  | 432240                                                                                                    | 05/14                                                                                                    | SECRETARIA MUNICIPAL D                                                                                                    | URUGUAIANA                                                                                                    | Potabilidade                                                                                                    | 01/04/2014                                                                                                    | SECRETARIA MU                                                                                                    | Fechada                                                                                                    | Não                                                                                                    | Satisf.                                                                                                    |
| 142022000001  | 432240                                                                                                    | 04/14                                                                                                    | SECRETARIA MUNICIPAL D                                                                                                    | URUGUAIANA                                                                                                    | Potabilidade                                                                                                    | 01/04/2014                                                                                                    | SECRETARIA MU                                                                                                    | Fechada                                                                                                    | Não                                                                                                    | Insati.                                                                                                    |
| 142021000015  | 431490                                                                                                    | 102/14                                                                                                    | CENTRAL DE REGULACAO                                                                                                    | PORTO ALE                                                                                                    | Potabilidade                                                                                                    | 03/04/2014                                                                                                    | SECRETARIA MU                                                                                                    | Aberta                                                                                                    | Não                                                                                                    |                                                                                                    |
| 142021000014  | 431490                                                                                                    | 106/14                                                                                                    | CENTRAL DE REGULACAO                                                                                                    | PORTO ALE                                                                                                    | Potabilidade                                                                                                    | 03/04/2014                                                                                                    | SECRETARIA MU                                                                                                    | Aberta                                                                                                    | Não                                                                                                    |                                                                                                    |
| 142021000013  | 431490                                                                                                    | 101/14                                                                                                    | CENTRAL DE REGULACAO                                                                                                    | PORTO ALE                                                                                                    | Potabilidade                                                                                                    | 03/04/2014                                                                                                    | SECRETARIA MU                                                                                                    | Aberta                                                                                                    | Não                                                                                                    |                                                                                                    |
| 142021000012  | 431490                                                                                                    | 100/14                                                                                                    | CENTRAL DE REGULACAO                                                                                                    | PORTO ALE                                                                                                    | Potabilidade                                                                                                    | 03/04/2014                                                                                                    | SECRETARIA MU                                                                                                    | Aberta                                                                                                    | Não                                                                                                    |                                                                                                    |
|               | Solicitação ~<br>142023000008<br>142023000007<br>142023000005<br>142023000005<br>142023000001<br>142023000001<br>142023000001<br>142022000008<br>142022000008<br>142022000001<br>142022000001<br>142022000001<br>142022000001<br>142022000001<br>142022000001<br>142022000001<br>142022000001<br>14202200001<br>142022000001<br>14202200000<br>14202200000<br>1420200000<br>1420200000<br>14200000<br>14200000<br>14200000<br>14200000<br>14200000<br>14200000<br>142000000<br>142000000<br>14200000<br>142000000<br>142000000<br>142000000<br>142000000<br>142000000<br>142000000<br>142000000<br>1420000000<br>1420000000<br>1420000000<br>14200000000<br>1420000000<br>1420000000<br>142000000000000000000000000000000000000 | Solicitação -         Nº Vigilă           14202300008         430270           14202300007         430270           14202300006         430270           14202300006         430270           14202300006         430270           14202300006         430270           14202300002         430270           14202300002         430270           14202300006         432240           14202200006         432240           14202200006         432240           14202200002         432240           14202200002         432240           14202200002         432240           14202200001         432240           14202200002         432240           14202100001         43240           14202100001         43240           14202100001         431490           142021000015         431490           142021000015         431490           142021000015         431490           142021000015         431490           142021000015         431490 | Solicitação v         Nº Vigila         Processo           142023000008         430270         37/14           142023000007         430270         38/14           142023000006         430270         38/14           142023000006         430270         37/14           142023000006         430270         37/14           142023000004         430270         37/14           142023000004         430270         37/14           142023000004         430270         37/14           142023000005         430270         37/14           142022000006         432240         03/14           142022000006         432240         03/14           142022000006         432240         02/14           142022000006         432240         06/14           142022000006         432240         06/14           142022000007         432240         06/14           142022000001         432240         06/14           142022000001         432240         06/14           142022000001         432240         04/14           142022000001         432240         04/14           142022000001         432240         04/14           < | Solicitação v         Nº Vigiá         Processo         Solicitante           14202300000         430270         37/14         SECRETARIA MUNICIPAL D           14202300000         430270         37/14         SECRETARIA MUNICIPAL D           14202300000         430270         37/14         SECRETARIA MUNICIPAL D           14202300000         430270         37/14         SECRETARIA MUNICIPAL D           14202300000         430270         37/14         SECRETARIA MUNICIPAL D           142023000004         430270         37/14         SECRETARIA MUNICIPAL D           142023000004         430270         37/14         SECRETARIA MUNICIPAL D           142023000004         430270         37/14         SECRETARIA MUNICIPAL D           142023000004         430270         37/14         SECRETARIA MUNICIPAL D           142022000004         430270         37/14         SECRETARIA MUNICIPAL D           142022000004         432240         03/14         SECRETARIA MUNICIPAL D           142022000005         432240         03/14         SECRETARIA MUNICIPAL D           142022000004         432240         08/14         SECRETARIA MUNICIPAL D           142022000003         432240         08/14         SECRETARIA | Solicitação         Nº Vigilal         Processo         Solicitation         Mun. Solicita           14202300008         430270         37/14         SECRETARIA MUNICIPAL D         BUTIA           14202300008         430270         38/14         SECRETARIA MUNICIPAL D         BUTIA           14202300006         430270         38/14         SECRETARIA MUNICIPAL D         BUTIA           14202300006         430270         34/14         SECRETARIA MUNICIPAL D         BUTIA           14202300006         430270         31/14         SECRETARIA MUNICIPAL D         BUTIA           142023000004         430270         31/14         SECRETARIA MUNICIPAL D         BUTIA           142023000004         430270         31/14         SECRETARIA MUNICIPAL D         BUTIA           142023000004         430270         31/14         SECRETARIA MUNICIPAL D         BUTIA           142022000005         432240         03/14         SECRETARIA MUNICIPAL D         URUGUAIANA           142022000006         432240         05/14         SECRETARIA MUNICIPAL D         URUGUAIANA           142022000006         432240         06/14         SECRETARIA MUNICIPAL D         URUGUAIANA           142022000001         432240         06/14 <td>Solicitação         Nº Vujiã         Processo         Solicitanie         Mun. Solicita         Motivo           14202300006         430270         37/14         SECRETARIA MUNICIPAL D         BUTIA         Potabilidade           142023000006         430270         36/14         SECRETARIA MUNICIPAL D         BUTIA         Potabilidade           142023000006         430270         36/14         SECRETARIA MUNICIPAL D         BUTIA         Potabilidade           142023000006         430270         34/14         SECRETARIA MUNICIPAL D         BUTIA         Potabilidade           142023000004         430270         34/14         SECRETARIA MUNICIPAL D         BUTIA         Potabilidade           142023000004         430270         34/14         SECRETARIA MUNICIPAL D         BUTIA         Potabilidade           142023000004         430270         33/14         SECRETARIA MUNICIPAL D         BUTIA         Potabilidade           142022000004         430270         30/14         SECRETARIA MUNICIPAL D         BUTIA         Potabilidade           142022000005         432240         03/14         SECRETARIA MUNICIPAL D         URUGUAIANA         Potabilidade           142022000006         432240         03/14         SECRETARIA MUNICIPAL D</td> <td>Solicitação         Nº Vigila.         Processo         Solicitante         Mun. Solicita         Motivo         Dt. Cadastro           14202300000         430270         37/14         SECRETARIA MUNICIPAL D         BUTIA         Potabilidade         01/04/2014           14202300000         430270         36/14         SECRETARIA MUNICIPAL D         BUTIA         Potabilidade         01/04/2014           14202300000         430270         36/14         SECRETARIA MUNICIPAL D         BUTA         Potabilidade         01/04/2014           142023000004         430270         34/14         SECRETARIA MUNICIPAL D         BUTA         Potabilidade         01/04/2014           142023000004         430270         34/14         SECRETARIA MUNICIPAL D         BUTA         Potabilidade         01/04/2014           142023000004         430270         31/14         SECRETARIA MUNICIPAL D         BUTA         Potabilidade         01/04/2014           142022000001         430270         31/14         SECRETARIA MUNICIPAL D         BUTA         Potabilidade         01/04/2014           142022000001         430270         30/14         SECRETARIA MUNICIPAL D         URUGUAIANA         Potabilidade         01/04/2014           142022000001         432240</td> <td>Solicitação         Nº Vigila         Processo         Solicitante         Mun. Solicita         Motivo         Dt. Cadastro         Lab. Cadastro           14202300000         430270         37/14         SECRETARIA MUNICIPAL D         BUTIA         Potabilidade         01/04/2014         SECRETARIA MUNICIPAL D           14202300000         430270         36/14         SECRETARIA MUNICIPAL D         BUTIA         Potabilidade         01/04/2014         SECRETARIA MU           14202300000         430270         34/14         SECRETARIA MUNICIPAL D         BUTIA         Potabilidade         01/04/2014         SECRETARIA MU           142023000004         430270         34/14         SECRETARIA MUNICIPAL D         BUTIA         Potabilidade         01/04/2014         SECRETARIA MU           142023000004         430270         33/14         SECRETARIA MUNICIPAL D         BUTIA         Potabilidade         01/04/2014         SECRETARIA MU           142023000001         430270         33/14         SECRETARIA MUNICIPAL D         BUTIA         Potabilidade         01/04/2014         SECRETARIA MU           142022000001         430270         30/14         SECRETARIA MUNICIPAL D         URUGUAIANA         Potabilidade         01/04/2014         SECRETARIA MU      &lt;</td> <td>Solicitação         Mª Vigila.         Processo         Solicitante         Mun. Solicita         Motivo         DL Cadastro         Lab. Cadastro         Status           14202300000         430270         37/14         SECRETARIA MUNICPAL D         BUTIA         Potabilidade         01/04/2014         SECRETARIA MUNICPAL D         BUTIA         Potabilidade         01/04/2014         SECRETARIA MUNICPAL D         BUTIA         Potabilidade         01/04/2014         SECRETARIA MUNICPAL D         BUTIA         Potabilidade         01/04/2014         SECRETARIA MUNICPAL D         BUTIA         Potabilidade         01/04/2014         SECRETARIA MUNICPAL D         BUTIA         Potabilidade         01/04/2014         SECRETARIA MUNICPAL D         BUTIA         Potabilidade         01/04/2014         SECRETARIA MUNICPAL D         BUTIA         Potabilidade         01/04/2014         SECRETARIA MUNICPAL D         BUTIA         Potabilidade         01/04/2014         SECRETARIA MUNICPAL D         BUTIA         Potabilidade         01/04/2014         SECRETARIA MUNICPAL D         BUTIA         Potabilidade         01/04/2014         SECRETARIA MUNICPAL D         BUTIA         Potabilidade         01/04/2014         SECRETARIA MUNICPAL D         Rechada           142022000001         430270         30/14         SECRETARIA MUNICPAL D</td> <td>Solicitação         Nº Vujiã.         Processo         Solicitante         Mun. Solicita         Notivo         DL Cadastro         Lab. Cadastro         Status         Restri           14202300008         430270         37/14         SECRETARIA MUNICIPAL D         BUTIA         Potabilidade         01/04/2014         SECRETARIA MU         Fechada Não           14202300000         430270         36/14         SECRETARIA MUNICIPAL D         BUTIA         Potabilidade         01/04/2014         SECRETARIA MU         Fechada Não           14202300000         430270         36/14         SECRETARIA MUNICIPAL D         BUTIA         Potabilidade         01/04/2014         SECRETARIA MU         Aenta Não           142023000004         430270         34/14         SECRETARIA MUNICIPAL D         BUTIA         Potabilidade         01/04/2014         SECRETARIA MU         Aenta Não           142023000004         430270         33/14         SECRETARIA MUNICIPAL D         BUTIA         Potabilidade         01/04/2014         SECRETARIA MU         Fechada Não           142023000004         430270         31/14         SECRETARIA MUNICIPAL D         BUTIA         Potabilidade         01/04/2014         SECRETARIA MU         Fechada Não           142022000001         <t< td=""></t<></td> | Solicitação         Nº Vujiã         Processo         Solicitanie         Mun. Solicita         Motivo           14202300006         430270         37/14         SECRETARIA MUNICIPAL D         BUTIA         Potabilidade           142023000006         430270         36/14         SECRETARIA MUNICIPAL D         BUTIA         Potabilidade           142023000006         430270         36/14         SECRETARIA MUNICIPAL D         BUTIA         Potabilidade           142023000006         430270         34/14         SECRETARIA MUNICIPAL D         BUTIA         Potabilidade           142023000004         430270         34/14         SECRETARIA MUNICIPAL D         BUTIA         Potabilidade           142023000004         430270         34/14         SECRETARIA MUNICIPAL D         BUTIA         Potabilidade           142023000004         430270         33/14         SECRETARIA MUNICIPAL D         BUTIA         Potabilidade           142022000004         430270         30/14         SECRETARIA MUNICIPAL D         BUTIA         Potabilidade           142022000005         432240         03/14         SECRETARIA MUNICIPAL D         URUGUAIANA         Potabilidade           142022000006         432240         03/14         SECRETARIA MUNICIPAL D | Solicitação         Nº Vigila.         Processo         Solicitante         Mun. Solicita         Motivo         Dt. Cadastro           14202300000         430270         37/14         SECRETARIA MUNICIPAL D         BUTIA         Potabilidade         01/04/2014           14202300000         430270         36/14         SECRETARIA MUNICIPAL D         BUTIA         Potabilidade         01/04/2014           14202300000         430270         36/14         SECRETARIA MUNICIPAL D         BUTA         Potabilidade         01/04/2014           142023000004         430270         34/14         SECRETARIA MUNICIPAL D         BUTA         Potabilidade         01/04/2014           142023000004         430270         34/14         SECRETARIA MUNICIPAL D         BUTA         Potabilidade         01/04/2014           142023000004         430270         31/14         SECRETARIA MUNICIPAL D         BUTA         Potabilidade         01/04/2014           142022000001         430270         31/14         SECRETARIA MUNICIPAL D         BUTA         Potabilidade         01/04/2014           142022000001         430270         30/14         SECRETARIA MUNICIPAL D         URUGUAIANA         Potabilidade         01/04/2014           142022000001         432240 | Solicitação         Nº Vigila         Processo         Solicitante         Mun. Solicita         Motivo         Dt. Cadastro         Lab. Cadastro           14202300000         430270         37/14         SECRETARIA MUNICIPAL D         BUTIA         Potabilidade         01/04/2014         SECRETARIA MUNICIPAL D           14202300000         430270         36/14         SECRETARIA MUNICIPAL D         BUTIA         Potabilidade         01/04/2014         SECRETARIA MU           14202300000         430270         34/14         SECRETARIA MUNICIPAL D         BUTIA         Potabilidade         01/04/2014         SECRETARIA MU           142023000004         430270         34/14         SECRETARIA MUNICIPAL D         BUTIA         Potabilidade         01/04/2014         SECRETARIA MU           142023000004         430270         33/14         SECRETARIA MUNICIPAL D         BUTIA         Potabilidade         01/04/2014         SECRETARIA MU           142023000001         430270         33/14         SECRETARIA MUNICIPAL D         BUTIA         Potabilidade         01/04/2014         SECRETARIA MU           142022000001         430270         30/14         SECRETARIA MUNICIPAL D         URUGUAIANA         Potabilidade         01/04/2014         SECRETARIA MU      < | Solicitação         Mª Vigila.         Processo         Solicitante         Mun. Solicita         Motivo         DL Cadastro         Lab. Cadastro         Status           14202300000         430270         37/14         SECRETARIA MUNICPAL D         BUTIA         Potabilidade         01/04/2014         SECRETARIA MUNICPAL D         BUTIA         Potabilidade         01/04/2014         SECRETARIA MUNICPAL D         BUTIA         Potabilidade         01/04/2014         SECRETARIA MUNICPAL D         BUTIA         Potabilidade         01/04/2014         SECRETARIA MUNICPAL D         BUTIA         Potabilidade         01/04/2014         SECRETARIA MUNICPAL D         BUTIA         Potabilidade         01/04/2014         SECRETARIA MUNICPAL D         BUTIA         Potabilidade         01/04/2014         SECRETARIA MUNICPAL D         BUTIA         Potabilidade         01/04/2014         SECRETARIA MUNICPAL D         BUTIA         Potabilidade         01/04/2014         SECRETARIA MUNICPAL D         BUTIA         Potabilidade         01/04/2014         SECRETARIA MUNICPAL D         BUTIA         Potabilidade         01/04/2014         SECRETARIA MUNICPAL D         BUTIA         Potabilidade         01/04/2014         SECRETARIA MUNICPAL D         Rechada           142022000001         430270         30/14         SECRETARIA MUNICPAL D | Solicitação         Nº Vujiã.         Processo         Solicitante         Mun. Solicita         Notivo         DL Cadastro         Lab. Cadastro         Status         Restri           14202300008         430270         37/14         SECRETARIA MUNICIPAL D         BUTIA         Potabilidade         01/04/2014         SECRETARIA MU         Fechada Não           14202300000         430270         36/14         SECRETARIA MUNICIPAL D         BUTIA         Potabilidade         01/04/2014         SECRETARIA MU         Fechada Não           14202300000         430270         36/14         SECRETARIA MUNICIPAL D         BUTIA         Potabilidade         01/04/2014         SECRETARIA MU         Aenta Não           142023000004         430270         34/14         SECRETARIA MUNICIPAL D         BUTIA         Potabilidade         01/04/2014         SECRETARIA MU         Aenta Não           142023000004         430270         33/14         SECRETARIA MUNICIPAL D         BUTIA         Potabilidade         01/04/2014         SECRETARIA MU         Fechada Não           142023000004         430270         31/14         SECRETARIA MUNICIPAL D         BUTIA         Potabilidade         01/04/2014         SECRETARIA MU         Fechada Não           142022000001 <t< td=""></t<> |

Figura 68. Consultas >> Consultar Solicitação

#### NOTA:

- Clique em <sup>Consultas</sup>, selecione a opção <sup>El Consultar Solicitação</sup> e será exibida a tela "Consultar Solicitação", com um grid de informações sobre a solicitação.
- Ao consultar uma solicitação será possível selecionar a opção: Qver Detalhe, que

exibe a tela com detalhes da solicitação e a opção: Consultar Restrição, que exibe a tela informando se há ou não restrições referente à solicitação/amostra.

## Ver Detalhe

|                                                      | Administra                                                                                      | ção da Rede de Laboratórios |  |  |  |  |  |  |  |
|------------------------------------------------------|-------------------------------------------------------------------------------------------------|-----------------------------|--|--|--|--|--|--|--|
| Administrador «                                      | Módulo Ambiental :: Consulta Solicitação                                                        | () <u>Ajuda</u>             |  |  |  |  |  |  |  |
| Alterar Senha                                        | Ver Detalhe Detalhe da Solicitação                                                              |                             |  |  |  |  |  |  |  |
| H Usuários e permissões                              | Solicitação v Nº Identificação Dados da Coleta Solicitante Amostras Análises Ensaios Observação | stri Concl                  |  |  |  |  |  |  |  |
| 🗄 🧰 Biologia Médica Humana                           | 142023000008 43                                                                                 | o Insati                    |  |  |  |  |  |  |  |
| 🖃 😋 Ambiental                                        | 142023000007 43 Nº Solicitação: Nº Vigilância: Nº Processo:                                     | o Insati                    |  |  |  |  |  |  |  |
| 🗈 🦲 Configurações                                    | 142023000006 43 142023000002 430270 31/14                                                       | o Satisf                    |  |  |  |  |  |  |  |
| 🗉 🧰 Interfaces                                       | 142023000005 43                                                                                 | q                           |  |  |  |  |  |  |  |
| 🖃 🔄 Consultas                                        | 142023000004 43                                                                                 | o Satisf                    |  |  |  |  |  |  |  |
| E Consultar Solicitação                              | 142023000003 43                                                                                 | Não s                       |  |  |  |  |  |  |  |
| Consultar Analise                                    | 142023000002 43                                                                                 | Insati                      |  |  |  |  |  |  |  |
| Relatórios                                           | 142023000001 43                                                                                 | o Satisf                    |  |  |  |  |  |  |  |
| 🗉 🧰 Animal                                           | 142022000008 43                                                                                 | Não s                       |  |  |  |  |  |  |  |
| 🖽 🧰 Vigilância                                       | 142022000007 43                                                                                 | 0 Não s                     |  |  |  |  |  |  |  |
| 🕀 🧰 Notícias                                         | 142022000006 43                                                                                 | o Insati                    |  |  |  |  |  |  |  |
| - E Notícias                                         | 142022000005 43                                                                                 | Insati                      |  |  |  |  |  |  |  |
| Sobre                                                | 142022000004 43                                                                                 |                             |  |  |  |  |  |  |  |
|                                                      | 142022000003 43                                                                                 |                             |  |  |  |  |  |  |  |
|                                                      | 142022000002 43                                                                                 | Satisf                      |  |  |  |  |  |  |  |
|                                                      | 142022000001 43                                                                                 | Insati                      |  |  |  |  |  |  |  |
|                                                      | 142021000015 42                                                                                 |                             |  |  |  |  |  |  |  |
|                                                      | 142021000014 43                                                                                 |                             |  |  |  |  |  |  |  |
|                                                      | 142021000014 43                                                                                 |                             |  |  |  |  |  |  |  |
|                                                      | 142021000013 43                                                                                 |                             |  |  |  |  |  |  |  |
|                                                      |                                                                                                 |                             |  |  |  |  |  |  |  |
|                                                      |                                                                                                 |                             |  |  |  |  |  |  |  |
|                                                      |                                                                                                 |                             |  |  |  |  |  |  |  |
|                                                      | 🕴 🖣   Página 1 🔄 de 32   🕨 🕅   🥲   Exportar listagem: 📙 🗃                                       | 1 a 20 de 640 registro(s)   |  |  |  |  |  |  |  |
| appgalbeta.datasus.gov.br/amb/consulta-solicitacao/# |                                                                                                 |                             |  |  |  |  |  |  |  |
|                                                      |                                                                                                 |                             |  |  |  |  |  |  |  |

Figura 69. Consultas >> Consultar Solicitação >> Ver Detalhe

|                                                                                                    | Administração da Rede de Laboratórios |                                                                                                    |                                                                                                    |                                                                                                    |                                                                                                    |                                                                                        |                                                                                                |                                                              |                                                |                               |                                                                    |                                                                                                    |  |
|----------------------------------------------------------------------------------------------------|---------------------------------------|----------------------------------------------------------------------------------------------------|----------------------------------------------------------------------------------------------------|----------------------------------------------------------------------------------------------------|----------------------------------------------------------------------------------------------------|----------------------------------------------------------------------------------------|------------------------------------------------------------------------------------------------|--------------------------------------------------------------|------------------------------------------------|-------------------------------|--------------------------------------------------------------------|----------------------------------------------------------------------------------------------------|--|
| Administrador                                                                                                    | ~                                     | Módulo Am                                                                                                    | biental ::                                                                                                    | Consulta                                                                                                    | solicitação                                                                                                    |                                                                                        |                                                                                                |                                                              |                                                |                               |                                                                    | (a) Ajuda                                                                                                    |  |
| Administrador<br>Administrador<br>Laboratórios<br>Biologia Médica Humana<br>Ambiental<br>Consultar Sonsultar Solicitação<br>Consultar Análise<br>Consultar Análise<br>Consultar Ensaio<br>Animal<br>Animal<br>Noticias<br>Solicitações Técnicas |                                       | Módulo Ami           Ver Detalhe           Solicitação ▼           14202300008           14202300007           14202300007           14202300003           14202300003           14202300001           14202300003           14202300001           14202300002           14202200005           14202200005           14202200005           14202200006           14202200001           14202200002           14202200001           14202200001           14202100015           14202100015           14202100012 | biental :: ↓<br>Consultan<br>N <sup>®</sup> Vigiá<br>430270<br>430270<br>430270<br>430270<br>430270<br>430270<br>430270<br>430270<br>430270<br>430270<br>430270<br>4302240<br>432240<br>43240<br>43240<br>431490<br>431490<br>43140<br>431490<br>43140<br>43140<br>43140<br>43140<br>431 | Consulta<br>Restrição<br>Processos<br>37/14<br>36/14<br>36/14<br>35/14<br>35/14<br>33/14<br>33/14<br>33/14<br>33/14<br>33/14<br>03/14<br>03/14<br>03/14<br>03/14<br>03/14<br>05/14<br>06/14<br>06/14<br>102/14<br>102/14<br>102/14 | Solicitação Solicitação Solic | Mun: Solicita<br>arma<br>r/amb/visualiza<br>.gov.br/amb<br>Solicitaçãe<br>Não há infor | Motivo<br>Dotabilidade<br>restricao/consulta<br>/visualizar-res<br>//Amostra<br>mações referer | Dt. Cadastro<br>onnucona<br>ar-restricao-amo<br>tricao/consu | Lab. Cadastro<br>Secorrapia Mil<br>stra/?codig | Status<br>Fechada<br>mostra/? | Restri<br>io<br>io<br>io<br>io<br>io<br>io<br>io<br>io<br>io<br>io | Concl<br>Insatl<br>Insatl<br>Satisf<br>Não s<br>Insatl<br>Sătisf<br>Não s<br>Insatl<br>Sătisf<br>Insatl<br>Insatl |  |
|                                                                                                    |                                       | 4 4   Página                                                                                                    | a 1 de 32                                                                                                    | <b>) )</b>                                                                                                    | Exportar listagem: 📙 🗟                                                                                                    |                                                                                        |                                                                                                |                                                              |                                                | 1 a                           | 20 de 64                                                           | 0 registro(s)                                                                                                    |  |
| DATASUS - Departamento de Infor                                                                                                    | rmática                               | a do SUS                                                                                                    |                                                                                                    |                                                                                                    |                                                                                                    |                                                                                        |                                                                                                | Usuái                                                        | rio: andrea.rocha                              | 08-04-20                      | 14 🛛 🗂                                                             | Sair do Sistema                                                                                                   |  |

# Consultar Restrição

Figura 70. Consultas >> Consultar Solicitação >> Consultar Restrição
### **Consultar Análise**

| ministrador 🔍                                                                                   | Módulo Ambien    | tal :: Consultar Análise | 2                     |                |                  | Ajuda               |                       |  |  |  |  |
|-------------------------------------------------------------------------------------------------|------------------|--------------------------|-----------------------|----------------|------------------|---------------------|-----------------------|--|--|--|--|
| 🔄 Alterar Senha                                                                                 | Consultar Status | Consultar Amostra 🗔 Visi | ualizar Resultado   🔒 | lova Consulta  |                  |                     |                       |  |  |  |  |
| ) 🚞 Laboratórios                                                                                | Solicitação 🗸    | Solicitante              | Mun. Solicitante      | Análise        | Material         | Dt. Cadastro        | Status                |  |  |  |  |
| Biologia Médica Humana                                                                          | 142023000008     | SECRETARIA MUNICIP       | BUTIA                 | Físico-Química | Água Não Tratada | 01/04/2014 15:32:40 | Análise Liberada      |  |  |  |  |
| Ambiental                                                                                       | 142023000008     | SECRETARIA MUNICIP       | BUTIA                 | Microbiológica | Água Não Tratada | 01/04/2014 15:32:40 | Análise Não-Realizada |  |  |  |  |
| 🗄 🚞 Configurações                                                                               | 142023000008     | SECRETARIA MUNICIP       | BUTIA                 | Organoléptica  | Água Não Tratada | 01/04/2014 15:32:40 | Análise Liberada      |  |  |  |  |
| 🗄 🧰 Interfaces                                                                                  | 142023000007     | SECRETARIA MUNICIP       | BUTIA                 | Físico-Química | Água Tratada     | 01/04/2014 15:30:53 | Análise Liberada      |  |  |  |  |
| 🖻 🔄 Consultas                                                                                   | 142023000007     | SECRETARIA MUNICIP       | BUTIA                 | Microbiológica | Água Tratada     | 01/04/2014 15:30:53 | Análise Liberada      |  |  |  |  |
| Consultar Solicitação<br>Consultar Anáise<br>Consultar Ensio<br>Animal<br>Volticias<br>Notícias | 142023000007     | SECRETARIA MUNICIP       | BUTIA                 | Organoléptica  | Água Tratada     | 01/04/2014 15:30:53 | Análise Liberada      |  |  |  |  |
|                                                                                                 | 142023000006     | SECRETARIA MUNICIP       | BUTIA                 | Físico-Química | Água Tratada     | 01/04/2014 15:28:53 | Análise Liberada      |  |  |  |  |
|                                                                                                 | 142023000006     | SECRETARIA MUNICIP       | BUTIA                 | Microbiológica | Água Tratada     | 01/04/2014 15:28:53 | Análise Liberada      |  |  |  |  |
|                                                                                                 | 142023000006     | SECRETARIA MUNICIP       | BUTIA                 | Organoléptica  | Água Tratada     | 01/04/2014 15:28:53 | Análise Liberada      |  |  |  |  |
|                                                                                                 | 142023000005     | SECRETARIA MUNICIP       | BUTIA                 | Físico-Química |                  | 01/04/2014 15:27:39 | Análise Não-Realizada |  |  |  |  |
|                                                                                                 | 142023000005     | SECRETARIA MUNICIP       | BUTIA                 | Microbiológica |                  | 01/04/2014 15:27:39 | Análise Não-Realizada |  |  |  |  |
|                                                                                                 | 142023000005     | SECRETARIA MUNICIP       | BUTIA                 | Organoléptica  |                  | 01/04/2014 15:27:39 | Análise Não-Realizada |  |  |  |  |
| Solicitações Técnicas                                                                           | 142023000004     | SECRETARIA MUNICIP       | BUTIA                 | Físico-Química | Água Não Tratada | 01/04/2014 15:26:29 | Análise Liberada      |  |  |  |  |
|                                                                                                 | 142023000004     | SECRETARIA MUNICIP       | BUTIA                 | Organoléptica  | Água Não Tratada | 01/04/2014 15:26:29 | Análise Liberada      |  |  |  |  |
|                                                                                                 | 142023000003     | SECRETARIA MUNICIP       | BUTIA                 | Físico-Química | Água Não Tratada | 01/04/2014 15:24:11 | Análise Liberada      |  |  |  |  |
|                                                                                                 | 142023000003     | SECRETARIA MUNICIP       | BUTIA                 | Microbiológica | Água Não Tratada | 01/04/2014 15:24:11 | Análise Liberada      |  |  |  |  |
|                                                                                                 | 142023000003     | SECRETARIA MUNICIP       | BUTIA                 | Organoléptica  | Água Não Tratada | 01/04/2014 15:24:11 | Análise Liberada      |  |  |  |  |
|                                                                                                 | 142023000002     | SECRETARIA MUNICIP       | BUTIA                 | Físico-Química | Água Não Tratada | 01/04/2014 15:22:26 | Análise Liberada      |  |  |  |  |
|                                                                                                 | 142023000002     | SECRETARIA MUNICIP       | BUTIA                 | Microbiológica | Água Não Tratada | 01/04/2014 15:22:26 | Análise Liberada      |  |  |  |  |
|                                                                                                 | 142023000002     | SECRETARIA MUNICIP       | BUTIA                 | Organoléptica  | Água Não Tratada | 01/04/2014 15:22:26 | Análise Liberada      |  |  |  |  |
|                                                                                                 |                  |                          |                       |                |                  |                     |                       |  |  |  |  |

#### Figura 71. Consultas >> Consultar Análise

- Clique em <sup>Consultas</sup>, selecione a opção: <sup>El Consultar Análise</sup> e será exibida a tela "Consultar Análise".
- Ao consultar uma solicitação será possível:
  - Consultar Status, que exibe a tela com o status/andamento da análise;
  - Consultar Amostra, que exibe a tela com os dados da amostra, análise de campo e recebimento;
  - o Visualizar Resultado, que exibe a tela com o resultado das análises; e
  - Nova Consulta, que exibe a tela com filtros iniciais para pesquisa.

### **Consultar Ensaio**

|                                                                                                    | oratoria |                                                                                                    |                                                                                                    |                                                                                                    |                                                                                                    |                                                                                                    |                                                                                                    | ļ                                                                                                    | Adminis                                                                                                    | tração (                                                                                                    | da Rede                                                                                                    | de Lab                                                                                                    | oratórios                                                                                                    |
|----------------------------------------------------------------------------------------------------|----------|----------------------------------------------------------------------------------------------------|----------------------------------------------------------------------------------------------------|----------------------------------------------------------------------------------------------------|----------------------------------------------------------------------------------------------------|----------------------------------------------------------------------------------------------------|----------------------------------------------------------------------------------------------------|----------------------------------------------------------------------------------------------------|----------------------------------------------------------------------------------------------------|----------------------------------------------------------------------------------------------------|----------------------------------------------------------------------------------------------------|----------------------------------------------------------------------------------------------------|----------------------------------------------------------------------------------------------------|
| Administrador                                                                                                    | «        | Módulo An                                                                                                    | nbiental :: (                                                                                                    | Consultar Er                                                                                                    | isaio                                                                                                    |                                                                                                    |                                                                                                    |                                                                                                    |                                                                                                    |                                                                                                    |                                                                                                    |                                                                                                    | 🛛 <u>Ajuda</u>                                                                                                    |
| Administrador<br>Administrador<br>Alterar Senha<br>Usuários e permissões<br>Ambiental<br>Compurações<br>Consultar<br>Consultar Solicitação<br>Consultar Solicitação<br>Consultar Solicitação<br>Consultar Análise<br>Consultar Análise<br>Consultar Insaio<br>Ambiental<br>Namal<br>Namal<br>Namal<br>Namal<br>Naticias | *        | Hódulo Ar           Visualizar R           Solicitação •           14202300           14202300           14202300           14202300           14202300           14202300           14202300           14202300           14202300           14202300           14202300           14202300           14202300           14202300           14202300 | biental :: (<br>csultado C<br>Solicitante<br>SECRETA<br>SECRETA<br>SECRETA<br>SECRETA<br>SECRETA<br>SECRETA<br>SECRETA<br>SECRETA<br>SECRETA<br>SECRETA<br>SECRETA<br>SECRETA | Consultar Er<br>consultar Status<br>Mun. Solici<br>BUTIA<br>BUTIA<br>BUTIA<br>BUTIA<br>BUTIA<br>BUTIA<br>BUTIA<br>BUTIA<br>BUTIA<br>BUTIA<br>BUTIA | Consultar /<br>Motivo<br>Potabilidade<br>Potabilidade<br>Potabilidade<br>Potabilidade<br>Potabilidade<br>Potabilidade<br>Potabilidade<br>Potabilidade<br>Potabilidade | Amostra<br>Material<br>Água Não<br>Água Trat<br>Água Trat<br>Água Trat<br>Água Trat<br>Água Trat<br>Água Trat<br>Água Trat<br>Água Trat<br>Água Trat<br>Água Trat<br>Água Trat | Anáise<br>Fisico-Quí<br>Organolépt<br>Fisico-Quí<br>Microbioló<br>Organolépt<br>Fisico-Quí<br>Microbioló<br>Organolépt<br>Fisico-Quí | Ensaio<br>Fluoreto<br>Turbidez<br>Fluoreto<br>Colformes<br>Escherichi<br>Turbidez<br>Fluoreto<br>Colformes<br>Escherichi<br>Turbidez<br>Fluoreto | Método<br>Método do<br>Método Ne<br>Substrato<br>Substrato<br>Substrato<br>Substrato<br>Substrato<br>Substrato<br>Substrato<br>Substrato<br>Método do | Dt. Recebi<br>04/04/201<br>04/04/201<br>04/04/201<br>04/04/201<br>04/04/201<br>04/04/201<br>04/04/201<br>04/04/201<br>04/04/201<br>04/04/201 | Dt. Alocação<br>04/04/201<br>04/04/201<br>04/04/201<br>04/04/201<br>04/04/201<br>04/04/201<br>04/04/201<br>04/04/201<br>04/04/201<br>04/04/201 | Dt. Liberação<br>04/04/201<br>04/04/201<br>07/04/201<br>04/04/201<br>04/04/201<br>04/04/201<br>04/04/201<br>04/04/201<br>04/04/201 | Aiuda<br>Status<br>Resultado<br>Resultado<br>Resultado<br>Resultado<br>Resultado<br>Resultado<br>Resultado<br>Resultado<br>Resultado<br>Resultado<br>Resultado |
| Ba Noticas<br>G3 Sobre<br>G3 Solicitações Técnicas                                                                                                    |          | 14202300<br>14202300<br>14202300<br>14202300<br>14202300<br>14202300<br>14202300<br>14202300                                                                                                    | SECRETA<br>SECRETA<br>SECRETA<br>SECRETA<br>SECRETA<br>SECRETA<br>SECRETA<br>SECRETA<br>SECRETA                                                                               | BUTIA<br>BUTIA<br>BUTIA<br>BUTIA<br>BUTIA<br>BUTIA<br>BUTIA<br>BUTIA                                                                               | Potabilidade<br>Potabilidade<br>Potabilidade<br>Potabilidade<br>Potabilidade<br>Potabilidade<br>Potabilidade<br>Potabilidade<br>Potabilidade                          | Água Não<br>Água Não<br>Água Não<br>Água Não<br>Água Não<br>Água Não<br>Água Não<br>Água Não                                                                                   | Organolépt<br>Físico-Quí<br>Microbioló<br>Microbioló<br>Organolépt<br>Físico-Quí<br>Microbioló<br>Organolépt                         | Turbidez<br>Fluareta<br>Coliformes<br>Escherichi<br>Turbidez<br>Fluareta<br>Coliformes<br>Escherichi<br>Turbidez                                 | Método Ne<br>Método do<br>Substrato<br>Substrato<br>Método Ne<br>Substrato<br>Substrato<br>Método Ne                                                  | 04/04/201<br>04/04/201<br>04/04/201<br>04/04/201<br>04/04/201<br>04/04/201<br>04/04/201<br>04/04/201                                         | 04/04/201<br>04/04/201<br>04/04/201<br>04/04/201<br>04/04/201<br>04/04/201<br>04/04/201<br>04/04/201                                           | 04/04/201<br>04/04/201<br>04/04/201<br>04/04/201<br>04/04/201<br>04/04/201<br>04/04/201<br>04/04/201<br>04/04/201                  | Resultado<br>Ensaio Nă<br>Ensaio Nă<br>Ensaio Nă<br>Resultado<br>Resultado<br>Resultado<br>Resultado<br>S91 registro(S)                                        |
| appgalbeta.datasus.gov.br/amb/c                                                                                                    | onsul    | ta-ensaio/#                                                                                                    |                                                                                                    |                                                                                                    |                                                                                                    |                                                                                                    |                                                                                                    |                                                                                                    |                                                                                                    | Usuário: andr                                                                                                    | ea.rocha 🛛 🖌                                                                                                    | 08-04-2014                                                                                                    | 🚨 Sair do Sistema                                                                                                    |

### Figura 72. Consultas >> Consultar Ensaio

- Clique em <sup>Consultas</sup>, selecione a opção <sup>E Consultar Ensaio</sup> e será exibida a tela "Consultar Ensaio".
- Ao consultar uma solicitação será possível:
  - Visualizar Resultado, que exibe a tela com o resultado das análises;
  - o Consultar Status, que exibe a tela com o status/andamento do ensaio; e
  - Consultar Amostra, que exibe a tela com os dados da amostra, análise de campo e recebimento.

# Relatórios

### **Relatórios Gerais**

|                                      |                                                                      | Administração da Rede de Laboratórios                    |
|--------------------------------------|----------------------------------------------------------------------|----------------------------------------------------------|
| Administrador                        | Modulo Ambiental :: Relatórios Gerais                                | @ <u>Aiuda</u>                                           |
| E Alterar Senha                      | Gerar Relatório                                                      |                                                          |
| Laboratorios     Laboratorios        | Relatório                                                            |                                                          |
| Biologia Médica Humana               | Relatório de Solicitações                                            |                                                          |
| 🖃 😋 Ambiental                        | Relatorio de Producao Mensal (Ensaio/Metodologia)                    |                                                          |
| 🕀 🧰 Configurações                    | Relatório de Resultado Quantitativo Mensal (Ensaio/Metodologia)      |                                                          |
| 🖻 🧰 Interfaces                       | Relatório de Resultado Quantitativo por Período (Ensaio/Metodologia) |                                                          |
| R Consultas                          | Relatório de Conclusão Quantitativo Mensal (Ensaio/Metodologia)      |                                                          |
| Gerais                               | Relatório de Conclusão Quantitativo por Período (Ensaio/Metodologia) |                                                          |
| E Gestão                             | Relatório de Situação Geral                                          |                                                          |
| E Analíticos                         | Relatório de Acompanhamento de Análises Descartadas                  |                                                          |
| 🕀 🧰 Animal                           | Relatório de Acompanhamento de Ensaios Descartados                   |                                                          |
| Vigilância                           | Relatório de Acompanhamento de Ensaios Cancelados                    |                                                          |
| 🖃 🥶 Noticias                         | Relatório de Quantitativo de Correlativos Mensal                     |                                                          |
|                                      |                                                                      |                                                          |
| - E Sobre                            |                                                                      |                                                          |
| Solicitações Técnicas                |                                                                      |                                                          |
| DATASUS - Departamento de Informátic | a do SUS                                                             | Usuário: andrea.rocha 🛛 🛭 10-04-2014 🛛 🗖 Sair do Sistema |

Figura 73. Tela para geração de relatórios.

- Clique em <sup>□</sup>Relatórios</sup>, opção <sup>□</sup> <sup>□</sup> <sup>□</sup>Gerais</sup> e a tela com a lista de relatórios disponíveis para geração será exibida.
- Selecione um dos relatórios na lista e informe os dados necessários para geração do relatório.
- Acione a opção
   Gerar

|                                                                                                    | oratorial |                                                                                                    | Administração da Rede de Labo      | oratórios         |
|----------------------------------------------------------------------------------------------------|-----------|----------------------------------------------------------------------------------------------------|------------------------------------|-------------------|
| Administrador<br>Atmanistrador<br>Atman Senha<br>Claboratrios<br>Claboratrios<br>Configurações<br>Configurações<br>Configuraç |           | Modulo Ambiental :: Relatório<br>Relatório<br>Relatório de Solotações<br>Relatório de Solotações<br>Relatório de Produceo Mensal (Ensaloll<br>Relatório de Resultado Quantitativo por<br>Relatório de Conclusão Quantitativo por<br>Relatório de Conclusão Quantitativo por<br>Relatório de Conclusão Quantitativo por<br>Relatório de Conclusão Quantitativo por<br>Relatório de Acompanhamento de Anâlt<br>Relatório de Acompanhamento de Ensa<br>Relatório de Quantitativo de Correlativos | s Gerais                           | © Aiuda           |
| DATASUS - Departamento de Inform                                                                                                    | nática    | do SUS                                                                                                    | Usuário: andrea.rocha 6 08-04-2014 | 📫 Sair do Sistema |

Figura 73.1 Tela para informar os dados para geração do relatório geral.

### **Relatórios Gestão**

|                                                                                                    |                                                       | Administração da Rede de Laboratórios                      |
|----------------------------------------------------------------------------------------------------|-------------------------------------------------------|------------------------------------------------------------|
| Administrador «                                                                                                    | Adminstracao :: Relatórios                            | () <u>Ajuda</u>                                            |
| n Alterar Senha                                                                                                    | Gerar Relatório                                       |                                                            |
| Laboratórios     Laboratórios                                                                                                    | Relatório                                             |                                                            |
| Biologia Médica Humana                                                                                                    | Relatório de Planejamento - VIGIAGUA                  |                                                            |
| 🖃 😋 Ambiental                                                                                                    | Relatório de Acompanhamento Mensal - Análise da Água  |                                                            |
| 🖽 🧰 Configurações                                                                                                    | Relatório de Acompanhamento Semanal - Análise da Água |                                                            |
|                                                                                                    |                                                       |                                                            |
| El Consultas                                                                                                    |                                                       |                                                            |
| Gerais                                                                                                    |                                                       |                                                            |
| E Gestão                                                                                                    |                                                       |                                                            |
| analíticos                                                                                                    |                                                       |                                                            |
| 🕀 🧰 Animal                                                                                                    |                                                       |                                                            |
| U Cigilancia                                                                                                    |                                                       |                                                            |
| International Statement of the statement of the state |                                                       |                                                            |
| E Sobre                                                                                                    |                                                       |                                                            |
| E Solicitações Técnicas                                                                                                    |                                                       |                                                            |
| DATASUS - Departamento de Informática                                                                                                    | do SUS                                                | Usuário: andrea.rocha 🛛 🔍 🛛 09-04-2014 👘 💆 Sair do Sistema |

Figura 74. Tela para geração de relatórios de gestão.

- Clique em <sup>G</sup> Relatórios</sup>, opção <sup>E</sup> Gestão</sup> e será exibida a tela com a lista de relatórios disponíveis para geração de relatório de gestão.
- Selecione um dos relatórios na lista e informe os dados necessários para geração do relatório.
- Acione a opção
   Gerar

| Gerenciador de Ambiente Laboratoria                     |                                                                                                    | Administração da Rede de Laboratórios                                  |
|---------------------------------------------------------|----------------------------------------------------------------------------------------------------|------------------------------------------------------------------------|
| Administrador 🔍                                         | Adminstracao :: Relatórios                                                                            | @ <u>Aiuda</u>                                                         |
| El Alterar Senha Laboratórios                           | Gerar Relatório                                                                                       | Gerar relatório: Relatório de Acompanhamento Semanal - Análise da Água |
| ⊞ 🚞 Usuários e permissões<br>⊞ 🛅 Biologia Médica Humana | Relatório<br>Relatório de Planejamento - VIGIAGUA                                                     | Ano: Mês: Referência:                                                  |
| Ambiental                                               | Relatório de Acompanhamento Mensal - Análise da Á<br>Relatório de Acompanhamento Semanal - Análise da | Solicitante: Cód. CNES: Município: Cod. IBGE: UF:                      |
| Consultas                                               |                                                                                                    |                                                                        |
| Gerais                                                  |                                                                                                    |                                                                        |
| Analiticos                                              |                                                                                                    | Responsável:                                                           |
| <ul> <li>Wigilância</li> <li>Notícias</li> </ul>        |                                                                                                    |                                                                        |
| - E Notícias<br>- E Sobre                               |                                                                                                    | Gerar                                                                  |
| appgalbeta.datasus.gov.br/amb/relator                   | io-gestao/#                                                                                           | Usuário: andrea.rocha 🛛 🛛 🛛 09-04-2014 🛛 🗖 Sair do Sistema             |

Figura 74.1 Tela para informar os dados para geração do relatório.

### **Relatórios Analíticos**

|                                                                                      | orial                                                 |     | Adminis | stração da Re         | de de Lab    | oratórios         |
|--------------------------------------------------------------------------------------|-------------------------------------------------------|-----|---------|-----------------------|--------------|-------------------|
| Administrador                                                                        | Adminstracao :: Relató                                | ios |         |                       |              | () <u>Ajuda</u>   |
| - Ξ Alterar Senha                                                                    | Gerar Relatório<br>Relatório                          |     |         |                       |              |                   |
| <ul> <li>Biologia Médica Humana</li> <li>Ambiental</li> <li>Configurações</li> </ul> | Relatório Analítico<br>Relatório Analítico por Ensaio |     |         |                       |              |                   |
| <ul> <li></li></ul>                                                                  |                                                       |     |         |                       |              |                   |
| - ⊒ Gerais<br>- ⊒ Gestão<br>- ≂ Analíticos                                           |                                                       |     |         |                       |              |                   |
| Animal     Origilância     Notíciae                                                  |                                                       |     |         |                       |              |                   |
| Noticias                                                                             |                                                       |     |         |                       |              |                   |
| appgalbeta.datasus.gov.br/administr                                                  | rador/#                                               |     |         | Usuário: andrea.rocha | • 09-04-2014 | 置 Sair do Sistema |

Figura 75. Tela para geração de relatórios de analíticos.

#### NOTA:

- Clique em <sup>C</sup> Relatórios</sup>, opção <sup>E</sup> Analíticos</sup> e a tela com a lista de relatórios disponíveis para geração de relatório analítico será exibida.
- Selecione um dos relatórios na lista e informe os dados necessários para geração do relatório.
- Acione a opção
   Gerar

| dministrador             | ~ | Adminstracao :: Relatórios     |                    |                               |                                               | () Ajuc     |
|--------------------------|---|--------------------------------|--------------------|-------------------------------|-----------------------------------------------|-------------|
| \Xi Alterar Senha        |   | Gerar Relatório                |                    |                               |                                               |             |
| Laboratórios             |   | Relatório                      |                    |                               |                                               |             |
| Biologia Médica Humana   |   | Relatório Analítico            | Gerar relatório: R | elatório Analítico por Ensaio |                                               |             |
| Ambiental                |   | Relatório Analítico por Ensaio |                    |                               |                                               |             |
| 🖽 🧰 Configurações        |   |                                | Campos para visu   | alização:                     | Início (Data de Status): Fim (Data d          | le Status): |
| Interfaces               |   |                                |                    | *                             |                                               |             |
| Consultas     Relatórios |   |                                |                    |                               |                                               |             |
| Gerais                   |   |                                | Análise            | Ensaio                        | Método                                        | Status      |
| 🚍 Gestão                 |   |                                | Físico-Química     | Acidez                        | Método Titulométrico SMEWW, 21ª Ed. 2310B     | Inativo     |
| Analíticos               |   |                                | Físico-Química     | Acidez                        | Método Titulométrico SMEWW, 22ª Ed. 2310 B    | Ativo       |
| Animal                   |   |                                | Físico-Química     | Alcalinidade                  | Método Titulométrico SMEWW, 21ª Ed. 2320B     | Inativo     |
| Vigilância               |   |                                | Físico-Química     | Alcalinidade                  | Método Titulométrico SMEWW, 22ª Ed. 2320 B    | Ativo       |
| Noticias                 |   |                                | Físico-Química     | Amônia (como NH3)             | Eletrodo Seletivo de Amônia SMEWW, 21ª Ed. 4. | Inativo     |
| E Sobre                  |   |                                | Físico-Química     | Amônia (como NH3)             | Eletrodo Seletivo de Amônia SMEWW, 22ª Ed. 4. | Ativo       |
| 📰 Solicitações Técnicas  |   |                                | Unidade Solicitan  | te: Cód. CNES:                | Município: Cod. IBGE: UF:                     |             |
|                          |   |                                |                    | P                             |                                               |             |
|                          |   |                                | Município da Colo  | by cád IRGE: LIE:             | Status de Encoles                             |             |
|                          |   |                                | Municipio da Cole  | (a. Cou. 1865. OF.            | Status do Erisalo.                            |             |
|                          |   |                                |                    | ~                             | •                                             |             |
|                          |   |                                |                    |                               |                                               | Course      |
|                          |   |                                |                    |                               |                                               | Gerar       |

# Figura 75.1 Tela para informar os dados para geração do relatório analítico de ensaio.

# Módulo Animal – Perfil Administrador

# Configurações

### Laboratórios

| inistrador 🔇                               | Biologia A  | nimal :: Configuração de Laboratórios                |                        |                  |               |              | <u>A</u> (0) |
|--------------------------------------------|-------------|------------------------------------------------------|------------------------|------------------|---------------|--------------|--------------|
| Alterar Senha                              | 🔘 Incluir 🍃 | Alterar Tipo   👍 Configurar Fluxo de Ensaios 🥮 Cance | lar Fluxo de Ensaios 🦉 | Complementar Flu | xos 📳 Sincror | nizar Fluxos |              |
| Laboratórios                               | CNES        | Laboratório 🔺                                        | Apelido                | Regional         | Unidade       | Município    | Tipo         |
| Biologia Médica Humana                     | 2665689     | DIVISA DIVISAO DE VIGILANCIA SANITARIA               | DIVISA-CAICO           | 03               | 01            | CAICO        | LL           |
| Ambiental                                  | 2712075     | LAB CENTRAL DE SAUDE PUB DR MILTON BEZE              | LACEN-PE               | 01               | 03            | RECIFE       | LR           |
| Animal                                     | 2693615     | LABORATORIO CENTRAL                                  | LACEN                  | 01               | 01            | NATAL        | LR           |
| 🔄 Configurações                            | 5584523     | UPA CONCHECITA CIARLINI - BMH                        | UPPCC-BMH              | 02               | 02            | MOSSORO      | LL           |
| Noticias<br>Sobre<br>Solicitações Técnicas |             |                                                      |                        |                  |               |              |              |
|                                            |             |                                                      |                        |                  |               |              |              |
|                                            |             |                                                      |                        |                  |               |              |              |

### Figura 76. Tela de configuração de laboratórios para o módulo animal.

### NOTA:

• Esta tela de configuração tem as mesmas opções de acesso do módulo Biologia Médica Humana, descritos anteriormente.

# Pesquisas

|                                                               | al          |                           |                                 | Administração da R    | ede de Laboratórios                  |
|---------------------------------------------------------------|-------------|---------------------------|---------------------------------|-----------------------|--------------------------------------|
| Administrador «                                               | Biologia A  | nimal :: Configuração     | de Pesquisas                    |                       | () <u>Ajuda</u>                      |
| - E Alterar Senha                                             | 🗿 Incluir 🏹 | Alterar   🗸 Ativar 💥 Desa | itivar                          |                       |                                      |
| Laboratórios     Laboratórios                                 | Código      | Área                      | Nome                            | Status                |                                      |
| <ul> <li>Biologia Médica Humana</li> <li>Ambiental</li> </ul> | 1           | Entomologia               | Identificação                   | Ativa                 |                                      |
|                                                               | 2           | Entomologia               | ENTOMOLOGIA                     | Ativa                 |                                      |
| 🖨 😋 Animal                                                    | 3           | Malacologia               | MACOLOGIA 1                     | Ativa                 |                                      |
| 🖃 😋 Configurações                                             | 4           | Malacologia               | Malacologia                     | Ativa                 |                                      |
| - E Laboratórios                                              | 5           | Entomologia               | teste                           | Inativa               |                                      |
| → Pesquisas                                                   | 6           | Entomologia               | identificação taxonomica - Maco | Ativa                 |                                      |
| Consultas                                                     | 7           | Entomologia               | Ensaios parasitologicos - Maco  | Ativa                 |                                      |
| 🕀 🧰 Relatórios                                                | 8           | Malacologia               | Isolamento viral - Maco         | Ativa                 |                                      |
| 🖽 🧰 Vigilância                                                | 9           | Entomologia               | Identificação Taxonômica - Ento | Ativa                 |                                      |
| Invitais                                                      | 10          | Entomologia               | Ensaios parasitológicos - Ento  | Ativa                 |                                      |
| E Noticias                                                    | 11          | Entomologia               | Isolamento Viral - Ento         | Ativa                 |                                      |
| Balobre<br>Bolicitações Técnicas                              |             |                           |                                 |                       |                                      |
|                                                               | 🛛 🖣 🖣 Págir | na 1 de 1   🕨 🕅   🧔       | 😕 Exportar listagem: 🔑 🗃        |                       | 1 a 11 de 11 registro(s)             |
| appgalbeta.datasus.gov.br/administra                          | dor/#       |                           |                                 | Usuário: andrea.rocha | a 📔 🛛 09-04-2014 🛛 📶 Sair do Sistema |

Figura 77. Tela de configuração de pesquisas para o módulo animal.

### NOTA:

• Esta tela de configuração tem as mesmas opções de acesso do módulo Biologia Médica Humana, descritos anteriormente.

# Localização SISLOC

|                                                                                                    | Administração da Rede de Laboratórios |                       |                   |                |                  |               |                               |  |  |
|----------------------------------------------------------------------------------------------------|---------------------------------------|-----------------------|-------------------|----------------|------------------|---------------|-------------------------------|--|--|
| Administrador                                                                                       | Biologia Animal ::                    | Localização SISLOC    |                   |                |                  |               | 🕢 <u>Ajuda</u>                |  |  |
| - 🔄 Alterar Senha                                                                                   | G Atualizar Localizacao               |                       |                   |                |                  |               |                               |  |  |
| Laboratórios     Leuários e permissões                                                              | Localidade                            | Categoria             | Cód. Municipio    | Municipio      | Estado           | Status        | Dt. Atualização               |  |  |
| Biologia Médica Humana                                                                              | BANANEIRAS                            | BAIRRO                | 330020            | ARARUAMA       | RIO DE JANEIRO   | Ativa         | 09/11/0007 00:00:00           |  |  |
| 🕀 🧰 Ambiental                                                                                       | ABOLICAO                              | BAIRRO                | 330455            | RIO DE JANEIRO | RIO DE JANEIRO   | Ativa         | 12/11/0007 00:00:00           |  |  |
| 🖃 😋 Animal                                                                                          | ACARI                                 | BAIRRO                | 330455            | RIO DE JANEIRO | RIO DE JANEIRO   | Ativa         | 23/11/0007 00:00:00           |  |  |
| 🖃 📥 Configurações                                                                                   | AGUA SANTA                            | BAIRRO                | 330455            | RIO DE JANEIRO | RIO DE JANEIRO   | Ativa         | 23/11/0007 00:00:00           |  |  |
| <ul> <li>Elaboratórios</li> <li>Pesquisas</li> <li>Localização SISLOC</li> <li>Consultas</li> </ul> | CENTRO                                | BAIRRO                | 330070            | CABO FRIO      | RIO DE JANEIRO   | Ativa         | 23/11/0007 00:00:00           |  |  |
|                                                                                                    | ALTO DA BOA VISTA                     | BAIRRO                | 330455            | RIO DE JANEIRO | RIO DE JANEIRO   | Ativa         | 23/11/0007 00:00:00           |  |  |
|                                                                                                    | ANCHIETA                              | BAIRRO                | 330455            | RIO DE JANEIRO | RIO DE JANEIRO   | Ativa         | 23/11/0007 00:00:00           |  |  |
| 🗈 🧰 Relatórios                                                                                      | CENTRO                                | BAIRRO                | 330120            | CARMO          | RIO DE JANEIRO   | Ativa         | 23/11/0007 00:00:00           |  |  |
| 🕀 🦲 Vigilância                                                                                      | ANIL                                  | BAIRRO                | 330455            | RIO DE JANEIRO | RIO DE JANEIRO   | Ativa         | 23/11/0007 00:00:00           |  |  |
| 🕀 🧰 Notícias                                                                                        | BANCARIOS                             | BAIRRO                | 330455            | RIO DE JANEIRO | RIO DE JANEIRO   | Ativa         | 23/11/0007 00:00:00           |  |  |
| - E Noticias                                                                                        | BANGU                                 | BAIRRO                | 330455            | RIO DE JANEIRO | RIO DE JANEIRO   | Ativa         | 23/11/0007 00:00:00           |  |  |
| Solicitações Técnicas                                                                               | CENTRO                                | BAIRRO                | 330411            | PORTO REAL     | RIO DE JANEIRO   | Ativa         | 23/11/0007 00:00:00           |  |  |
|                                                                                                    | 🕅 🖣 🛛 Página 1 🔤 de                   | 290   🕨 🔰   🍣   Expor | tar listagem: 📙 🗟 |                |                  |               | 1 a 20 de 5782 registro(s)    |  |  |
| DATASUS - Departamento de Informática                                                               | a do SUS                              |                       |                   |                | Usuário: andrea. | rocha   🛭 🛛 🖉 | 9-04-2014 🛛 📶 Sair do Sistema |  |  |

### Figura 78. Tela de localização SISLOC.

### NOTA:

• Selecione um sistema na lista e clique na opção para atualizar a localização com os dados do sistema SISLOC.

# Consultas – Tabelas

# Agentes Etiológicos

| Administrador       Animal :: Agentes Etiológicos       Autor         Atterar Senha       Área A Famila - Área Famila Qênero       Espécie       Autor         Bubogia Médica Humana       Culicidae Flaviviridae Flavivirus DEliV2       Entomologia Culicidae Flaviviridae Flavivirus DEliV2         Animal       Culicidae Flaviviridae Flavivirus DEliV2       Entomologia Culicidae Flaviviridae Flavivirus DEliV2         Consultar Finalidade       Culicidae Flaviviridae Flavivirus DEliV2       Entomologia Culicidae Flaviviridae Flavivirus DEliV2         Entomologia Culicidae Flaviviridae Flavivirus DEliV2       Entomologia Culicidae Flavivirus DEliV2         Entomologia Culicidae Flaviviridae Flavivirus DEliV2       Entomologia Culicidae Flavivirus DEliV2         Entomologia Culicidae Flaviviridae Flavivirus ORUPO B       Entomologia Culicidae Onchocercidae Wuchereria bancrofti Cobbold, 1877         Entomologia Culicidae Plasmodidae Plasmodidue Plasmodium falciparum Grassi & Fleitt, 1890       Entomologia Culicidae Plasmodium falciparum Grassi & Fleitt, 1890         Entomologia Culicidae Plasmodiuae Plasmodium sp Marchiafava & Celli, 1885       Entomologia Culicidae Plasmodium vivax Welch, 1897                                                                                                    |                                                                                      | 4                                                   |                                                       |                                                          |                                                  |                                        | Administraçã                                                  | o da Rede de Lab | oratórios        |
|----------------------------------------------------------------------------------------------------|--------------------------------------------------------------------------------------|-----------------------------------------------------|-------------------------------------------------------|----------------------------------------------------------|--------------------------------------------------|----------------------------------------|---------------------------------------------------------------|------------------|------------------|
| Aterar Senha       Área ▲       Familia - Área       Familia       Género       Espécie       Autor         I - Laboratórios       I - Laboratórios       Entomología       Culicidae       Flavivridae       Flavivrias       DEI/V1         I - Laboratórios       Entomología       Culicidae       Flavivridae       Flavivrias       DEI/V1         I - Disuíños       Culicidae       Flavivridae       Flavivrias       DEI/V2       -         I - Andiental       Entomología       Culicidae       Flavivridae       Flavivrius       DEI/V2       -         I - Configurações       Entomología       Culicidae       Flavivridae       Flavivrius       DEI/V3       -         I - Configurações       Entomología       Culicidae       Flavivridae       Flavivrius       DEI/V3       -         I - Consultar Selas       Entomología       Culicidae       Flavivrius       DEI/V3       -       -         I - Consultar Finalidade       Entomología       Culicidae       Onchocercidae       Wuchereria       sp       Si/va Araújo, 1877         Entomología       Culicidae       Plasmodilae       Plasmodilae       Plasmodilae       Plasmodilae       Flavivrius       Entomología         I - Meditário       Culicidae <t< th=""><th>Administrador &lt;</th><th>Animal :: Age</th><th>ntes Etiológicos</th><th></th><th></th><th></th><th></th><th></th><th>😡 <u>Ajuda</u></th></t<>                                                                                                    | Administrador <                                                                      | Animal :: Age                                       | ntes Etiológicos                                      |                                                          |                                                  |                                        |                                                               |                  | 😡 <u>Ajuda</u>   |
| Anmental     Entomologia Culicidae Flavivirus DENV4     Entomologia Culicidae Flavivirus GRUPO B     Entomologia Culicidae Flavivirus GRUPO B     Entomologia Culicidae Flavivirus sp     Consultas     Entomologia Culicidae Flavivirus sp     Entomologia Culicidae Flavivirus sp     Entomologia Culicidae Onchocercidae Wuchereria bancrofti Cobbold, 1877     Entomologia Culicidae Plasmodidae Plasmodium falciparum Grassi & Feltti, 1890     Entomologia Culicidae Plasmodidae Plasmodium sp Marchiafava & Celli, 1885     Entomologia Culicidae Plasmodiae Plasmodium sp Marchiafava & Cell, 1885     Entomologia Culicidae Plasmodiae Plasmodium sp Marchiafava & Cell, 1895     Entomologia Culicidae Plasmodiae Plasmodium sp Marchiafava & Cell, 1895     Entomologia Culicidae Plasmodiae Plasmodium sp Marchiafava & Cell, 1895     Entomologia Culicidae Plasmodiae Plasmodium sp Marchiafava & Cell, 1895     Entomologia Culicidae Plasmodiae Plasmodium sp Marchiafava & Cell, 1895     Entomologia Culicidae Plasmodiae Plasmodium sp Marchiafava & Cell, 1895     Entomologia Culicidae Plasmodiae Plasmodium sp Marchiafava & Cell, 1895     Entomologia Culicidae Plasmodiae Plasmodium sp Marchiafava & Cell, 1895     Entomologia Culicidae Plasmodiae Plasmodium sp Marchiafava & Cell, 1895     Entomologia Culicidae Plasmodiae Plasmodium sp Marchiafava & Cell, 1897                                                                                                    | Alterar Senha     Laboratórios     Jusuários e permissões     Biologia Médica Humana | Área .<br>Entomologia<br>Entomologia<br>Entomologia | Familia - Área<br>Culicidae<br>Culicidae<br>Culicidae | Familia<br>Flaviviridae<br>Flaviviridae<br>Flaviviridae  | Gênero<br>Flavivirus<br>Flavivirus<br>Flavivirus | Espécie<br>DENV1<br>DENV2<br>DENV3     | Autor                                                         |                  |                  |
| Consultar Finalidade     Culicidae     Culicidae     Onchocercidae     Wuchereria     bancrofti     Coboold, 1877     Coboold, 1877     Entomologia     Culicidae     Onchocercidae     Wuchereria     sp     Silva Araŭp, 1877     Culicidae     Piasmodilidae     Piasmodilidae | Ambientai     Animal     Configurações     Consultas                                 | Entomologia<br>Entomologia<br>Entomologia           | Culicidae<br>Culicidae<br>Culicidae                   | Flaviviridae<br>Flaviviridae<br>Flaviviridae             | Flavivirus<br>Flavivirus<br>Flavivirus           | DENV4<br>GRUPO B<br>sp                 |                                                               |                  |                  |
| Image: Second Second Secon                        | <ul> <li>Tabelas</li> <li>Agentes Etiológicos</li> <li>Familias</li> </ul>           | Entomologia<br>Entomologia<br>Entomologia           | Culicidae<br>Culicidae<br>Culicidae                   | Onchocercidae<br>Onchocercidae<br>Plasmodiidae           | Wuchereria<br>Wuchereria<br>Plasmodium           | bancrofti<br>sp<br>falciparum          | Cobbold, 1877<br>Silva Araújo, 1877<br>Grassi & Feletti, 1890 |                  |                  |
| B Relatórios                                                                                                    | Consultar Finalidade                                                                 | Entomologia<br>Entomologia<br>Entomologia           | Culicidae<br>Culicidae<br>Culicidae                   | Plasmodiidae<br>Plasmodiidae<br>Plasmodiidae             | Plasmodium<br>Plasmodium<br>Plasmodium           | malariae<br>sp<br>vivax                | Laveran, 1880<br>Marchiafava & Celli, 1885<br>Welch, 1897     |                  |                  |
| terimina anazonenissi Laisoi sinav, 19/2<br>totoidas Entomologia Psycholdae Trypanosomatidae Leisimania brazilensis Vianna, 1911<br>Salloninas Entomologia Psycholdae Trypanosomatidae Leisimania brazilensis Vianna, 1911                                                                                                    | Relatórios     Vigilância     Notícias                                               | Entomologia<br>Entomologia<br>Entomologia           | Psychodidae<br>Psychodidae<br>Psychodidae             | Trypanosomatidae<br>Trypanosomatidae<br>Trypanosomatidae | Leishmania<br>Leishmania<br>Leishmania           | amazonensis<br>braziliensis<br>chagasi | Lainson & Shaw, 1972<br>Vianna, 1911<br>Cunha & Chagas, 1937  |                  |                  |
| Entomologia Psychodidae Trypanosomatidae Leishmania colombiensis Kreutzer, Corredor, Grimal ESolotações Técnicas I 4   Página 1 de 59   > >   2 Exportar listagem: > = 1 a 20 de 1166 registro(s) 1 a 20 de 1166 registro(s)                                                                                                    | El Sobre                                                                             | Entomologia                                         | Psychodidae                                           | Trypanosomatidae<br>  🍣   Exportar lista                 | Leishmania<br>agem: 📙 🗃                          | colombiensis                           | Kreutzer, Corredor, Grimal                                    | 1 a 20 de :      | 1166 registro(s) |

Figura 79. Tela Consulta – Tabela de Agentes Etiológicos.

- Clique em <sup>□</sup> <sup>□</sup> <sup>Consultas</sup>, <sup>1</sup> <sup>□</sup> <sup>Tabelas</sup> e selecione a opção <sup>□</sup> <sup>Agentes Etiológicos</sup>.
- A tela "Agentes Etiológicos" será exiba.
- Selecione uma área na lista para consultar a lista de agentes etiológicos.
- A consulta é exibida com dados a partir das colunas: "Seg. Área; Área; Cód. Família – Área; Família – Área; Cód. Família; Família; Seg. Gênero; Gênero; Seg. Espécie; Espécie; Autor.

# Famílias

|                                              | ial            |           |                     |             |               | Admini      | stração d | a Rede de    | Laboratórios            |
|----------------------------------------------|----------------|-----------|---------------------|-------------|---------------|-------------|-----------|--------------|-------------------------|
| Administrador 🔍                              | Animal :: Fa   | mílias    |                     |             |               |             |           |              | 🔞 <u>Ajuda</u>          |
| - 📰 Alterar Senha                            | Área 🔺         | Grupo     | Tribo               | Família     | SubFamília    | Gênero      | SubGênero | Espécie      | Autor                   |
| 🕀 🧰 Laboratórios                             | Entomologia    | Diptera   |                     | Psychodidae | Phlebotominae | Brumptomyia |           | avellari     | Costa Lima, 1932        |
| Usuários e permissões                        | Entomologia    | Diptera   |                     | Psychodidae | Phlebotominae | Brumptomyia |           | beaupertuyi  | Ortiz, 1954             |
| Biologia Medica Humana                       | Entomologia    | Diptera   |                     | Psychodidae | Phlebotominae | Brumptomyia |           | bragai       | Mangabeira & Sherlo     |
|                                              | Entomologia    | Diptera   |                     | Psychodidae | Phlebotominae | Brumptomyia |           | brumpti      | Larrousse, 1920         |
| 🗄 🚞 Configurações                            | Entomologia    | Diptera   |                     | Psychodidae | Phlebotominae | Brumptomyia |           | cardosoi     | Barretto & Coutinho,    |
| 🖃 😋 Consultas                                | Entomologia    | Diptera   |                     | Psychodidae | Phlebotominae | Brumptomyia |           | carvalheiroi | Simabukuro, Marassá     |
| 🖃 🚞 Tabelas                                  | Entomologia    | Diptera   |                     | Psychodidae | Phlebotominae | Brumptomyia |           | cunhai       | Mangabeira, 1942        |
| Agentes Etiológicos                          | Entomologia    | Diptera   |                     | Psychodidae | Phlebotominae | Brumptomyia |           | devenanzii   | Ortiz & Scorza, 1963    |
| - Farmas                                     | Entomologia    | Diptera   |                     | Psychodidae | Phlebotominae | Brumptomyia |           | figueiredoi  | Mangabeira & Sherlo     |
| Consultar Protocolo                          | Entomologia    | Diptera   |                     | Psychodidae | Phlebotominae | Brumptomyia |           | galindoi     | Fairchild & Hertig, 19- |
| E Consultar Finalidade                       | Entomologia    | Diptera   |                     | Psychodidae | Phlebotominae | Brumptomyia |           | guimaraesi   | Coutinho & Barretto,    |
| \Xi Consultar Ensaio                         | Entomologia    | Diptera   |                     | Psychodidae | Phlebotominae | Brumptomyia |           | hamata       | Fairchild & Hertig, 194 |
| 🕀 🧰 Relatórios                               | Entomologia    | Diptera   |                     | Psychodidae | Phlebotominae | Brumptomyia |           | leopoldoi    | Rodriguez, 1953         |
| Gradiancia                                   | Entomologia    | Diptera   |                     | Psychodidae | Phlebotominae | Brumptomyia |           | mangabeirai  | Barretto & Coutinho,    |
|                                              | Entomologia    | Diptera   |                     | Psychodidae | Phlebotominae | Brumptomyia |           | mesai        | Sherlock, 1962          |
| E Sobre                                      |                |           |                     |             |               |             |           |              |                         |
| E Solicitações Técnicas                      | 🛛 🗐 🚽 🔤 Página | 1 de 67 🕨 | 🔰   🍣   Exportar li | stagem: , 🗟 |               |             |           | 1 a          | 20 de 1325 registro(s)  |
| DATASUS - Departamento de Informática do SUS |                |           |                     |             |               |             |           |              |                         |

### Figura 80. Tela Consulta – Tabela de Famílias.

- Clique em <sup>□</sup> <sup>□</sup> <sup>Consultas</sup>, <sup>1</sup> <sup>□</sup> <sup>Tabelas</sup>.Selecione a opção <sup>□</sup> <sup>□</sup> <sup>Familias</sup>.
- A tela "Família" com um grid de informações será exibida.
- Selecione uma área na lista para consultar a lista de famílias.
- A consulta é exibida a partir de informações das colunas: "Seg. Área; Área; Seg. Grupo; Grupo; Seg. Tribo; Tribo; Seg.; Família; Seg. Sub-Família; Sub-Família; Seg. Gênero; Gênero; Seg. Sub-Gênero; Sub-Gênero; Seg. Espécie; Espécie; Autor".

# Pré-Tabelados

|                                                                 | ial            |                                         | Administração da Rede de Laboratórios                               |
|-----------------------------------------------------------------|----------------|-----------------------------------------|---------------------------------------------------------------------|
| Administrador 🔍                                                 | Animal :: Pré- | -Tabelados                              | () <u>Aiuda</u>                                                     |
| Alterar Senha                                                   | Imprimir       |                                         |                                                                     |
| Laboratorios     Laboratorios     Laboratorios     Laboratorios | Código         | Nome 🔺                                  | GAL - Visualizar Pré-tabelado - Google Chrome                       |
| 🖶 🧰 Biologia Médica Humana                                      | ESPECIE        | Espécie<br>Espécie do Agente Etiológico | appgalbeta.datasus.gov.br/ban/pretabelados-adm/imprimir/codigo/PSNG |
|                                                                 | AEFAM          | Família do Agente Etiológico            | Pré-tabelado: "Positivo - Negativo"                                 |
| Configurações     Consultas                                     | GENERO         | Gênero                                  |                                                                     |
|                                                                 | AEGEN          | Gênero do Agente Etiológico             | Codigo Descricao                                                    |
| Agentes Etiológicos                                             | PSNG           | Positivo - Negativo                     | 1 Positivo                                                          |
| \Xi Famílias                                                    | PRAU           | Presença - Ausência                     | 2 Negativo                                                          |
| E Pré-tabelados                                                 | SUSC           | Suscetivel - Não Suscetivel             | 4 Indeterminado                                                     |
| - 🖃 Consultar Protocolo                                         | TUDI           | Tubo Digestivo                          |                                                                     |
| Consultar Finalidade                                            | PUNID          | Unidade                                 |                                                                     |
| E Consultar Ensalo                                              |                |                                         |                                                                     |
| Vicilância                                                      |                |                                         |                                                                     |
| Notícias                                                        |                |                                         |                                                                     |
| E Notícias                                                      |                |                                         |                                                                     |
| E Sobre                                                         |                |                                         |                                                                     |
| Solicitações Técnicas                                           | 🕴 🖣 Página 1   | de 1 🗼 🕅 🛛 🍣 🛛 Exportar lista           |                                                                     |
| DATASUS - Departamento de Informátic                            | a do SUS       |                                         | s                                                                   |

Figura 81. Tela Consulta – Tabela de Pré-Tabelados.

- Clique em <sup>□</sup> <sup>□</sup> <sup>Consultas</sup>, <sup>1</sup> <sup>□</sup> <sup>Tabelas</sup> e selecione a opção <sup>□</sup> <sup>E</sup> <sup>Pré-tabelados</sup>.
- Selecione uma área na lista para consultar os pré-tabelados.
- A consulta é exibida com informações a partir das colunas: "Código" e "Nome" e acionando o botão
   Imprimir

# **Consultar Protocolo**

|                                                                                                    |                                                                         | Administração da Red  | de de Laboratórios               |
|----------------------------------------------------------------------------------------------------|-------------------------------------------------------------------------|-----------------------|----------------------------------|
| Administrador                                                                                                    | Módulo Animal :: Consulta Protocolo                                     |                       | 💿 <u>Ajuda</u>                   |
| Aterar Senha Laboratórios Laboratórios Laboratórios Hambental Ambiental Configurações Garantal Ambiental Consutas Garantal Consutas Consutar Fraelas Consutar Protocolo Consutar Protocolo Consutar Protoc | Filtros Iniciais<br>Protocolo:<br>Solictante:<br>Municipio Localização: | ×<br>Filtrar          |                                  |
| DATASUS - Departamento de Informática                                                                                                    | a do SUS                                                                | Usuário: andrea.rocha | 🛛 09-04-2014 🛛 💆 Sair do Sistema |

Figura 82. Tela Consulta – Consultar Protocolo.

Clique em Gonsultas e selecione Consultar Protocolo.

• Informe os dados para filtro e/ou acione a opção Filtrar

A Tela "Consultar Protocolo" será exibida com as opções
 QNova Consulta

# Consultar Finalidade

|                                                                                                    | Administração da Rede de Laboratórios                           |
|----------------------------------------------------------------------------------------------------|-----------------------------------------------------------------|
| Administrador (<br>- 2 Aterar Senha<br>- Laboratórios<br>- Usuários e permissões<br>- Usuários e permissões<br>- Aminal<br>- Animal<br>- Animal<br>- Animal<br>- Consultar Protocolo<br>- Consultar Protocolo<br>- Consultar Protocolo<br>- Consultar Protocolo<br>- Consultar Protocolo<br>- Consultar Protocolo<br>- Consultar Protocolo<br>- Consultar Protocolo<br>- Consultar Protocolo<br>- Noticias<br>- Noticias<br>- Noticias<br>- Sobre<br>- Sobre<br>- Solictações Técnicas | Módulo Animal :: Consulta Finalidade O Aiuda                    |
| DATASUS - Departamento de Informática                                                                                                    | do SUS Usuário: andrea.rocha 🛛 🛛 09-04-2014 🛛 💆 Sair do Sistema |

### Figura 83. Tela Consulta – Consultar Finalidade.

#### NOTA:

Clique em <sup>□</sup> <sup>□</sup> <sup>□</sup> <sup>Consultas</sup> e selecione <sup>Ξ</sup> <sup>Consultar Finalidade</sup>.

Informe os dados para filtro e/ou acione a opção
 Filtrar

• A Tela "Consultar Protocolo" será exibida com as opções e

# **Consultar Ensaio**

|                                                                                                    | Adn                                                                      | ninistração da Rede de Laboratórios                        |
|----------------------------------------------------------------------------------------------------|--------------------------------------------------------------------------|------------------------------------------------------------|
| Administrador                                                                                                    | Biologia Animal :: Consultar Ensaio                                      | @ <u>Aiuda</u>                                             |
| Alterar Senha  Laboratórios  Usuános e permissões  Ambiental  Ambiental  Consultar Protocolo  Consultar Protocolo  Consultar Protocolo  Consultar Protocolo  Consultar Protocolo  Consultar Protocolo  Nue Relatórios  Nuelcias  Nuelcias  Sobre  Sobre  Sobre  Sobre  Sobre  Sobre  Sobre  Sobre  Sobre  Sobre  Sobre  Sobre  Sobre  Sobre  Sobre  Sobre  Sobre  Sobre  Sobre  Sobre  Sobre  Sobre  Sobre  Sobre  Sobre  Sobre  Labore  Labore  Labore  Labore  Labore  Labore  Labore  Labore  Labore  Labore  Consultar Labore  Consultar Labore  Consultar Labore  Consultar Labore  Consultar Labore  Consultar Labore  Labore  Consultar Labore  Consultar Labore  Consultar Labore  Consultar Labore  Consultar Labore  Consultar Labore  Consultar Labore  Consultar Labore  Consultar Labore  Consultar Labore  Consultar Labore  Labore  Consultar Labore  Consultar Labore  Labore  Consultar Labore  Consultar Labore  Labore  Consultar Labore  Consultar Labore  Labore  Consultar Labore  Consultar Labo | Filtros Iniciais Protocolo: Solicitante: Ensaio: Tecnica: Status: Filtra |                                                            |
| DATASUS - Departamento de Informática                                                                                                    | ta do SUS                                                                | Usuário: andrea.rocha 🛛 🛛 🛛 09-04-2014 🛛 💆 Sair do Sistema |

Figura 84. Tela Consulta – Filtro de pesquisa para consultar ensaio.

### NOTA:

- Clique em Gonsultas e selecione Consultar Ensaio.
- Informe os dados para filtro e/ou acione a opção
   Filtrar
- A Tela "Consultar Protocolo" será exibida com as opções:

|                                       | al                    |             |             |               |          |         |           | A      | dminis    | tração      | da Re       | de de     | Labo        | ratórios        |
|---------------------------------------|-----------------------|-------------|-------------|---------------|----------|---------|-----------|--------|-----------|-------------|-------------|-----------|-------------|-----------------|
| Administrador                         | Biologia Animal       | :: Consult  | ar Ensaio   |               |          |         |           |        |           |             |             |           |             | 🙆 <u>Ajuda</u>  |
| - E Alterar Senha                     | Visualizar Resultad   | o 🔒 Consult | ar Status 🛛 | Nova Consu    | ilta     |         |           |        |           |             |             |           |             |                 |
|                                       | Protocolo V Município | Localid     | Endereço    | Solicitante   | Área     | Ordem   | Familia   | Forma  | Ambiente  | Finalidade  | Ensaio      | Técnica   | Status      | Status          |
| 🕀 🧰 Biologia Médica Humana            | 140103 RECIFE         |             | RUA A       | LAB CE        | Entomol  | Diptera | Culicidae | Adulto |           | Identific   | Citotax     | Citogen   | Fechada     | Resulta         |
| 🕀 🧰 Ambiental                         | 140103 APARE          |             | ۵۵۵         | LAB CE        | Malacol  |         | Bradyb    | Ambos  | Aquáticos | Ensaios     | Exame       | Kato-Katz | Fechada     | Resulta         |
| 🖃 😋 Animal                            | 140101 ABAETE         |             | ASDAD       | HOSPIT        | Malacol  |         | Planorbi  | Ambos  | Terrestre | Identific   | Identific   | Micross   |             | Ensaio          |
| 🕀 🧰 Configurações                     | 140101 ABAETE         |             | ASDAD       | HOSPIT        | Malacol  |         | Planorbi  | Ambos  | Terrestre | Identific   | Identific   | RAPD      |             | Ensaio          |
| Consultas                             | 140101 ABAETE         |             | ASDAD       | HOSPIT        | Malacol  |         | Planorbi  | Ambos  | Terrestre | Identific   | Identific   | Reação    |             | Ensaio          |
| Consultar Protocolo                   | 140101 ABAETE         |             | ASDAD       | HOSPIT        | Malacol  |         | Planorbi  | Ambos  | Terrestre | Identific   | Identific   | RFLP      |             | Ensaio          |
| Consultar Finalidade                  | 140101 ABAETE         |             | ASDAD       | HOSPIT        | Malacol  |         | Planorbi  | Ambos  | Terrestre | Identific   | Identific   | Sequen    |             | Ensaio          |
| E Consultar Ensaio                    | 140101 ABAETE         |             | ASDAD       | HOSPIT        | Malacol  |         | Planorbi  | Ambos  | Terrestre | Identific   | Morfologia  | Técnica   |             | Ensaio          |
| 🕀 🧰 Relatórios                        | 140101 ABAETE         |             | ASDAD       | HOSPIT        | Malacol  |         | Planorbi  | Ambos  | Terrestre | Identific   | Morfologia  | Conquili  |             | Ensaio          |
| 🕀 🧰 Vigilância                        | 140101 ABAETE         |             | ASDAD       | HOSPIT        | Malacol  |         | Planorbi  | Ambos  | Terrestre | Testes      | Infecçã     | Teste d   |             | Ensaio          |
| 🕀 🧰 Notícias                          | 140101 ABAETE         |             | ASDAD       | HOSPIT        | Malacol  |         | Planorbi  | Ambos  | Terrestre | Ensaios     | Exame       | Kato-Katz |             | Ensaio          |
| E Noticias                            | 140101 ABAETE         |             | ASDAD       | HOSPIT        | Malacol  |         | Planorbi  | Ambos  | Terrestre | Ensaios     | Diagno      | Reação    |             | Ensaio          |
| Solicitações Técnicas                 | 140101 ABAETE         |             | ASDAD       | HOSPIT        | Malacol  |         | Planorbi  | Ambos  | Terrestre | Ensaios     | Exame       | HPJ       |             | Ensaio          |
|                                       | 140101 ABAETE         |             | ASDAD       | HOSPIT        | Malacol  |         | Planorbi  | Ambos  | Terrestre | Ensaios     | Infecçã     | Digestã   |             | Ensaio          |
|                                       | 140101 ABAFTE         |             |             | HOSPIT        | Malacol  |         | Planorhi  | Amhos  | Terrestre | Ensains     | Infeccă     | Esmana    |             | Ensain          |
|                                       | 🕴 🔍 Página 1          | de 8 🕨 🕨    | 🕨   🍣   E   | xportar lista | gem: 🔑 🗟 | È.      |           |        |           |             |             | 1         | l a 20 de 1 | 50 registro(s)  |
| DATASUS - Departamento de Informática | do SUS                |             |             |               |          |         |           |        |           | Usuário: ar | ndrea.rocha | 09-04     | -2014       | Sair do Sistema |

### Figura 85.1. Tela Consulta – Consultar Ensaio.

**DATASUS - Departamento de Informática do SUS** Manual de Operação\_Módulo GAL - Administrador.docx

# Relatórios

### **Relatórios Gerais**

| Gerenciador de Ambiente                                                                                                    | Laboratori | a                                                                                                    | Administração da Rede de Laboratórios                   |
|----------------------------------------------------------------------------------------------------|------------|----------------------------------------------------------------------------------------------------|---------------------------------------------------------|
| Administrador                                                                                                    | ~          | Módulo Animal :: Relatórios                                                                                                    | () <u>Ajuda</u>                                         |
| Alterar Senha     Laboratórios     Loboratórios     Jousuários e permissões     Ambiental     Ambiental     Configurações     Consultas     Consultas     Consultas     Consultas     Atalaticos     Noticias     Noticias     Noticias     Sobre |            | Gerar Relatório<br>Relatório<br>Relatorio de Protocolos<br>Relatorio de Producao Mensal (Ensaio/Tecnica)<br>Relatorio de Situacao Geral |                                                         |
| Solicitações Técnicas           DATASUS - Departamento de In                                                                                                    | formátic   | a do SUS                                                                                                    | Usuário: andrearocha 🔰 🛯 09-04-2014 🔰 💆 Sair do Sistema |

### Figura 86. Tela para geração de relatórios.

### NOTA:

- Clique em <sup>GRelatórios</sup>, opção <sup>EGGerais</sup> e a tela com a lista de relatórios disponíveis para geração será exibida.
- Selecione um dos relatórios na lista e informe os dados necessários para geração do relatório.
- Acione a opção
   Gerar

| Gerenciador de Ambiente Laboratori                                                                                                    | a                                                                                                    | Administração da Rede de Labora                                                                                                    | atórios        |
|----------------------------------------------------------------------------------------------------|----------------------------------------------------------------------------------------------------|----------------------------------------------------------------------------------------------------|----------------|
| Administrador 🔍                                                                                                    | Módulo Animal :: Relatórios                                                                                                    |                                                                                                    | 😡 <u>Ajuda</u> |
| Alterar Senha Laboratórios Laboratórios Bologia Médica Humana Ambiental Ambiental Configurações Consultas Configurações Consultas Configurações Consultas Configurações Consultas Configurações Consultas Configurações Consultas Configurações Consultas Configurações Consultas Configurações Consultas Configurações Consultas Configurações Consultas Contagurações Consultas Contagurações Consultas Contagurações Consultas Contagurações Consultas Contagurações Contagurações Contagu | Cerar Relatório<br>Relatório<br>Relatorio de Protocolos<br>Relatorio de Producao Ikensal (Ensaio/Tecnica)<br>Relatorio de Situacao Geral | Gerar relatório: Relatorio de Protocolos  Inicio:  Unidade Solcitante: Cód. CNES: Município: Cod. IBGE: UF: Município do Solcitante: Cód. IBGE: UF: Cód. IBGE: | x<br>ar        |
| DATASUS - Departamento de Informátic                                                                                                    | a do SUS                                                                                                    | Usuário: andrea.rocha 🔰 🛛 09-04-2014 🛛 💆 S                                                                                                    | air do Sistema |

Figura 86.1 Tela para informar os dados para geração do relatório geral.

### **Relatórios Analíticos**

|                                                                                                    | 4                                                                                           | Administração da Rede de Laboratórios                    |
|----------------------------------------------------------------------------------------------------|---------------------------------------------------------------------------------------------|----------------------------------------------------------|
| Administrador «                                                                                                    | Adminstracao :: Relatórios                                                                  |                                                          |
| Alterar Senha Laboratórios Laboratórios Laboratórios Laboratórios Laboratórios Laboratorios Laboratil Configurações Laboratil Configurações Laboraticos Laboraticos Laboratic | Gerar Relatório<br>Relatórios Analiticos por Finalidade<br>Relatórios Analiticos por Ensaio |                                                          |
| DATASUS - Departamento de Informátic                                                                                                    | a do SUS                                                                                    | Usuário: andrea.rocha 🛛 🛛 09-04-2014 👘 📶 Sair do Sistema |

Figura 87. Tela para geração de relatórios de analíticos.

- Selecione um dos relatórios na lista e informe os dados necessários para geração do relatório.
- Acione a opção
   Gerar

|                                                                                                    |                                                                                                    | Administração da Rede de Laboratórios                                                                                                    |
|----------------------------------------------------------------------------------------------------|----------------------------------------------------------------------------------------------------|----------------------------------------------------------------------------------------------------|
| Administrador 🔍                                                                                                    | Adminstracao :: Relatórios                                                                               | () <u>Aiuda</u>                                                                                                    |
| Alterar Senha  Alterar Senha  Alter | Gerar Relatório<br>Relatório<br>Relatórios Analíticos por Finalidade<br>Relatórios Analíticos por Ensaio | Gerar relatório: Relatórios Analiticos por Finalidade     Início (Data Início do Status):       Campos:     Início (Data Início do Status):       Área:     Finalidade:       Únidade Solictante:     Cód. CNES:       Município de Localização:     Cód. IBGE:       UF:     Status da Finalidade: |
| - 3. Noticias<br>- 3. Sobre<br>- 3. Sobre<br>- 3. Solicitações Técnicas<br>- 4. Solicitações Técnicas                                                                                                    | io-administrador-analítico/#                                                                             | Gerar<br>Usuário: andrea.rocha    © 09-04-2014    Zá Sair do Sistema                                                                                                    |

Figura 87.1 Tela para informar os dados para geração do relatório analítico de ensaio.

# Vigilância

# Epidemiológicos

|                                                                                                    | rial                                                                       |      | Administração da Rede | de Laboratórios                |
|----------------------------------------------------------------------------------------------------|----------------------------------------------------------------------------|------|-----------------------|--------------------------------|
| Administrador                                                                                                    | Adminstração :: Vigilân                                                    | cia  |                       | 😡 <u>Aiuda</u>                 |
| Alterar Senha  Laboratórios  Judinos e permissões  Ambiental  Ambiental  Jejidemiológicos  Noticias Sobre Sobre Sobre Sobre | Relatório<br>Relatório Epidemiológicos<br>Relatórios Epidemiológicos por E | kame |                       |                                |
| appgalbeta.datasus.gov.br/administr                                                                                         | ador/#                                                                     |      | Usuário: andrea.rocha | 09-04-2014 🛛 🛄 Sair do Sistema |

### Figura 88. Tela Vigilância – Geração de Relatórios Epidemiológicos.

### NOTA:

- Clique em GVigilância e selecione a opção Epidemiológicos.
- Selecione um relatório na lista e clique em Gerar Relatório. E será exibida a tela "Gerar relatório: Relatórios Epidemiológicos por Exame".
- Para a geração do relatório acione a opção Gerar

| Administração da Rede de Laboratórios                                                                                                    |                                                                                                    |                                                                                                    |                                                                       |  |  |
|----------------------------------------------------------------------------------------------------|----------------------------------------------------------------------------------------------------|----------------------------------------------------------------------------------------------------|-----------------------------------------------------------------------|--|--|
| Administrador 🔍                                                                                                    | Adminstração :: Vigilância                                                                         | Gerar relatório: Relatórios Epidemiológicos por Exame                                                                                                    | × uda                                                                 |  |  |
| Alterar Senha  Laboratórios  Laboratórios  Ambiental  Ambiental | Gerar Relatório<br>Relatório<br>Relatórios Epidemiológicos<br>Relatórios Epidemiológicos por Exame | Campos:  Inicio:  Exame Método Acetilocolnestarase Acetiliocolna Acetido Deta Aminolevulínico - ALA - U Espectrofotometria Utravioleta/Visível Acido Deta Aminolevulínico Desidrat Espectrofotometria Utravioleta/Visível Acido Deta Aminolevulínico Cromatografia Líguida de Alta Perfor Unidade Reguisitante: Cód. CNES: Município:  Município de Residência: Cód. IBGE: UF:  Município de Residência: Cód. IBGE: UF: | Selecionar Campos:<br>Marcar Todos<br>Fim:<br>Cod. IBGE: UF:<br>Gerar |  |  |
| DATASUS - Departamento de Informática do SUS                                                                                                    |                                                                                                    |                                                                                                    |                                                                       |  |  |

Figura 88.1. Tela Vigilância – Geração de Relatórios.

DATASUS - Departamento de Informática do SUS Manual de Operação\_Módulo GAL - Administrador.docx

# Notícias

### Configuração de Notícias

|                                           | a.                  |                                          | Admini              | stração da F        | tede de Labo        | oratórios         |
|-------------------------------------------|---------------------|------------------------------------------|---------------------|---------------------|---------------------|-------------------|
| Administrador                             | Notícias :: Config  | guração de Notícias                      |                     |                     |                     | 🔞 <u>Ajuda</u>    |
| E Alterar Senha<br>Laboratórios<br>Código | 🔘 Incluir 🍃 Alterar | ✓ Ativar 💥 Desativar                     |                     |                     |                     |                   |
|                                           | Código              | Título 🔺                                 | Data Cadastro       | Data Validade       | Visibilidade        | Postado por       |
| Biologia Médica Humana                    | 29                  | 2ª Capacitação                           | 21/11/2011 16:18:28 | 27/11/2011          | Todos os Módulos    | ROBERTA GUI       |
| 🕀 🧰 Ambiental                             | 30                  | 3ª Capacitação do Módulo Ambiental       | 14/12/2011 16:16:26 | 15/02/2012          | Todos os Módulos    | PETRONIO          |
| 🕀 🧰 Animal                                | 28                  | Capacitação                              | 04/10/2011 12:33:09 | 10/11/2011          | Todos os Módulos    | LUIZ AMBIENT      |
| 🖻 😋 Vigilância                            | 25                  | Capacitação Ambiental                    | 30/09/2011 15:43:42 | 30/01/2012          | Todos os Módulos    | ROBERTA GUI       |
|                                           | 37                  | Capacitação do Módulo Animal             | 09/08/2013 13:53:11 | 09/08/2013          |                     | ROBERTA GUI       |
| Configuração de Notícias                  | 33                  | Disponível versão 2.4.6 para homologação | 17/01/2013 15:36:18 | 28/02/2013          | Todos os Módulos    | LUIZ AMBIENT      |
| - E Notícias                              | 23                  | Gal                                      | 07/06/2011 11:28:01 | 15/06/2011          | Todos os Módulos    | LACEN TO          |
| - E Sobre                                 | 38                  | IAL                                      | 29/08/2013 12:32:30 | 29/08/2013          | Módulo Biologia Méd | RICARDO BER       |
| 🔤 Solicitações Técnicas                   | 22                  | Módulo Ambiental                         | 26/05/2011 15:09:31 | 07/06/2011          | Todos os Módulos    | ROBERTA GUI       |
|                                           | 39                  | NOVOS DESENVOLVEDORES                    | 11/11/2013 10:29:24 | 12/11/2013          | Todos os Módulos    | PETRONIO          |
|                                           | 32                  | Paragem do AppgalBeta                    | 17/01/2013 09:48:49 | 17/01/2013          | Todos os Módulos    | LUIZ BIOLOGIA     |
|                                           | 21                  | Teste                                    | 20/05/2011 17:24:51 | 25/05/2011          | Todos os Módulos    | LUIZ BIOLOGIA     |
|                                           | 31                  | Teste1                                   | 18/04/2012 12:08:26 | 20/04/2012          | Todos os Módulos    | LUIZ ANIMAL       |
|                                           | 27                  | TESTE2                                   | 04/10/2011 12:32:36 | 05/10/2011          | Todos os Módulos    | AMBIENTAL M:      |
|                                           | 35                  | Teste Ambiental                          | 17/04/2013 16:33:45 | 01/10/2013          | Módulo Ambiental    | RONALDO JES       |
|                                           | 4                   | de 2   🕨 🔰   🍣   Exportar listagem: 📙 🗃  |                     |                     | 1 a 20 de           | e 23 registro(s)  |
| appgalbeta.datasus.gov.br/bmh/notici      | a/#                 |                                          |                     | Usuário: andrea.rod | ia 09-04-2014       | 📫 Sair do Sistema |

Figura 89. Tela Configuração de Notícias.

- Clique em Stoticias e selecione a opção E Configuração de Notícias.
- Selecione uma das opções disponíveis para configuração de notícias:
   Induir Alterar 
   Alterar 
   Alterar

# Notícias

| Administração da Rede de Laboratório   |                     |                                          |                     | oratórios            |                     |                   |
|----------------------------------------|---------------------|------------------------------------------|---------------------|----------------------|---------------------|-------------------|
| Administrador                          | Notícias :: Confi   | guração de Notícias                      |                     |                      |                     | 😡 <u>Ajuda</u>    |
| - E Alterar Senha                      | 💿 Incluir 🍃 Alterar | 🗸 Ativar 💢 Desativar                     |                     |                      |                     |                   |
| Laboratórios                           | Código              | Título 🔺                                 | Data Cadastro       | Data Validade        | Visibilidade        | Postado por       |
| Biologia Médica Humana                 | 29                  | 2ª Capacitação                           | 21/11/2011 16:18:28 | 27/11/2011           | Todos os Módulos    | ROBERTA GUI       |
| 🕀 🧰 Ambiental                          | 30                  | 3ª Capacitação do Módulo Ambiental       | 14/12/2011 16:16:26 | 15/02/2012           | Todos os Módulos    | PETRONIO          |
| 🕀 🧰 Animal                             | 28                  | Capacitação                              | 04/10/2011 12:33:09 | 10/11/2011           | Todos os Módulos    | LUIZ AMBIENT      |
| 🗎 🔄 Vigilância                         | 25                  | Capacitação Ambiental                    | 30/09/2011 15:43:42 | 30/01/2012           | Todos os Módulos    | ROBERTA GUI       |
| Epidemiologicos                        | 37                  | Capacitação do Módulo Animal             | 09/08/2013 13:53:11 | 09/08/2013           |                     | ROBERTA GUI       |
| Configuração de Notícias               | 33                  | Disponível versão 2.4.6 para homologação | 17/01/2013 15:36:18 | 28/02/2013           | Todos os Módulos    | LUIZ AMBIENT      |
| - E Notícias                           | 23                  | Gai                                      | 07/06/2011 11:28:01 | 15/06/2011           | Todos os Módulos    | LACEN TO          |
| E Sobre                                | 38                  | IAL                                      | 29/08/2013 12:32:30 | 29/08/2013           | Módulo Biologia Méd | RICARDO BER       |
| Solicitações Técnicas                  | 22                  | Módulo Ambiental                         | 26/05/2011 15:09:31 | 07/06/2011           | Todos os Módulos    | ROBERTA GUII      |
|                                        | 39                  | NOVOS DESENVOLVEDORES                    | 11/11/2013 10:29:24 | 12/11/2013           | Todos os Módulos    | PETRONIO          |
|                                        | 32                  | Paragem do AppgalBeta                    | 17/01/2013 09:48:49 | 17/01/2013           | Todos os Módulos    | LUIZ BIOLOGI4     |
|                                        | 21                  | Teste                                    | 20/05/2011 17:24:51 | 25/05/2011           | Todos os Módulos    | LUIZ BIOLOGIA     |
|                                        | 31                  | Teste1                                   | 18/04/2012 12:08:26 | 20/04/2012           | Todos os Módulos    | LUIZ ANIMAL       |
|                                        | 27                  | TESTE2                                   | 04/10/2011 12:32:36 | 05/10/2011           | Todos os Módulos    | AMBIENTAL M       |
|                                        | 35                  | Teste Ambiental                          | 17/04/2013 16:33:45 | 01/10/2013           | Módulo Ambiental    | RONALDO JES       |
|                                        |                     |                                          |                     |                      | 4 20 1              |                   |
| II II II III III III III III III III I |                     |                                          |                     | 1 a 20 d             | e 23 registro(s)    |                   |
| DATASUS - Departamento de Informátic   | a do SUS            |                                          |                     | Usuário: andrea.roch | a   • 09-04-2014    | 📫 Sair do Sistema |

Figura 90. Tela Configuração de Notícias.

### NOTA:

• Clique em ENoticias e a "poup up" de Notícias será exibida.

| Cerenciador de Ambiente Latoratorial                                                                                                    | Admin           | istração da Rede de Laboratórios                         |
|----------------------------------------------------------------------------------------------------|-----------------|----------------------------------------------------------|
| Administrador ()<br>S Alterar Senha<br>Laboratóros<br>D Usuários e permisões<br>Almani<br>Animal<br>Animal<br>Noticias<br>Solotações Técnicas<br>Solictações Técnicas | ticias do GAL X |                                                          |
| appgalbeta.datasus.gov.br/administrador/#                                                                                                    | )               | Usuário: andrea.rocha 🛛 🛛 09-04-2014 🛛 🗖 Sair do Sistema |

Figura 90.1. Tela de Notícias.

### Sobre

|                                              | Administração da Rede de Laboratórios               |
|----------------------------------------------|-----------------------------------------------------|
| Administrador                                |                                                     |
| E Alterar Senha                              |                                                     |
| 🕀 🧰 Laboratórios                             |                                                     |
| 🕀 🧰 Usuários e permissões                    |                                                     |
| 🕀 🧰 Biologia Médica Humana                   |                                                     |
| 🕀 🧰 Cambiental                               |                                                     |
| 🕀 🧰 Animal                                   |                                                     |
| 🕀 🧰 Vigilância                               |                                                     |
| Noticias                                     |                                                     |
| T Notícias                                   |                                                     |
| Sobre                                        |                                                     |
| Solicitações Técnicas                        |                                                     |
|                                              |                                                     |
|                                              |                                                     |
|                                              |                                                     |
|                                              |                                                     |
|                                              |                                                     |
|                                              |                                                     |
|                                              |                                                     |
|                                              |                                                     |
|                                              |                                                     |
|                                              |                                                     |
| DATASUS - Departamento de Informática do SUS | Usuário: andrea.rocha 09-04-2014 23 sair do Sistema |
| 1                                            |                                                     |

### Figura 91. Tela Sobre.

### NOTA:

 Clique em <sup>E Sobre</sup> e a "poup up" "Sobre" será exibida, com informações sobre o sistema GAL, assim como o link para acesso aos formulários do sistema.

|                                                                               | Sobre o GAL istração da Rede de Laboratórios             |
|-------------------------------------------------------------------------------|----------------------------------------------------------|
| Administrador <<br>Alterar Senha<br>Du Laboratórios<br>Dusuários e permissões | Gerenciador de Ambiente Laboratorial                     |
| Biologia Médica Humana                                                        | Versão: Gal 2.5.4/2.5.4                                  |
| B Animal                                                                      | Copyright © 2013 MS/Datasus                              |
| B Vigilância<br>B Noticias                                                    | Mais Informações:                                        |
| E Notícias                                                                    | Alterações da versão                                     |
| Solicitações Técnicas                                                         | Acesso a página do GAL                                   |
|                                                                               | Acesso ao fórum                                          |
|                                                                               | Utimas versoes do sistema                                |
|                                                                               | Formulário Reguisição Biologia Médica Humana             |
|                                                                               | Formulário Solicitação Módulo Ambiental                  |
|                                                                               | Formulário Protocolo de Campo Módulo Animal              |
|                                                                               |                                                          |
|                                                                               | Fechar                                                   |
| appgalbeta.datasus.gov.br/administrador/#                                     | Usuário: andrea.rocha 🛛 😜 09-04-2014 🛛 🖆 Sair do Sistema |

Figura 91.1. Tela com informações sobre o sistema GAL.

# Especificações Técnicas

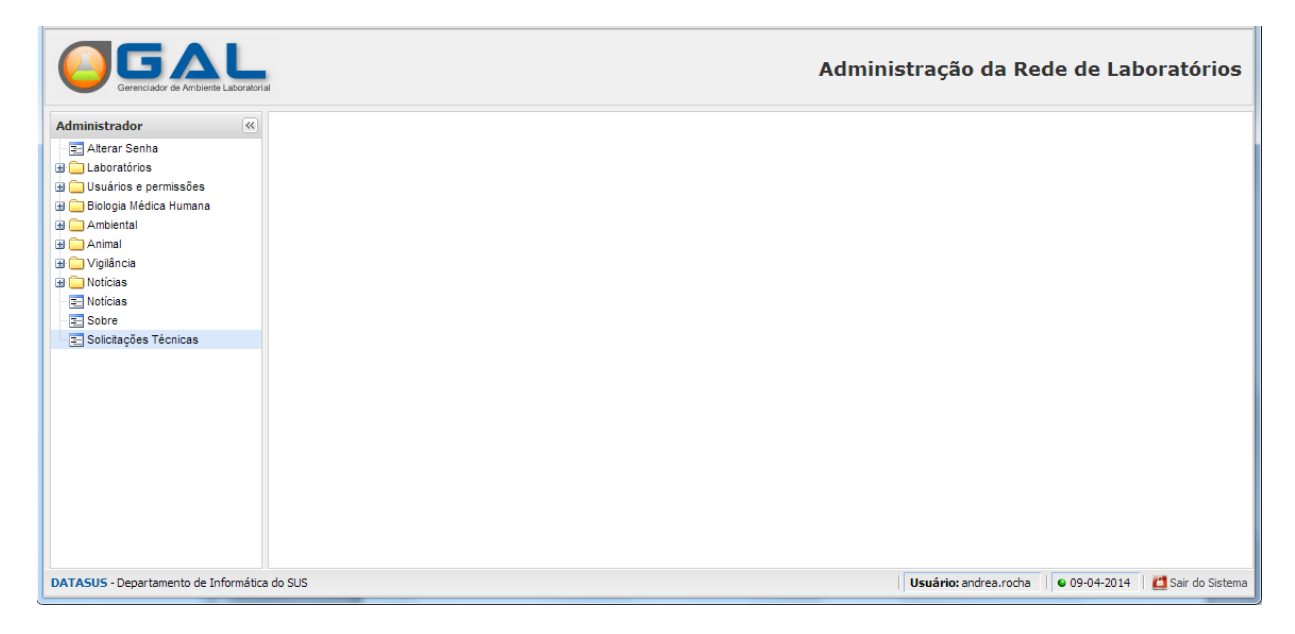

### Figura 92. Tela Solicitações Técnicas.

#### NOTA:

 Clique em Solicitações Técnicas e a "poup up" para "Solicitações Técnicas" será exibida, com o link para acessa o sistema de solicitações.

|                                                                                                    | Solicitações Técnicas                                                                                                    | stração da Red        | le de Lab    | oratórios         |
|----------------------------------------------------------------------------------------------------|----------------------------------------------------------------------------------------------------|-----------------------|--------------|-------------------|
| Administrador (K)<br>Alterar Senha<br>Constraints<br>Alterar Senha<br>Constraints<br>Constraints<br>Ambiental<br>Ambiental<br>Constraints<br>Noticlas<br>Sobre<br>Sobre<br>Solicitações Técnicas | Copyright © 2013 MS/Datasus<br>Copyright © 2013 MS/Datasus<br>Solicitações técnicas para o sistema GAL são feitas através do<br>fink abaixo:<br>Clique aqui para acessar o sistema de solicitações<br>Pechar |                       |              |                   |
| appgalbeta.datasus.gov.br/administrador/#                                                                                                    |                                                                                                    | Usuário: andrea.rocha | • 09-04-2014 | 置 Sair do Sistema |

Figura 92.1. Tela com o link para solicitações técnicas.